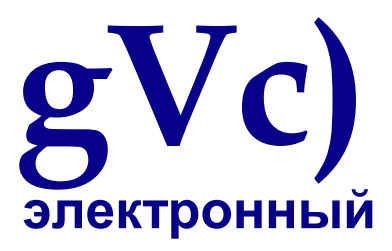

# Руководство WinOLS 2.29

| And a state of the state of the |                     | COLUMN TWO IS NOT     | -               |                       |                |                       |              |                   | _             | C Local |
|----------------------------------------------------------------------------------------------------|---------------------|-----------------------|-----------------|-----------------------|----------------|-----------------------|--------------|-------------------|---------------|---------|
| the same of the same of the sa | and the restored in | and the second second | and             | 100                   |                | ALC: NO.              |              | TANK              | 1             | 101     |
| AND LOOK                                                                                                    | NE IEI DE D         | Q. Q                  | 24 21           | 1前 (第二日               |                | 3 ST (25              | 144 17       | H X A             |               |         |
| Feitersa (1                                                                                                    |                     |                       |                 | <sup>b</sup>          | stra(II-Arb)   | 14, <b>3-</b> å(3,84) | 12           |                   |               |         |
| 10x10                                                                                                    | × 100               | 800                   | 1105            | 1200                  | 3990           | 2000                  | 1010         | 2425              | 4100          |         |
| 10-8                                                                                                    |                     |                       |                 | +                     |                |                       |              |                   |               | _       |
| e 150 s                                                                                                    | 0 0.010             | 0,410                 | 8.038           | 8,308                 | 8.057          | 0.093                 | 0,139        | 8-138             | 0.136         |         |
| 16416 1.00                                                                                                    | 0.010               | 6.038                 | 1.011           | 8,208                 | 3.129          | 8,163                 | 8,236        | 0.295             | 0.208         |         |
| 16418                                                                                                    | 0 0.009             | 0.004                 | 1.091           | 8,100                 | 8.254          | 8,770                 | 8,441        | 0.027             | 0.781         |         |
| 16416                                                                                                    | 0 0.000             | 0.100                 | 8.001           | 8,121                 | 1.64           | 8, 200                | 0.162        | 1,005             | 4.335         |         |
| 16419 22                                                                                                    | 0 0.056             | 0. 1                  | and and a Diff. | and the second second | THE OWNER WHEN | TIPOT STAT            |              |                   | 51            | -       |
| 10418 23                                                                                                    | 0 0.145             | 0,                    |                 |                       | Constant Line  |                       | -            |                   |               | 345.0   |
| 20                                                                                                    | 0,250               | 0, 12                 |                 |                       | 100.412        | 972 ATT 1 1           | X A          |                   | 11112         |         |
| 3.0                                                                                                    | 0 0,310             | 0. 29%                | AE 6560         | 8104 4991             | 4000 CF3A      | 0001 0294             | 7795, 2961   | 0000              |               | 2       |
|                                                                                                    | 0, 101              | 0. 277                | C2 CF1A         | 2010 0251             | 41120 4114     | D0-81 0761            | CEPH LOCA    | 40.00             | ACCR.         |         |
| 1 41                                                                                                    | 0.000               | 0. 0.0                | D0 0110         | 1000 LOOM             | DOPE LIFE      | 128C LIER             | ADDE NAME    | Stora Ball        |               |         |
| 441                                                                                                    | 0.003               | D. Dev                | PE OADA         | Add Oals              |                | Dall Date             | AND NOT      | 8434              |               |         |
| 47                                                                                                    | 0 0.315             | 0. 775                | 12 0404         | 541A 0433             | OX54 COLA      | DAAL ORF.             | 2128 2549    | 8878              |               |         |
| 421                                                                                                    | 0 0.348             | 9. 7FE                | 26 0401         | 0482 D46E             | unte cias      | CRIM HEEL             | 0425 0404    | WILL              |               |         |
| 554                                                                                                    | 0,326               | 0. 191                | DA 0405         | TRAM DATE             | 0530 0188      | 10181 0149            | DIES STAT    | 49413             |               |         |
|                                                                                                    |                     | 280                   | -2 0405         | 8467 040F             | -057A-0525     | 1001 4778             | 0705-39-47   | 9985.             |               |         |
| 1 ALC                                                                                                    |                     | 179                   | 62 0454         | 3465 0523             | 0100 0138      | 0.03 0.81             | 9124 2107    | 0855              | ACCR.         |         |
| 1.5.1.                                                                                                    |                     |                       | 70 0000         | TRAC OTHE             | 0154 0108      | DIST UNKS             | COLUMN DALLA |                   |               |         |
|                                                                                                    |                     |                       | GR OLDO         | 1001 0021             | COLD OTHER     | DOCK SHARE            | CALLS LARS   | COLUMN TWO IS NOT |               |         |
|                                                                                                    |                     | 100                   | 02 0196         | TEOR DON              | OTEN DECE      | TINDA DRDA.           | name team    | date:             |               |         |
|                                                                                                    |                     | 1780                  | CS- OLEC        | 2611 0824             | 1743 0854      | DRUG GALL             | 0197 1007    | 16210             |               |         |
|                                                                                                    |                     | 1100                  | DA 0567         | 2618 0608             | 61105 0886     | 1971 6458             | 1941 1041    | 00.95             |               |         |
|                                                                                                    |                     | 756                   | EE 0963         | 新启 66件                | 4725 0856      | DIAC HARS             | 伯料. 回動       | 1012              | AND DECK      |         |
|                                                                                                    |                     | 192                   | 02 0550         | 9826 0641             | 0928-0904      | DALC GART             | 0142 (112)   | 200P              |               |         |
|                                                                                                    |                     | 192                   | 16 0540         | USET OTLE             | 0107 -0111     | CHO3 CASP             | 08-45 1008   | 0007              | CONTRACTOR OF |         |
|                                                                                                    |                     | 122                   | CA U198         | SEAF UTAN             | GEOD BED       | COOL CARD             | 5820 1878    | 8003              |               |         |
|                                                                                                    |                     | 199                   | 56 UT24         | down bere             | 00310 01100    | DOGL OFFIC            | Cler Cold    | 10.0.10           |               |         |
|                                                                                                    |                     | 284                   | 56 0342         | 1004 0406             | 8/26 0004      | -DIFE STREET          | ORC TES      | 1997.4            |               |         |
|                                                                                                    |                     | 1289                  | 74 0968         | that ofait            | 1194 PEAT      | PENE MILL             | H'D R.L      | 1242              | intit         | 1.4     |
|                                                                                                    |                     | 127                   | 10. 8. 10. 10   | 100103-000103         | BRIER WATE     | 49111.00124           | Wart. Birts  | Sec.              |               | u ê     |
| 1.11                                                                                                    |                     | 10                    |                 |                       |                |                       |              |                   |               | 121     |

(C) 2012 Электронный EVC

# **WinOLS 2.29**

#### (C) 2012 Электронный EVC

Все права защищены. Никакие части этой работы не могут быть воспроизведены в любой форме или каким-либо образом графической, электронной, или механической, включая фотокопирование, регистрацию, запись на пленку, или информационные системы хранения и поиска - без письменного разрешения издателя.

Продукты, которые упомянуты в этом документе, могут быть любыми торговыми марками и/или зарегистрированными торговыми марками соответствующих владельцев. Издатель и автор не вносят претензии к этим торговым маркам.

В то время как каждая предосторожность была взята в подготовке этого документа, издатель и автор не принимают ответственности за ошибки или упущения, или за убытки, следующие из использования информации, содержавшейся в этом документе или от использования программ и исходного текста, которые могут сопровождать это. Ни в коем случае издатель и автор не будет ответственным за любую потерю прибыли или любого другого коммерческого интереса вызванного повреждением, при использовании прямо или косвенно в соответствии с этим документом.

Напечатанный: Oktober 2012

| Содержание | 3 |
|------------|---|
|            |   |

# Оглавление

Предисловие 0

## Первая часть Быстрое введение 11

- 1 Установка 11
- 2 Регистрация WinOLS 11
- 3 Язык 11
- 4 Контрольные суммы 11
- 5 Установка сети 12
- 6 Главный экран 13
- 7 Проекты 14

Создание проекта 14 Из файла 14 От ергот 14 От ЕСU (через BDM100) 14 Оригинальные 15 Версия 15

#### Вторая часть Типичные задачи 17

- 1 Создание нового проекта 17
- 2 Автоматический поиск карт 17
- 3 Вручную способ поиска карты (Текстовый способ) 17
- 4 Вручную найдите карты] 2-ой способ] 19
- 5 Предварительный просмотр 21
- 6 Изменение карт, 22
- 7 Исправление контрольных сумм 23
- 8 Импортирование данных от старших проектов 23

#### Часть III Специальные Аспекты 26

- 1 Сокращения Клавиатуры 26
- 2 Бремя и Снижение 27
- 3 Плавание диалогов 28
- 4 Курсор 29 мыши
- 5 Меню контекста 30
- 6 Выборы 31
- 7 Элементы 32
- 8 Клиенты 33
- 9 Торговый посредник 34

# Команды части IV меню Project 36

4

Запятая n d N ew (М. е n u P roje цемент) 37 1 Данные Thedialog о rgan я сидел я на 39 2 Диалог О ре n (Мужчины и Р roje цемент) 41 Масса диалога исключая почтовым реальным масштабом времени 43 Поиск диалога без обозначения даты ре р l ас е я n p roj e cts (с o nte xt я n u) 44 Диалог О ре n ve rsio n (Я ню Р roje цемент), 45 3 4 Запятая n d C I о s е (Меню Р roj е цемент) 46 Диалог Экономит ch n r es (М. е ню Р roject) 46 Диалог Экономит ch n r es (Счет I e styl e) (М. e n u Proj e цемент) 47 5 Запятая n d S ave (M. e n u P roj е цемент) 47 Запятая n d S ave I I (M. e n u P roject) 48 6 7 Диалог Р реальный масштаб времени веревки.es: Р roject (М. е n u P roje цемент) 48 Thedialog custome r перечисляют 51 Детали клиента диалога 52 WinOLSinifiles 52 Thedialog Multip I угорь ementsi энный eproject 53 Комментарий 54 Проекта диалога Свойства диалога: Версия (Проект Меню) 55 8 9 Поиск команды подобные проекты (Проект Меню), 56 Поиск Thecommand doubl е объекты (Проект Меню) ■ 56 10 Обновление диалога a11 проекты (Меню Projectj 57 11 Исключая - & Импорт 58 12 Файл 59 Импорта диалога Экспортный файл 1 61 диалога BdmToGo-свойства диалога (проект Меню) 63 Команда Посылает проект как Почту 64 Справочник Импорта команды (Проект Меню) 64 Экспорт команды CSV наносит на карту список (Проект Меню) 1 65 Обновление команды наносит на карту список на основе of CSV файл (Проект Меню) 66 Экспорт команды наносит на карту пакет (Проект Меню) 1 66 Команда im порт м. пакета р (Меня n u Proj е цемент) 67 Команда іт порт м. постскриптума (Мужчины и Р гој е цемент) 67 Команда порт Im г Канала е s (M. e n u Proj ect) 68 Рот Дамбы команды & А2 L я м. порта (М. е ню Р roject) 72 Команда Исключая почтовым реальным масштабом времени р гој е цемент р го р е реальный масштаб времени то есть s (M. e n u Proj е цемент) 76 Команда порт Im p roj е цемент p rop e rties (Мужчины и P roj е цемент) 76 13 Thecomma n d P ri n оловянный г (M. e n r o ject) 77 Диалог Config u pe p ri nt я n г (Меню P roject) 78 Запятая n d E x я t (М. е ню Р roject) ■ 78 14 15 Команды ^ 2, 3, 4 (Проект Меню) 78

## Команды части V меню Edit 80

1 Thecommand Уничтожают (Меню Редактируют), 81

- 2 Команда Делает заново јМепи, Редактируют), 81
- 3 Копия команды jMenu Редактирует), 82
- 4 Сокращение команды jMenuEdit) 82

| Содержание | 5 |
|------------|---|
|            |   |

- 5 Паста команды (Меню Edjt) 82
- 6 Вставка / окно Delete. 83

Новый hexdump Вставки команды (Меню Редактируют), 83 Вставка команды новая Карта jMenu Edjt) 83 Thecommand Удаляет Окно (Меню Edjt) 83 Открытая карта команды (Меню Редактируют), 83 Команда Удаляет Карту (Меню Редактируют), 83

- Диалог как Текст (MenuEdit) 84 7
- 8 Команда jnplace редактирует (Меню Edjt) 85
- 9 TheDialog S я г n H исключая d u м. р (Меня n u Э∂ это) 85
- 10 Ценность команды + 1 (MenuEdrt) 86
- Ценность Thecommand 1 (Меню Edrt) 87 11
- Абсолютный ThedialogChange (Меню Edrt) 87 12
- 13 Родственник ThedialogChange (Меню Editj 88
- 14 ThedialogCha n ge e d это (Меня n u E d футы) 89
- Thecommand Оригинальная ценность (Меню Edrt) 90 15
- Thecommand Снова jMenu Редактируют), 90 16
- 17 ThedialogChecksums (MenuEdrt) 90

Диалог Searc h контрольная сумма onl ine j IM enu EEd jt) 93 Свойства Контрольной суммы диалога 94 Синхронизация диалога блокирует Свойства 96

18 Команда Применяет Контрольную сумму (Меню Редактируют), 96

# Часть VI диапазоны контрольной суммы диалога (Меню Редактируют), 98 Частей

# VII свойства диалога: Окно (Меню Редактируют), 100 Команд Части VIII меню

#### Hardware 106

| 1 | Диалог] Производитель (Аппаратные средства Меню) 107           |             |
|---|----------------------------------------------------------------|-------------|
| 2 | Линии Обмена диалога (Аппаратные средства Меню) 109            |             |
| 3 | BDM 110                                                        |             |
|   | Диалог BDM / Сравнивается (Аппаратные средства Меню) 110       |             |
|   | Диалог BDM / Программа (Аппаратные средства Меню) 111          |             |
|   | Диалог BDM / Testempty (Аппаратные средства Меню) 112          |             |
|   | Диалог BDM / Прочитанный (Аппаратные средства Меню) 113        |             |
|   |                                                                | 4 BSL 113   |
|   | Диалог BSL / Сравнивается (Аппаратные средства Меню) 114       |             |
|   | Диалог BSL / Программа (Аппаратные средства Меню) 115          |             |
|   | Диалог BSL / Прочитанный (Аппаратные средства Меню) 116        |             |
|   |                                                                | 5 Eprom 116 |
|   | Диалог Eprom / Сравнивается (Аппаратные средства Меню) 117     |             |
|   | Диалог Eprom / Программа (Аппаратные средства Меню) 118        |             |
|   | Диалог Eprom / Testempty/Delete (Аппаратные средства Меню) 118 |             |

Диалог Eprom / Параметры (Аппаратные средства Меню) 119 Диалог Eprom / Прочитанный (Аппаратные средства Меню) 120 Диалог Eprom / Варианты (Аппаратные средства Меню) 120 6

6 Гениев 121

Гений диалога / я тро реальный масштаб времени (Мужчины u Hardwa pe) 121 Гений диалога / Е х почтовый реальный масштаб времени (M. e n u Xa rdwa pe) 121 Гений диалога / Е х p l o rer (M. e n u H rdwa pe) 122

7 Тренажеров 122

Команда объявление Ло S im u l ator (M. e n u H rdware), 122 Диалог Simu lato r / P ro pe rties (Мужчины u H ardware) 123 Команда S я mu l ato r / C h ес k м. р доступов (Мужчины u Hardwa pe) 124 Команда S imu l в о r/ D е l еtе м. ар доступ i nfo (M. e n u H rdware), 124

#### PartIX CommandsofthemenuView 127

- 1 Коммуникация n d S у м. b о я запрещаю (М. e n u V я ew) 128
- 2 Thecomm n d S плетут кружево u s бар (M. e n u V я e w), 128
- 3 Thecomm n d Moveo ri ginleft (M. e n uview) 128
- 4 Thecomm nd M. oveo ririnrir ht (М. вультрафиолетовый яеw), 128
- 5 Thecomm n d M. руды с о I u mns (Меня n u V iew) 129
- 6 Коммуникация n d Меньше компании l и м. не уточнено (Мужчины и Представление) 129
- 7 Коммуникация n d Zo о м. (Меню V i ew) 129
- 8 Коммуникация n d S c l e 10 0 % (M. e n u V я ew) 130
- 9 Коммуникация n d U n z о о м. (М. е n и Представление) 130
- 10 Коммуникация n d C o n nect Точки (М. e n u V я e w) 130
- 11 Thecomm n d S h ой Rowm rke P T C (M. e n u Представление) 131
- 12 Коммуникация n d D я ffere n c e s (М. е ню V я ew), 131
- 13 Thecomm nd D я ffere n с е s / first (М. е пультрафиолетовый яеw) 132
- 14 Thecomm n d D iffere n c es / p revio нас (M. e n u V iew), 132
- 15 Thecomm n d D iffere n ces / n p а с ш и р е н и е (М. е n и Представление) 132
- 16 Thecomm n d D iffere n ces / I ast (Меню Vi ew) 132
- 17 Thedialog Selectre fe pe n c e Ve PTC i o n (М. е ню V я ew), 133
- 18 Thedialog Selectt h e c o nn е цемент i o n w я n d o w (М. е n u Представление) 134
- 19 Thecomm n d O ptim я zevalu е Pa nge (М. е n и Представление) 136
- 20 Thecomm nd Detectm ap (М.епультрафиолетовый яеw) 136
- 21 Thecomm n d S и р карта порта se I е цемент i о n (Мужчины и V я еw) 136

#### PartX CommandsofthemenuSelection 139

- 1 Thecommand Избранная ячейка (Выбор Меню) 139
- 2 Команда Избранный ряд (Выбор Меню) 140
- 3 Thecomm n d S e I е цемент с о I и м. n (DM te n и S e Ie цемент i o n j 140
- 4 Thecomm n d S e I е цемент s c ree n (DM e n id S e Ie цемент i o n) 140
- 5 Thecommand инвертируют выбор экрана (Выбор Меню) 140
- 6 Thedialog Создают выбор (Выбор Меню) 141

- 7 Thecomm n d S e I е цемент n ot h я n г (Я n u S е я е цемент i o n) 141
- 8 Коммуникация и Восстанавливает I ast sel ecti на (DM enu Sel ect я onj 141

9 Thecomm n d S e l е цементіо n -> М. р (М. е п н а с е l е цементіо n) 141

- 10 Thecomm n d S e l е цемент i o n/Lo d (M. е ню S e l e ction) 142
- 11 Thecomman d Se lection / Экономят (Меня, писпользуют lecti на), 142
- 12 Thecomm n d S e I e c t я о н м о d e (М. е ню Seleцементіна) 142
- 13 Тhecomma без обозначения даты Se lecti onbeg я n n я нанограмм (Я n u Se lectio n) 142
- 14 Thecomm n d Seleцемент ionend (М. е п н а с eleцемент ion) 143

#### PartXI CommandsofthemenuSearch 145

1 Морское дистанционное управление Thedialog h для байта se quen ces (M. e n н a с дистанционное управление земли h) 146

2 Thecomm n d S е дистанционное управление h / S е I е цемент i о n (Мужчины u S е дистанционное управление h) 148

- 3 Морское дистанционное управление диалога h домкрат папы ete PTC (Мужчины и Se образуют дугу h), 148
- 4 Thecomm n d C o ntin u e se дистанционное управление h (M. e n u Searc h) 149
- 5 Thecomm n d S дистанционное управление земли hbackwa rds (Я n u S земля rch) 149
- 6 Ре диалога р I с е (М. е n и S е дистанционное управление h) 149
- 7 Thecomm n dResta кг баккара реального масштаба времени ro u n d m р морское дистанционное

управление h 150

- 8 Топор диалога i s d e s c ri pt я о n p rofi l e (Меню S e rch) 151
- 9 Диалог Paral le I наносит на карту 153
- 10 Г диалога о t о объявление d pe s s (Мужчины u Searc h) 154
- 11 Коммуникация n d P pe v я о нас компания м. м. е n t (Меня n u S earc h) 155
- 12 Коммуникация n d N e xt c о мм e n t (M. е ню S e rch) 155
- 13 Коммуникация n d я nsert / Эд это с om ment (М. е n u S дистанционное управление земли h) 155
- 14 Thecomm n d De I ete c omm e nt (Меню S земля rch) 155
- 15 Коммуникация n d P pe v я о нас мама rke r (Мужчины u S е образуют дугу h), 156
- 16 Коммуникация n d N e xt м. rke r (M. е ню S e rch) 156
- 17 Коммуникация n d я nsert / D e l ete м. rker (M. e n u S e дистанционное управление h) 156
- 18 Thecomman d S c ri pts (Я n u Searc h) 157

Диалог Создает scri pts (Мужчины и P roject) 158

#### PartXII CommandsofthemenuMiscellaneous 161

- 1 Thedialog Upd съел s+Reгistratя оп (М. enuM. is cellneous) 161
- 2 Pe Thedialog sc u e p roj е цемент (M. e nuMiscella n e o u s) 162
- 3 Thedialog C o n fi gurat я на (М. е n и М. i s с е я я нео и s) 163

Thedialog Configu отношение n / C о I о urs (M. e n u M. i sc e I I n eou s) 163 Thedialog Config и отношение n / V я еw (Мужчины u M. ce I I n е о нас), 164

Конфигурация диалога / Представление / окна New (Разное Меню) 165

Конфигурация диалога / Представление / Текст (Разное Меню) 166

Конфигурация диалога / Представление / 2-ой (Разное Меню) 167

Конфигурация диалога / Представление / 3-ий (Разное Меню) 168

Диалог отношение Configu n / M. е ss возрасты (Меню Miscella n e o u s) 169

Конфигурация/сообщения/пов диалога о и следующие (М. e n u M. i sc e l l n e o u s) 170 Диалог отношение Configu n / Р в h s (M. e n u M. i s ce я я нео u s) 171 Диалог г Confi uration / Ласкает hs / C l ients (М. в и M. isce l l n eo u s) 172 Диалог Confi gu rati на / иtо циновка i c l l y (M. в и M. i sc e l l n eo наc) 173 8

|     | Диалог г Confi uration / единое время о м. в я приблизительно I ly / я mp орт (M. e n u Misce I I aneo нас) 175         |
|-----|----------------------------------------------------------------------------------------------------|
|     | Диалог г Confi u отношение n / u к м. в я приблизительно lly / Исключая почтовым реальным масштабом времени (М. е n     |
|     | u Misce I la ne o u s) 176                                                                                              |
|     | Диалог г Confi u отношение n / u к м. в я приблизительно lly / Е - М. меня I (М. е n u полупроводниковая электроника Ми |
|     | llaneous) 177                                                                                                    |
|     | Dialog Co n fi r u отношение n / Автомобиль mati приблизительно I ly / М. р ищет 178                                    |
|     | Диалог C o n fi r u rati o n / u к м. в я приблизительно I ly / Сообщение 179                                           |
| Диа | лог Configuratiнa / M. isc e I I neous (Меня n u M. is ce I I n е о нас) 180                                            |
|     | Диалог C onfi г и крыса i o n / Misce I la ne o u s / Е d я t (M. e n u Misce I I e o u s) 181                          |
|     | Диалог C onfi r u крыса i o n / Misce I I aneo нас / Отладка (М. е ню М. i scei I n e o u s) 182                        |
|     | Диалог С о нулевой г u rati о n / полупроводниковая электроника Ми I I aneous / нанограмм La u г е (Меню М. i sceli eo  |
|     | нас) 183                                                                                                    |
|     | Диалог C o n fi r u rati o n / полупроводниковая электроника Ми Ilaneous / Молодой специалист е t (Я ню М. i            |
|     | полупроводниковой электроники llaneous) 183                                                                             |
| The | dialog Config и отношение n / H rdware (M. e n u M. i s ce l l n e ous) 184                                             |
|     | Диалог Confi guration / Аппаратные средства / Rea d защищает меня о n (M. e n u M. i scei я n e o u s) 184              |
|     | Диалог Configurat я на / Твердое изделие / КОММУТАЦИОННАЯ ДОСКА М. (М. е n u M. i scei l n e o u s) 185                 |
|     | Диалог Configurat я на / Твердое изделие / БАКАЛАВР НАУК L (M. е n u M. і полупроводниковой электроники I I n е о u s)  |
|     | 186                                                                                                    |
|     | Диалог Configurat я на / Твердое изделие / Ерго м. (М. е n u Misce I I aneo нас) 187                                    |
|     | Диалог Configuration / Трудно wa pe / S я м. u I к г (М. е п u М. isceil n е о u s) 188                                 |

4 Thecomm n d C l c u я в или (M. e nuMiscellan e o u s) 188

### Часть XIII CommandsofthemenuWindow 190

- 1 Диалог М. р s e я e ctio n (М. е ню W я n dow) 191
- 2 Thedialog D iffe rence s t o t h e O r i г i n I (Меню W я ndow) 193
- 3 Диалог Ov e rv я ew (М. e n u W я n d ой) 194
- 4 Диалог Пред v я е w (M. е n u W я n d ой) 195
- 5 Thecomm n d T o g гя е пускают в ход i n g w i ndows (M. e n u Wi n d ой) 195
- 6 Коммуникация n d N e w W я ndow (M. e n u Wi n d ой) 196
- 7 Thecomm n d C как c d e (Меню W я ndow) 196
- 8 Thecomm nd Tileh oriz нa tally (М.епподводный яnd ой) 196
- 9 Thecomm n d Tilevert я с I я у (Мужчины и W я без обозначения даты ой) 196

10 Thecomm n d s 1, 2, яяя (М. е n и Победа d ой), 196

#### Команды PartXIV of the меню? (Помощь) 198

- 1 Thecomm празность высот еlркрясs (Меняню? (Нэльр)) 198
- 2 Thecomm n d c o n te xt помощь (М. e n u? (Помощь)), 199
- 3 Thedialog s м. I I t я p (Мужчины u? (H e I p)) 199
- 4 Диалог Тярtонdдa (М. enu? (Помощь)) 199
- 5 Thecomm празность высот о mepage EVC (Меню? (НеІр)) 199
- 6 Диалог I nfo единое время филиала р I и г-і не уточнено (М. е n u? (Н е я р)) 200
- 7 Диалог I nfo b о единое время W я n O LS (M. e n u? (H e I p)) 201

#### PartXV OtherDialogs 203

- 1 Диалог I ntel/Moto ro la я м. р о домкрат папы реального масштаба времени ete r 203
- 2 Диалог Prote cted м. е м. о ry rea я s удобный г с ха n ged 204
- 3 Диалог s земля rch в м. р я я C-(Меня n u м. ар I "знаток ") <sub><</sub>204
- 4 Диалог Ente r filen является е 205
- 5 Диалог N является е folde r 206

| Содержание 9 | оодоржание |
|--------------|------------|
|--------------|------------|

- 6 Диалог М. оvе наносит на карту 206
- 7 Бар статуса 207
- 8 Коммуникация n d R я г ht S я d e (Ico n ba r) 207
- 9 Коммуникация n d Данные wi dth (я с о n бар). 208
- 10 Коммуникация n d Данные orga n является atio n (я с o n ba r) 208
- 11 Thecomm n d ню м. быть rsyste м. (я с о n b a r) 208
- 12 Диалог С I с и I съел facto r без обозначения даты погашение 209
- 13 Thecomm n d Fa цемент о r, Offs и, и с я (Ico n b r) 210
- 14 Thecomm n d R я г h t S я d е / Фиксируют R я d е S я d е (Меню View) 210
- 15 Thedialog C Ханьшуй g е p rojectsize 211
- 16 Thedialog Tra n sfe r c h n r e s 212
- 17 Thedialog я n s е реальный масштаб времени / е d я t c om м. е nt 213
- 18 SPI-Signat u pe 213

#### PartXVI Advancedtopics 216

1 Подлинник 216

Основы 216 Scriptlanguage 216 Mapscripts 219 Импортирование с sc ripts 219

#### Авторское право части XVII, Контакт & Интернет 224 Индекса 225

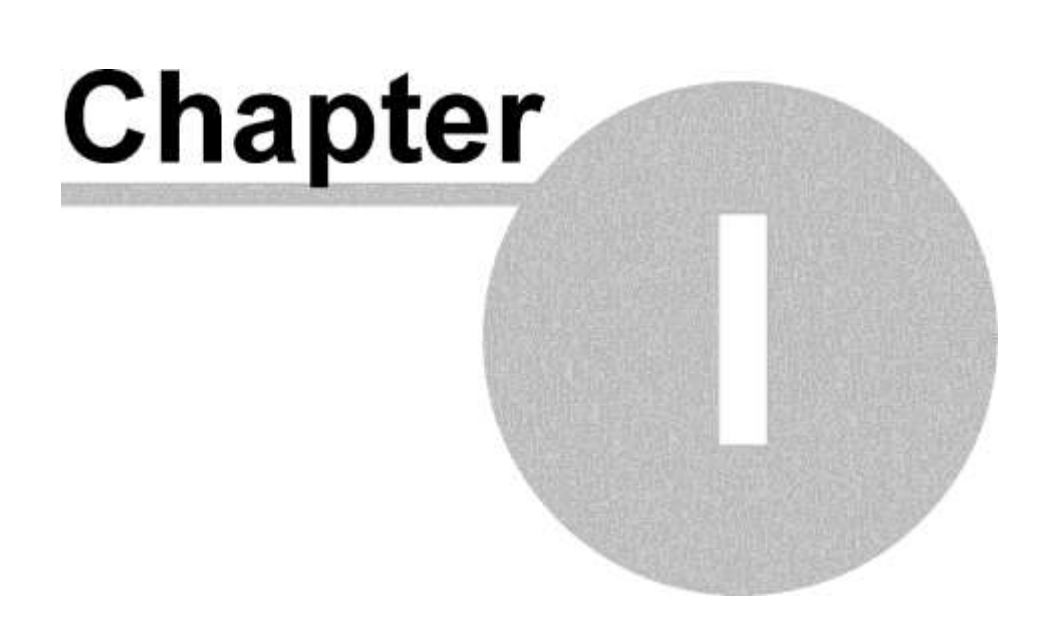

# 1 Быстрое введение

## 1.1 Установка

Запуская программу установки WinOLS.EXE инсталляционный помощник попросит подтверждения лицензионного соглашения. Подтвердите, чтобы продолжить инсталляционный процесс.

После этого у Вас спросят о подтверждении , устанавливаемого по умолчанию пути, который является "<u>C:\Program</u> files\EVC\WinOLS". Этот путь должен также использоваться при установке сетевой версии. Автомобильные данные могут быть сохранены в справочнике на сервере позже.

Следующие три вопроса, должны также быть подтверждены, нажимая "далее".

Программное обеспечение будет работать в демонстрационном режиме, пока не будет выполнена регистрация программы. Тренажер или аппаратные средства стираемой программируемой постоянной памяти не будут иметь поддержки. Кроме того, Вы не сможете сохранить любые данные.

Внимание: если Вы хотите использовать устройства как тренажер OLS16 или MP2440P eprommer, Вы должны позволить установку соответствующей checkboxes во время установки.

# 1. 2 Регистрация WinOLS

Покупая лицензию, или обновление для WinOLS, Вы приобретаете право на полные функциональные возможности этого программного обеспечения в течение неограниченного времени. Лицензия включает право использовать это программное обеспечение с десятью компьютерами в пределах места жительства Вашей компании.

Поэтому, пожалуйста, установите WinOLS на всех компьютерах, на которых это программное обеспечение требуется, чтобы использовать и зарегистрировать каждую версию. Пожалуйста, свяжитесь с нами, если Вы хотели бы купить WinOLS.

- Запустите WinOLS
- Выберите пункт меню «Разное» > Обновления + Регистрация"
- Следуйте за инструкциями помощника.

# 1. <mark>3 Я</mark>зык.

Используя немецкую или английскую версию Windows, язык программы при этом будет установлен автоматически . Все другие версии не будут признаны. Языковые параметры настройки могут быть найдены в пункте меню "Разное> Конфигурация> Разное> Язык" ("Sonstiges> Konfiguration> Sonstiges> Sprache"). После выбора

языковых параметров, WinOLS должен быть перезапущен, чтобы изменения вступили в силу.

#### 1. 4 Контрольные суммы.

WinOLS может быть дополнен, модулями контрольной суммы. Модули могут быть куплены непосредственно от EVC или онлайн на evc.de. После покупки просто используйте функцию обновления WinOLS, чтобы автоматически установить модули.

Вы можете проверить устанавленные модули в диалоге "?> Информация о плагинах".

#### 1. 5 Сетевая установка.

Сначала WinOLS должен быть установлен и настроен на каждом автоматизированном рабочем месте, как описано выше. Программное обеспечение также нужно открывать на каждом компьютере отдельно.

Создайте разделенный справочник на сервере, например "данные WinOLS". Путь к этому справочнику должен быть установлен в WinOLS каждого автоматизированного рабочего места в "Разном> Конфигурация> Пути> Путь Eprom-данных" ("Sonstiges-Konfiguration-Pfade-Pfad für Eprom-Daten").

Контрольная сумма DLLs не может быть помещена в разделенный справочник, но имеет возможность быть скопированной на каждое автоматизированное рабочее место в справочник, названный "<u>C:\Program</u> files\EVC\WinOLS\DLLs". Это может быть сделано автоматически во время процесса обновления.

# 1. 6 Главный экран.

Главный экран WinOLS содержит несколько областей

| 😡 WinOLS - Alfa 156 (Original), , Hexdump |                |                     |                                |                                                                                                    |
|-------------------------------------------|----------------|---------------------|--------------------------------|----------------------------------------------------------------------------------------------------|
| Project Edit Hardware View Selection Se   | arch Miscellan | eous <u>W</u> indow | 18                             | - 8 ×                                                                                                    |
|                                           | 1 2 2 5        | ( @ d > 0           |                                | 2 K? 18 d                                                                                                    |
| 13 Point A 13 Point AI ITT III IN IN      | 14 (W W S      | 100 att 1 1000 ac   | 1 % A 1 0m                     | Pr 04 + + +                                                                                                    |
|                                           | 6 32 11 477    | 111 111 HLV Y       | No A st out                    |                                                                                                    |
|                                           |                |                     | 000 0000 0000                  | " ·                                                                                                    |
|                                           | 0000 0000      |                     | 360 D660 D600                  |                                                                                                    |
| 2 055424                                  | 0000 0000      | 0000 0000 0         | 000 0000 0000                  |                                                                                                    |
| Projects, Versions & Maps - 355338        | 0002 0000      | 0002 0000 0         | 100 0100 01F4                  |                                                                                                    |
| The Ind A IT & WE DE T                    | 0005-0384      | 0000 3519 0         | 962 3299 9948                  |                                                                                                    |
|                                           | 3DB8 48D0      | 0000 0000 0         | 010 0005 0000                  | N                                                                                                    |
| M. / Address Name URU 0E5452              | 0032 0064      | 0096 0008 0         | OFO OOFA 0131                  | a dama                                                                                                    |
| Alla (Dignal)                             | 65bc 0294      | 0376 0576 0         | 25X 0429 Banos                 | SKIG (I BA)                                                                                                    |
| DODDO Handres DESARC                      | 0133 0133      | 0133 0133 0         | 000 D133 D133                  | See 122                                                                                                    |
| Meine Kennfelder 0E5484                   | 0133 0133      | 0000 0133 0         | 133 0133 0133                  |                                                                                                    |
| E5888 Kenneld Damos 161 5x16 0E5Ak8       | 0000 0133      | 0133 0133 0         | 133 0033 0266                  |                                                                                                    |
| Potentielle Kennfelder (79) 0E5486        | 0333 0333      | 0333 0033 0         | 266 0333 0333                  |                                                                                                    |
| 085124                                    | 0333 0000      | DOSE DOBE O         | 200 0200 0000                  | 1 I                                                                                                    |
| DE5AD2                                    | COSE COSE      | 0200 0200 0         | 000 0097 0144                  |                                                                                                    |
| 15 154.0                                  | 0294 0200      | 0000 0097 0         | 284 0298 0200                  |                                                                                                    |
| IS DESARC                                 | 00F1 02E1      | 02EA 0000 0         | 214 0333 0333                  |                                                                                                    |
| OESBDA                                    | 0333 0000      | 0214 0333 0         | 333 0333 0000                  |                                                                                                    |
| OESBLB                                    | 0219 0394      | 0391.0391 0         | 000 0219 0394                  |                                                                                                    |
| OE5836                                    | 039A 039A      | 0001 0304 0         | 501 0200 0000                  |                                                                                                    |
| OE5B34                                    | 324C CCCD      | 0000 0000 3         | E4C CC67 3282                  | J >L >L                                                                                                    |
| 0E5B42                                    | EB15 0155      | 0155 0155 0         | 101 0100 0175                  | × _                                                                                                    |
| 025850                                    | 0000 0032      | 0054 0096 0         | 295 0018 0005<br>8C8 00F0 00F1 |                                                                                                    |
| 025866                                    | 0131 0138      | 0194 0144 0         | 276 0281 0429                  |                                                                                                    |
| DESE10                                    | 0433 0500      | 0384 0388 0         | SDC 07D0 ORRB                  | And the second second se |
| 0E5B6                                     | 0307 03D7      | 0307 0307 0         | 307 0307 0307                  |                                                                                                    |
| 0E5B9                                     | 0307 0307      | 0307 0307 0         | 367 0307 0307                  |                                                                                                    |
| DESBA                                     | 0307 0307      | 0307 0307 0         | 307 0307 0069                  |                                                                                                    |
| OE5BB                                     | 0069 0069      | QUAR DOSK O         | nea doea coea                  | <u>-</u>                                                                                                    |
| Text 2                                    | d/3d/ *        | -                   | 111                            | 13 '                                                                                                    |
| Press F1 to receive help.                 | 112            | 图 © ○ No CS         | d⊄ No O                        | LS-Module Curson 000AE                                                                                                    |

- 1. Переключение между клиентами
- 2. Область поиска проектов, версий и карт. Введите текст, чтобы уменьшить представление для соответствия записей.
- 3. Кнопка «Развернуть вниз» для предыдущих поисков
  - 4. Варианты для списка карты и поиска

5. Свойства проекта и кнопки для быстрого переключения (черный треугольник) между элементами.

6. Неиспользуемые области программы (пустые диапазоны или код программы) отображаются бледными цветами.

7. Переключение предпочтения hexdump или бар, когда окно является слишком маленьким.

- 8. Краткий графический обзор дампа, на котором нанесена цветная маркировка проекта (область карт). У scrollbar есть 3 кнопки в вершине и основании Скролл (листать) вверх\вниз; Скролл быстро; Скролл обычно.
- 9. Автоматически найденная, потенциальная карта
- 10. Карта, выбранная Вами (Также видимая в "Моих картах")
- 11. Переключение способа представления между Текстом, 2-D и 3-D видом.

12. Статус контрольной суммы: Checksumms, Участки, Синхронизирующие блоки, Текстовое описание

- 13. Статус аппаратных средств (OLS16 или модулей OLS300)
- 14. Несколько фильтров для списка "Проекты, Версии и Карты"
- 15. Показать/скрыть sidebar

#### 1.7 Проекты.

Всеми ергот данными, будут управлять так называемые **проекты** в WinOLS, которые состоят <u>из оригинального файла</u>, и измененных версий (копий) оригинального файла, которые необходимы. Они будут сохранены в одном единственном файле вместе с данными транспортного средства, а так же возможными комментариями.

#### Важное замечание:

Невозможно отредактировать внешние форматы файла непосредственно. Так как WinOLS хранит много дополнительной информации, Вы должны импортировать это в WinOLS, открыть проект сначала (например drag+drop), отредактировать и экспортировать это обратно.

#### 1.7.1 Создание проекта.

Создание нового проекта начинается, выбирая "Проект> Новый" (**Project > New**.) Данные из ергот или от файла, могут теперь прочитаны в этом пустом проекте.

#### 1.7.2 Из файла.

Данные от файла читаются, выбирая "Проект>Экспорт & Импорт> Файл Импорта". ("**Project > Ex- & Import > Import File**") Сначала Вы должны выбрать тип файла, тогда имя файла должно быть выбрано из предоставленного списка.

Вы можете тянуть мышкой файлы из окна электронной почты или окна приложения, непосредственно в окно WinOLS. Если Вы перенесете файл к существующему проектному окну, то он будет импортирован как версия. Если Вы перенесете к окну структуры WinOLS или на пустом фоне рабочего пространства, то он будет импортирован как новый проект.

#### 1.7.3 От eprom

Чтобы читать eprom непосредственно, Вы должны сначала выбрать его тип в "Аппаратных средствах> Производитель"( at "Hardware > Producer"). Тогда Вы можете начать процесс считывания, выбирая "Аппаратные средства> Eprom> Прочитать"(."Hardware > Eprom > Read".)

#### Важное замечание:

Операции с Eprom будут поддержаны, если проектный тип был установлен в "Eprom" в Проектных свойствах или если проект пуст.

#### 1.7.4 От ECU (через BDM100)

Определенные ECU (Вы найдете их список на Вебсайте EVC), могут быть прочитаны с дополнительными аппаратными средствами BDM100. Это читает не только ергот, но и все доступные области памяти (например, внутренняя память центрального процессора). Чтобы хранить эти данные, WinOLS создает многократные "Элементы" в пределах проекта. (Элементы объяснены в главе "Специальные аспекты").

Чтобы прочитать ECU через BDM100 пожалуйста, обратитесь к BDM100 документации на вебсайте EVC. Чтобы начать процесс чтения, в WinOLS выбирают Аппаратные средства "пункта меню>

BDM> Прочитать"("**Hardware >BDM > Read**").

#### Важное замечание:

Операции BDM будут поддержаны, если только проектный тип был установлен в "BdmToGo" в Проектных свойствах или если проект пуст.

### 1.7.5 Оригинал.

Прочитанное первое - в отчете данных будет автоматически сохранено как "Оригинальное", в то время как дальнейшее будет "Версией". Позже различные названия могут быть переназначены. Некоторые контрольные суммы требуют, чтобы файл, сохраненный как "Оригинальный", содержал неизмененные данные от ECU.

После чтения в оригинале появится окно диалога, который попросит заполнить в окне данные транспортного средства, для опознания проекта в будущем.

#### 1.7.6 Версия.

Когда версия будет импортирована, появится другое окно диалога, где могут быть введены название и информация транспортного средства. Вы можете также читать файл, который был изменен другим программным обеспечением только по контрольной сумме, которая будет пересчитана.

#### Папки версии:

По умолчанию, версии просто перечислены, но Вы можете также использовать свои папки версии, чтобы упорядочить их. Любая версия может служить папкой к другой версии. Кроме того, Вы можете использовать абстрактные папки (которые являются только папками, но не версией), который может также содержать другие версии. Папки версии не затрагивают содержание версии в любом случае. Они - только понятие, чтобы показать версии в проекте в форме дерева. Чтобы изменить папки версии, просто перетащите версию в другое место в открытом диалоге версии или отредактируйте свойства версии и измените родительские папки.

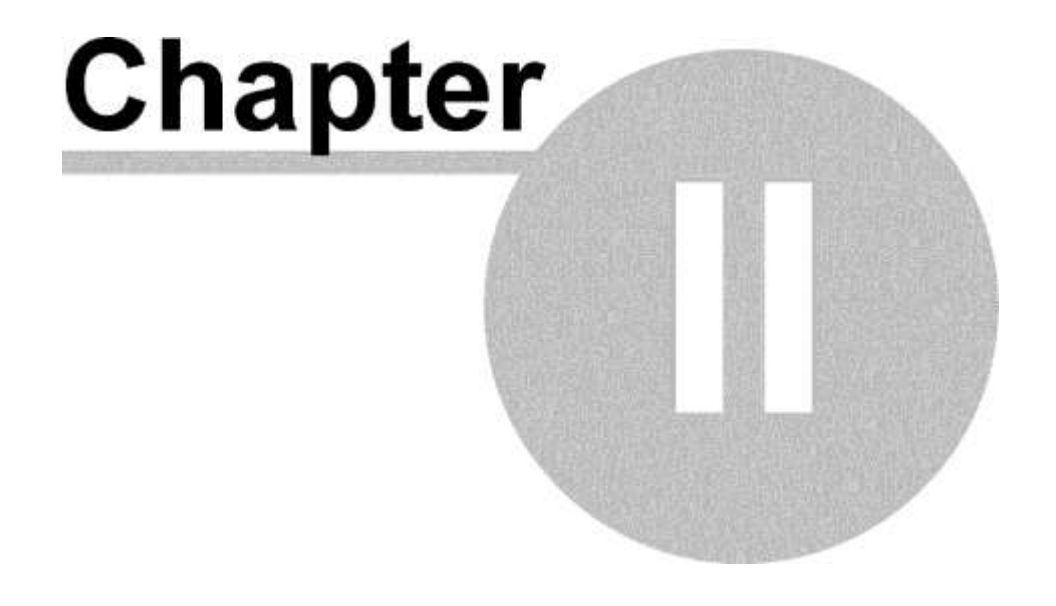

# 2 Типичные задачи

# 2.1 Создание нового проекта

Выберите Проект "пункта меню> Новый". ("**Project > New**".)

Теперь у Вас есть пустой проект, и Вы нуждаетесь в данных (Оригинальные данные всегда лучше). Или из файла, или из ергот. Чтобы импортировать файл, у Вас есть несколько возможностей:

1. Вы мышкой тянете файл или используйте функцию "копировать\вставить" в пустое проектное окно.

2. Вы импортируете файл с Проектом "пункта меню> - & Импорт> файл Импорта"("**Project > Ex- & Import > Import file**") или

Вы активизируете импорт с сокращением ключевого слова, Ctrl+l или выбираете Ваш формат файла, нажимаете "Ок" и выбираете файл.

Теперь Вы импортировали оригинал. <u>Все версии, которые Вы создадите или</u> импортируете позже, автоматически будут отмечены другим цветом на экране по <u>сравнению с оригиналом</u>. Если Вы хотите импортировать версию, повторите шаги показанные выше.

# 2.2 Автоматический поиск карт.

Если Вы создали новый проект, WinOLS автоматически, через несколько секунд начнет искать карты. Вы можете видеть это в баре статуса, внизу окна. Вы можете влиять на второстепенный поиск карты с пунктами меню, в меню "Search".

После того, как поиск карты закончился, у Вас есть несколько возможностей рассмотреть его результаты:

- появится новая подпапка, маркированная "потенциальные карты" ("potential maps") в проекте и списке карт в левой границе окна. Именно в ней все карты которые были найдены во время поиска. Откройте папку, щелчком левой кнопкой мыши. Нажмите карту в этой папке, чтобы рассмотреть это в hexdump. Если Окно Предварительного просмотра будет открыто (Hotkey "P"), то Вы будете непосредственно видеть 3-D предварительный просмотр потенциальной карты.
- Используйте функцию "Обзор>, Признание карты(View > Recognize map), " (Hotkey "F") чтобы перейти к следующей (или "Shift+F" для предыдущей) карте и её выбора.
- У каждой карты, которая была автоматически найдена, есть маленький значок с его названием. Нажмите на значок, чтобы показать карту более оптимально. Щелкните два раза на нем, чтобы преобразовать потенциальную карту в

нормальную карту (которая может быть отредактирована позже). Правый щелчок кнопкой мыши на значке, позволяет посмотреть свойства карты.

# 2.3 Ручной поиск карты (Текстовый способ)

Это нелегко и требует определенного навыка для поиска карт вручную. Сначала Вы должны начать со способа представления, который Вам подходит лучше всего. Искать можно в режимах "Текст> 2-D, 3-D, кнопки на нижней границе экрана или использовать hotkey "**T**" и "**Shift+T**".

Эта секция описывает ручной поиск карт в текстовом способе. Поиск В 2-D будет описан ниже.

Выберите параметры представления. Сделайте щелчок два раза на окне и выберите "Свойства" (8 бит, 16 бит...) ( "Values" (8 Bit, 16 Bit, ...).

Новые ECU часто использует 16-битовые Данные. Процессоры Моторолы используют Примечание "HiLo", a Intel Processors используют "LoHi". WinOLS автоматически определяет изготовителя процессора. Вы можете видеть это в проектных свойствах. Выберите "Проект> Свойства: Проект").( **Project > Properties: Project**)

Теперь просмотрите файл. Используйте мышь (колесо мыши или скроллбар) или ключи. Несколько подсказок:

- Если числа бледные, то эта область была признана WinOLS, как код программы. Вы должны проигнорировать эту область. Вы не найдете здесь карты и любые изменения могут легко привести к крушению в программном обеспечении автомобиля. Пустые области также показаны и одинаково неинтересны.
- Используйте окно краткого обзора (Окно "пункта Меню> Краткий обзор")
- (Menu item "Window > Overview), чтобы получить грубую схему проекта. Вы можете переместить и изменить размеры этого окна, точно так же как окно предварительного просмотра. Вы можете также свернуть это окно когда не активно, щелкая кнопкой, X.

Если Вы нашли кое-что, что могло бы быть картой, первая вещь, которую Вы должны сделать, это приспособить параметры настройки представления этой карты. Вы можете сделать это во всех способах представления, но текстовый способ является самым легким. Начните с числа колонок. У карт часто есть "скачки", которые представляют новую линию в карте. Измените число колонок таким способом, что все «скачки» находились в одних и тех же самых колонках. Вы можете изменить число колонок с hotkey "**M**" и "**W**". В режиме "Текст" Вы можете также изменить это, щелкая и на единственной вертикальной линии и её перемещении влево или вправо. Теперь возможно немного признать карту. Следующее что Вы должны сделать, это переместить адрес начала карты, чтобы он начинался слева hexdump

| 08CA                                         | 0960        | 0A8C | OBB8        | OCE4 | 0000 | 0190 | 0320 |   |  | 0000  | 0000 | 0000     | 000A   | 000  |
|----------------------------------------------|-------------|------|-------------|------|------|------|------|---|--|-------|------|----------|--------|------|
| 0480                                         | 0640        | 07D0 | 0960        | 0AF0 | 0080 | 0E10 | 0E74 |   |  | 08CA  | 0960 | DASC     | 0BB8   | OCI  |
| 0E74                                         | 0E74        | 1068 | 13EC        | 1518 | 157C | 1858 | 1F40 |   |  | 07D0  | 0960 | OAFO     | 0080   | OE.  |
| 1F40                                         | <b>0E74</b> | 0E74 | <b>0E74</b> | 1068 | 12C0 | 13BC | 157C |   |  | 1518  | 157C | 1858     | 1F40   | 1F4  |
| 1858                                         | 1F40        | 1F40 | 10cc        | 10cc | 10cc | 1130 | 12C0 |   |  | 13EC  | 157C | 1858     | 1F40   | 1F   |
| 1388                                         | 157C        | 1770 | 1858        | 1F40 | OFAO | OFAO | OFAO |   |  | 1388  | 157C | 1770     | 1858   | 1.F  |
| 1130                                         | 12C0        | 13EC | 13EC        | 157C | 1770 | 1F40 | 0E74 |   |  | 13EC  | 13EC | 157C     | 1770   | 1F4  |
| 0E74                                         | OE74        | 10cc | 11F8        | 12C0 | 1324 | 1388 | 1770 |   |  | 12C0  | 1324 | 1388     | 1770   | 1F4  |
| 1F40                                         | <b>0E74</b> | 0E74 | 0E74        | 1194 | 1194 | 1194 | 1194 |   |  | 1194  | 1194 | 1388     | 1F40   | 1F4  |
| 1388                                         | 1F40        | 1F40 | OF3C        | 0F3C | OF3C | 1004 | 1068 | _ |  | 10cc  | 1004 | 1388     | 1F40   | 1.F  |
| 10cc                                         | 1004        | 1388 | 1F40        | 1F40 | OFAO | OFAO | 1388 |   |  | 1388  | 1388 | 1388     | 1F40   | 1F4  |
| 1388                                         | 1388        | 1388 | 1388        | 1388 | 1F40 | 1F40 | 1388 |   |  | 1770  | 1858 | 1F40     | 1F40   | 1F4  |
| 1388                                         | 1388        | 1388 | 1388        | 1770 | 1858 | 1F40 | 1F40 |   |  | 1F40  | 1F40 | 1F40     | 1F40   | 1F4  |
| 1F40                                         | 1F40        | 1F40 | 1F40        | 1F40 | 1F40 | 1F40 | 1F40 |   |  | 0000  | 0000 | 0000     | 0000   | 000  |
| 1F40                                         | 1F40        | 1F40 | 0000        | 0000 | 0000 | 0000 | 0000 |   |  | 0000  | 0000 | 0000     | 0000   | 000  |
| 0000                                         | 0000        | 0000 | 0000        | 0000 | 0000 | 0000 | 0000 |   |  | 0000  | 0000 | 0000     | 0000   | 000  |
| Image: Map before changing number of columns |             |      |             |      |      |      |      |   |  | Image | Map  | after cl | hangin | g nu |

| Типичные<br>задачи | 19 |
|--------------------|----|
|                    |    |

Для этого используйте Обзор (View) "пункта меню> «просмотр влево»,( View > Move origin left) и « Обзор > вправо»(View > Move origin right) . (Hotkeys Ctrl + левый или правый Курсор). Если Вы закончили с этим, выберите карту.

(Примечание : Если цветной бар справа не содержит ничего полезного, Вы должны оптимизировать диапазон переменных для своих данных. Если Вы выбрали карту, выберите " Обзор >, Оптимизировать диапазон переменных "( **View > Optimize value range**) или нажмите Ctrl+B. WinOLS автоматически таким способом, сформирует данные, используемые в выборе оптимально, используя длины, доступные для баров.

| Ŧ |             |             |             |          |       |      |      |      |      |      |          |        |      |
|---|-------------|-------------|-------------|----------|-------|------|------|------|------|------|----------|--------|------|
| l | 0000        | 0190        | 0320        | 0480     | 0640  | 07D0 | 0960 | OAFO | 0080 | 0E10 | 0000     | 0190   | 032  |
| l | <b>0E74</b> | OE74        | 0E74        | 1068     | 13EC  | 1518 | 157C | 1858 | 1F40 | 1F40 | <br>0874 | 0E74   | 0E   |
| I | <b>0E74</b> | <b>0E74</b> | 0E74        | 1068     | 1200  | 13EC | 157C | 1858 | 1F40 | 1F40 | <br>0E74 | OE74   | 0E   |
| l | 10cc        | 10cc        | 10cc        | 1130     | 1200  | 1388 | 157C | 1770 | 1858 | 1F40 | 10 CC    | 10cc   | 100  |
| I | OFAO        | OFAO        | OFAO        | 1130     | 1200  | 13EC | 13EC | 157C | 1770 | 1F40 | OFAD     | OFAO   | OF,  |
| l | <b>0E74</b> | 0E74        | 0E74        | 10cc     | 11F8  | 12C0 | 1324 | 1388 | 1770 | 1F40 | 0E74     | 0E74   | 0E   |
| l | 0E74        | 0E74        | <b>0E74</b> | 1194     | 1194  | 1194 | 1194 | 1388 | 1F40 | 1F40 | 0E74     | 0E74   | 0E   |
| I | 0F3C        | OF3C        | OF3C        | 1004     | 1068  | 10cc | 1004 | 1388 | 1F40 | 1F40 | OF3C     | OF3C   | OF   |
| I | OFAO        | OFAO        | 1388        | 1388     | 1388  | 1388 | 1388 | 1388 | 1F40 | 1F40 | OFAO     | DFAD   | 138  |
| l | 1388        | 1388        | 1388        | 1388     | 1388  | 1770 | 1B58 | 1F40 | 1F40 | 1F40 | <br>1388 | 1388   | 138  |
| l | 1F40        | 1F40        | 1F40        | 1F40     | 1F40  | 1F40 | 1F40 | 1F40 | 1F40 | 1F40 | 1.F40    | 1F40   | 1.F4 |
| l | 0000        | 0000        | 0000        | 0000     | 0000  | 0000 | 0000 | 0000 | 0000 | 0000 | 0000     | 0000   | 0.01 |
|   | Image       | : Map       | with th     | ne right | start |      |      |      |      |      | Image    | : Mark | ed r |
| * |             |             |             |          |       |      |      |      |      |      | <br>-    |        |      |

Если Вы активизировали окно предварительного просмотра, Вы можете теперь видеть 3D предварительный просмотр своего выбора. Используйте Выбор "пункта меню> Выбор-> Карта"( **Selection > Selection -> Мар**) (Hotkey "K"), чтобы создать карту из Вашего выбора. Откроется новое окно и Вы можете отредактировать свою карту.

Но сначала, несколько советов для того, чтобы ввести Ваши карты:

- «Помощник» выбора карты может помочь Вам. Активизируйте это с "пункта меню Обзор > выбор карты Поддержки"( View > Support map selection). В начале ничто не произойдет (кроме этого, если у Вас уже был активный выбор карты . в этом случае помощник будет применен, не активизируя это надолго). Если Вы теперь сделаете выбор с помощью мыши, то помощник попытается оптимизировать ее. Он выполнит шаги, которые мы описали выше (Число колонок, Начала...) автоматически. Но, Вы должны всегда осторожно выбирать любые данные, которые не принадлежат карте.
- Помощник отлично работает вместе с "Выбором Карты". Вы можете активизировать это выбором: Обзор > бар Символа> Структура: Выбор Карты".(
  View > Symbol bars > Frame: Map Selection) Всякий раз, когда Вы теперь создаете прямоугольный выбор, Вы можете изменить это с новым баром

символа впоследствии. Вы можете изменить начало в оси Х или У или изменить ряды числа или колонки.

# 2.4 Ручной поиск карты (2-ой способ)

Обнаружение карт в 2-ом способе, подобно обнаружению их в текстовом способе. Начните тот же самый путь как выше, формируя параметры представления (8 бит, 16 бит... / HiLo, LoHi) и затем просмотрите файл, пока Вы не найдете возможную карту. (Помните, что Вы можете изменить X и Y факторы масштабирования структуры в меню: Обзор или Ctrl+колесо мыши).(View" or Ctrl+Mousewheel) Если Вы нашли возможную карту, то Вы должны определить правильный номер колонок. В 2-D способе "разрывы линии" будут символизироваться вертикальными линиями, но Вы можете формировать это в конфигурации (Представление страницы в 2-D диапазоне).( page View, in the 2d-Range)

Измените число колонок так, чтобы вертикальные линии были всегда параллельны "скачкам" в карте. Используйте клавиши "М" и "W", чтобы добавить или удалить колонки.

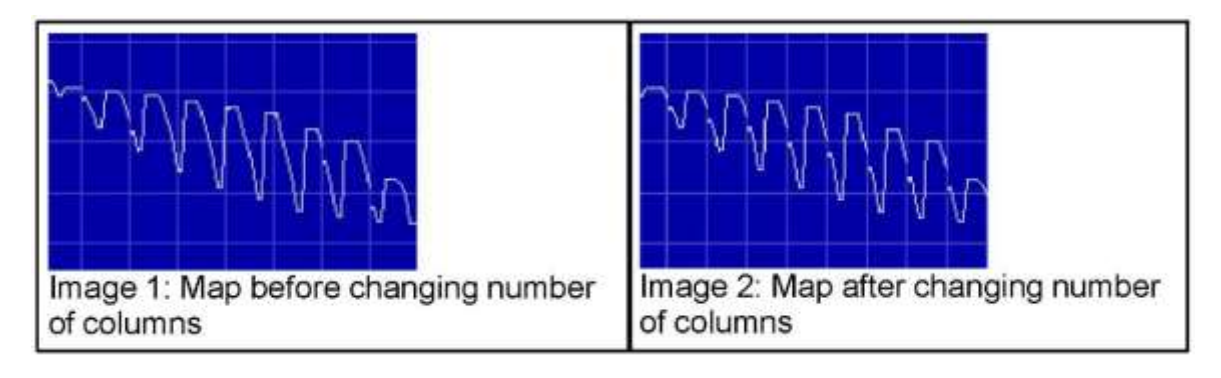

В 2-D способе Вы также должны переместить начало карты ("Обзор > Движение влево, и " Обзор > Движение вправо или с hotkeys Ctrl + левый или правый Курсор) ("View > Move origin left " and "View > Move origin right" or with the hotkeys Ctrl + Cursor left or right). Может быть станет ясно, что число колонок не является правильным. В этом случае возвратитесь к шагам, показанным выше.

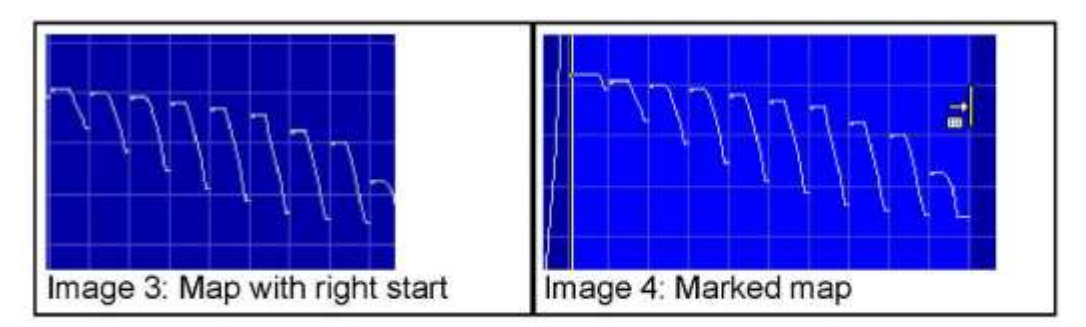

Теперь Вы должны выбрать карту, но это достаточно сложно в 2-D способе, потому что пикселы расположены весьма близко к другому. Вначале отметьте карту грубо. Теперь переместите курсор мыши на другой (противоположный) конец выбора. Курсор изменится на стрелку, указывающую на линию (см. изображение 4). Щелкните здесь и тяните налево или направо чтобы изменить выбор. Это только изменит выбор, который был уже сделан. WinOLS автоматически удостоверится, что выбор начинается на разрыве линии. Повторите это для правильного конца выбора.

Сделать, это легче с помощником " Обзор > выбор карты Поддержки"( View > Support map selection). Если Вы не хотите активизировать эту функцию надолго, Вы можете также применить это по требованию. Сделайте правый щелчок мыши и выберите и эту функцию в меню контекста ( это будет также работать и в текстовом способе),

Типичные задачи

# 21

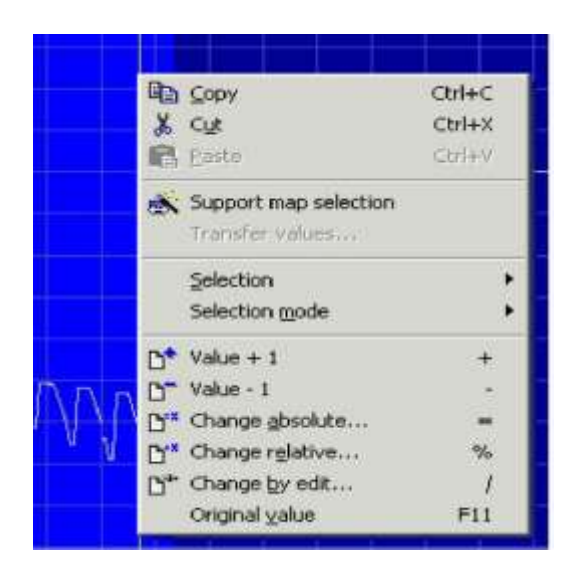

# 2.5 Предварительный просмотр

Если Вы активизировали окно предварительного просмотра, оно автоматически откроется, если у Вас прямоугольный выбор не шире, чем 32 колонки. Это очень полезно для того, чтобы формировать Ваши карты, но Вы должны узнать, как "прочитать" окно. Вот немного типичных видов которые могут помочь Вам:

Отобрано слишком много переменных. Высокая область выглядит различной и не принадлежит карте.

Поскольку размерность неправильно выбранных переменных высока, остальные показаны в уменьшенном виде. Поэтому очень трудно «узнать» карту.

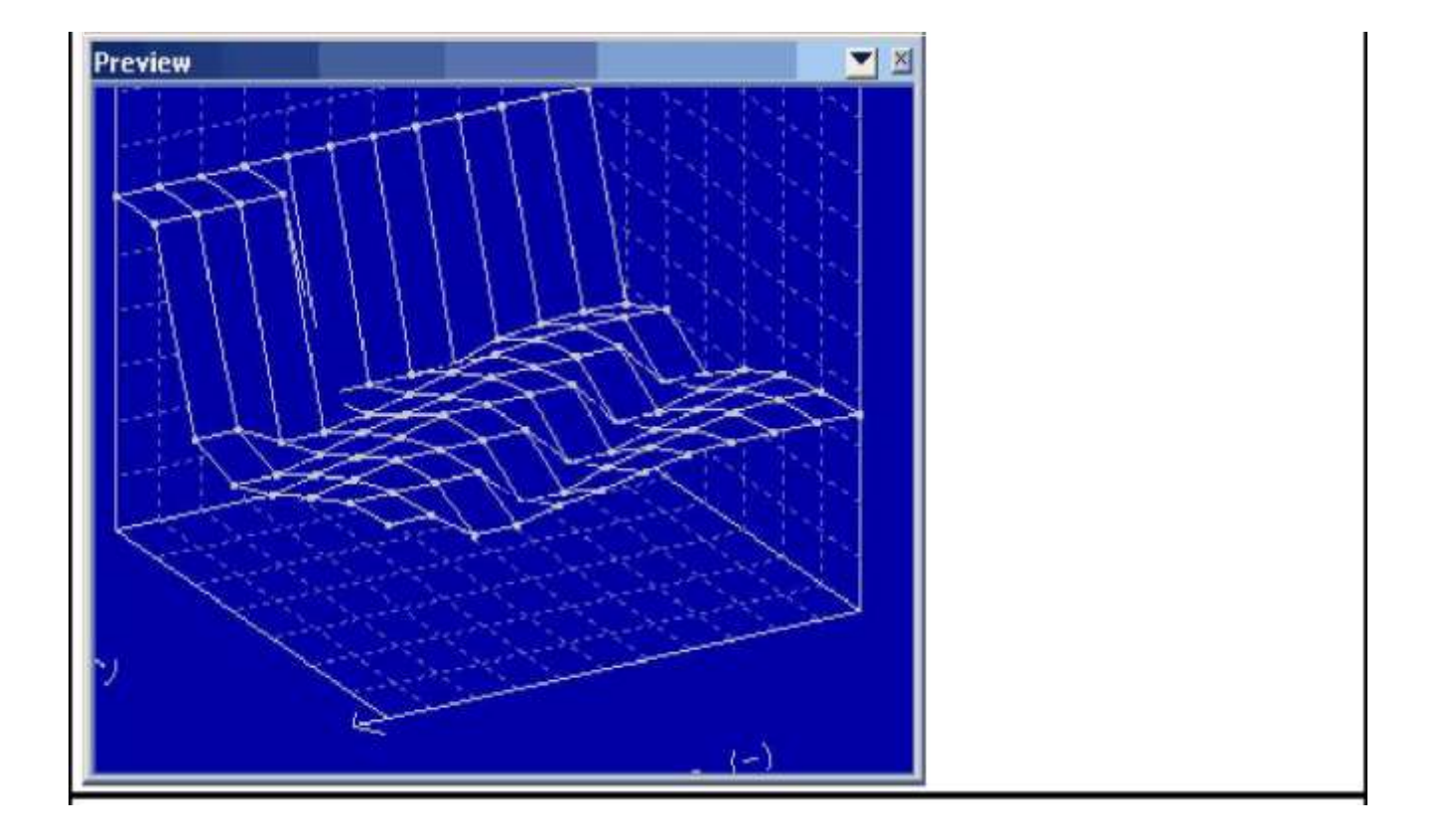

# Неправильное число колонок. Выглядит как типичная диагональная линия ,сформированая «скачками»

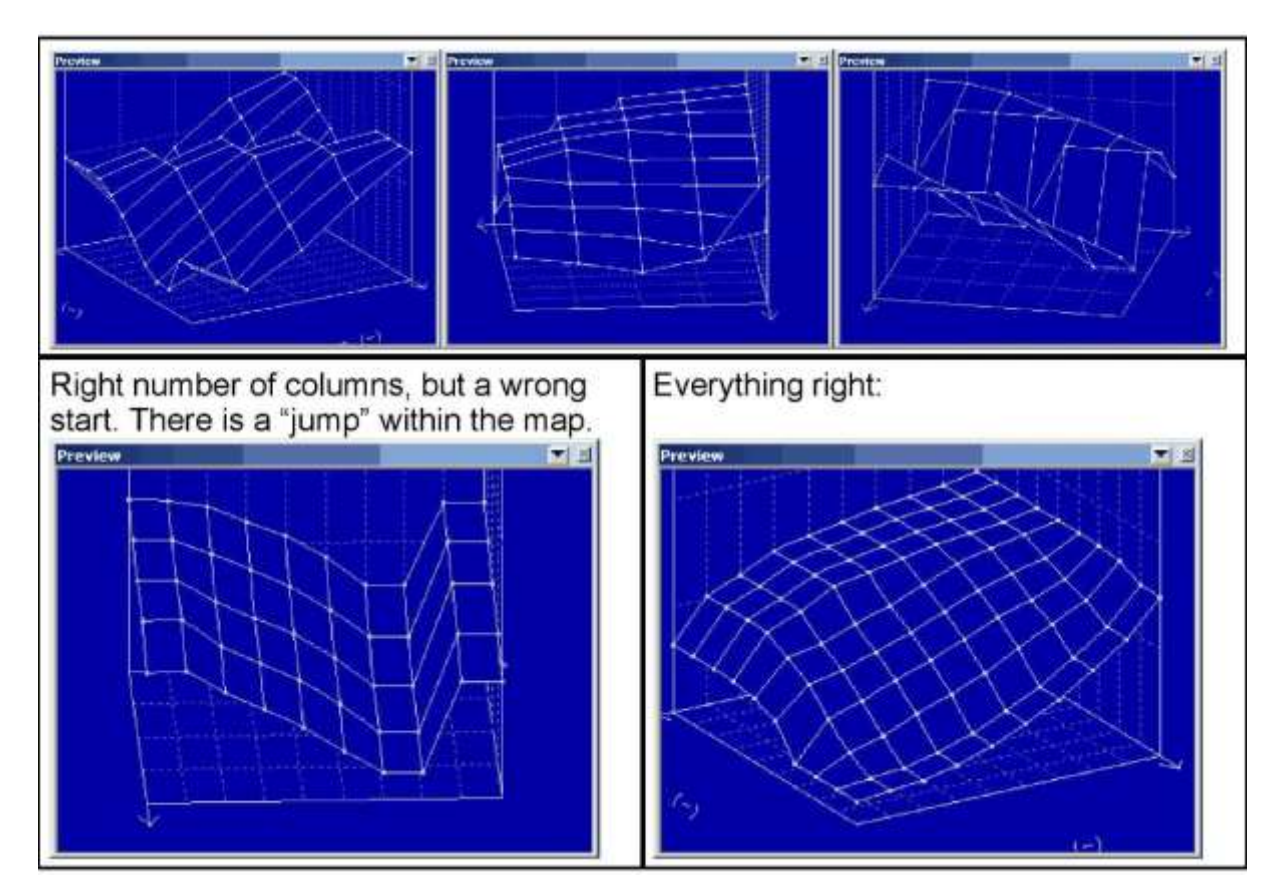

#### 2.6 Изменение карт

Почему используются карты? Вы могли бы отредактировать данные непосредственно в hexdump, но редактирование в карте имеет преимущества :

- Это вносит структуру в проект и облегчает находить карты, позже снова.
- Вы можете открыть многократные окна в одно и то же время.
- Правильные свойства оси показаны, даже если они сделаны совокупным вычислением.
- Вы не сможете, случайно изменить данные за пределами карты.

Вы создали карту методами, описанными выше, и теперь хотите изменить их. Самая простая возможность состоит в том, чтобы использовать ключи "+" и "-", чтобы увеличить или уменьшить значение переменной в текущем положении курсора. Держите ключ нажатым, чтобы заставить идти изменение быстрее и быстрее. Если Вы хотите возвратиться к оригинальному значению, тогда используйте пункт меню, "Редактировать> Оригинальное значение "( Edit > Original value )(Hotkey F11). Если Вы создали выборку нескольких переменных, это будет относиться ко всей выборке.

#### Примечание:

Вы можете также изменить способ, которым создаются выборки. Обычно выборка сохраненяется, пока Вы не удалите её ("Выбор> не Выбирать ничего" или ключевого "Del").("Selection > Select nothing" or the key "Del") Но Вы можете также настроить

WinOLS, так, чтобы щелчок мыши всегда удалял предыдущую выборку ("Разное> Конфигурация>, Разное> Редактирует").

("Miscellaneous > Configuration > Miscellaneous > Edit").

Правый щелчок мыши позволяет, увидеть в меню несколько больше инструментов, чтобы изменить отобранные переменные. Наконец, Вы можете также нажать клавишу ENTER, чтобы непосредственно ввести значение новой переменной и снова нажать клавишу ENTER, чтобы подтвердить это.

# 2.7 Исправление контрольных сумм.

Исправление контрольных сумм сделать очень легко, потому что, это сделано с помощью дополнительных программных расширений. Они должны быть куплены отдельно. И они делают всю необходимую работу автоматически.

Начните диалог контрольной суммы с пункта меню "Редактировать> Контрольная сумма" (Hotkey F2).( "Edit > Checksum" (Hotkey F2)) Нажмите "на Поиск". Если будет найден правильный модуль контрольной суммы, то это будет автоматически применено к файлу и контрольная сумма будет вычислена и (если Вы захотите это), всегда исправлена.

Если у Вас нет соответствующего модуля, у Вас может быть свой проект, проверенный в онлайн (свободный и без любых обязательств). Нажмите "на контрольную сумму Поиска онлайн". Проект будет сжат и загружен на сервер EVC (требуется интернет связь). Несколько секунд спустя, Вы получите ответ, где говорят Вам, какой модуль контрольной суммы будет работать с Вашими данными.

#### Важно:

Некоторые модули контрольной суммы требуют неизмененной оригинальной версии. Это означает, что Вы, должны будете, загрузить оригинальные данные от автомобиля как в оригинальной версии в проект WinOLS. Иначе контрольная сумма не может быть признана или может вычислена неправильно.

# 2.8 Импортирование данных от старых проектов.

Если у Вас есть новый проект, который подобен старому, нет никакой причины повторно «изобретать колесо». У WinOLS есть много особенностей, чтобы импортировать данные. Это применяется и чтобы структурировать информацию как карты и чтобы «заморозить» изменения.

WinOLS предлагает следующие особенности:

- Изменения импорта
- Версия ссылки + окна Connect
- Карты импорта
- Пакеты карты
- Подлинники
#### Изменения импорта

Это - самый простой выбор. Импортировать данные из другого (уже открытого) проекта в текущий проект. Выберите Проект "пункт меню> Исключая - и Импорт> изменения Импорта"( **"Project > Ex- and Import > Import changes"**)(Hotkey Ctrl+Alt+I). В автоматическом способе WinOLS будет сам автоматически опознавать карты и искать их в текущем проекте. Ручной способ приготовит два окна со Ссылкой и Связью.

#### Версия ссылки + окна Connect

Эти способы позволяют Вам вручную импортировать данные. Это делает способ очень сильным, но более трудным, чем использовать помощник, описанный выше. Вы можете активизировать эти способы вручную с пунктами меню меню "View" или позволить WinOLS формировать их для Вас как описано выше. В последствии у Вас будут оба проекта рядом друг с другом. Если Вы будете скролить(просматривать) один проект, то другой будет проматриваться точно также. Это сделано, чтобы сделать сравнение легче, другое окно всегда будет "ссылкой версии" означая, что ее данные будут использоваться как оригинальная версия для текущего окна (только временно, не волнуйтесь). Правой кнопкой мыши нажимите на выбор или карту в hexdump, и Вы можете передать данные (в меню «Перенос переменных», или «Перенос карты») (Menu item "Transfer values" or "Transfer maps")

#### Карты импорта

Если Вы уверены, что все карты находятся в том же самом адресе, Вы можете использовать этот пункт меню, чтобы импортировать информацию карты из другого проекта. Это только передаст информацию структуры (адрес, размер...). Данные в пределах карт не будут импортированы.

#### Пакеты карты

Подобный по сути выше, пакеты карты могут передать данные карты. Но Вы должны начать, экспортируя карты от старого проекта в файл пакета карты, чтобы импортировать их впоследствии в новый проект. У этого есть несколько преимуществ. Эти файлы намного меньше, чем проектные файлы, потому что они содержат только информацию структуры и никаких переменных карты. Этот способ облегчает передавать их. Кроме того, Вы можете ввести смещение, импортируя их.

#### <u>Скрипты</u>

Этот выбор встроен в WinOLS для очень опытных пользователей. Со скриптами ("Поиск> Скрипты" или Hotkey F8) Вы можете экспортировать структуру и / или переменные карт в специальных файлах скрипта. Эти файлы автоматически признают, могут ли они быть применены в месте в котором их помещают карту,которая должна быть изменена, расположена. Изменения могут быть сделаны абсолютные, дифференциальные или процентные. Скрипты используются, если Вы должны сделать, те же самые подобные изменения во многих файлах.

24

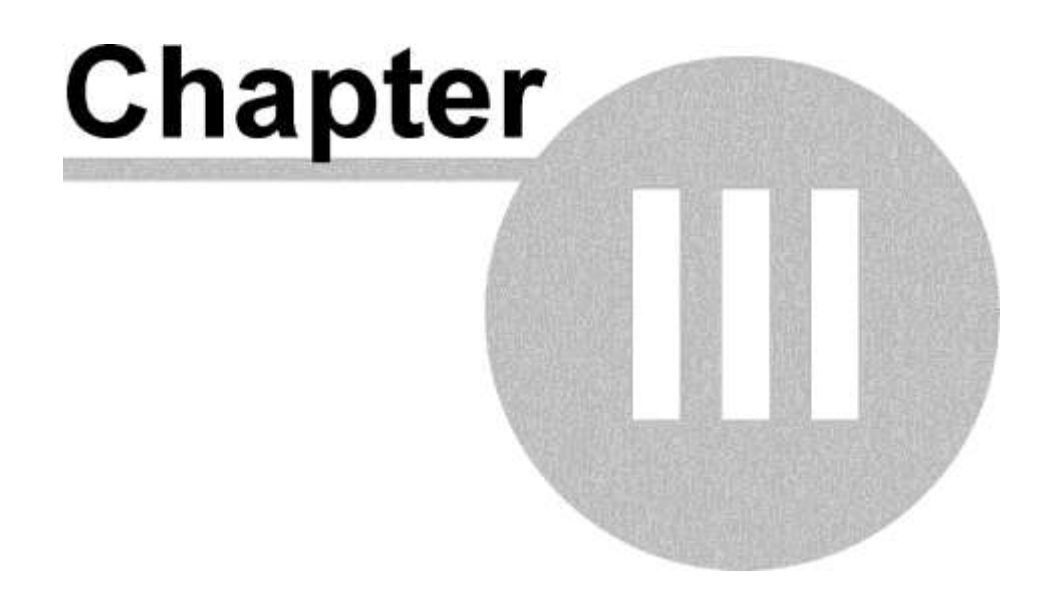

26

# 3 Специальные Аспекты.

# 3.1 Сокращения Клавиатуры

WinOLS поддерживает сокращения клавиатуры для выполнения многих функций. Большинство из них зарегистрировано непосредственно рядом с функцией в выпадающем меню и в иконке его изображения. Следующие сокращения не перечислены :

| Курсор                            | +                |                                                                                    |
|-----------------------------------|------------------|------------------------------------------------------------------------------------|
| Навигационный<br>Значок прокрутки | Включе<br>можете | ние Режима Прокрутки. В этом режиме Вы<br>легко просмотреть hexdumps левой кнопкой |
|                                   | МЫШИ             |                                                                                    |
| Ctrl+Up                           |                  | Листать вверх                                                                      |
| Ctrl+Down                         |                  | Листать видимую область вниз                                                       |
| Ctrl+Top                          |                  | Перемещает курсор в начало окна                                                    |
| Ctrl+End                          |                  | Перемещает в курсор в конец окна                                                   |
| Shift+Cursorkeys                  | Перемещае        | ет курсор и создает выборку, перемещая                                             |
| Ctrl+Cursor l/r                   | Шаг в старт      | говый адрес hexdump                                                                |
| Ctrl+Shift+Cursor I/r             | Вращает пр       | едставление (только 3-D просмотр)                                                  |
| Т                                 |                  | Перекл. способ представления (3-D-> 2-D;                                           |
|                                   |                  | 2-D-> Текст),                                                                      |
| Shift+T                           |                  | Наоборот (Текст-> 2-D; 2-D-> 3-D)                                                  |
| Ctrl+Pa                           | geUp             | Страница вверх (с конфигурируемым                                                  |
|                                   |                  | размером «скачка»)                                                                 |
| Ctrl+Pa                           | geDown           | Страница вниз (с конфигурируемым                                                   |
|                                   |                  | размером «скачка»)                                                                 |

Специальные нажания Alt, Shift, Ctrl

| Нажатый<br>запуске OLS                     | Shift                  | при | WinOLS запускается, не загружая ранее открытые окна.                            |
|--------------------------------------------|------------------------|-----|---------------------------------------------------------------------------------|
| Ctrl OLS                                   |                        |     | Дисплей состояния имитатора не инициализирован<br>/ используется                |
| Shift+Mousew<br>Нажатый Sh<br>создании кар | /heel<br>ift при<br>ты |     | Прокрутка страницами вместо строк<br>Автоматическое обнаружение карты отключено |

| Ctrl+Mousewheel                                            | zoomfactor / fontsize (масштаб\размер шрифта)                |
|------------------------------------------------------------|--------------------------------------------------------------|
| Ctrl+Shift+Mousewheel                                      | курсор раздвигает ячейки изменений                           |
|                                                            |                                                              |
| •                                                          |                                                              |
| Функции мыши.                                              |                                                              |
| Левый: Щелчок                                              | Выбор положения курсора                                      |
| Левый Click+нажатие                                        | Выбирают область                                             |
| Левый Click+нажатый (                                      | Ctrl Продолжает текущий выбор с другой областью              |
| Левый: Щелкнуть два р                                      | аза Открывает меню 'Свойства: Окно' Открывается,             |
| Левый: Щелкните два р<br>колонке адреса в текст<br>hexdump | аза на меню «Переход в адрес»<br>е                           |
| средняя: Click+Mousew                                      | heel Изменяет выбор, зависящий от положения курсора в выборе |
| средняя:<br>Click+Mousewheel + Sh                          | ift<br>Как выше, но более                                    |
| Правый: Щелчок                                             | Открывает контекстное меню                                   |

. .

# 3.2 Перетащить и отпустить (копирование)

WinOLS поддерживает фунцию перетаскивания файлов, как это сделано в Windows. Вы можете просто тянуть файл в окно программы WinOLS и отпустить его там. Вы можете тянуть файл от другого приложения Windows или из приложения электронной почты.

Вы можете тянуть в WinOLS ,только один файл за один раз.

Следующие типы файла поддержаны:

• Бинарные файлы (bin)

~ . . . .

- OLS и файлы WinOLS (\*.dat / \*.ols)
- Файлы пакета-карты (\*.kp)
- Файлы выбора (\*.blk)
- Интел hex файлы (часто \*.hex)
- Файлы hex Моторолы (часто \*.s19)
- key файлы (\*.scr)
- Файлы ключа SPI (\*.spikey)
- Файлы Ifo (\*.ifo) / файлы Ini (\*.ini)
- файлы vSpire (\*.vSpire)

28

- Следующие типы файла поддержаны плагинами:
- Vadis VBF файлы (\*.vbf; Vadis VBF требуемый плагин Импорта/экспорта)
- Lua skript файлы (\*.lua; Внешний требуемый плагин контроля)
- Файлы ASAP2 (часто \*.a2l; требуемый плагин Damos)
- Файлы Damos (часто \*.dam; требуемый плагин Damos)

Все эти форматы файла могут быть импортированы даже в сжатом виде (как \*.zip или \*.rar файл). Просто тяните файл из архива в WinOLS.

Есть некоторые уловки:

- Тяните файл в существующее проектное окно, чтобы создать новую версию для существующего проекта.
- Тяните файл в программу непосредственно (например в барную область меню), чтобы создать новый проект для этого файла.
- Если Вы тянете hex файл Интела или Моторолы в существующий проект, Вы можете нажать КЛАВИШУ CTRL, выпуская файл. Это заставит WinOLS не создавать новую версию, но писать данные по текущей версии.
- Вы можете тянуть и оставить два файла сразу, импортируя 16 битов в двух файлах. WinOLS автоматически попытается узнать, который высокий(HiLo) и который низкий.(LoHi)
- Файлы ASAP2/Damos можно тянуть, только в существующие проекты. Если Вы одновременно тянете файл ASAP2/Damos и binary/hex/... файл, в структуру WinOLS, то binary/hex/... регистрируют, будет импортирован, и файл ASAP2/Damos тогда относился к этому.
- Перемещение ключевого файла в рабочее пространство изменяет конфигурацию, перемещение его в проект, изменяет проект.
- Если во время перетаскивания файла, целевое окно (в WinOLS) скрыто, просто перемещайте курсор (держа нажатую кнопку мыши) на WinOLS в баре задачи (более низкая граница экрана) и ждите, не выпуская кнопку мыши. Это развернет окно WinOLS на передний план.

# 3.3 Всплывающие диалоги.

WinOLS поддерживает несколько (так называемых) "вплывающих" диалогов. Они - окна диалога, которые показываются выше нормального рабочего пространства, не блокируя его. Это означает, что Вы можете обычно работать с WinOLS даже при том, что окно открыто и (поскольку это похоже на это), находится выше рабочего пространства. Это позволяет Вам работать в то время, как например окно поиска открыто и показывает результаты работы.

Вы можете переключить эти диалоги отдельно (с их соответствующими hotkey, изображениями и пунктами меню). Или Вы можете использовать клавишу ТАВ (слева клавиши Q) для переключения всех окон, которые могут в настоящее время быть раскрыты.

| Специальные<br>Аспекты | 29 |
|------------------------|----|
|                        |    |

Вы можете опознать плавающий диалог (скрытое окно) по меньшему бару названия (синий бар, где показывается название), по сравнению с нормальными окнами.

Все плавающие окна являются "магнитными". Это означает, если Вы переместите окно рядом с другим окном или границей экрана, то тогда оно подскочит точно там, чтобы поддержать "хорошее" расположение.

Следующие плавающие окна:

- Краткий обзор
- Различия
- Выбор Карты (Только 'плавающий', если это не состыковано),
- Предварительный просмотр
- Поиск последовательности Байта / Текст
- Диапазоны контрольной суммы
- Проектный комментарий

"Выбор карты" является специальным окном, потому что ему, возможно, придется иметь свой статус. Если оно состыковано с границей окна (левой или правой), это не будет как плавающее окно. Вы можете переключить между двумя статусами (состыкованный / плавающий), щелкая два раза по заголовку.

## 3.4 Курсор мыши

WinOLS использует курсор мыши, чтобы показать информацию о том, что может в настоящее время делаться по щелчку левой кнопки мыши.

Следующие виды курсора мыши используются (кроме курсора по

#### умолчанию). Текст Просмотр:

Этот курсор появляется, когда Вы перемещаете мышь через двойную линию hexdump (вправо на колонку адреса). Щелкните и тяните, чтобы переместить видимую область вертикально.

Этот курсор появляется, когда Вы перемещаете мышь через единственную линию в hexdump (между hexdump и барами). Щелкните и тяните, чтобы изменить число колонок.

#### Просмотр в 2-D:

↔Этот курсор появляется, когда Вы перемещаете мышь через горизонтальный масштаб. Щелкните и тяните, чтобы переместить видимую область горизонтально.

I Этот курсор появляется, когда Вы перемещаете мышь через вертикальный масштаб. Щелкните (на значении оси) и тяните, чтобы переместить видимую область вертикально.

🔚 Этот курсор появляется, когда Вы перемещаете мышь через левый конец выбора. Щелкните и тяните, чтобы переместить в начало выбора.

<sup>З</sup>Этот курсор появляется, когда Вы перемещаете мышь через правый конец выбора. Щелкните и тяните, чтобы переместить в конец выбора.

ि Этот курсор появляется, когда Вы перемещаете мышь через rowmarker в пределах выбора. Щелкните и тяните, чтобы изменить число колонок.

Этот курсор появляется, когда Вы перемещаете мышь вне rowmarker в пределах выбора. Шелкните и тяните, чтобы переместить адрес начала (и таким образом rowmakers).

🖓을Этот курсор появляется, когда Вы перемещаете курсор мыши непосредственно через переменную, которая или в настоящее время выбирается курсором редактирования, или это - часть выбора. Щелкните и тяните, чтобы изменить переменную / все отобранные переменные. Вы можете отлючить эту функцию в конфигурации "2D".

# '3-D' Просмотр:

Этот курсор появляется, когда Вы перемещаете мышь через левый или правый нижний край сетки(горизонт). Щелкните и тяните, чтобы изменить вид перспективы.

🖓 🕼 Этот курсор появляется, когда Вы перемещаете мышь через нижний край сетки . Щелкните и тяните, чтобы вращать представление.

непосредственно по переменной, которая в настоящее время отбирается курсором редактирования или когда Вы перемещаете курсор мыши через выбор. Щелкните и тяните, чтобы изменить переменную / все отобранные переменные. Вы можете отключить эту функцию в конфигурации в "3-D".

# 3.5 Меню контекста

Меню контекста - все меню, которые появляются, когда Вы щелкаете правой кнопкой мыши где-нибудь в окне. Эти меню содержат функции, которые касаются текущего контекста (значения).

Все записи в меню контекста показывают тексты помощи в баре статуса (внизу экрана), когда Вы перемещаете курсор мыши по соответствующему выбору.

Следующие меню контекста используются WinOLS.

#### Все способы представления:

Щелчок в данных: меню контекста появляется с функциями для редактирования и навигации. Щелкните в отобранных данных: меню контекста появляется с функциями для того, чтобы изменить выбор и редактировать контекст.

Щелкните в барных данных или ASCII: меню контекста появляется с функциями для того, чтобы изменить способ представления в правой стороне.

| Специальные<br>Аспекты | 31 |
|------------------------|----|
|                        |    |

# Способ представления 'Текст' и '2-D':

Нажмите на заголовок карт потенциала: меню контекста появляется с функциями для того, чтобы работать с потенциальными картами.

#### Способ представления 'Текст':

Нажмите на единственную вертикальную линию: меню контекста появляется с функциями для того, чтобы изменить число колонок.

Только в Карте : Щелкните в описании оси или верхнем левом углу карты, чтобы быстро изменить единицу (фактор, смещение, описание, и т.д.) оси или данных карты.

#### '2-D' способ представления:

Нажмите на вертикальный или горизонтальный масштаб: меню контекста появляется с функциями для того, чтобы изменить фактор масштабирования.

#### Окно 'выбор Карты':

Нажмите на проект или карту: меню контекста появляется с функциями для открытия, закрытия, копирования и удаления окон.

# 3.6 Выборка

#### Основы:

Если Вы хотите изменить многократные области данных сразу, Вы должны сначала их <u>выбрать</u>. Это работает точно так же, как в любом другом приложении Windows: Щелкните где-нибудь ( левой кнопкой мыши), держите кнопку нажатой и переместите мышь. У Вас появится выборка.(выбор переменных)

#### Способы выборки:

WinOLS может выбрать с 4 различными стилями: Последовательный, Прямоугольник, Ряды или Колонки. Испытайте их. Вы можете видеть в настоящее время отбираемый способ в меню "Выбор> способ Выбора,( Selection > Selection mode), в меню контекста по умолчанию и возможно в панелях инструментов, если Вы активизировали бар 'Выбора'.( Selection)

#### Примечание:

Вы можете изменить выбор позже, если выбрали неправильный способ. Чтобы сделать это, закончите выбор как обычно и измените способ выбора на другой. Выборка изменится в новом способе.

#### Примечание:

В текстовом способе Вы можете выбрать ряды, нажимая на колонку адреса.

## Конфигурация:

WinOLS поддерживает два различных способа выбора. В настоящее время метод выбора может быть изменен в диалоге Конфигурации ("Разное> Конфигурация>, Разное> Редактирует") ("Miscellaneous > Configuration > Miscellaneous > Edit"),внизу 'Удалять выбор, перемещая курсор'.( Delete selection when moving the cursor)

Если этот checkbox активизирован, выборки немедленно исчезают, если Вы изменяете положение курсора. Это - способ, работает так же, как во многих приложениях Windows. Но, это делает многократные выборки немного более трудными. Если Вы хотите добавить другой блок к текущему выбору, Вы должны держать нажатым кл. 'Ctrl'.

Если checkbox не активизирован, Вы можете просто выбрать снова, чтобы расширить текущий выбор. Если Вы не хотите выбирать все, используйте кл. 'Удалить' Delete.

#### Экстренное сообщение:

В меню 'Selection' есть некоторые специальные пункты. Они позволяют Вам выбирать все видимые ячейки в настоящее время или инвертировать выбор.

#### Клипборд:

Как обычно, Вы можете скопировать текущий выбор и вставить его, где угодно в различные приложения. Маленькие выборки могут даже быть «приклеены» в окно поиска, как текст поиска. Вы можете также скопировать переменные из / в Microsoft Excel

#### Загрузка и Сохранение:

Вы можете сохранить выборки на своем жестком диске и загрузить их позже снова. Это создает 'blk' файлы. Вы найдете необходимые команды в 'Selection' меню. Если Вы хотите загрузить выборку, Вы можете также тянуть в ее файл в WinOLS.

## 3.7 Элементы

#### Основы:

В настоящее время ОДНО ECU может содержать данные в многократных eproms, процессоре, eeprom, и т.д. Именно поэтому WinOLS может управлять этими различными диапазонами данных. В WinOLS их называют "Элементами".

Один проект может содержать до 8 элементов (но только один проект). Каждый элемент содержит данные от аппаратных средств, например от eprom.

#### Наблюдение элементов:

По умолчанию WinOLS будет показывать Вам ергот элемент. Вы можете увидеть, что например название окна WinOLS: "WinOLS - 1134.ols (Оригинальный), будет как Двигатель / Eprom". Если у Вас будет активный элемент, то список карт будет содержать только карты (и потенциальные карты), которые находятся в только этом элементе. Другие функции как окно "Differences" или функция поиска игнорируют данные вне текущего элемента. Точно так же как экспортные функции, которые поддерживают только один элемент (например двойной экспорт) и таким образом экспортируют только текущий элемент.

Важное примечание: По умолчанию, все элементы начинаются с адреса 0. Таким образом, у Вас может быть карта с ергот элемента с адресом 0 и карта с элементом центрального процессора с адресом 0. Однако это различные карты с различным содержанием.

#### Изменение текущего элемента:

Вы будете видеть маленький черный треугольник рядом с кнопкой "Свойства: Проект" (зеленый Р на баре символа "Навигация") (**Navigation**). Если Вы нажмете на него, то откроется маленькое меню, показывая все элементы, которые содержит проект. Нажмите на желаемый элемент, чтобы его активизировать.

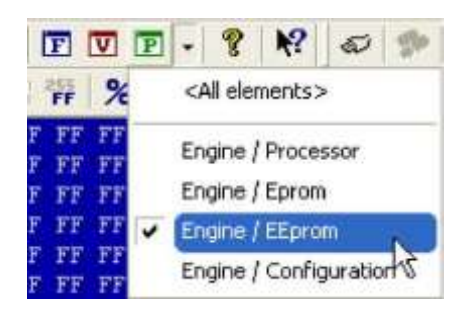

Вместо этого Вы можете также (если проект содержит многократные элементы), изменить "использование ECU" в Диалоге "проектные свойства", чтобы получить тот же самый эффект.

#### <все элементы>:

Список с элементами также содержит вход в "<Все элементы>". Это вкладка показывает все элементы одновременно в одном длинном hexdump. Это может быть полезно, если Вы хотите определить элементы или если Вы не уверены, какой элемент содержит карты, которые Вы ищете.

#### Редактирование & определение элементов:

WinOLS автоматически создает элементы, читая ECU или импортируя из файла BdmToGo. Если Вы хотите изменить это определение, откройте проектные свойства и щелкните кнопкой рядом с использованием ECU. Помощь для этого диалога "Многократные элементы в проекте" (поддиалог "проектных свойств") ("Multiple elements in the project" (a subdialog of the "project properties") объясняет детали.

#### Элементы и Версии:

Один проект может содержать до 8 элементов и любое число версий. Для всех версий одного проекта, определения элемента (Число, размер, область) идентичны. Так, например, у ергот элемента в оригинале не может быть различного размера от ергот элемента в версии 1. Если Вы изменяете текущую версию, это изменение всегда относится ко всем элементам проекта.

# 3.8 Клиенты

#### Основы:

Клиенты позволяют Вам быстро переключаться между ергот путями данных файла. Это влияет на проектную открытую функцию, ища подобные проекты и создавая новые проекты. Клиенты облегчают для Вас сортировать Ваши проекты. Этим путем Вы можете создать папки, например для:

- Главные клиенты
- Старые проекты
- Служащие
- Законченный / Незаконченные проекты

# Создание клиентов:

Вы можете формировать клиентов в конфигурации ("Разное> Конфигурация> Пути> Клиенты"). Вы можете также поручить названиям к Вашим клиентам облегчать управлять ими.

#### Изменение текущего клиента:

Вы можете найти изображение клиента (шляпа) в "Навигационной" панели инструментов и в диалоге "Открытый проект", который позволяет Вам переключаться между предварительно сконфигурированными клиентами.

#### Последствия:

Проекты, которые не принадлежат текущему клиенту (и проживают в его папке) невидимы для функций файла WinOLS. Они не появляются в проектном списке и не приняты во внимание для функций как "Поиск, подобные проекты" или "Обновляют проекты".

Проекты, которые уже открыты, когда клиент изменен, остаются с их старым клиентом и продолжат экономиться к его пути данных. Но они также отсылают к текущему пути данных (а не к их собственному) для функций файла как "Поиск подобные проекты". Перемещать существующий проект к различному клиенту, правильный щелчок это в "Открытом проектном" диалоге.

Если Вы создадите новый проект (через пункт меню "New" или бременем и снижением), то этот проект будет всегда создаваться для текущего клиента.

#### 3.9 Торговый посредник

#### Основы:

Торговый посредник - метод, чтобы позволить WinOLS-пользователям передавать или продавать проекты другим пользователям. Чтобы издать проекты, Вы должны быть зарегистрированы в EVC как торговый посредник. Чтобы получить данные от торговых посредников, Вы только должны быть приняты как клиент зарегистрированным торговым посредником (и затем использовать функцию обновления WinOLS). У Вас тогда будет выбор использовать "Открытый проектный" диалог, чтобы получить доступ к данным торгового посредника, как будто это было сохранено как клиент (изображение шляпы).

#### Кредиты:

Основа для составления счетов между торговым посредником и клиентом - кредиты. Каждый проект стоит 10 кредитов по умолчанию, но торговый посредник может использовать проектный диалог свойств, чтобы войти в различную ценность (включая 0). Отдельный счет поддержан для каждого торгового посредника / комбинация клиента. О реальной ценности можно договориться между торговым посредником и клиентом.

#### Регистрация торгового посредника:

Пожалуйста свяжитесь с EVC для этого. После регистрации Вы будете формироваться как торговый посредник, когда Вы начнете функцию обновления следующее время.

Будет создан специальный клиент (с соответствующей папкой в системе файла). WinOLS сохранит все проекты, которые Вы держите здесь на сервере EVC.

# Глава

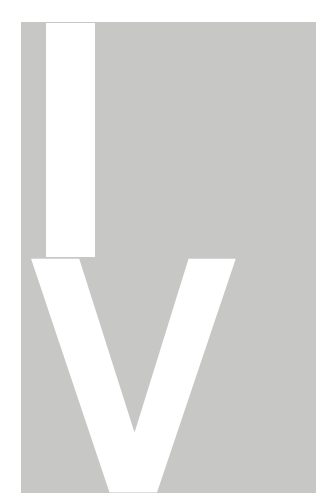

# 4 Команды меню Project

Меню Project содержит следующие команды:

|        | New          |                | Создает но           | вый пуст             | ой про  | ект       |       |        |             |
|--------|--------------|----------------|----------------------|----------------------|---------|-----------|-------|--------|-------------|
|        | Open         |                | Открывает            | существ              | ующий   | проект    |       |        |             |
|        | Open         |                | Открывает            | различ               | ную     | версию    | от    | текуц  | цего        |
|        | version      |                | проекта              |                      |         |           |       |        |             |
|        | Close        |                | Закрывает о          | открыты              | й докум | иент      |       |        |             |
|        |              |                |                      |                      |         |           |       |        |             |
|        | Save         |                | Сохраняет            | открыты              | й прое  | кт под им | иенем | Л      |             |
|        |              |                | файла,               |                      |         |           |       |        |             |
|        | Save         |                | Сохраняет            | все открі            | ытые п  | роекты п  | од    |        |             |
|        | all          |                | именами фа           | айла                 |         |           |       |        |             |
|        |              |                |                      |                      |         |           |       |        |             |
|        | Properties:  | Project        | Показыв              | ет свойс             | тва те  | кущего пр | оект  | а      |             |
|        | Properties:  | Version        | Свойства             | а текуще             | ей Верс | сии проек | та    |        |             |
|        | Search sim   | ilar project   | Поиски в<br>ланных h | сех прое             | ктов те | екущего к | лиен  | та для | подобных    |
| Search | double Obje  | cts            | поиск все            | ех файло             | ов верс | ии, котор | ые су | ущести | зуют дважды |
|        | Update all p | orojects       | Обновить             | ь все про            | оекты   |           |       |        |             |
|        |              |                |                      |                      |         |           |       |        |             |
|        | Ex -         | &              | См. ниже             |                      |         |           |       |        |             |
|        | Import       |                |                      |                      |         |           |       |        |             |
|        | Print        |                | Печатает до          | окумент              |         |           |       |        |             |
|        | Print previe | <del>.</del> W | Анонсирует           | локуме               | нт кан  | ά эτο δνι | ает в | ыгпял  | еть когла   |
|        | i interest   |                | булет выпо           | пнена пе             | чать    |           | -0. 5 |        |             |
|        | Configure    |                | Выбирает             | שוי שווסיווי.<br>שמח | нтер    | и         | СВЯЗ  | 3Ь     | принтера    |
|        | printer      |                |                      |                      |         |           | 02/1  |        |             |
|        | 1            |                |                      |                      |         |           |       |        |             |
|        |              |                | Выход                | ИЗ                   |         |           |       |        |             |
|        | EXIT         |                | WinOLS               |                      |         |           |       |        |             |

The Submenu(подменю) Ex- and Import содержит следующие пункты:

Import File Создает новую версию из другого файла.

Export File Создает новый «сырой» файл из версии.

Send project as Mail Создает новую ЭЛЕКТРОННУЮ ПОЧТУ и прилагает текущий файл как приложение.

| Import<br>directory | Импортирует все справочники в справочник<br>WinOLS                                          |
|---------------------|---------------------------------------------------------------------------------------------|
| Export CSV map list | Создает (в удобочитаемом Excel) файл CSV, содержащий список из всех карт                    |
| Update map list on  |                                                                                             |
| basis of CSV file   | Обновляет карту в проекте с изменениями на основании<br>файла CSV .                         |
| Export map          | Экспортирует список всей карты в файл КР, для                                               |
| раск                | последующего импорта                                                                        |
| Import map<br>pack  | импортирует ранее экспортируемый файл КР                                                    |
| Import maps         | Импорт всех карт от одного файла в текущий проект                                           |
| Import<br>changes   | Импорт переносит карты от другого проекта, даже<br>если они были перемещены в другой адрес. |
| Import Damos &ASAP2 | чтобы импортировать карты из DAM или A2L файлов . Это<br>Функция требует Damos-плагин.      |
| Export<br>project   | Экспортирует проектные свойств как ini файл.                                                |
| Import<br>project   | Импортирует проектные свойства из ini файла.                                                |

# 4.1 Новые команды (Проект Меню)

| 1149.ols (Original), , Hexdump                                                       |                                |
|--------------------------------------------------------------------------------------|--------------------------------|
| You've just created a new project.<br>Please choose a data source:                   | [] <b>Desktop</b><br>10000.s19 |
| BDM                                                                                  | 10001.s19                      |
| BSL                                                                                  |                                |
| File                                                                                 | BsI-To-Go Files                |
| Eprom                                                                                | 10000.BsIToGo                  |
| NewGenius                                                                            | 10001.BslToGo                  |
| You can also drag files from the Explorer/Outlook into this window Zip+Rar are fine. | V.                             |

Используйте эту команду, чтобы создать новые проекты в WinOLS от существующего бинарного файла, ергот или ECU. Проект покажет варианты, как показано выше.

Нажимая [...] Вы можете выбрать пути из того, где файлы показаны в этом диалоге. (WinOLS автоматически скрывает файл, которые вероятно не полезны здесь, как \*.jpg).

Если Вы держите клавишу SHIFT нажатой, щелкая по изображению в баре символа, диалог импорта будет открыт, только после открытия новых проектных окон.

#### Примечание:

Используйте команду Открыть (Open) вместо этого, если Вы хотите открыть существующий проект WinOLS.

#### Сокращения.

Бар символа: ГСТК Клавиатура:CTRL+N

| .*<br>.ols<br>.olsx<br>.hex                                                     |  |  |
|---------------------------------------------------------------------------------|--|--|
| .*<br>.ols<br>.olsx<br>.hex                                                     |  |  |
| ols<br>.olsx<br>.hex                                                            |  |  |
| hex                                                                             |  |  |
| -10                                                                             |  |  |
| 813                                                                             |  |  |
| BdmToGo                                                                         |  |  |
| *.BslToGo                                                                       |  |  |
| .vSpire                                                                         |  |  |
|                                                                                 |  |  |
| Officet & address area                                                          |  |  |
| Offset & address area:                                                          |  |  |
| Offset & address area:                                                          |  |  |
| Offset & address area:<br>Offset:                                               |  |  |
| Offset & address area:<br>Offset                                                |  |  |
| Offset & address area:<br>Offset Start address: FFFFFFF End address: FFFFFFF FF |  |  |
|                                                                                 |  |  |

Следующий диалог будет показан в различных ситуациях: импортируя версию, Вы можете формировать источник данных, который Вы хотите использовать. Экспортируя версию, Вы можете формировать вид картотеки данных, которую Вы хотите создать.

# Область "формат Файла":

С начала Вы можете выбрать формат файла, который Вы хотите обработать. Бинарные файлы содержат чистые ергот данные без любой информации контроля. WinOLS может также читать от двух файлов (один байт от каждого чередования файла). Кроме того, Вы можете прочитать файлы OLS или написать файлы WinOLS. Вы можете признать файлы OLS в суффиксе файла '.dat' и файлы WinOLS в суффиксе файла.ols'. Если Вы экспортируете ols-файлы, Вы можете также создать старшие версии. (Формат файла WinOLS был изменен несколько раз из-за многочисленного

40

усовершенствования, которые были сделаны. Если Вы хотите создать файл WinOLS, который может быть прочитан старой версией, Вы можете формировать это здесь.

Кроме того, Вы можете прочитать и написать Нехфайлы Интела. Эти файлы часто несут суффикс файлов '.hex' иногда также '.paf' или '.daf'. Вы можете прочитать и написать Нехфайлы Моторолы. Эти файлы часто несут суффикс '.s19'.

Список поддержанных форматов файла может быть расширен плагинами.

#### Область "Кодовые данные & линии обмена":

Возможно зашифровать данные и линии точно так же, как это было бы сделано в интегрированном ерготт. Чтобы активизировать этот выбор, Вы должны позволить шифрование в диалоге производителя и выбрать ключевой файл.

Произвольно обмен линий данных может быть активизирован, который сделан точно так же, как он был бы сделан в интегрированном ерготт. Чтобы активизировать этот выбор, Вы должны выбрать производителя и активизировать обмен линий данных.

#### Область "Смещение & область адреса":

Здесь оффсет может формироваться у файлов Интела / Моторолы для адресов в этих файлах. Кроме того, диапазон адреса может формироваться, если Вы хотите обращаться с только частью проекта. Импортирование для этого выбора доступно, только если проект уже содержит версию. Это всегда доступно при экспорте.

Для файлов Интела / файлов Моторолы Вы можете указать WinOLS, «подражать» формату файла импортированного файла. Это доступно, только когда файл был импортирован от того же самого формата файла. Это помогает Вам общаться с другими программами, которые требуют, чтобы у файла был определенный формат (в пределах стандарта).

#### Область внизу диалога:

Когда экспорт Вас может 'архивировать' результаты. Это создаст сжатые (smaller) файлы. Чтобы распаковать их, Вы будете нуждаться в программах таких как WinZip (www.winzip.com).

Импортируя в проект, у которого уже есть версия, Вы можете решить, не создать новую версию, но переписать текущую. Это особенно полезно, когда Вы хотите объединить многократные файлы Интела или Моторолы.

#### Примечания о форматах файла:

BdmToGo-файлы могут быть только экспортированы, если проект отмечен как проект BDM в диалоге "проектные свойства". BsIToGo-файлы работают соответственно.

#### Примечания об экспорте элементов:

Если формат файла не поддерживает элементы, то от активного элемента будут экспортироваться данные, открытые только настоящее время. Если Вы хотите экспортировать все элементы, выберите <Все элементы> перед экспортом. Если формат файла поддерживает элементы (только OLS и файлы BdmToGo делают это), все элементы будут экспортироваться, независимо от элемента, который в настоящее время является активным.

## Сокращения Бар символа: Клавиатура

:

# 4.2 Открытый диалог (Проект Меню)

| AllECUS To | oday Yesterday | 7 days A B C | DEFGHIJ | < L M + |    |
|------------|----------------|--------------|---------|---------|----|
| / Producer | Ch             | assis        | Model   | Outpu   | ut |
|            |                |              |         |         |    |
| ٠          |                |              |         |         |    |

Этот диалог позволяет Вам искать, управлять и открывать проекты. Это перечисляет все файлы в текущей проектной папке.

# Клиенты:

Вы можете использовать изображение шляпы в верхнем левом углу, чтобы изменить текущего клиента и таким образом папку. Кроме того Вы можете хотеть показывать данные от всех местных клиентов в то же самое время.

Меню клиента также позволяет Вам рассматривать данные от торговых посредников. Вы можете видеть и купить их проекты непосредственно от этого диалога. Эта функция требует интернет-связи.

#### Счета фильтра:

Используйте счета на вершине диалога, чтобы выбрать, если хотите видеть все проекты, проекты, которые были изменены сегодня или проекты, где производитель начинает с определенного письма. Вы можете также активизировать письма с hotkey Ctrl+A к Ctrl+Z. Чтобы выбрать, какие счета Вы хотите, нажмите на счета, используя правильную кнопку мыши.

42

#### Статистика / Версии:

Используя эти два изображения в главном правильном углу диалога Вы можете:

- Статистика представления о файлах в текущем представлении. Если Вы выберете 2 или больше проекта, то статистика будет вычислена о выборе. Вы можете использовать поиск и сортировку в комбинации с этой особенностью.
- Рассмотрите версии в отобранном проекте облегчить выбирать правильный проект. Если Вы щелкнете два раза версией, то WinOLS откроет это непосредственно (не показывая Открытый диалог Версии).

#### Ищите функцию:

Вы можете также просто напечатать в список к только к следующему входу, который начинается с писем, в которые Вы входите. Письма, в которые Вы входите, появятся в combobox в основании. Если Вы активизируете "фильтр вместо поиска", то проектный список покажет только проекты что состязание Ваша строка поиска.

Вы можете напечатать минус признак перед словом, чтобы исключить все проекты, которые содержат это слово от результатов. И Вы можете поместить слова в кавычки, чтобы искать проекты, которые содержат эти слова точно этим способом (и не только индивидуальные слова).

#### Меню контекста:

У счетов и календарных заголовков есть свое собственное меню контекста, к которому может получить доступ щелчок права их, чтобы изменить параметры настройки конфигурации. Щелчком права один или многократные проекты Вы можете получить доступ к другому меню контекста. Здесь у Вас есть варианты отредактировать, переместить, или послать по электронной почте, экспортировать список как текст или выполнить массовый экспорт файлов.

#### Отметьте:

Возможно, что только некоторые из Ваших файлов показаны, и бар названия окна содержит текст, 'Только закончил проекты. Если дело обстоит так, то Вы дезактивировали способ разработчика. Как следствие Вы можете только видеть / открытые законченные проекты, и Вы не можете изменить их. Чтобы оживить способ разработчика, откройте меню конфигурации, выберите страницу 'Разное и непроверьте 'Способ Неразработчика'.

Сокращения: Бар символа: Г

#### 4.2.1 Экспорт «Массы» диалога

| lass export                                                      | 2                                                                 | X   |
|------------------------------------------------------------------|-------------------------------------------------------------------|-----|
| Target folder:                                                   |                                                                   |     |
| Export coverage:                                                 |                                                                   |     |
| Original and all versions into one                               | file                                                              |     |
| Original and all versions into sepa                              | arate files                                                       |     |
| Only original                                                    |                                                                   |     |
| Target format:                                                   |                                                                   |     |
| OLS file                                                         | 🔘 Intel-Hex                                                       |     |
| encrypted OLS file                                               | Motorola-Hex                                                      |     |
| 🔿 Binary                                                         | 🜔 BdmToGo                                                         |     |
| Adjust filename:                                                 | Inser                                                             | rt  |
| Underscores instead of spaces<br>Make filenames unique by adding | numbers, if necessary                                             |     |
| The adjusted filename will be append<br>subdirectories.          | ded to the target folder. You can use the backslash ("\") to spec | ify |
| Preview for the current project:                                 |                                                                   |     |
| 0.0kW Original.olsx                                              |                                                                   |     |
|                                                                  |                                                                   |     |
| QK Cancel                                                        |                                                                   |     |
|                                                                  |                                                                   | _   |

Экспорт массы диалога - поддиалог диалога 'Открытый проект', где он может быть доступен, через меню контекста. Это позволяет экспорт всех ранее отмеченных проектов. Здесь Вы можете выбрать, какая версия должна экспортироваться и в котором формате это должно быть сделано.

Вы можете войти в свой собственный шаблон для имени файла. Этот шаблон может содержать наклонную черту влево ("\"), чтобы создать Вашу собственную структуру подпапок.

#### 4.2.2 Поиск диалога и замена в проектах (меню контекста)

| Search:<br>Search text: | T          | •                               |
|-------------------------|------------|---------------------------------|
| Replace with:           |            |                                 |
|                         | Match case | Only in <u>v</u> isible columns |
| Results:                |            |                                 |
| File:                   |            |                                 |
| Column:                 |            |                                 |
| Text:                   |            |                                 |
|                         |            |                                 |

Этот диалог позволяет Вам искать и заменять тексты в свойствах всех отобранных проектов. Изменения будут только выполнены, если Вы будете использовать 'Replace' кнопки, или 'Заменить все'. Это изменит проектный файл таким способом, которым будет заменен текст поиска.

#### Примечание:

Кнопка 'Заменить все' выполняют операцию замены для всех рассматриваемых проектов непосредственно, без выяснения. Используйте это с осторожностью, потому что изменения не могут быть отменены.

#### Примечание:

Этот Диалог может быть доступен только через меню контекста диалога, 'Открытого (Проект Меню)'.

#### Сокращения

Бар символа:

- клавиатура:

# Диалог Открытия версии (Проект Меню)

| Driginal | Duplicate       | Current version   | All versions     | Project      |   |
|----------|-----------------|-------------------|------------------|--------------|---|
|          | C <u>h</u> ange |                   |                  |              |   |
|          | Delete          |                   |                  |              |   |
|          | As Original     |                   |                  |              |   |
|          |                 |                   |                  |              | 3 |
|          |                 | 0 map(s) that are | different from t | the original |   |
|          |                 | Address Name      | 8                | Size         | £ |
|          |                 |                   |                  |              |   |

Этот диалог позволяет Вам выбирать и управлять версиями проекта. С кнопками того же самого названия Вы можете дублировать версию, изменить их описания или удалить их. Вы можете drag+drop версии в дереве, чтобы изменить папки версии. Версии, которые уже открыты, выделены **полужирным**.

Используйте кнопку 'Как оригинальную', чтобы преобразовать отобранную версию в оригинальную версию. Как следствие, все будущие сравнения будут использовать эту версию. Прежняя оригинальная версия не будет удалена; она будет сохранена вместо в настоящее время отбираемой версии. Эта функция обменивает hexdump данные, но не дополнительную информацию версии.

'Swap' кнопки можно щелкнуть, если две версии отобраны (например ctrl+mouseclick). Используйте это, чтобы обменять отобранные версии. Эти обмены функций и hexdump данных и всей дополнительной информации версии.

Кроме того, Вы можете рассмотреть и отредактировать комментарии для всех версий и для проекта непосредственно на верхнем правом углу диалога. Используйте вкладку избранное комментарий, который в настоящее время показывается. Вы можете также рассмотреть (но не отредактировать), резюме всех комментариев

В более низком правом углу показан список всех карт измененых в этой версии от оригинальной версии. Это будет произведено автоматически и не может быть отредактировано.

| 46 | WinOLS 2.29 |
|----|-------------|
|    |             |
|    |             |
|    |             |

Бар символа: 🕍 Клавиатура: Ctrl+Shift+O

# 4.4 Команда Закрыть (Проект Меню)

Используйте эту команду, чтобы закрыть все окна относительно активного проекта. WinOLS попросит сохранить любые изменения прежде, чем закрыть проект. Если Вы закроете проект без сохранения, то все изменения начиная с последнего сохранения, будет потеряны.

| Сокращения    |
|---------------|
| Бар символа:  |
| - клавиатура: |

#### 4.4.1 Диалог Сохранить изменения (Проект Меню)

| nanges?                          | ? ×                                                                                                    |
|----------------------------------|----------------------------------------------------------------------------------------------------|
| unsaved changes:                 |                                                                                                    |
| 1147.ols                         |                                                                                                    |
| w                                |                                                                                                    |
| changes do you want to save?     |                                                                                                    |
| nges in eprom contents           |                                                                                                    |
| nges in settings / map structure |                                                                                                    |
| Cancel                           | Close WITHOUT saving                                                                                                    |
|                                  | nanges?<br>unsaved changes:<br>1147.ols<br>VW<br>e changes do you want to save?<br>nges in settings / map structure<br><u>Cancel</u> |

Этот диалог откроется, когда Вы закроете проект, но все еще не сохранили изменения.

Используйте два checkboxes, чтобы формировать какую часть изменений хотите сохранить. Вы можете сохранить изменения в ергот данных, независимо от изменений в структуре карты. checkboxes вступают в силу, только если Вы подтверждаете диалог с 'ОК'.

Если Вы нажмете, кнопку 'Cancel', то ничего не будет сохранено и проект не будет закрыт. Никакие данные не будут потеряны.

С кнопкой «Close Without saving» Вы закроете (независимо от того, установлены галки в checkboxes или нет) проект и отказываетесь от любых изменений.

| roject      | File                    | Save eprom? | Save maps? |  |
|-------------|-------------------------|-------------|------------|--|
| W<br>udi A4 | 1147.ols<br>Audi-A4-2.0 | Yes         |            |  |
|             |                         |             |            |  |

#### 4.4.2 Диалог Сохранить изменения (Проект Меню)

Этот диалог отображается, когда Вы закроете WinOLS и все еще не сохранили изменения, по крайней мере, в одном проекте.

Используйте таблицу, чтобы формировать какую часть изменений хотели бы сохранить. Вы можете сохранить изменения в ергот данных независимо от изменений в структуре карты. Конфигурация, сделанная в таблице, действительно вступает в силу, если Вы подтверждаете диалог с 'ОК'. Чтобы изменить таблицу, нажмите на кнопку 'все' или 'ни один' ниже столбцов или щелкните прямо по слову 'да' или "нет Если Вы выходите, то с нажатием 'Cancel', будет сохранен , но проект не будет закрыт . Никакие данные не будут потеряны и WinOLS не будет закрыт.

С кнопкой 'Закрыть ВСЕ, не сохраняя', Вы (независимо от того, как таблица сформирована), оставляете все проекты как есть и отказываетесь от любых изменений..

#### Сокращения

- Бар символа:
- клавиатура:
- -

# 4.5 Команда Сохранить (Проект Меню)

Используйте эту команду, чтобы сохранить активную версию текущего проекта под его текущим названием и справочником.

Часто у Вас будет открыто несколько окон для текущей версии . Не окно, а версия будет сохранено, таким образом эта команда затрагивает все окна этой версии.

# Сокращения

Бар символа: 🗔 Клавиатура: Ctrl+S

# 4.6 Команда Сохранить все (Проект Меню)

Используйте эту команду, чтобы сохранить все открытые проектные версии.

# Сокращения

Бар символа: - клавиатура: Ctrl+Shift+S

# 4.7 Свойства Диалога: Проект (Проект Меню)

|                          | Client            |                  | ECU:                     |      |               | File:                       |           |  |
|--------------------------|-------------------|------------------|--------------------------|------|---------------|-----------------------------|-----------|--|
| Name:                    | e g John Q Public | - Use:           | Engine                   | •    | File:         | 1149.ols                    |           |  |
| Licence plate            | c) n.g. WES-H4900 | Elements [       |                          | •    | Folder:       | 00.00 0090 (10.50 47)       |           |  |
| Project state:           | in development    | Producer         | e.g. Bosch               | •    | bit           | 28.08.2012 (12.50.47)<br>th |           |  |
|                          |                   | Build            | a.g. EDD16C31            | *    | Changed       | 28.06.2012 (12:50:47)       |           |  |
|                          | <u>Vehicle</u>    | ECU-Nr. Prod.    | + 3 03G906016GN          |      | by:           | th                          |           |  |
| Type:                    | Passenget car     | ECU-Nr. ECU      | eg 6781012113            | -11  | 8-Bit sum     | 0000 (Cpu:0000 Epror        | r:0000) 👙 |  |
| Producer                 | e d Aud           | Software:        | (c) 372968               | -1   |               | <u>Beseller</u>             |           |  |
| Chassis                  | 6.0.A4            | version          | NO 0000                  | -11  | Price:        | ( impty + 10                | Credit    |  |
| Modet                    | ea 2010           | - Software size: | 0                        |      | Project type: | e.g. Map Pack               |           |  |
| Modelyear:               | e.g. 2007         | - Checksum       |                          |      | Details:      | 6.g +25.PS                  |           |  |
| VIN 80 WA 22224 35423542 |                   | Processor.       | Processor not recognized |      |               |                             |           |  |
| -                        |                   |                  |                          |      |               | Communication               |           |  |
|                          | User defined:     |                  | Engine                   |      | Eprom         |                             |           |  |
| Benutzer 1;              |                   | Ngme:            | 0 e.p. 2190TH            |      | KEY code:     |                             | Com       |  |
| Benutzer 2               |                   | Lype:            | e a Turbe-Deniel         |      | SPI code:     |                             | (iean     |  |
| Benutzer 3               |                   | Displacement     | eg 70                    | L    | Read hardwa   | rec                         |           |  |
| Benutzer 4;              |                   | Output           | PS                       | KW . | Project type: | Einary data                 |           |  |
| Benutzer 5:              |                   | Transmission     | e.g. Switch gea          |      | Noread m      | arker 🔄 Usertag             |           |  |
|                          |                   | Emission std.    | 0.g. Euro 5              |      | Bdm/Balg      | antection                   |           |  |
|                          |                   |                  |                          |      |               |                             |           |  |
#### Команды меню Projecīt3

Свойства активного проекта могут быть отредактированы с этим диалогом. Если проект содержит несколько версий, данные, показанные в этом диалоге, относятся ко всем версиям. Чтобы сделать просмотр Ваших проектов легче, это рекомендуется заполнить последовательно в этом диалоге и использовать в дальнейшем.

49

Чтобы помочь Вам, WinOLS автоматически исправляет много общих неправильных примечаний. Вы можете формировать это под "Разное> Конфигурация> Автоматически".( Miscellaneous > Configuration >Automatically)

Щелчок на гиперссылке 'Клиент', 'Транспортное средство', и т.д. показывает свойства другого открытого проекта в настоящее время, как меню. Нажмите на линию меню, если Вы хотите использовать эти данные.

# Клиент:

Войдите в детали клиента здесь для Вашей ссылки. Детали клиента могут использоваться в сообщениях. Используйте кнопку [...], чтобы достигнуть диалога списка клиента. Если Вы используете проектное государство "в развитии" тогда, профиль скрыт от пользователей WinOLS, у которых есть активный способ "неразработчика". Если Вы отметите проект как "владелец" тогда, то он будет показанный с более высокой уместностью в "Импорте подобный" диалог.

### Транспортное средство:

Области 'Производитель', 'Шасси' и 'Модель' могут легко быть заполнены с помощью мыши. Только щелкните (в правой области) на стрелке, чтобы получить список. Немедленно после того, как Вы сделали свой выбор, опускайтесь далее, пока списки не будут заполнены соответствующими данными для отобранного производителя (или производителя и шасси).

# Пользовательские определения:

В более низком левом углу Вы можете видеть 5 областей, которые Вы можете использовать в своих целях. Вы можете отредактировать имя поля, нажимая на синий подчеркнутый текст. (Эти 5 имен полей - то же самое для всех проектов).

# ECU:

Поля 'Элементы' позволяют Вам выбирать в настоящее время активный элемент. Используйте кнопку

рядом с этим, чтобы добраться до поддиалога, который позволяет Вам формировать элементы в проекте.

С размером поле ' Программного обеспечения' Вы можете не только рассмотреть текущий размер, но также и изменить это.

# Важное Примечание:

это затронет все версии текущего проекта и изменение не может быть отменено. Если Вы выберете <u>меньший размер</u> программного обеспечения, чем текущий в настоящее время, то данные будут потеряны навсегда.

# Коммуникация:

Используйте 'проектный тип', чтобы установить тип проектов. Это имеет влияние на то, какой экспорт и функции аппаратных средств доступны для проекта. Если Вы выбираете BDM или тип проекта BSL, Вы можете использовать кнопку, чтобы рассмотреть детали.

<u>Поле 'производитель' важен для автоматического поиска карты</u>. Неправильные или пустые свойства могут сократить число найденных карт, потому что WinOLS использует определенные для производителя алгоритмы.

Используя 4 checkboxes Вы можете вставить до 4 'признаков' в проект hexdump данные. Это требуется, чтобы использовалась контрольная сумма или Вы вручную добавляете признак участка блока в диалоге контрольной суммы (расширенный способ). Noread - общий признак, который также поддержан в соответствии с другими программами и защищает Ваше чтение запрограммированных данных, Вашими конкурентами. checkbox 'подобные работы' защиты Bdm/Bsl, но позволяет Вам читать данные с WinOLS с Вашим числом клиента. 50

#### Кнопки (слева направо):

- OK
- Поиск данных транспортного средства: Вы можете позволить WinOLS признавать несколько технической информации в проекте. Вы можете настроить WinOLS в "Разном> Конфигурация> Автоматически", чтобы сделать это автоматически для новых проектов. Кнопка является красной, если щелчок приведет к новым данным.
- Поиск онлайн: Вы можете спасти много времени, когда Вы заполняетесь в форме.
   Чтобы достигнуть этого, несколько особенностей от проекта будут переданы интернет-базе данных. В течение секунд Вы получите список с соответствием по моделям. С единственным щелчком мыши Вы можете передать результаты в форму.
- Магазин онлайн: Иногда это может случиться, что модель еще не находится в базе данных, таким образом Вы все еще должны войти в данные вручную. С выбором Вы можете сохранить модель в интернет-базе данных. Если Вы получите подобные модели в будущем, то они будут автоматически признаны, также.
- Проектный комментарий: Позволяет Вам входить в комментарий для этого проекта и соединять файлы с проектом.
- Права: Здесь Вы можете редактировать права для проекта. Это полезно для торговых посредников.
- ini-файлы: Экспортирует ini-файл, содержащий проектные свойства. Вы можете тянуть тот файл в любой проект WinOLS копируя данные. Используйте dropdown кнопку, чтобы импортировать данные из ini/ifo файла или скопировать проектные свойства с другого, открытого проекта.
- Отменить

#### Примечание:

Функции Поиск онлайн', и 'Записать онлайн', передают только несколько описаний проектов к интернет-базе данных. Проект непосредственно и изменения, которые Вы сделали, не будут переданы и продолжат существовать только на Вашем жестком диске.

#### Примкчание:

Вы можете также заполнить области собственности проекта со свойствами при перемещении Byteshooter ifo файл или WinOLS ini файл в проектное окно. Это сделано автоматически, если такой файл существует в той же самой папке и с тем же самым именем файла (за исключением суффикса).

#### Сокращения

Бар символа: III Клавиатуры: Ctrl+Alt+Enter

| Команды меню Project | 51 |
|----------------------|----|
|                      |    |

#### 4.7.1 диалог Список клиентов

|          | 1 Argun |            |         |       |  |
|----------|---------|------------|---------|-------|--|
| Customer | Name    |            | Company | Phone |  |
|          |         |            |         |       |  |
|          |         |            |         |       |  |
|          |         |            |         |       |  |
|          |         |            |         |       |  |
|          |         |            |         |       |  |
|          |         |            |         |       |  |
|          |         |            |         |       |  |
|          |         |            |         |       |  |
| New      | Edt.    | ] [Delete] | Search: |       |  |

Вы можете видеть этот диалог от диалога "Свойства: Проект". Этот диалог позволяет Вам управлять списком всех клиентов.

Вы можете создать, отредактировать или удалить клиентов отдельно. Список сохранен независимо от текущего проекта. Используйте "OK+Accept" кнопки, чтобы скопировать в настоящее время выбранный вход в диалог "Свойства: Проект".

По умолчанию WinOLS хранит данные от этого списка в файле конфигурации WinOLS. Вы можете изменить это поведение в "Разном> Конфигурация> Путь". Там Вы можете определить файл CSV, который WinOLS может использовать, чтобы хранить этот файл. Файл CSV может храниться на сервере сети и разделен многократными клиентами WinOLS.

#### Сокращения

- Бар символа:
- клавиатура:

-

# 4.7.2 Детали клиента диалога

| R R |
|-----|
|     |
|     |
|     |
|     |
|     |
|     |
|     |
| 7   |
|     |

Вы можете достигнуть этого диалога от диалога "список Клиента". Этот диалог позволяет Вам рассматривать и редактировать данные каждого клиента.

#### Сокращения

Бар символа:

- клавиатура:

•

## 4.7.3 WinOLS ini файлы

Вы можете использовать ini файлы, чтобы сохранить описания свойств проекта WinOLS. Тяните такой файл в проект WinOLS применить тексты к проекту.

WinOLS ini файлы являются нормальными текстовыми файлами с именем файла, которое заканчивается на ".ini" и этом содержании:

```
[WinOLS] VehicleType
VehicleProducer
VehicleChassis
VehicleModel
EcuProducer EcuBuild
ClientName
ClientLicenceplace
VehicleModelyear
```

```
VehicleVIN
EcuProdNr
EcuStgNr
EcuSoftwareversion
EngineName EngineType
EngineDisplacement
EngineTransmission
Userdef1 Userdef2
Userdef3 Userdef4
Userdef5 OutputPS
OutputKW
```

Все линии, кроме линии [WinOLS] являются дополнительными. Вместо в тексте выше, просто используйте текст, который Вы хотите импортировать.

### 4.7.4 Диалог Многократные элементы в проекте

| уре      | From   | To    | Use | Display offset | Valid | Cpu offset |
|----------|--------|-------|-----|----------------|-------|------------|
| lardware | 0      | 7FFFF | ?   | 0              | Yes   | 0          |
|          |        |       |     |                |       |            |
| Add      | Delete |       |     |                |       |            |

Этот диалог позволяет Вам определять элементы в пределах проекта. Внутренне WinOLS хранит все элементы в одном большом блоке данных (видимый как '<Все элементы>'). Здесь Вы можете определить для элементов, где они расположены в пределах большого блока данных.

Для каждого элемента Вы должны определить начало и конец (шестнадцатеричный) адреса. Для "Использования" у Вас есть несколько предопределенных текстов, так, чтобы WinOLS мог обращаться с элементом правильно. "Смещение Показа" Display offset является адресом, который используется, чтобы показать первую переменную hexdump элемента. Эта величина может быть больше чем проектный размер. Колонки "Тип" и Действительный" используются только контрольными суммами.

| 54 | WinOLS 2.29 |
|----|-------------|
|    |             |

Функция "Авто" пытается автообнаружить разделение проекта.

# Сокращения

- Бар символа:
- клавиатура:

-

# 4.7.5 Комментарий Проекта диалога

| Project comment | ? 💌      |
|-----------------|----------|
| Description:    |          |
|                 | <u> </u> |
|                 |          |
|                 |          |
|                 |          |
|                 |          |
|                 |          |
|                 |          |
|                 | 1        |
| Linked files:   |          |
|                 |          |
|                 |          |
|                 |          |
| Add Delete      |          |
| OK Qancel       |          |
|                 |          |

В этом диалоге Вы можете войти в комментарий для текущего проекта. WinOLS автоматически добавляет информацию здесь, когда Вы импортируете кое-что.

Эти поля внизу "Связанные файлы" могут хранить список файлов, которые связаны с проектом. Файлы не используются WinOLS, но список сохранен здесь для Ваших ссылок . Проектные поля истории версий связываются только с файлами (а не их содержанием). Чтобы добавить файлы, используйте кнопку "Add" или drag+drop файлы в область. Щелкните два раза поле списка, чтобы открыть файл. Если Вы хотите сохранить связь для текущего использования версий диалог "Свойства: Версия". Properties: Version

Если Вы открываете этот диалог от диалога 'Свойства:Проект' это будет модальный диалог. Если Вы открываете это от меню Window, это не является модальным, означая, что окна, лежащие позади окна, могут все еще использоваться. Тогда этот диалог - "плавающий" диалог. Все плавающие диалоги могут быть переключены клавишей ТАВ.

| Сокраще | ния   |
|---------|-------|
| Бар     |       |
| СИМВО   | ла:   |
| Клави   | атура |
| :       |       |

| vame.                                        | version                                  |   |
|----------------------------------------------|------------------------------------------|---|
| Folder:                                      |                                          |   |
| Descripti                                    | on:                                      |   |
|                                              |                                          | * |
|                                              |                                          |   |
|                                              |                                          |   |
|                                              |                                          |   |
|                                              |                                          |   |
|                                              |                                          |   |
| inked fil                                    | es                                       | - |
| inked fil                                    | es:                                      | - |
| inked fil                                    | es:                                      | - |
| inked fil                                    | es:                                      |   |
| inked fil<br><u>A</u>                        | dd                                       |   |
| inked fil<br><u>A</u> r                      | dd                                       |   |
| inked fil<br><u>A</u><br>ignature<br>Bit sum | ddelete<br>s:<br>o version: 2E06 (11782) |   |
| inked fil<br><u>A</u><br>ignature<br>Bit sum | dd                                       |   |

4.8 Свойства диалога: Версия (Проект Меню)

Используйте этот диалог, чтобы отредактировать свойства текущей версии проекта.

Наберите название, которое также показано в списке выбора, открывая проект. Папка проект организована в этой папке версии. (Может быть пустым), Комментарий: определенное пользователем описание версии.

Связанные файлы: Эта область может сохранить список файлов, которые связаны с текущей версией.

Файлы не используются WinOLS, но список Ваших ссылок сохранен здесь.

История Проектных версий связываются с только файлами (а не их содержанием). Чтобы добавить файлы, используйте кнопку "Add" или drag+drop файлы в область. Щелкните два раза поле списка, чтобы открыть файл. Если Вы скорее хотите сохранить связь для всего использования версий -кнопка "Comment" в проектных свойствах.

Подпись: Если эта проектная версия была подписана (с признаком hexdump функция) текст подписи, будет показан здесь.

8 битов: суммируют сумму на 8 битов оригинала, и текущая версия показана здесь

### Сокращения

Бар символа: 🔽 Клавиатура: Shift+Alt+Enter

# 4.9 Команда - Поиск подобных проектов (Проект Меню)

Используйте эту команду, чтобы искать проекты на Вашем жестком диске, которые содержат данные, подобные активному проекту. Результат будет показан в 'Открытом' диалоге.

# Примечание:

Результаты будут включатьтолько данные в настоящее время от активного клиента.

#### Сокращения

Бар символа: клавиатура: Ctrl+Alt+O

# 4.10 Команда Поиск двойных объектов (Проект Меню)

| Double versions and projects                                                 | × |
|------------------------------------------------------------------------------|---|
| What kind of double objects did you want to search?                          |   |
| Projects that contain the same versions twice.                               |   |
| Projects that completely exist twice.                                        |   |
| Only if the maps are identical, too  Only if the comments are identical, too |   |
| Note: The search only applies to the directory of the current client.        |   |
| QK Cancel                                                                    |   |
|                                                                              |   |

| 5 | 7 |  |  |
|---|---|--|--|
|   |   |  |  |
|   |   |  |  |
|   |   |  |  |
|   |   |  |  |

Эта команда будет искать все проекты текущего клиента и обнаруживать, содержит ли какой-нибудь проект ту же самую версию дважды / любой проект существующий дважды. Если такой проект будет найден, то WinOLS спросит, надо ли удалить одну из этих двух версий / проектов.

Примечание:

Этот процесс может занять несколько минут.

# Сокращения

Бар символа: клавиатура: -

# 4.11 Диалог-Обновление все проектов (Проект Меню)

| Jpdate all projects                                                                                                    |
|----------------------------------------------------------------------------------------------------|
| With this function you can update all projects in the project directory. This<br>makes the most recent information available in the dialog "open project". |
| The following properties can be updated:                                                                                                    |
| Search vehicle data (refering to dialog "project properties")                                                                                              |
| Only if there isn't any data yet                                                                                                    |
| Normalize vehicle data<br>(Volkswagen => VW, 200CDI => 200 CDI,)                                                                                           |
| Checksums                                                                                                    |
| Only if there inn't any data yet or the data is obsolete                                                                                                   |
| Quicktest (no questions)                                                                                                    |
| Check script'ability (slow)                                                                                                    |
| Only if there isn't any data yet                                                                                                    |
| Delete data                                                                                                    |
| Name (Client)                                                                                                    |
|                                                                                                    |
| Licence plate                                                                                                    |
| Created / changed by                                                                                                    |
| Project comment                                                                                                    |
| Overwrite rights with: Bights                                                                                                    |
| Note: This process may take several minutes.                                                                                                    |

Используйте этот диалог, чтобы обновить несколько аспектов во всех проектах. Чтобы достигнуть этого всего, проекты загружаются, обновляются и сохраняются (в случае необходимости). Используйте эту особенность, когда WinOLS предлагает новые особенности (например сумма на 8 битной оригинальной версии), или Вы лицензировали новую контрольную сумму. Без этого диалога остались бы новые пустые области в проектном открытом диалоге.

'Данные транспортного средства' являются многократными областями от проектного диалога свойств, который Вы могли также заполнить вручную кнопкой 'данные транспортного средства Поиска'.

'Контрольные суммы' применяют поиск контрольной суммы к проекту. Если Вы выбираете 'Quicktest', проекты будут проверены примерно. В этом случае не будут введены никакие блоки, и WinOLS не будет задавать вопросов. Но может случиться, что контрольные суммы найдены, где их нет.

### Примечание:

Этот процесс может занять несколько минут. WinOLS может задать вопросы. Проекты, которые в настоящее время открыты и не обработаны. 8-битовая контрольная сумма оригинальной версии будет повторно вычислена автоматически.

### Сокращения

Бар символа:

- клавиатура:
- -

# 4.12 Импрот - & Импорт

Пожалуйста выберите подтему.

# 4.12.1Диалог - Импорт файла

| Name                                                                                                    | Suffix                                                                                                    |
|----------------------------------------------------------------------------------------------------|----------------------------------------------------------------------------------------------------|
| Binary file                                                                                                    |                                                                                                    |
| 2 binary files (Hi/Lo)                                                                                                    | к.н                                                                                                    |
| DLS file, all project versions                                                                                                    | *.ols                                                                                                    |
| encrypted ULS file, all project versions                                                                                                    | * bev                                                                                                    |
| Motorola-Hex                                                                                                    | ".s19                                                                                                    |
| BdmToGo                                                                                                    | ".BdmToGo                                                                                                    |
|                                                                                                    |                                                                                                    |
| BslToGo                                                                                                    | ".BslToGo                                                                                                    |
| BsIToGo<br>vSpire<br>CMD Slave import/export                                                                                                    | *.9slToGo<br>*.vSpire                                                                                                    |
| BstToGo<br>vSpire<br>CMD Slave import/export<br>In version: File format: Current                                                                                                    | *.9stToGo<br>*.vSpire                                                                                                    |
| BslToGo<br>vSpire<br>CMD Slave import/export<br>le version File format: Current<br>de data & swap lines:                                                                                                    | *.vSpire<br>*.vSpire<br>Offset & address area:                                                                                         |
| BslToGo<br>vSpire<br>CMD Slave import/export<br>le version: File format: Current<br>de data & swap lines:<br>] KEY encoded (for copy prot. modules)                                                                                                    | *.PsiToGo<br>*.vSpire<br>Offset & address area:<br>Offset:                                                                             |
| BstToGo<br>vSpire<br>CMD Slave import/export<br>le version: File format: Current<br>de data & swap lines:<br>] KEY encoded (for copy prot. modules)<br>] SPI encoded (for Setial Programming)                                                                                                    | *.PsfToGo<br>*.vSpire<br>Offset & address area:<br>Offset:<br>Start address: FFFFFFF                                                   |
| BstToGo<br>vSpire<br>CMD Slave import/export<br>le version: File format: Current<br>de data & swap lines:<br>] KEY encoded (for copy prot. modules)<br>] SPI encoded (for Serial Programming)<br>] Swap lines according to the current eprom-properties.                                                            | *.BslToGo<br>*.vSpire<br>Offset & address area:<br>Offset:<br>Start address:<br>FFFFFFFF<br>End address:<br>FFFFFFFF                   |
| BalToGo<br>vSpire<br>CMD Slave import/export<br>evention: File format: Current<br>de data & swap lines:<br>[KEY encoded (for copy prot. modules)<br>[SPI encoded (for Serial Programming)<br>[SPI encoded (for Serial Programming)<br>[Swap lines according to the current eprom-properties.<br>ompress as ZIP-File | *.BslToGo<br>*.vSpire Offset & address area: Offset Gfset Gfset Gfset Gfset FFFFFFF GEnd address: FFFFFFFF FF FFFFF FFF FFF FFFFFF FFF |

Диалог будет показан в различных ситуациях: импортируя версию Вы можете формировать источник данных, который Вы хотите использовать. Экспортируя версию Вы можете формировать вид картотеки данных, которую Вы хотите создать.

# Область "формат Файла":

Сначала Вы можете выбрать формат файла, который Вы хотите обработать. Бинарные файлы содержат чистые ергот данные без любой информации контроля. WinOLS может также читать от двух файлов (один байт от каждого чередования файла). Кроме того Вы можете прочитать файлы OLS и прочитать или написать файлы WinOLS. Вы можете определить файлы OLS в суффиксе файла '.dat' и файлы WinOLS в суффиксе файла.ols'. Если Вы экспортируете ols-файлы, Вы можете также создать старшие версии. (Формат файла WinOLS был изменен несколько раз из-за многочисленного 60

усовершенствования, которые были сделаны. Если Вы хотите создать файл WinOLS, который может быть прочитан старшей версией, Вы можете формировать это здесь).

Кроме того, Вы можете прочитать и написать hex файлы чипов Интела. Эти файлы часто несут суффикс файлов '.hex' иногда также '.paf' или '.daf'. И Ваш может прочитать и написать hex файлы чипов Моторолы. Эти файлы часто несут суффикс '.s19'.

Список поддержанных форматов файла может быть расширен плагинами.

## Область "Кодовые данные & линии обмена":

Кроме того возможно зашифровать данные и линии точно так же, как это было бы сделано в интегрированном ерготт. Чтобы активизировать этот выбор Вы должны позволить шифрование в диалоге производителя и выбрать ключевой файл.

Произвольно обмен линий данных может быть активизирован, который сделан точно так же, как он был бы сделан, когда Вы используете интегрированный eprommer. Чтобы активизировать этот выбор, Вы должны выбрать производителя и активизировать обмен линий данных.

#### Область "Смещение & область адреса":

Здесь смещение может формироваться для адресов, чипов Интела / чипа Моторолы в этих файлах. Кроме того диапазон адреса может формироваться, если Вы хотите обращаться с только частью проекта. При импортировании этот выбор доступен, только если проект уже содержит версию. Это всегда доступно при экспорте.

Для hex файлов Интела / Моторолы Вы можете указать WinOLS «подражать» формату файла импортированного файла. Это доступно, только когда файл был импортирован от того же самого формата файла. Это помогает Вам общаться с другими программами, которые требуют, чтобы у файла был определенный формат (в пределах стандарта).

#### Область у основания диалога:

Когда экспорт может 'сжать' результаты. Это создаст сжатые (ZIP) файл, который является небольшим для того, чтобы послать по электронной почте. Чтобы распаковать его, Вы будете нуждаться в программах как WinZip (www.winzip.com).

Импортируя в проект, у которого уже есть версия, Вы можете решить не создать новую версию, но переписать текущую. Это особенно полезно, когда Вы хотите объединить многократные файлы Интела или Моторолы.

#### Примечания о форматах файла:

BdmToGo-файлы могут только быть экспортированы, если проект отмечен как проект BDM в диалоге "проектные свойства". BslToGo-файлы работают соответственно.

#### Примечания об экспорте элементов:

Если формат файла не поддерживает элементы, то в настоящее время будут экспортироваться данные только от активного элемента. Если Вы хотите

экспортировать все элементы, выберите <Все элементы> перед экспортом. Если формат файла поддерживает элементы (только OLS и файлы BdmToGo делают это), все элементы будут экспортироваться, независимо от элемента, который в настоящее время является активным.

# **Сокращения** Бар

символа:

Клавиатура

:

# 4.12.2 Диалог -Экспорт файла.

| Name                                                                                                    | Suffix                                                                                                    |
|----------------------------------------------------------------------------------------------------|----------------------------------------------------------------------------------------------------|
| Binary file                                                                                                    |                                                                                                    |
| 2 binary files (Hi/Lo)                                                                                                    | × N                                                                                                    |
| OLS file, all project versions                                                                                                    | *.ols                                                                                                    |
| encrypted OLS file, all project versions                                                                                                    | *.olsx                                                                                                    |
| Intel-Hex                                                                                                    | *.hex                                                                                                    |
| Motorola-Hex                                                                                                    | *.s19                                                                                                    |
| BdmToGo                                                                                                    | *.BdmToGo                                                                                                    |
|                                                                                                    |                                                                                                    |
| BaltoGo                                                                                                    | *.BsIToGo                                                                                                    |
| BslToGo<br>vSpire<br>CMD Slave import/export                                                                                                    | ".BslToGo<br>".vSpire                                                                                                    |
| BslToGo<br>vSpire<br>CMD Slave import/export                                                                                                    | *.BslToGo<br>*.vSpire                                                                                                    |
| BslToGo<br>vSpire<br>CMD Slave import/export<br>le version: File format: Current<br>ide data & swap lines:                                                                                                    | *.BslToGo<br>".vSpire<br>Offset & address area:                                                                                                  |
| BslToGo<br>vSpire<br>CMD Slave import/export<br>le version: File format: Current<br>ide data & swap lines:<br>KEY encoded (for copy prot. modules)                                                                                                    | *.BslToGo<br>*.vSpire<br>Offset & address area:<br>Offset                                                                                        |
| BslToGo<br>vSpire<br>CMD Slave import/export<br>le version: File format: Current<br>ide data & swap lines:<br>] KEY encoded (for copy prot. modules)<br>] SPI encoded (for Serial Programming)                                                                                                    | *.BslToGo<br>*.vSpire<br>Offset & address area:<br>Offset:<br>Start address: FFFFFFF                                                             |
| BstToGo<br>vSpire<br>CMD Slave import/export<br>le version: File format: Current<br>ide data & swap lines:<br>KEY encoded (for copy prot. modules)<br>SPI encoded (for Serial Programming)<br>Swap lines according to the current eprom-properties.                                                            | *.BslToGo<br>*.vSpire<br>Offset & address area:<br>Offset:<br>Start address:<br>FFFFFFFF<br>End address:<br>FFFFFFFF                             |
| BsIToGo<br>vSpire<br>CMD Slave import/export<br>le version: File format: Current<br>ide data & swap lines:<br>] KEY encoded (for copy prot. modules)<br>] SPI encoded (for Serial Programming)<br>] Swap lines according to the current eprom-properties.<br>Compress as ZIP-File                              | *.BslToGo<br>*.vSpire<br>Offset & address area:<br>Offset:<br>Start address:<br>FFFFFFF<br>End address:<br>FFFFFFFF<br>Format like during Import |
| BsIToGo<br>vSpire<br>CMD Slave import/export<br>le version: File format: Current<br>ide data & swap lines:<br>KEY encoded (for copy prot. modules)<br>SPI encoded (for Serial Programming)<br>Swap lines according to the current eprom-properties.<br>Compress as ZIP-File<br>Teate new version (Recommended) | *.BslToGo<br>*.vSpire<br>Offset & address area:<br>Offset<br>Start address: FFFFFFF<br>End address: FFFFFFFF<br>Format like during Import        |

Диалог будет показан в различных ситуациях: импортируя версию, Вы можете формировать источник данных, который Вы хотите использовать. Экспортируя версию, Вы можете формировать вид картотеки данных, которую Вы хотите создать.

#### Область "формат Файла":

Сначала Вы можете выбрать формат файла, который Вы хотите обработать. Бинарные файлы содержат чистые ергот данные без любой информации контроля. WinOLS может также читать от двух файлов (один байт от каждого чередования файла). Кроме того Вы можете прочитать файлы OLS или написать файлы WinOLS. Вы можете определить файлы OLS в суффиксе файла '.dat' и файлы WinOLS в суффиксе файла.ols'. Если Вы экспортируете ols-файлы, Вы можете также создать старшие версии. (Формат файла WinOLS был изменен несколько раз из-за многочисленного усовершенствования, которые были сделаны. Если Вы хотите создать файл WinOLS, который может быть прочитан старшей версией, Вы можете формировать это здесь).

Кроме того, Вы можете прочитать и написать hex файлы чипов Интела. Эти файлы часто несут суффикс файлов '.hex' иногда также '.paf' или '.daf'. И Вы можете прочитать и написать hex файлы чипов Моторолы. Эти файлы часто несут суффикс '.s19'.

Список поддержанных форматов файла может быть расширен плагинами.

#### Область "Кодовые данные & линии обмена":

Кроме того возможно зашифровать данные и линии точно так же, как это было бы сделано в интегрированном ерготт. Чтобы активизировать этот выбор Вы должны позволить шифрование в диалоге производителя и выбрать ключевой файл.

Произвольно обмен линий данных может быть активизирован, который сделан точно так же, как он был бы сделан, когда Вы используете интегрированный eprommer. Чтобы активизировать этот выбор, Вы должны выбрать производителя и активизировать обмен линий данных.

#### Область "Смещение & область адреса":

Здесь смещение может формироваться для адресов, чипов Интела / чипа Моторолы в этих файлах. Кроме того диапазон адреса может формироваться, если Вы хотите обращаться с только частью проекта. При импортировании этот выбор доступен, только если проект уже содержит версию. Это всегда доступно при экспорте.

Для hex файлов Интела / Моторолы Вы можете указать WinOLS «подражать» формату файла импортированного файла. Это доступно, только когда файл был импортирован от того же самого формата файла. Это помогает Вам общаться с другими программами, которые требуют, чтобы у файла был определенный формат (в пределах стандарта).

#### Область у основания диалога:

Когда экспорт Вас может 'сжать' результаты. Это создаст сжатые (ZIP) файл, который является небольшими для того, чтобы послать по электронной почте. Чтобы распаковать его, Вы будете нуждаться в программах как WinZip (www.winzip.com).

Импортируя в проект, у которого уже есть версия, Вы можете решить не создать новую версию, но переписать текущую. Это особенно полезно, когда Вы хотите объединить многократные файлы Интела или Моторолы.

## Примечания о форматах файла:

BdmToGo-файлы могут только быть экспортированы, если проект отмечен как проект BDM в диалоге "проектные свойства". BsIToGo-файлы работают соответственно.

# Примечания об экспорте элементов:

Если формат файла не поддерживает элементы, то в настоящее время будут экспортироваться данные только от активного элемента. Если Вы хотите экспортировать все элементы, выберите <Все элементы> перед экспортом. Если формат файла поддерживает элементы (только OLS и файлы BdmToGo делают это), все элементы будут экспортироваться, независимо от элемента, который в настоящее время является активным.

### . Примечания об экспорте элементов:

Если формат файла не поддержит элементы, то только данные от в настоящее время активного элемента будут экспортироваться. Если Вы хотите экспортировать все элементы, выберите <Bce элементы> перед экспортом. Если формат файла поддерживает элементы (только OLS и файлы BdmToGo делают это), все элементы будут экспортироваться, независимо от элемента, который является в настоящее время активным.

Команды меню Project

63

# Сокращения

Бар символа:

- клавиатура:

#### 4.12.2.1 BdmToGo-свойства диалога (проект Меню)

| Bdm-To-Go Propert                                    | ies                                              |                                         |                                              | ? ×                 |
|------------------------------------------------------|--------------------------------------------------|-----------------------------------------|----------------------------------------------|---------------------|
| Security areas: (op                                  | otional)                                         |                                         |                                              |                     |
| You can protect y<br>this enter up to 3<br>ECU data. | your customers from an<br>areas (e.g. the VIN po | ccidentally using<br>sition) where this | the file in the wrong<br>file must match the | ECU. For<br>current |
| The file can only                                    | be programmed if all d                           | efined areas mat                        | ch.                                          |                     |
| In element                                           | ] •                                              | From                                    | То                                           |                     |
| In element                                           |                                                  | From                                    | To                                           | 0                   |
| In element                                           | •                                                | From                                    | To                                           |                     |
| Trick: If you defin<br>"BDM1", "BDM2                 | e areas as comments<br>" or "BDM3" then the      | in the project an<br>se areas will be e | d use the comment t<br>ntered here.          | exts                |
| Which elements s                                     | hould be exported?                               |                                         |                                              |                     |
| Processor                                            | Eprom 2                                          |                                         |                                              |                     |
| Eprom                                                | EE prom                                          |                                         |                                              |                     |
| V The file may not                                   | be reimported into Wir                           | OLS.                                    |                                              |                     |
| QK                                                   |                                                  |                                         |                                              | Cancel              |

Этот диалог показывают, выбираете ли Вы BdmToGo как формат файла, при экспорте. Файлы BdmToGo компактны и могут быть запрограммированы в ECU, используя устройства BDM100. В зависимости от параметров настройки они могут также использоваться, чтобы послать куда-нибудь и повторно импортировать их в WinOLS, не программируя их

\_

Вы можете разделить на команды к 3 областям, которые должны быть использовать сравнение с ECU перед программированием. Это было введено, чтобы защитить пользователя от использования неправильного ECU, и это - также защита от копирования для Вашей работы. Просто включайте WIN в проверенные области, и файл может быть запрограммирован только в желательное транспортное средство (а не во все другие подобные транспортные средства). Рекомендуется отметить области в соответствии с комментариями. Если Вы будете использовать названия комментария "BDM1", "BDM2" или "BDM3", то WinOLS признает комментарии и автоматически войдет в отмеченные области в этом диалоге.

Диапазоны адреса должны быть введены как hexadezimal.

<u>Примечания об элементах:</u> Элементы, которые содержат различия между оригиналом и версией, напечатаны **полужирным**.

<u>Примечания о механизмах защиты:</u> Активизируйте checkbox "Этот файл, не может...", чтобы не разрешить WinOLS (WinOLS на других машинах И Ваш WinOLS) повторно импортировать файл потому что, тогда бы использование могло отредактировать упомянутые выше области. Этот выбор не изменяет запрограммированные данные и таким образом не предлагает защиты против перечитывания данных от ECU. Чтобы получить такую защиту, активизируйте выбор "прочитанная защита BDM" в диалоге "Свойства: Проект". Это поместит маркер в данные, и таким образом перечитанный проект может быть импортирован только в WinOLS, который зарегистрирован к Вашему числу клиента.

#### Сокращения

Бар символа:

- клавиатура:
- -

#### 4.12.3 Команда Послать проект в Почту

Используйте эту команду, чтобы послать текущий проект по электронной почте. Вы можете выбрать формат, который используется для передачи (набор из двух предметов, Интел, WinOLS, и т.д.) кодирование. Фактическая посылка будет выполнена от Вашего адреса почты по умолчанию.

Используйте диалог 'Разное> Конфигурация> Автоматически> ЭЛЕКТРОННАЯ ПОЧТА', чтобы войти в стандартные тексты.

#### Сокращения

Бар символа: клавиатура: Ctrl+M

#### 4.12.4 Команда Импорт Директории (Проект Меню)

Эта команда позволяет Вам импортировать все файлы из директории в текущую папку проекта WinOLS (принадлежащий текущему клиенту). Для форматов файла, у которых может только быть определенный суффикс (как BdmToGo), будут импортированы только файлы с этим суффиксом.

# Сокращения

Бар символа:

Клавиатура: -

| 4.12.5 Команда Экспорт | CSV внести список карт | (Проект Меню) |
|------------------------|------------------------|---------------|
|------------------------|------------------------|---------------|

| Export maps              |                                | × |
|--------------------------|--------------------------------|---|
| Which maps would you lik | ke export?                     |   |
| All maps                 |                                |   |
| All selected maps        |                                |   |
| All maps that contain    | n <u>c</u> hanges              |   |
| Which map types would y  | ou like export?                |   |
| Single values            |                                |   |
| 📝 One-dimensional        |                                |   |
| V Two-dimensional        |                                |   |
| Which columns do you w   | vant to export? (Only for CSV) |   |
| Address                  | Size                           |   |
| 📝 Name                   | Comment                        |   |
| 🖾 ld                     |                                |   |
| OK Cance                 | el                             |   |

Эта команда позволяет Вам экспортировать всю информацию о картах текущего проекта в файл CSV. Вы можете открыть этот тип файла с обычными ячейками крупноформатной таблицы, в такой как Microsoft Excel. Для каждой карты будут экспортироваться адрес, название и размер. Данные(значения), которые являются в карте, не будут экспортироваться.

Вы можете применить (измененный) файл CSV позже со списком карты Обновления команды на основе файла CSV.

Вы можете найти эту команду в 'Project' меню, так же как со специальным меню списка карты. Вы можете достигнуть последнего, нажимая на маленький черный треугольник в пределах окна списка карты.

# 4.12.6 Команда- Обновление списка карт на основе обновления файла CSV (Проект Меню)

Вы можете применить ранее экспортируемый и измененный файл CSV к проекту WinOLS. WinOLS проверит соответствие картам от файла, с картами в проекте их адресом или id и затем применяет свойства изменений на карты в проекте.

4.12.7 Экспорт команды наносит на карту пакет (Проект Меню)

| Export maps             |                                |
|-------------------------|--------------------------------|
| Which maps would you li | ke export?                     |
| Al maps                 |                                |
| 🗇 All selected maps     |                                |
| All maps that contain   | n <u>c</u> hanges              |
| Which map types would y | ou like export?                |
| V Single values         |                                |
| 📝 One-dimensional       |                                |
| V Two-dimensional       |                                |
| Which columns do you v  | rant to export? [Only for CSV] |
| Address                 | Size                           |
| Name                    | Comment                        |
| ld                      |                                |
|                         |                                |
| OK Cano                 | el                             |
|                         |                                |

Эта команда экспортирует все карты (но не данные в картах) в файл. Этот файл может быть транспортирован как любой другой файл и импортирован в другие проекты.

#### Сокращения Бар

символа: Клавиатура :

### 4.12.8 Команда- Импорт пакета карт (Проект Меню)

| port map pad                                        |                                                                                                    |  |  |
|-----------------------------------------------------|----------------------------------------------------------------------------------------------------|--|--|
| Offset:                                             |                                                                                                    |  |  |
| You may ente                                        | r an offset for the import. All maps will be moved by this offset.                                                                            |  |  |
| Offset:                                             | (Hex, Optional)                                                                                                    |  |  |
| Name-Prefix                                         |                                                                                                    |  |  |
| To make it lat<br>"prefix" (for ex<br>the name of e | er easier to recognize which maps are new, you can enter a<br>kample "Imported_"]. This text will be put at the beginning of<br>each new map. |  |  |
| Prefix:                                             | (Text, Optional)                                                                                                    |  |  |
| Duplicates:                                         |                                                                                                    |  |  |
| Avoid dup                                           | licates                                                                                                    |  |  |
| When co                                             | mparing.                                                                                                    |  |  |
| Ignote                                              | akis                                                                                                    |  |  |
| Ignore                                              | texts                                                                                                    |  |  |
| -                                                   |                                                                                                    |  |  |
| QK                                                  | Çancel                                                                                                    |  |  |
|                                                     |                                                                                                    |  |  |

Эта команда импортирует все карты (но не данные в картах) от (ранее созданный экспортным процессом) файла пакета карты.

#### Сокращения

Бар символа: Клавиатура :

### 4.12.9 Команда- импорт Карт (Проект Меню)

Используйте эту команду, чтобы импортировать все карты (но не hexdumps) от другого Файла WinOLS в текущий проект. ергот содержание не будет изменено, а только нанесет на карту определения которые импортированы.

Исходный проект отобран обычным способом. Это не будет изменено этой командой.

Keyboard: Ctrl+Shift+I

68

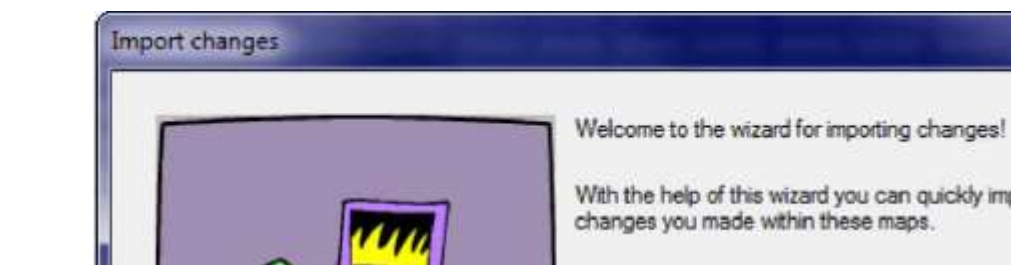

# 4.12.10Команда- Импорт Изменений (Проект Меню)

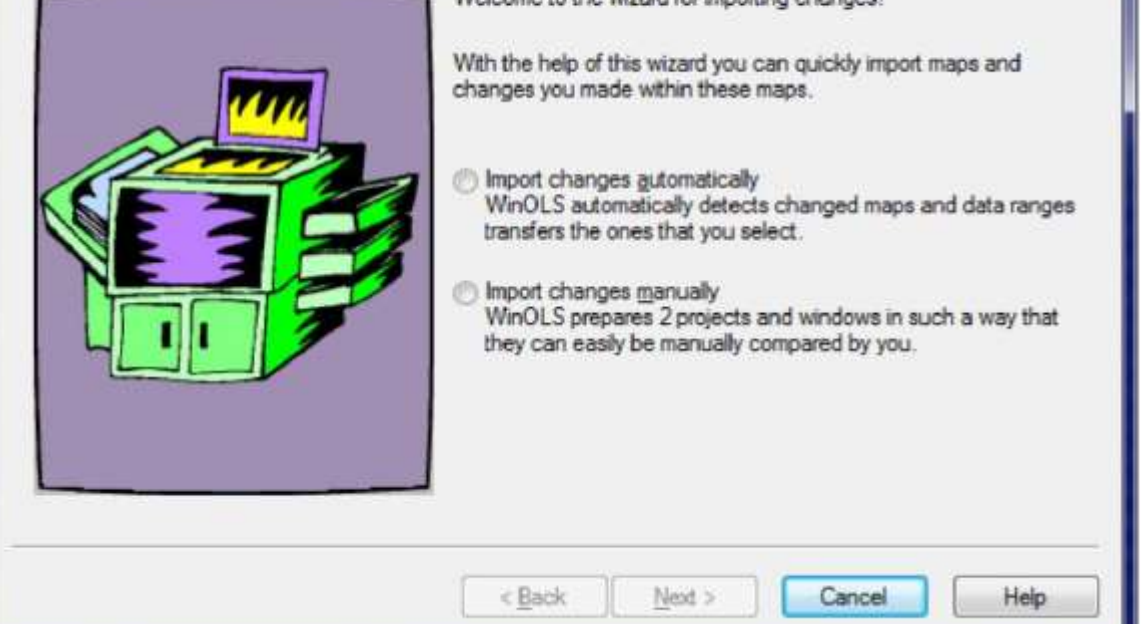

С этим помощником Вы можете импортировать карты из другого проекта. Эта функция намного более гибка, чем фунция импорт карты . Это не проблема для этой команды, если карты были перемещены в другой адрес, или даже изменили данные. В автоматическом способе (3 окна изображений) WinOLS признает карты и измененные диапазоны данных и сделает попытки нанести их на карту к новым проектам. Вы только должны выбрать путь к ним.

В ручном способе (последнее изображение в этом подразделе) WinOLS готовит окна от старого и нового проекта таким способом, что Вы можете оптимально сравнить их. Старый проект обычно показывается. Новый проект получает старый проект как оригинальный.

# АВТОМАТИЧЕСКИЙ СПОСОБ:

x

| Import changes (1/3) | In the first step please select the project and the version from which you want to import maps and values. |
|----------------------|----------------------------------------------------------------------------------------------------|
|                      | Project                                                                                                    |
|                      | WW While searching for maps                                                                                |
|                      | < <u>B</u> ack Next > Cancel Help                                                                          |

В первом шаге Вы должны выбрать проект, из которого Вы хотите импортировать карты (Текущий проект всегда используется как целевой проект). Могут быть отобраны проекты, которые открываются только в настоящее время.

Если у исходного проекта есть много карт, он может имеет смысл уменьшать выбор (и ускорять процесс импорта), показывая карты, только которые были изменены в исходном проекте.

Кроме того, Вы можете ввести допуск для распознавания карты. Это подскажет помощнику принимать небольшие различия, ища карты в пределах допуска у всего проекта. Однако, это замедляет поиск.

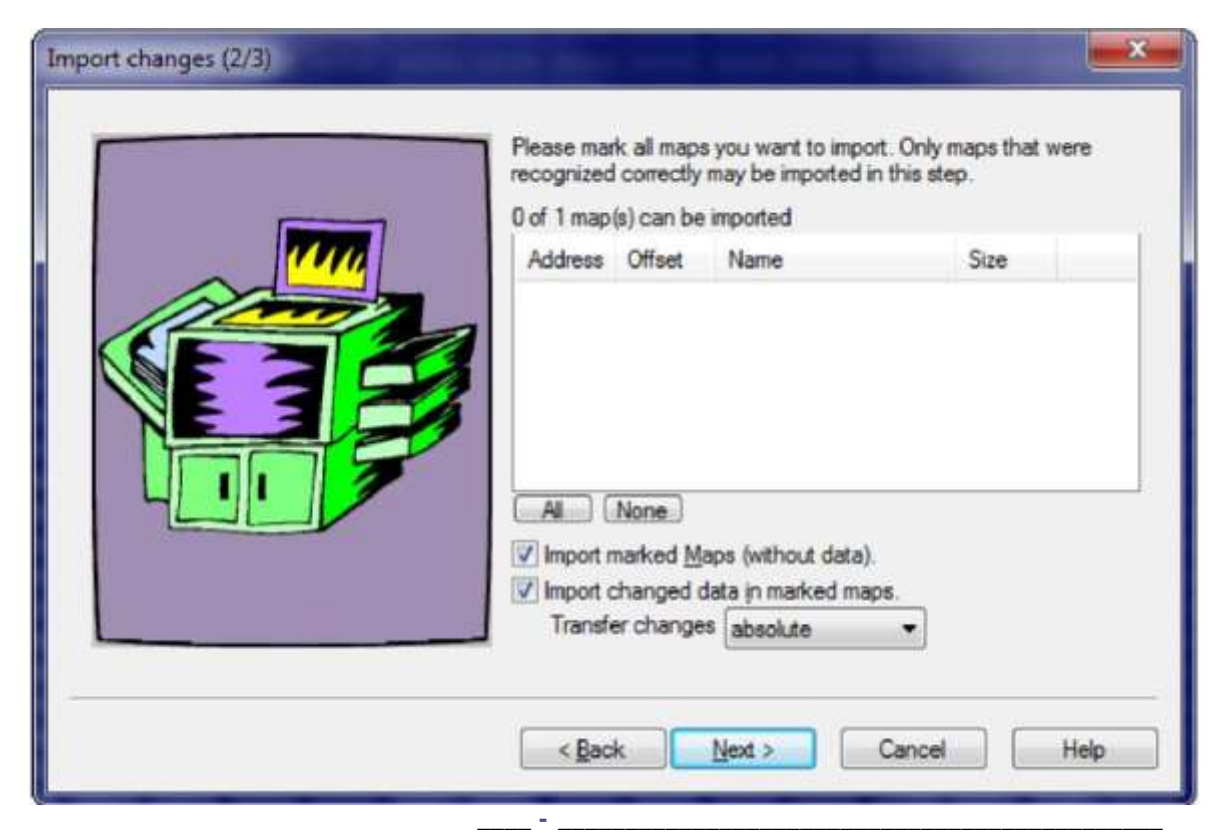

Во втором шаге Вы можете выбрать карты, которые Вы хотите импортировать в текущий проект.

Вы можете выбрать, хотите ли Вы импортировать карты и / или измененные данные в карте. Изменения в картах обычно передаются как различие, означая, что различие между оригинальным и версия будет передано. Вы можете также выбрать,чтобы передать абсолютные данные.

| Import changes (3/3) | Please mark all the data areas you want to import.<br>No data areas were recognized. |        |        |      |
|----------------------|--------------------------------------------------------------------------------------|--------|--------|------|
|                      | From                                                                                 | To     | Offset |      |
|                      | < <u>B</u> ack                                                                       | Finish | Cancel | Help |

В последнем шаге Вы можете импортировать области данных. Области данных байты, которые были изменены в источнике проекта, но не в пределах карты. Эти области данных могут быть признаны в новом проекте и также импортированы.

<u>РУЧНОЙ</u> СПОСОБ:

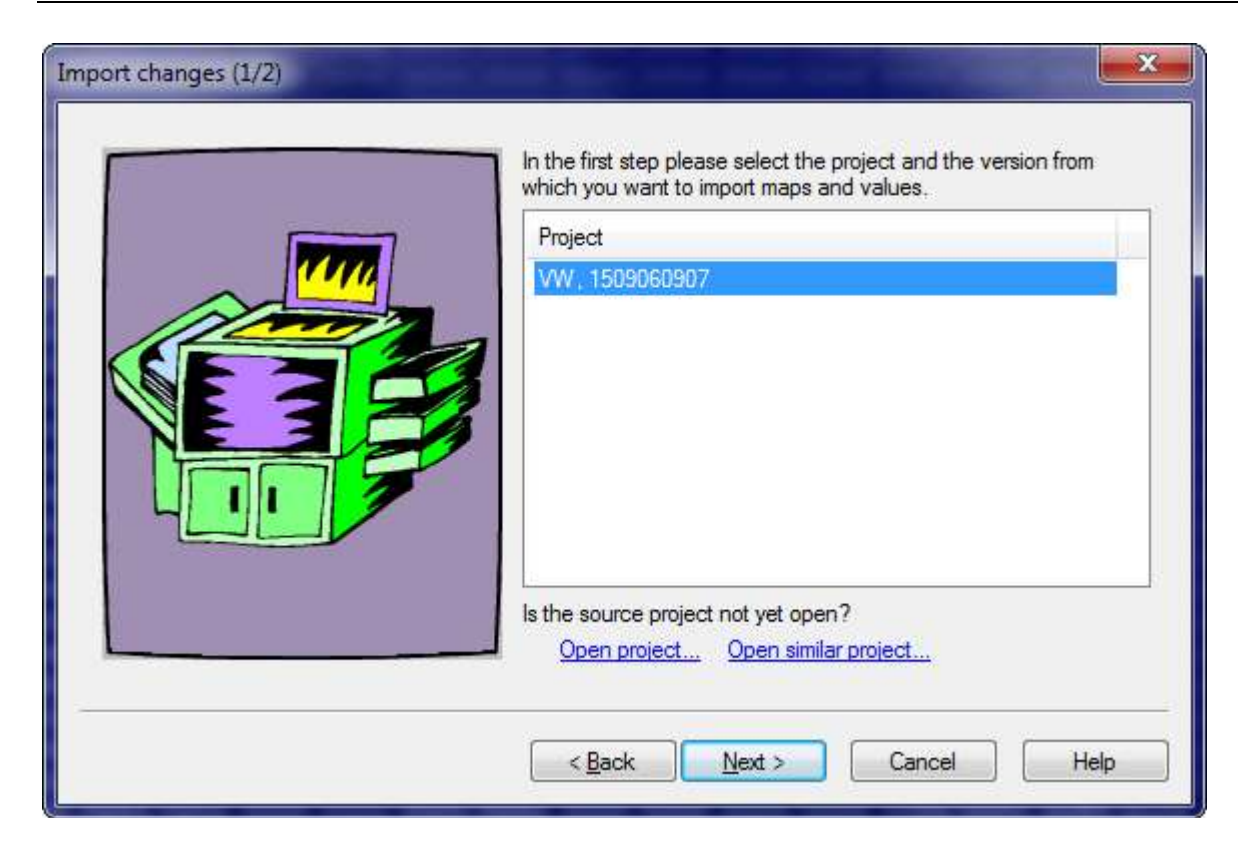

В первом шаге Вы должны выбрать проект, из которого Вы хотите импортировать карты.

(Текущий проект всегда используется как целевой проект). Могут быть отобраны проекты, которые открываются только в настоящее время.

#### Сокращения

Бар символа:

- клавиатура:
- -

# 4.12.11 Команда Damos & A2L Import (Проект Меню)

#### Примечание:

Эта команда не часть главной программы WinOLS. Это - дополнительный модуль и должен лицензироваться отдельно.

Вы можете начать с этого помощника при перемещении Damos или файла ASAP2 в проектное окно. В этом случае, первые два диалога будут пропущены.

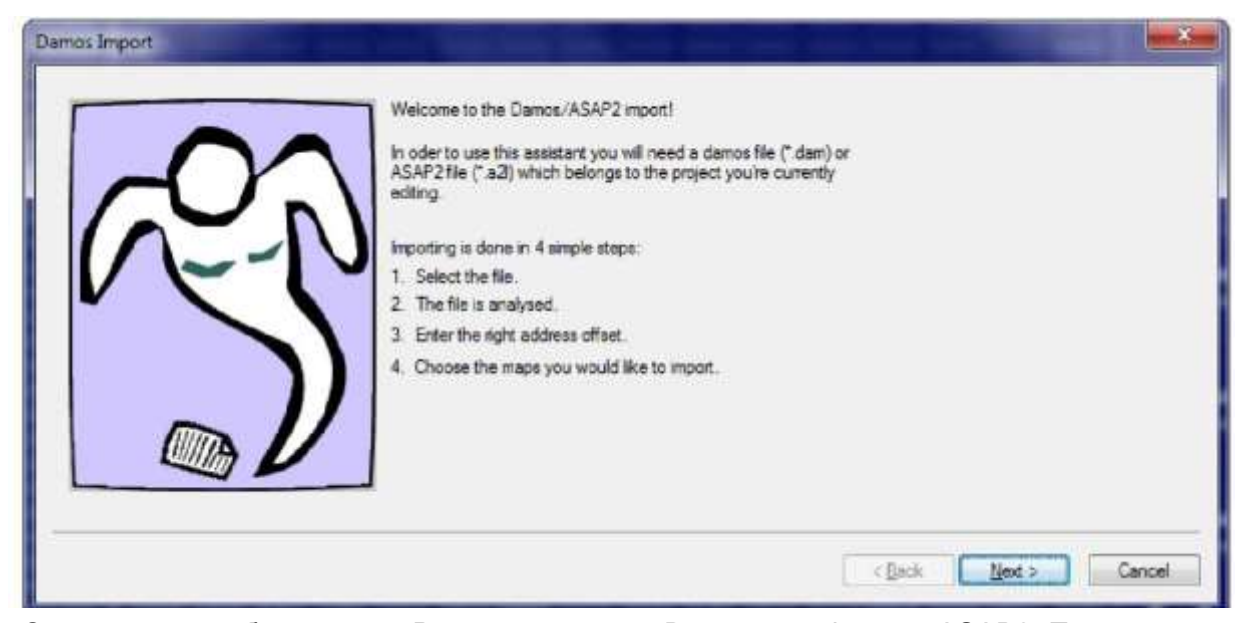

Этот помощник будет вести Вас через импорт Damos или файлов ASAP2. Прежде, чем начать это, Вы должны открыть соответствующий проектный файл или создать проект, импортируя соответствующие файлы, потому что этот помощник всегда имеет отношение с активным проектом в настоящее время. Проектные данные должны точно соответствовать Damos или файлу ASAP2, так как, иначе импорт может быть неполным или ошибочным. Если Вы хотите использовать карты в различных проектах, Вы должны сначала импортировать их в соответствующий проект и затем передать их с функцией, 'Импорт изменения в Ваш желательный проект.

Пожалуйста выберите Damnos-файл ("dam) или ASAP2-файл (<sup>x</sup>.a2l), который принадлежит проекту, который Вы в настоящее время редактируете.

В первом шаге Вы должны выбрать Damos или файл A2L, который Вы хотите импортировать.

Анализ файла.

Целостность данных проверяется.

Анализ принес следующим результатам

0 Ошибок

22 Предупреждения

Сообщения показа

Следующие карты были признаны / не признанный: 1146 Признал

0 Не признанный

Во втором шаге проанализирован файл. Данные будут читаться и храниться во внутреннем формате. Так как форматы файла различны, то не все предупреждения, элементов и ошибок документа могут быть показаны должным образом. Они не обязательно нарушат импорт и должны быть проигнорированы, если они будут маленькими в числах.

Данные Darnos/Asap2 будут импортированы в соответствующем проекте или в

(\* это он данные будут импортированы в проект, который ТОЧНО принадлежит это. (Рекомендуемый!

Пожалуйста войдите в смещение для этого файла. смещение показано, выполняя импорт hex. Это может также быть вычислено автоматически. (Погашение не может быть признано за некоторые ASAP2-форматы).

смещение (hex): |0 Автоматически |

Отметьте: Чтобы импортировать все найденные карты, для этого необходимо смещение, чтобы быть в пределах диапазона-12QAA.. B1EC.

С данные будет импортирован в ПОДОБНЫЙ проект. (Статус: Версия бета)

Отметьте: В этом способе только могут быть импортированы Id и 2-ые карты, снабженные определенной внутренней структурой. Из-за heuristiscal алгоритма результат не 100%-ый.

В третьем шаге, Вы должены сказать WinOLS, используете ли Вы проект, который "принадлежит" Damos или Файлу ASAP2 или нет. Для каждого Damos или файла ASAP2 существует проект, который ему "принадлежит". Если Вы используете их два вместе, то точный импорт возможен. Только так плагин Damos позволяет импортировать картотеки данных в другие проекты. Однако, если у Вас есть доступ к проекту, который принадлежит к файлу, то это всегда лучше, чтобы импортировать карты в этот проект и передать их с "функцией" изменений Импорта в другой проект

Если Вы хотите (как рекомендовано), использовать проект, который принадлежит к Damos или файлу ASAP2, Вы должны войти в оффсет(смещение), которое должно использоваться для импорта. В пределах Damos или файлов ASAP2 используются различные адреса, как и в файлах WinOLS. Смещение вычислено как различия между двумя форматами адреса. Если текущий проект был импортирован от файла Интела или Моторолы, смещение было сохранено (и дополнительно показано Вами), и эта область уже заполнена . Если это не сохранено, Вы должны попробовать автоматическое обнаружение смещения ,данная функция поможет вычислить это. Возможно ли это? Все зависит от структуры файла,. Как последнюю возможность Вы можете оценить число (часто шестнадцатеричный круглый адрес). Для поиска Вы можете использовать диапазон адреса, в котором смещение должно быть. Этот диапазон вычислен анализом файла.

Если Вы не хотите указывать принадлежность к картотеке данных, Вы можете попытаться импортировать карты в другой проект. Для этого, выберите следующий ниже, выбор. Пожалуйста отметьте, что применяются несколько ограничений при использовании этого способа импорта:

- 1. Проект должен быть подобным тому, который принадлежит картотеке данных.
- 2. Могут быть импортированы только 1-D и 2-D карты.
- 3. Карты должны быть сохранены в определенном внутреннем формате в пределах Damos или файла ASAP2. Поэтому может случиться, что только часть или (в редком случае) вообще никакие карты, не будут найдены.

4. Вероятность, поиска карты с файлами ASAP2 более предпочтительна, чем с Damos.

5. В некоторых случаях импорт использует эвристику, таким образом результат получится не 100%-ый. Пожалуйста проверьте это, прежде чем использовать.
| lddress Id | Name |  | Size | 4 |
|------------|------|--|------|---|
|            |      |  |      |   |
|            |      |  |      |   |
|            |      |  |      |   |
|            |      |  |      |   |
|            |      |  |      |   |

Как последний шаг, Вы должны выбрать карты, только которые хотите импортировать. Там может быть большое количество файлов в файле, Вы можете уменьшить текущее представление при использовании кнопки 'фильтр'. Тогда покажут файлы, только соответствующие определенным критериям (см. ниже). Кроме того, Вы можете войти в текст поиска. В этом случае покажут, карты только которые содержат текст,. С кнопками 'все' и 'ни один' Вы можете или выбрать все карты или удалить весь выбор. Кнопки 'все это' и 'ни один из this' делает в основном то же самое, но только влияют на карты, которые в настоящее время видимы. На карты, которые скрыты текущими фильтрами, не влияют. Прежде, чем закончить импорт и передать карты в главную программу, Вы можете использовать кнопку 'вариантов (см. ниже), чтобы формировать детали для импорта.

| otions           | ×            |
|------------------|--------------|
| Import of map na | mes:         |
| Name and Id      | l separately |
| Name             |              |
| 🔘 ld             |              |
| 💮 Name (Id)      |              |
| 🔘 ld: Name       |              |
| Import folders   |              |
| οκ               | Capcel       |

Вы можете формировать с вариантами, какие части данных должны быть импортированы. Обычно у всех карт есть описательное имя, уникальный id. Вы можете хотеть импортировать одного из них, оба объединились или (так как недавно) оба отдельно в соответствующие области WinOLS. Кроме того, Вы можете импортировать карты вместе с их папками, которые они организованы в WinOLS.

| 76 | WinOLS 2.29 |
|----|-------------|
|    |             |

| Filter active            |  |
|--------------------------|--|
| no single <u>v</u> alues |  |
| no onedimensional maps   |  |
| i no swodimensional maps |  |
|                          |  |

С этими вариантами фильтра, Вы можете определить, какие карты нужно показать в представлении и которые должены быть скрыты. Вы можете выбрать карты с их и размерностью и фактом, если они состоят только из постоянных переменных или нет.

#### Сокращения

Бар символа: клавиатура: Ctrl+D

#### 4.12.12 Команда-Экспорт свойства проекта (Проект Меню)

Свойства проекта WinOLS могут быть экспортированы в ini-файл. Используйте эту команду, чтобы экспортировать такой файл (и позволить импортировать позже).

#### Сокращения

Бар символа: - клавиатура:

-

#### 4.12.13 Команда Импорт свойства проекта (Проект Меню)

Свойства проекта WinOLS могут быть импортированы из ini-файла. Используйте эту команду, чтобы импортировать такой файл (ранее созданный с экспортом).

#### Сокращения

Бар символа:

- клавиатура:

-

| <ul> <li>Current (</li> <li>Difference)</li> </ul> | window (in the<br>ces list (with th | ,<br>current view mode)<br>e differences to the | window that is currently active) |                |
|----------------------------------------------------|-------------------------------------|-------------------------------------------------|----------------------------------|----------------|
| Headlines +                                        | Logo:                               |                                                 |                                  |                |
| V Line 1:                                          | %File.Create                        | d%                                              |                                  | Ins.           |
| Line <u>2</u> :                                    |                                     |                                                 |                                  | Ins.           |
| Line 3:                                            |                                     |                                                 |                                  | Ins.           |
| Logo:                                              | [                                   |                                                 | Size: 0 mm x                     | 0 mm           |
| Print area:                                        |                                     |                                                 | Print options:                   |                |
| Aļl                                                |                                     |                                                 | Color                            | with activated |
| 🔿 <u>P</u> ages                                    | Erom 1                              | <u>I</u> o 1                                    | color mode.)                     | WILLI GUIVALOU |
| 🔿 Selecțio                                         | n                                   |                                                 | Header lines (like open          | -dialog)       |
| Screen                                             |                                     |                                                 | Bowmarkers                       |                |
| Address                                            | From 0                              | To O                                            | Zoomfactor: 100 *                | %              |

Используйте эту команду, чтобы напечатать документ. Диалог, показанный выше, появится, где Вы можете формировать несколько вещей.

В самой верхней области Вы можете формировать то, что Вы хотите видеть из в настоящее время активного окна (печатающий, всегда обращается к в настоящее время активному окну). Любой, как который данные как это могут в настоящее время замечаться (например 3-ий) или только различия, они могут быть замечены в окне различий.

В части ниже первого Вы можете формировать заголовки, которые должны появиться на этой странице. Это может быть статическим текстом (например название компании) или проектная собственность, которая может быть вставлена placeholder с "Ins". кнопка, точно так же как в Экспортном диалоге. Кроме того Вы можете выбрать эмблему (BMPфайл), который появится в главном правильном углу. Вы всегда должны входить в размер печати (в мм) вручную, так как эта информация не включена в файл.

77

Область в оставленном более низком является только активной, если Вы обычно печатаете текущее окно (и не как Список различий). Здесь Вы можете формировать, какую часть документа Вы хотите

напечатать. Есть несколько возможностей, которые самообъясняют. С вариантами печати Вы можете решить, хотите ли Вы напечатать в цвете, хотите ли Вы в, включают заголовки (в дополнение к тем, Вы уже формировали выше) с деталями о текущем проекте и хотите ли Вы напечатать маркеры ряда (2-ой способ только).

#### Сокращения:

Бар символа: 🥌 Клавиатура: Ctrl+P

# 4.13.1 Диалог Формирует печать (Проект Меню)

Используйте этот диалог, чтобы выбрать связь принтера и

# 4.14 принтера. Выход команды (Проект Меню)

Используйте эту команду, чтобы закончить Вашу сессию в WinOLS. Вы можете также выбрать Близко из меню системы заявления. WinOLS попросит, чтобы Вы спасли неспасенные проекты.

#### Сокращения

Мышь: Щелкните два раза прикладным меню Keyboard системы: ALT+F4

# 4.15 Команды 1, 2, 3, 4 (Проект Меню)

Используйте число и имена файла, перечисленные у основания меню, чтобы открыть один из последних 4 закрытых проектов.

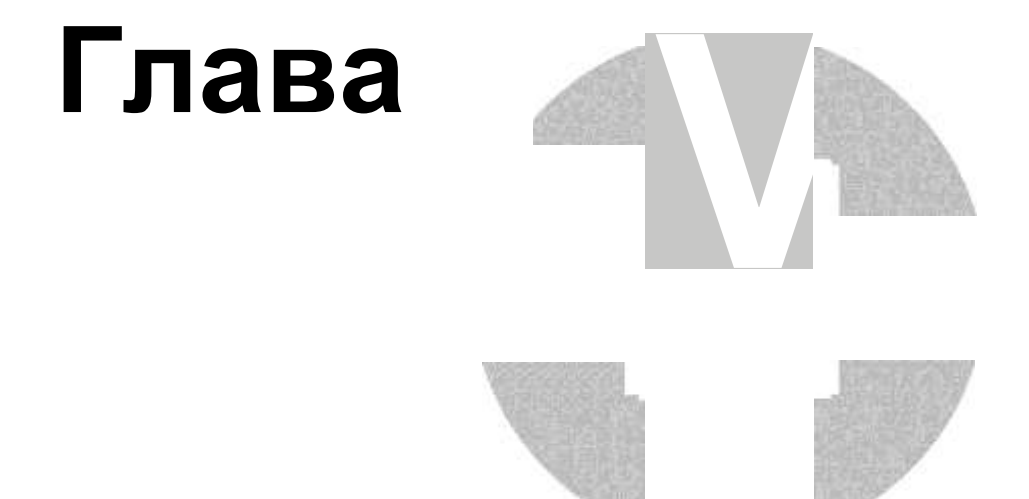

# Команды меню Edit

5

Меню Edit содержит следующие команды:

| Уничтожьте (Undo)                                 | Делает последнюю операцию                                                                                            |
|---------------------------------------------------|----------------------------------------------------------------------------------------------------|
|                                                   | уничтоженнои.                                                                                                    |
| Делают заново (Redo)                              | Повторяет последнюю                                                                                                  |
|                                                   | уничтоженную операцию.                                                                                               |
| Копия(Сору)                                       | Копирует выбор в клипборд                                                                                            |
| - Адрес копии(Copy address)                       | Копирует текущий адрес курсора                                                                                       |
| - Карта копии(Copy map)                           | Копирует текущую карту                                                                                               |
| - Скопируйте обе оси(Copy both axes)              | Копии обеих осей текущей карты                                                                                       |
| - Скопируйте обе оси (только Текст)               | Копии обеих осей текущей карты как текст (для того, чтобы приклеить в редакторе текста)                              |
| - Скопируйте X ось (Сору X axis)                  | Копирует Х оси текущей карты                                                                                         |
| - Скопируйте Х ось (только Текст)                 | Копирует X ось текущей карты (для<br>того, чтобы приклеить в редакторе<br>текста)                                    |
| - Ось Y Копия (Сору Y axis)                       | Копирует Ось Ү текущей карты                                                                                         |
| - Ось Ү Копия (ТолькоТекст)                       | Копирует Ось Y текущей карты<br>(для того, чтобы приклеить в<br>редакторе текста)                                    |
| - Копия как С множество                           | Копирует отобранные в настоящее<br>время переменные, как текст в<br>формате множества в языке<br>программирования С. |
| - Копия как текст                                 | Копирует в настоящее время<br>отбираемые переменные. как текст<br>(для того, чтобы приклеить в<br>редакторе текста)  |
| -Вырезать                                         | Вырезает выбор в                                                                                                    |
|                                                   | клипборда                                                                                                    |
| Potopiati                                         | Вставляет из клипборда в                                                                                             |
|                                                   | местоположении курсора                                                                                               |
| - Вставьте новый Hexdump(Insert new<br>- Hexdump) | Вставляет новый дамп.                                                                                                |

| - Вставить новую карту(Insert new Map) | Вставляет новую карту.                                                                     |
|----------------------------------------|--------------------------------------------------------------------------------------------|
| - Удалить окно.( Delete Window)        | Закрывает и удаляет<br>выделенные данные.                                                  |
| -Открыть карту.( Open map )            | Открывает окно карты,<br>которое является в текущем<br>местоположении курсора              |
| -Удалить карту(Delete map )            | Закрывает и удаляет окно<br>карты, которое является в<br>текущем местоположении<br>курсора |

| 81 |
|----|
|----|

| Как<br>Оперативный<br>текст<br>Редактируют<br>Признак<br>Нехdump | Редактирует текущий выбор / положение курсора как<br>простой текст.<br>Позволяет Вам входить в новую ценность для текущего<br>положения<br>Защитите свой проект, входя в скрытый текст, который не<br>может быть удален другими |
|------------------------------------------------------------------|----------------------------------------------------------------------------------------------------|
| Оцените +1                                                       | Увеличения все отобранные ячейки 1                                                                                                    |
| Ценность - 1                                                     | Уменьшения все отобранные ячейки 1                                                                                                    |
| Изменение,                                                       | Наборы все отобранные ячейки к определимой ценности                                                                                                    |
| абсолютное                                                       | Изменения все отобранные ячейки относительно к их                                                                                                    |
| Изменение                                                        | текущей ценности                                                                                                    |
| родственника                                                     | Изменения все отобранные ячейки, используя средства                                                                                                    |
| Изменения                                                        | управления за ползунком                                                                                                    |
| редактирует                                                      | Наборы все отобранные ячейки к их оригинальной                                                                                                    |
| Оригинальную                                                     | ценности                                                                                                    |
| ценность                                                         |                                                                                                    |

Ändern wiederholen Повторения последняя операция

| Контрольные суммы                 | Показыв | ает | диалог ко | нтрольн | ой су | /ММЫ     |       |         |
|-----------------------------------|---------|-----|-----------|---------|-------|----------|-------|---------|
| Примените                         | Просит  | КО  | нтрольные | е суммы | ы О   | блоке    | при   | Поисках |
| контрольную сумму                 | положен | ИЯ  | курсора   | онлайн  | C00   | тветству | ющего | модуля  |
| Ищите контрольную<br>сумму онлайн |         |     |           |         |       |          |       |         |
|                                   |         |     | _         |         |       |          |       |         |

Диапазоны Контрольной суммы Вычисляют типичные контрольные суммы для определенного пользователем диапазона

Свойства: Показы Окна свойства текущей карты - / hexdump window

# 5.1 Команда Уничтожает (Меню Редактируют),

Использование эта команда, чтобы уничтожить последнее редактирует операцию, если это возможно.

#### Сокращения

Бар символа: клавиатура: ctrl+z

# 5.2 Команда Делает заново (Меню Редактируют),

Используйте эту команду, чтобы сделать заново последнюю уничтоженную операцию, если это возможно.

#### Сокращения

Бар символа: клавиатура: <sub>Ctrl+Y</sub>

#### 5.3 Копия команды (Меню Редактируют),

Используйте эту команду, чтобы скопировать все отобранные ячейки в клипборд. Если не будет никакого выбора, то текущая ячейка будет скопирована.

Вы можете также скопировать все карты. Чтобы сделать так, только выберите карту, которую Вы хотите скопировать в пределах окна выбора карты перед копированием. Вы можете также использовать меню контекста окна выбора карты.

Вы можете скопировать выборы и приклеить их в Microsoft Excel, чтобы передать ценности. Если Вы скопируете все карты из окна выбора карты, то заголовки и описания оси будут скопированы, также.

Копирование данных удалит любые старые данные в клипборде.

#### Сокращения

Бар символа: Клавиатура: сткL+с

#### 5.4 Сокращение команды (Меню Редактируют),

Используйте эту команду, чтобы передать отобранные ячейки в клипборд и удалить их из документа. Эта команда может только использоваться, если ячейки отобраны.

Сокращение данных удалит любые старые данные в клипборде.

#### Сокращения

Бар символа: Клавиатура А І: <sup>СТRL+X</sup>

#### 5.5 Паста команды (Меню Редактируют),

Используйте эту команду, чтобы приклеить копию от клипборда до места, которое Вы в настоящее время редактируете. Эта команда только доступна, если клипборд содержит данные ячейки.

Вы можете также использовать эту команду, чтобы приклеить карту, которую Вы ранее скопировали.

#### Сокращения

Бар символа; Клавиатура Ні: CTRL+V

# 5.6 Вставка / окно Delete

Пожалуйста выберите подтему.

#### 5.6.1 Новый hexdump Вставки команды (Меню Редактируют),

Вставляет новое hexdump-окно. Эта команда редко используется.

#### Сокращения

Бар символа: - клавиатура:

#### 5.6.2 Новая Карта Вставки команды (Меню Редактируют),

Вставляет новое окно карты. Эта команда редко используется, потому что легче преобразовать выбор в карту.

#### Сокращения

Бар символа:

- клавиатура:

-

#### 5.6.3 Команда Удаляет Окно (Меню Редактируют),

Завершения и удаляют текущее окно.

#### Сокращения

Бар символа: - клавиатура:

#### 5.6.4 Открытая карта команды (Меню Редактируют),

Открывает карту, курсор в настоящее время в пределах (в hexdump окне).

Эта команда только доступна, если курсор находится в ранее найденном окне карты. Эти области выдвинуты на первый план в представлении hexdump.

#### Сокращения

Бар символа:

- клавиатура:

-

#### 5.6.5 Команда Удаляет Карту (Меню Редактируют),

Завершения и удаляют карту, курсор в настоящее время в пределах (в hexdump окне).

Эта команда только доступна, если курсор находится в ранее найденном окне карты. Эти области выдвинуты на первый план в представлении hexdump.

# Сокращения

Бар символа:

- клавиатура:

-

# 5.7 Диалог как Текст (Меню Редактируют),

| dit data as te | ext              | • 50   |
|----------------|------------------|--------|
| Character(s)   | ); Address 001AB | . [//  |
| from project   | Templates        |        |
| Address        | Text             |        |
| 007FB          | p8cD             | E      |
| 00C8E          | ZxUi             | 1      |
| 00C99          | GRxUI            |        |
| 0165B          | p8cP             |        |
| 01733          | p8cP             |        |
| 01844          | UkD.             |        |
| 022A5          | 2Jg-             |        |
| 022B7          | SII4             |        |
| 022DF          | ElvI 9           |        |
| 0276F          | xUJD.            |        |
| 03080          | akUU             |        |
| 03956          | XRUk             |        |
| Add            |                  | Delete |

Используйте этот диалог, чтобы отредактировать eprom содержание как нормальный текст, например отметить кое-что.

Создайте выбор без промежутков прежде, чем начать этот диалог, чтобы отредактировать существующий текст или поместить текстовый курсор в начале текста использовать автоматическое текстовое признание.

В более низкой половине окна Вы можете видеть список (автоматически произведенный) с возможными текстами в пределах этого проекта. Может потребоваться несколько секунд, пока список не полон. Нажмите на вход, чтобы отредактировать проект в этом положении.

Используйте бар табулятора выше списка, чтобы переключиться на список предопределенных текстов по умолчанию. Этот список пуст, когда Вы устанавливаете WinOLS. Используйте Кнопку ", Добавляют", чтобы включать текст, в настоящее время вступал в список. Список будет сохранен проект независимо на Вашем жестком диске.

Если Вы хотите иметь большее, редактируют область, нажимают на кнопку ">>".

#### Сокращения

Бар символа: - клавиатура: -

# 5.8 Оперативная команда редактирует (Меню Редактируют),

Эта команда откроется, маленькое редактируют окно в положении курсора. Здесь Вы можете войти в новую ценность для текущей ячейки. Это работает главным образом как в 'Изменении, абсолютном'.

Если Вы используете Фактор / Погашение: Всегда войдите в ценность, которую Вы позже хотите видеть а не тот, который должен быть сохранен в eprom. WinOLS преобразует это для Вас.

#### Выбор:

Вы можете начать этот способ, нажимая любой из ключей числа (см. "Разное> Конфигурация>, Разное> Редактирует").

#### Сокращения

Бар символа: клавиатура: Вступить

# 5.9 Нехdump Признака Диалога (Меню Редактируют),

| (C) 2012            |                                             |
|---------------------|---------------------------------------------|
| in this             | Auto                                        |
| map:                | (none) -                                    |
|                     | Install text invisible for other companies. |
| and in (optional)   | (none) 🔹                                    |
|                     | Install text invisible for other companies. |
| and in (optional)   | (none)                                      |
|                     | Install text invisible for other companies. |
| Ild signature text: |                                             |
|                     |                                             |
|                     |                                             |
|                     |                                             |

Используйте этот диалог, чтобы установить тексты в проектный файл таким способом, что это обычно не видимо. Это может быть полезно например, заклеймить все Ваши файлы 'незримо' Вашим названием компании.

WinOLS сделает очень маленькие изменения к проекту. Эти изменения обычно

слишком маленький, чтобы быть важными для функциональных возможностей, но достаточно большими, чтобы закодировать текст в это.

Чтобы работать эта функция должна знать, какую карту или карты она может изменить. Большее карта и больше байтов в ячейку, которую это имеет (например 2 байта за ценность на 16 битов), больше данных, может быть сохранено. Поскольку лучшая работа используют большие карты. Иначе Вы можете только установить маленькие тексты.

Вы можете скрыть тексты от других компаний. Тем путем, другие люди (не в Вас компания) работающий с WinOLS не будут видеть сообщения вообще. С другой стороны Вы можете решить к не скрыть тексты. Тем путем, другие люди могут видеть текст в диалоге, но они не знают, где текст сохранен в пределах файла. Это мешает (но не невозможное) удалять. Лучший путь - возможно комбинация. Вы можете установить один видимый текст и два более невидимый.

Так как подписи могут быть нарушены, когда Вы редактируете проект, рекомендуется позволить WinOLS проверять и восстанавливать их прежде, чем проект будет спасен, экспортирован или написан в ергот.

Еще некоторые примечания:

- Не используйте карты с очень маленькими изменениями в данных, потому что изменения, сделанные WinOLS, могли иметь соответствующее значение, когда данные используются.
- Вы можете установить тот же самый текст несколько раз для большего количества безопасности. Если одно изменение нарушено, есть все еще другие левые.
- Вы можете только удалить подписи, выполненные Вашей компанией. Вы не можете удалить подписи от других.
- Используйте 'Авто' функцию с заботой. Это может выбрать карты, которые не пригодны для изменений по Вашему мнению.
- Проверьте любые карты, которые изменены впоследствии, чтобы видеть, не являются ли изменения слишком большими.
- Функция 'Удаляет Подписи, переписывает подписи, но она не восстанавливает оригинальные ценности. Если Вы хотите получить оригинальные ценности, пожалуйста используйте уничтожающуюся команду как обычно.
- Подпись может быть замечена в устанавливающейся подписи и в диалоге версии.

#### Сокращения

Бар символа: Клавиатура JLI: -

#### 5.10 Ценность команды + 1 (Меню Редактируют),

Увеличивает ценности всех отобранных ячеек / ячейка в положении курсора на 1.

Держите под контролем, нажатым, чтобы повторить эту команду (с увеличивающейся скоростью).

Если Вы нажимаете клавишу CTRL и Плюс Ключ (от Decimalblock), эти работы команды 100х более сильный.

#### Сокращения

Бар символа: Клавиатура: Плюс / Двоеточие

#### 5.11 Ценность команды - 1 (Меню Редактируют),

Уменьшает ценности всех отобранных ячеек / ячейка в положении курсора на 1.

Держите под контролем, нажатым, чтобы повторить эту команду (с увеличивающейся скоростью).

Если Вы нажимаете клавишу CTRL и Минус Ключ (от Decimalblock), эти работы команды 100х более сильный.

#### Сокращения

Бар символа: Клавиатура J^U: Минус

#### 5.12 абсолютное Изменение диалога (Меню Редактируют),

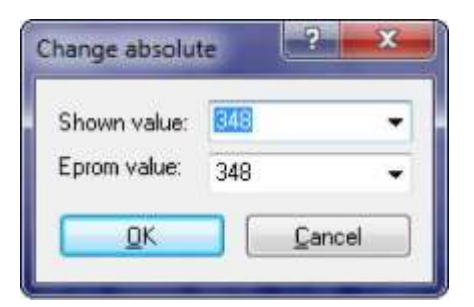

Используйте эту команду, чтобы установить текущую ячейку / все отобранные ячейки к определенной ценности.

WinOLS хранит данные внутренне всегда в том же самом формате, который используется ергот позже. Но ценности, показанные на экране, могут отличаться, изза фактора и возмещать, чтобы улучшить показ.

Именно поэтому этот диалог показывает две ценности. Верхний - то же самое, которое Вы будете видеть в текущей карте или hexdump. Все влияния (как система числа, фактор и погашение) являются тем же самым. Более низкая ценность всегда находится в ведьме и той же самой ценности, которая сохранена в ергот позже. Эти две области связаны и обновлены автоматически.

#### Сокращения

Бар символа: Клавиатура JzLJ: =

# 5.13 родственник Изменения диалога (Меню Редактируют),

| Change selected values                                                             | ۲. |
|------------------------------------------------------------------------------------|----|
| Data source (x):                                                                   |    |
| Ourrent data                                                                       |    |
| ⑦ Original Eprom (overwriting previous changes)                                    |    |
| Operation f(x):                                                                    |    |
| Addition: f(x) = x + w                                                             |    |
| Percentage: f(x) = x + w%                                                          |    |
| Change all values by ( <u>w</u> ): 10.000000<br><u> QK</u> Preview <u> C</u> ancel |    |

Используйте эту команду, чтобы изменить текущую ячейку или отобранные ячейки с математическими операциями.

Используя источник данных (верхняя часть диалога) Вы можете выбрать источник, где OLS получает входные данные для операций. Отметьте: выбор 'Original Eprom' означает, что версия в настоящее время, отобранная как оригинальный, обеспечит исходные данные.

В средней части диалога Вы можете выбрать математическую операцию, которая Вы хотите просить ячейки.

В более низкой части диалога Вы можете войти в параметр, который Вы хотите использовать для отобранной операции.

Например войдите 'в Дополнение' и '1000', чтобы увеличить все ценности на 1000 или 'процент' и '-10', чтобы уменьшить все ценности на 10 %.

#### Сокращения

Бар символа: **LY\*** Клавиатура: %

# 5.14 Изменение диалога редактирует (Меню Редактируют),

| Datenquelle (x):       |                         |              |
|------------------------|-------------------------|--------------|
| Current data           |                         |              |
| Original Eprom (o      | verwriting previous cha | nges)        |
| Operation f(x):        |                         |              |
| (a) Addition: f(x)=x+m | n                       |              |
| Percentage: f(x)       | = x + w%                |              |
| Matrix (m):            |                         |              |
| Top left               |                         | Top right    |
| 0.00                   |                         | 2.00         |
| -6                     | All values:<br>0.00     | -0           |
| Bottom left:           | -0-                     | Bottom right |
| 2.00                   |                         | 3.00         |
| -0                     |                         | -6-          |
| Scale: []              |                         |              |
| fine                   |                         | rough        |
| Changes in realtime    |                         | Reset        |
|                        |                         | 1            |

Используйте эту команду, чтобы изменить все отобранные ячейки с математическими операциями. Две верхних работы областей точно так же как родственник Изменения диалога.

В отличие от родственника Изменения диалога есть 5 параметров для математических операций вместо только один. Параметр в середине диалога влияет на все ячейки тот же самый путь. Другие 4 параметра работают в зависимости от своего положения относительно выбора. Например на ячейки в верхнем, оставленном выбора, влияет больше всего параметр в оставленном верхнем.

Все параметры могут также быть введены, используя ползунки. Чувствительность ползунков может быть изменена с ползунком масштаба.

Если checkbox 'Изменения в в реальном времени' активизирован, все изменения применены к карте или hexdump окну немедленно. Рекомендуется использовать эту функцию с заботой, избежать убытков в транспортном средстве.

Эта команда только доступна, когда область отобрана.

#### Сокращения

90

Бар символа: Клавиатура ЈЛ: %

#### 5.15 Оригинальная ценность команды (Меню Редактируют),

Эта команда перезагружает все отмеченные ячейки к их оригинальной ценности.

#### Сокращения

Бар символа: клавиатура: F11

#### 5.16 Команда Снова (Меню Редактируют),

Эта команда повторяет последнюю операцию для текущего выбора. Параметры операции (например множители) также повторены.

#### Сокращения

Бар символа: клавиатура: F9

#### 5.17 Контрольные суммы диалога (Меню Редактируют),

Используйте этот диалог, чтобы управлять контрольными суммами, которые были найдены для этого проекта. Контрольная сумма всегда состоит из области, которая проверена, адрес, где контрольная сумма сохранена и параметры, которые определяют, как контрольные суммы вычисляют ее результаты. Проект может содержать любое число контрольных сумм. Для многих автомобилей есть доступные модули контрольной суммы, которые автоматически признают и исправляют контрольные суммы.

Для этого диалога простое и расширенное представление

#### доступны. Простое представление:

| 🕱 Checksur          | n blocks                     | No checksums available                                                                 |  |
|---------------------|------------------------------|----------------------------------------------------------------------------------------|--|
| Patches:            |                              | No patches available                                                                   |  |
| Sync bloc           | :ks:                         | No sync blocks available                                                               |  |
| Tasks<br>Checksums: | search                       |                                                                                        |  |
|                     | Delete all (<br>Delete all ) | ohecksum blocks and keep current values<br>checksum blocks and restore original values |  |
| Other tasks         | Extended                     | view                                                                                   |  |

Этот диалог показывает текущий статус контрольной суммы. Используйте гиперссылку "Поиск" искать контрольную сумму для Вашего текущего проекта. Все плагины контрольной суммы автоматически признают, могут ли они обращаться с текущим

#### <u>Расширенное</u>

| 'he fo | llowing checksums exist: |            | Ele    | ments Simplified   |
|--------|--------------------------|------------|--------|--------------------|
| #      | Algorithm                |            | Algold | From               |
|        |                          |            |        |                    |
|        |                          |            |        |                    |
|        |                          |            |        |                    |
| •      | 111                      |            |        |                    |
| •      | iii<br>Search Add        | Properties | Delete | Apply              |
| ٠      | ™<br>Search              | Properties | Delete | Apply<br>d plugins |

файлом.

Используйте 'Search' кнопки, чтобы искать автоматически все виды известных контрольных сумм. Дополнительные модули доступны для WinOLS, которые служат дополнением главной программе. Если Вы нажмете 'на контрольную сумму Поиска

онлайн' WinOLS, то проверит онлайн, если будет модуль контрольной суммы, доступный для Вашего текущего проекта.

Используя кнопку 'описание' Вы можете отредактировать параметры отобранной контрольной суммы. Использование кнопка 'применяется', чтобы применить отобранную контрольную сумму немедленно.

#### Автоматические контрольные суммы:

Несколько модулей контрольной суммы доступны для WinOLS, чтобы исправить типичные автомобили. Чтобы сделать так, чтобы они работали должным образом, это абсолютно необходимо, чтобы использовать неизмененный оригинал автомобиля как проектный оригинал. Это не имеет место, блоки контрольной суммы будут не всегда вычисляться правильно или не будут найдены вообще

#### Ручные контрольные суммы:

Доводы "за" могут не только использовать автоматически признанные контрольные суммы, но также и добавить (Кнопка добавляют), или изменение (Кнопка редактируют), контрольные суммы вручную. Поскольку детали о ручных контрольных суммах пожалуйста обратитесь к соответствующему диалогу.

#### Синхронизирующие Блоки:

Нажмите на маленький черный треугольник, затем "Добавляют", чтобы добавить Синхронизирующий Блок. Это позволяет Вам держать два идентичных диапазона данных идентичными. Если один из двух диапазонов будет изменен, то другой будет изменен, также.

#### Участки:

Некоторые автоматические контрольные суммы вставляют участки, чтобы исправить ЭКЮ. Если у Вас нет автоматической контрольной суммы, Вы можете вручную добавить ручной участок-tagblock в пустой области, чтобы определить место, где WinOLS может хранить информацию признака (см. диалог "Свойства: Проект").

#### Отметьте:

Вы можете получить краткий обзор модулей, которые Вы установили / лицензируемый с щелчком на кнопке 'Установленные Плагины (или с функцией'?> Информация о программных расширениях)

#### Отметьте об адресах:

Адреса в этом диалоге не обращаются к текущему элементу, но к адресам как они видимы в представлении <Все элементы>. Это делает действия возможными, которые относятся к данным многократных элементов сразу.

#### Сокращения:

Бар символа: Клавиатура: F2 / с

92

93

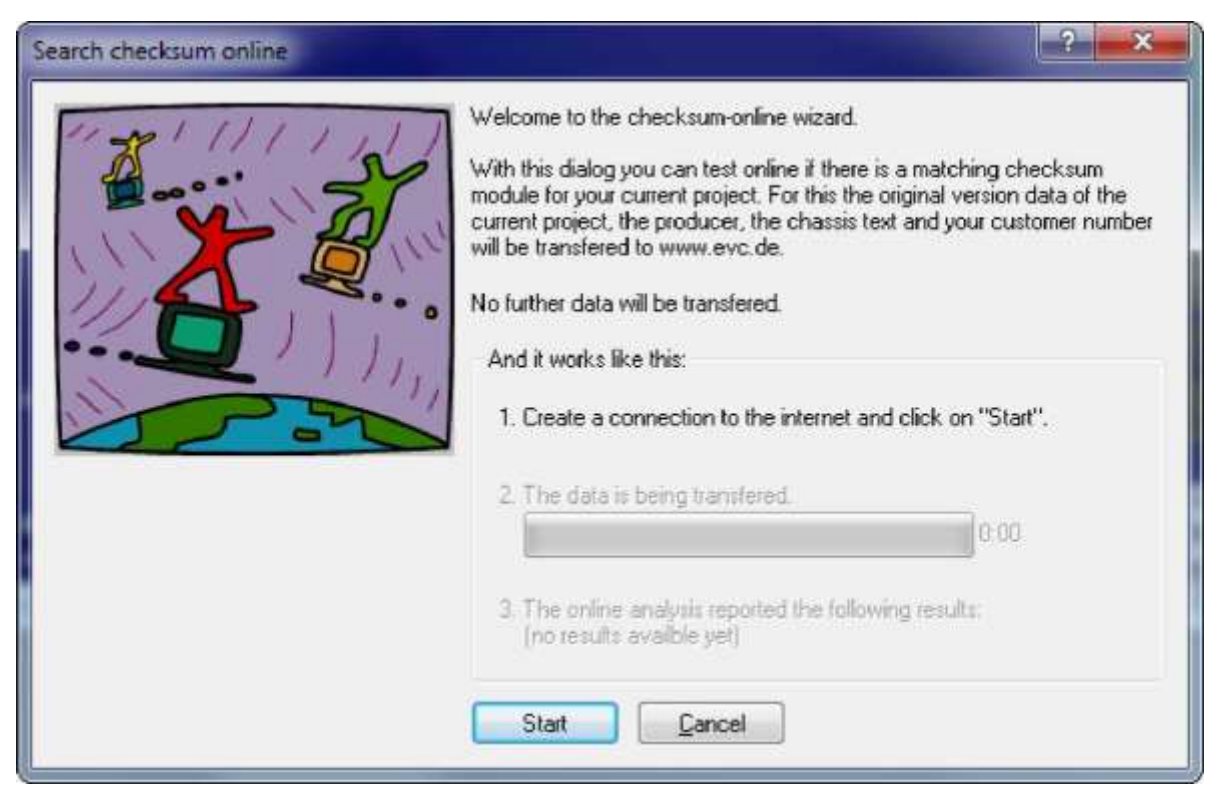

#### 5.17.1 Контрольная сумма Поиска Диалога онлайн (Меню

Используйте этот диалог, чтобы искать вебсайт EVC модули контрольной суммы, соответствующие Вашему ЭКЮ.

Чтобы сделать так, только пойдите онлайн и нажмите 'на начало'. Этот помощник сделает все остальное.

#### Отметьте:

Интернет-связь необходима для этого диалога.

#### Отметьте:

В редких случаях Вы, возможно, должны определить сервер по доверенности. Вы можете сделать это в "Разном> Конфигурация> Разное> Интернет".

## Сокращения

Бар символа:

- клавиатура:

-

#### 5.17.2 Свойства Контрольной суммы

| Algorithm:                                            | Manual Default-Checksum 🔫                                     |  |  |
|-------------------------------------------------------|---------------------------------------------------------------|--|--|
| Address area:                                         | - 0                                                           |  |  |
| Data bit width:                                       | Data organisation:<br>(a) LoHi (Intel)<br>(b) HiLo (Motorola) |  |  |
| Result:                                               |                                                               |  |  |
| Correct to: 0<br>Automatic<br>Fullbyte-Ch<br>Show sum | correction<br>necksum (Correct to 16 Bit)                     |  |  |

Используйте это меню, чтобы отредактировать параметры за отобранную контрольную сумму. За автоматически найденные контрольные суммы большинством параметров управляет программа. В случае ручной конфигурации Вы можете отредактировать несколько параметров. Алгоритм отобранный алгоритм

Область адреса контрольная сумма вычислена от этой области в проекте.

Ширина бита данных Определяет, будут ли данные на 8 или 16 битов взяты от проекта

Данные Описывают, как данные организованы, если данные на 16 битов организация используется.

Правильный к контрольной сумме написан этому целевому адресу. За так называемые Контрольные суммы "Fullbyte" (см. ниже для деталей) (возможно большой) диапазоны данных будут изменены, чтобы держать контрольную сумму правильной.

Автоматический, Если этот checkbox активизирован какие-нибудь изменения в область адреса исправления приведет к исправлению контрольной суммы.

Fullbyte Активизирует так называемые Контрольные суммы "Fullbyte" (см. Контрольную сумму ниже для деталей),

С этим диалогом Вы можете рассмотреть индивидуальные контрольные суммы, которые были автоматически признаны, или Вы можете добавить и отредактировать свои собственные ручные контрольные суммы.

Ручная контрольная сумма по умолчанию - так называемая совокупная контрольная сумма. Это вычислено, просто добавляя все ценности в диапазоне адреса. Как следствие возможно исправить изменения, не зная дальнейшие детали, как точное положение контрольной суммы.

Чтобы достигнуть этого, Вы просто должны войти в диапазон адреса, который включает все Ваши изменения и в то же самое время меньше чем диапазон контрольной суммы, определенный изготовителем. (Как Вы видите, лучше определить этот диапазон, меньший чем больший). Для правильного - чтобы обратиться только выбирают следующий адрес <u>после</u> области адреса, в которую Вы вошли. Если Вы теперь делаете изменения, ценности в правильном - чтобы обратиться изменены таким способом, которым полная сумма остается постоянной. Вы можете также хотеть только показывать сумму и держать эту ценность постоянной непосредственно. В этом случае Вы не должны входить в целевой адрес (и некоторые другие вещи).

#### Контрольные суммы Fullbyte:

Это - вариант нормальной контрольной суммы, где ширина регистра более широка что данные. Так, если Вы работаете с 8-битовыми данными, тогда фактическое дополнение выполнено в 16-битовом регистре (для 16-битовых данных 32-битовый регистр). Различие находится в вычислении того, чтобы нести, которое выполнено намного позже за fullbyte контрольную сумму. Если Вы увеличиваете данные нормальной 8-битовой контрольной суммы на 300, у Вас только есть уменьшение данные 44 (300-256) в другом пункте. За fullbyte контрольные суммы Вы должны вычесть все 300 в месте различия. Это - причина, почему Вы должны определить диапазон адреса как цель.

#### Контрольные суммы Fullbyte в ежедневной работе:

Для этого типа, войдите в целевой диапазон вместо целевого адреса. Если Вы увеличите ценность данных, то данные в целевом диапазоне будут уменьшены и наоборот. Необходимый размер целевого диапазона зависит от того, сколько Вы изменяете и как далеко текущие ценности в целевом диапазоне могут быть изменены.

#### Важный:

он предназначается для адреса / целевой диапазон, возможно, не в пределах диапазона адреса, который проверен, но должен обязательно быть в пределах диапазона, который используется программным обеспечением вычисления ЭКЮ.

#### Отметьте об адресах:

Адреса в этом диалоге не обращаются к текущему элементу, но к адресам как они видимы в представлении <Bce элементы>. Это делает действия возможными, которые относятся к данным многократных элементов сразу.

# Сокращения

Бар символа:

- клавиатура:

-

#### 5.17.3 Синхронизация диалога блокирует

| Basic information: | -           | -  |   |
|--------------------|-------------|----|---|
| Address range 1:   |             |    | 0 |
| Address range 2    | 0           | •  | 0 |
| Transfer changes   | as differen | се |   |
| Transfer changes   | in percent  |    |   |

Этот диалог позволяет Вам добавлять или изменять синхронизирующий блок. Синхронизирующий блок - метод, чтобы удостовериться, что память располагается, которые в настоящее время идентичны, останется идентичным. Если модификация будет сделана в одном диапазоне памяти, то та же самая модификация будет выполнена в другом диапазоне, также.

Вы можете достигнуть этого диалога, щелкая маленьким черным треугольником рядом с "Добавляют" в диалоге контрольной суммы.

<u>Отметьте об адресах:</u> адреса в этом диалоге не обращаются к текущему элементу, но к адресам как они видимы в представлении <Все элементы>. Это делает действия возможными, которые относятся к данным многократных элементов сразу.

#### Сокращения

Бар символа:

- клавиатура:
- -

## 5.18 Команда Применяет Контрольную сумму (Меню Редактируют),

Используйте эту команду, чтобы позволить WinOLS повторно вычислять единственный блок контрольной суммы. Если автоматическое вычисление контрольной суммы будет позволено, то Вы не будете нуждаться в этой команде.

Эта команда только доступна, если курсор в пределах блока контрольной суммы, и соответствующий плагин установлен и зарегистрирован.

#### Сокращения

Бар символа: - ^**i**J Клавиатура: Alt+F2

# Глава

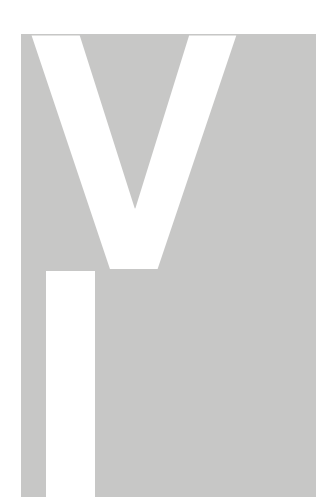

# 6 Диапазоны контрольной суммы диалога (Меню Редактируют),

| rom                               | 1        | •   | From hexdumpcursor |  |
|-----------------------------------|----------|-----|--------------------|--|
| .to                               |          | •   | From hexdumpcursor |  |
|                                   |          | Org |                    |  |
| 8 Bit<br>16 Bit Hil<br>16 Bit Lol | .o<br>Hi |     |                    |  |

Этот диалог показывает различные контрольные суммы для определенного пользователем диапазона.

Этот диалог - "плавающий" диалог. Все плавающие диалоги могут быть toggled с клавишей ТАВ.

#### Сокращения

- Бар символа:
- клавиатура:

-
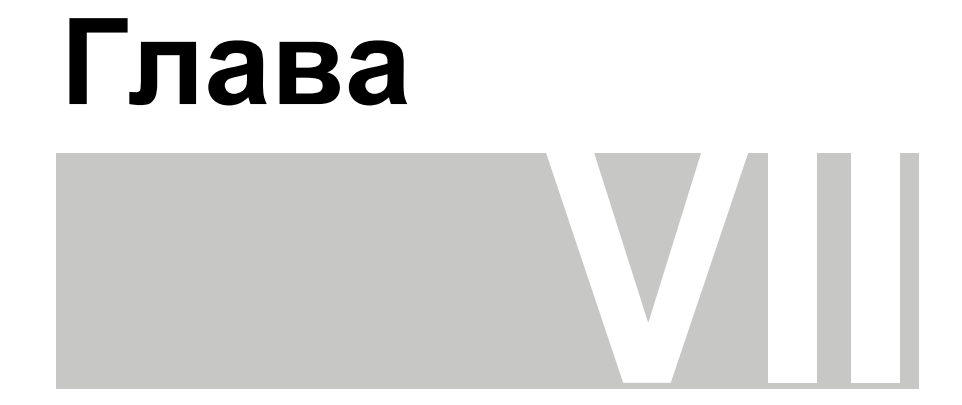

# 7 Свойства диалога: Окно (Меню Редактируют),

Используйте этот диалог, чтобы управлять свойствами текущего окна. Вид этого

#### Для Hexdump-окон:

| Start addres:                                                                                                    |                    | ]                  |
|----------------------------------------------------------------------------------------------------|--------------------|--------------------|
| Columns:                                                                                                    | 32                 | 3                  |
| Values:                                                                                                    | 8 Bit              |                    |
| Number format:                                                                                                    | Hexadecim          | al (Base 16 System |
|                                                                                                    | Driginal •<br>Sign | values Difference  |
| Right side:                                                                                                    | Bar display        |                    |
|                                                                                                    | 🔽 Dynamic          |                    |
| CONTRACTOR AND A DESCRIPTION OF A DESCRIPTION OF A DESCRI | 0                  | ] · [256           |
| value lange.                                                                                                    |                    |                    |
| Factor.offset:                                                                                                    | 1,000000           | 0,000000           |

диалога зависит активного окна.

Начните Ценности стороны Адрес:

Ценности Колонок

Формат числа Оригинальны й Признак Различие

Процент

Правильный диапазон (Действитель льные ценности вместо текущей версии Интерпретирует ный) адрес данные как подписанные ценности первой Вместо того, чтобы показать абсолютную ценность Вы можете верхне использовать этот выбор показать различие между ценностью ячейки оставленной и оригинальной ценностью. Вместо того, чтобы показать ценность ячейки. Это ячейки этот выбор может показать относительное различие между может быть ценностью ячейки и оригинальной ценностью. Произвольно Вы отрицательны можете показать ценности как Характеры ASCII или бары. Если м числом, барный показ выбран, Вы можете использовать, они редактируют если Вы области, чтобы войти в диапазон числа, показанный в бар. Если перемещаете только число 1-10 используется в данных, Вы могли бы Hexdump оптимизировать показ для этого диапазона ценности. налево / право. Войдите в число колонок в этой области. Здесь число байтов в ячейку и организацию байта (LoHi/Хило) может быть отредактиров ано. Это также показывает диапазон ценности. Вы можете выбрать между набором из двух предметов, десятичным числом и шестнадцатер ичным показом. Пок аз ориг ина

Если Вы активизируете "Динамичный" Выбор, то WinOLS автоматически определит лучший масштаб для любых барных данных. Это позволит Вам признавать больше карт, особенно в способе на 16 и 32 бита, но он может заставить два ряда в одной карте иметь различный масштаб. Как только карта зарегистрирована или признана как потенциальная карта, WinOLS будет автоматически использовать диапазон ценности карты для того, чтобы показать ее данные в hexdump. Фактор Фактор и погашение помогают показать физические ценности, применяя умножение и дополнение прежде, чем показать их. Погаше Ценность вычислена следующей формулой: DisplayedValue = ние Value\*Factor + Погашение

#### Для окон карты:

&

| Description:    | T                          |                             |                | Description:                | 1             |                 |                  |
|-----------------|----------------------------|-----------------------------|----------------|-----------------------------|---------------|-----------------|------------------|
| Unit:           | - Id:                      |                             | Units          |                             |               |                 |                  |
| Name:           | Map "Delphi 16"            |                             |                | Data source:                | Eprom 👻       |                 |                  |
| Start address:  | 242042 From hexdumpoursor  |                             | Start address: | 242012 [From hexdumocursor] |               |                 |                  |
| Column x rows:  | 16                         | x 8                         |                |                             | Mirror map    | ,<br>,          |                  |
| Values;         | 16 Bit (HiL                | o)                          | •              | Values:                     | 16 Bit (HiLo) |                 | Skip bytes: 0    |
| Number format.  | Decimal (Base 10 System) - |                             | Number format: | Decimal                     | (Base 10 S    | ystem)          |                  |
|                 | Sign                       | values                      |                | Signature byte:             | Sign          |                 |                  |
| Organization:   | Twodimensional             |                             |                | 01 <b>0</b> 00 000000000    |               |                 |                  |
| Right side:     | Bar display                | r                           | •              |                             |               |                 |                  |
| Value range:    | 2693                       | - 7530 Auto                 |                |                             |               |                 |                  |
| Factor, offset: | Value=                     | 000000 * Eprom<br>1 + 0,000 | 000            | Factor, offset:             | Value=        | 00000 * Ep<br>1 |                  |
| Variable offset | (none)                     |                             |                |                             |               |                 |                  |
| Precision:      | 0                          | Bar C                       |                | Precision:                  | 0             |                 | Bar C<br>% (for) |

Следующая информация хранится в первом листе окна.

Описание, Id. Источник данных Единица, Название

Определенные пользователем описания. Название должно описать всю карту, в то время как описание и единица должны послать нанести на карту содержание (без оси). id обычно используется только импортом A2L. Определяет источник, откуда данные оси взяты. Вы можете

|                                                    | Фактор & Погашение            |
|----------------------------------------------------|-------------------------------|
| Начните карту<br>Зеркала Рядов &<br>Колонок адреса | Взаимное Переменное погашение |
| Ценности                                           |                               |
| Пропустите<br>байты                                |                               |
| Признак                                            |                               |
| формата числа                                      |                               |
| Оригинальное                                       |                               |
| Различие                                           |                               |
| ценностей                                          |                               |
| Байт Подписи                                       |                               |
| Процента                                           |                               |
| Сторона Права<br>Организации                       |                               |
| Автомобиль                                         |                               |
| диапазона                                          |                               |
| ценности                                           |                               |

102

WinOLS 2.29

выберите Войдите в число байтов, которые должны быть пропущены между автоматическое 2 ценностями оси. перечисление Вы можете выбрать между набором из двух предметов, или ценности от десятичным числом и шестнадцатеричным показом. eprom Показывает ценности как подписанные ценности. (который может Вместо того, чтобы показать измененную версию, WinOLS покажет также быть неизмененные оригинальные ценности. вычислен с Вместо того, чтобы показать абсолютную ценность Вы можете дополнениями использовать этот выбор показать различие между ценностью или ячейки и оригинальной ценностью. вычитаниями). Вместо того, чтобы показать ценность ячейки этот выбор может Кроме того Вы показать относительное различие между ценностью ячейки и решить можете войти в Ваши оригинальной ценностью. Это число отмечает эти данные оси и собственные назначено изготовителем. Обычно это - то же самое для всех ценности, топоров в пределах проекта. которые не Тип карты (пункт, 1d, 2-ой, 2-ой отраженный) являются Произвольно Вы можете показать ценности как Характеры ASCII сохраненный в или пределах eprom, бары. но внешне. Если барный показ выбран, Вы можете использовать, они Этот адрес редактируют области, чтобы войти в диапазон числа, показанный определяет в бар. Если только число 1-10 используется в данных, Вы могли начало карты бы оптимизировать показ для этого диапазона ценности. Размер карты Используйте эту кнопку, чтобы оптимизировать диапазон ценности Используйте этот для текущих данных карты. checkbox, чтобы Фактор и погашение помогают показать физические ценности, показать карту применяя умножение и дополнение прежде, чем показать их. (карта и ось) Ценность вычислена следующей формулой: DisplayedValue = наоборот (в Value\*Factor + Погашение руководстве оси) Показывает данные как аналог их оригинальной ценности. Для заказ. аккуратных карт Вы можете добавить другую карту как возмещено Здесь число к текущей карте. Просто выберите другую карту из списка. (Список байтов в ячейку содержит все карты с идентичными адресами оси). Для и организацию представления WinOLS добавляет ценности другой карты (но не байта (LoHi/HiLo) топоры) как погашение к может быть отредактировано . Это также показывает диапазон ценности. За некоторые ЭКЮ не все байты используются для оси, но только каждую секунду, например.

103

текущая карта.

| Бар             | Число видимых цифр после точки. Грузы сохранили ценности для                                                                                                    |
|-----------------|----------------------------------------------------------------------------------------------------|
| Точности /      | фактора областей, погашения, единицы и точности. Регулирует                                                                                                    |
| °C / 1 %        | фактор / погашение таким способом, которым ценность в курсоре карты измерена к 100 %                                                                                         |
| f (x)           | Начинает волшебника формулы, чтобы помочь Вам вычислить<br>фактор / погашение от более трудных формул или от типовых                                                         |
| Треугольн<br>ик | ценностей. С кнопкой стрелки и меню, которое открыто этой кнопкой, Вы можете сохранить свое собственное предпочтение.                                                        |
|                 | Чтобы сделать так, только войдите в них в упомянутые области.                                                                                                    |
|                 | Чтобы сохранить их в одни из этих десяти записей, держите клавишу SHIFT нажатой, выбирая вход из меню. Вы можете вспомнить ценности в любое время просто, выбирая вход снова |
|                 | (без изменения).                                                                                                    |

## Для 3-ьих окон карты:

| Rotation                     | 120                               | Default  |        |
|------------------------------|-----------------------------------|----------|--------|
| Perspective:                 | 1.00                              | Default  |        |
| Z-Scaling:                   | 870.33 %                          | Default  | Outral |
| Z-Offset:                    | -0.000000                         | Standard | Optima |
| Show axis de<br>Show vertica | escription<br>al axis description |          |        |
|                              |                                   |          |        |

Четвертый лист содержит информацию о трехмерном представлении.

| Вращение                                     | Это определяет вращение представления вокруг вертикальной |
|----------------------------------------------|-----------------------------------------------------------|
| Перспектива                                  | оси. Ценность показывает влияние перспективы на           |
| Z-вычисление                                 | представлении. Z-вычисление определяет, насколько карта   |
|                                              | протянута или уплотнена вертикально для представления.    |
| Z-погашение                                  | Z-погашение - вертикальное погашение, которое может       |
|                                              | использоваться, чтобы сделать                             |
| Описание оси                                 | отрицательные визуализуемые ценности.                     |
| показа Показ<br>вертикальное<br>описание оси | Самообъяснение                                            |
| линии помощи                                 | Самообъяснение                                            |
| ПОказа                                       | Самообъяснение                                            |

## Сокращения

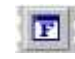

Бар символа: Клавиатура: Alt+Enter

## 8 Команд меню Hardware

Меню Hardware содержит команду, чтобы формировать и использовать ерготтег и тренажер:

| Производи<br>тель      | Показывает диалог для того, чтобы<br>редактировать ергот параметры<br>производителя                                                                                    |
|------------------------|----------------------------------------------------------------------------------------------------|
| Линии<br>обмена        | Показывает диалог линиям обмена                                                                                                    |
| BDM / Сравниваются     | Сравнивает текущий проект с ценностями в BDM/ECU                                                                                                    |
| BDM / Программа        | Программирует текущий проект в<br>BDM/ECU                                                                                                    |
| BDM / Testempty/Delete | Чеки, если текущий BDM/ECU пуст и/или удаляет это                                                                                                    |
| BDM / Прочитанный      | Читает ценности от BDM/ECU в проект                                                                                                    |
| BDM / Информация       | Откройте страницу BDM в конфигурации<br>WinOLS. Поскольку информация о<br>регистрационном номере BDM в проекте<br>пожалуйста используйте диалог<br>"Свойства: проект". |
| BSL /                  | Сравнивает текущий проект с<br>ценностями в BSL100/ECU                                                                                                    |
| Сравнивают             | Программирует текущий проект в<br>BSL100/ECU                                                                                                    |
| BSL /                  | Читает ценности от BSL100/ECU в проект                                                                                                    |
| Программа              | Откройте страницу BSL в конфигурации<br>WinOLS. Поскольку информация о                                                                                                 |
| BSL /                  | регистрационном номере BSL в проекте<br>пожалуйста используйте диалог                                                                                                  |
| Прочитанный            | Своиства: проект.                                                                                                    |
| BSL /                  |                                                                                                    |
| Информация             |                                                                                                    |
| Eprom /                |                                                                                                    |

(С) 2012 Электронный EVC Сравнивают Сравнивает текущий проект с ценностями в ергот

Программирует текущий проект в ергот

Eprom / Чеки Testempty/Delete, если поток еprom пуст и / или удаляет это

Eprom / Прочитанный Читает ценности от ергот в

Команды меню Hardware

|                                                   | проект                                                                          |  |  |  |  |
|---------------------------------------------------|---------------------------------------------------------------------------------|--|--|--|--|
| Eprom / Параметр                                  | Позволяет редактировать диапазоны<br>адреса для eprom-доступа                   |  |  |  |  |
| Eprom / Варианты                                  | Позволяет редактировать специальные варианты для типов ергот                    |  |  |  |  |
| Тренажер / Груз                                   | Загружает текущую конфигурацию в<br>тренажер                                    |  |  |  |  |
| Тренажер / Свойства                               | Показывает свойства тренажера                                                   |  |  |  |  |
| Тренажер / доступы<br>карты Чека                  | Чеки на все карты, используются ли они<br>и показывают результаты в окне карты. |  |  |  |  |
| Тренажер / Удаляет<br>информацию доступа<br>карты | Удаляет маркеры в окне карты                                                    |  |  |  |  |
| 8.1                                               | Производитель диалога (Аппара                                                   |  |  |  |  |

8.1 Производитель диалога (Аппаратные средства Меню)

| File size                                                                |      | Туре                    | Producer   | Volt      | -  |
|--------------------------------------------------------------------------|------|-------------------------|------------|-----------|----|
| 16 KByte (27128)                                                         |      | 44-Pin 8 MB             |            | 12.5      |    |
| 32 KByte (27256)                                                         | in l | Am29BL802CB             | AMD        | 5.0       |    |
| 64 KByte (27512)                                                         |      | Am29F800B               | AMD        | 5.0       | E  |
| 128 KByte (27C010)                                                       |      | Am29F800T               | AMD        | 5.0       | 11 |
| 256 KByte (27C020/29F200)                                                | =    | Am29LV800BB             | AMD        | 5.0       |    |
| 512 KByte (27C040/29F400)                                                |      | Am29LV800BT             | AMD        | 5.0       | ÷  |
| 1024 KByte (29F800)                                                      |      | D28F800F3B              | Intel      | 5.0       |    |
| 2048 KByte (29F160)                                                      |      | D28F800F3T              | Intel      | 5.0       |    |
|                                                                          |      | M29F800B                | SGS-Thoms. | 5.0       |    |
| •                                                                        | ,    | M29F800T                | SGS-Thoms. | 5.0       | -  |
| Organization                                                             |      | Copy protection         | 6          |           |    |
| 8 Bit eprom                                                              |      | not encoded             |            |           |    |
| 16 bit in two 8 bit eproms                                               |      | No. of Concession, Name |            |           |    |
| a a chi da di sa sa santa a prantos                                      | _    |                         |            |           |    |
| 16 Bit eprom                                                             |      |                         |            |           |    |
| 16 Bit eprom                                                             |      |                         | Choo       | sa kaufi  |    |
| 16 Bit eprom                                                             | rom  |                         | Choo       | se keyfik | e  |
| 16 Bit eprom<br><u>O</u> riginal and version in one epi<br>nly Batronix: | rom  |                         | Choo       | se keyfil | e  |

Так как у проекта обычно есть неподвижный размер eprom, Вы можете обычно использовать диалог Производителя только, чтобы переключиться между различными типами, как CMOS или NMOS и различные программные алгоритмы.

Выбор организации предлагает один выбор слить содержание двух 8-битовых eproms, которые прочитаны последовательно в один 16-битовый eprom.

С выбором типа ергот конфигурация модуля тренажера автоматически сделана, также. Это особенно важно для 28F512, у которого есть различная конфигурация булавки (32 Булавки) как 27C512 (28 Булавок).

Выбор, 'Оригинальный версия в одном eprom', сотрудничает с экскрачкой, переключающей адаптер (например. KEY520). Этот выбор не для использования с тренажером с автоматическим переключением. Чтобы использовать переключение тренажера, выберите, выбор 'Переключаются оригинальный / версия' от свойств тренажера.

Если Вы используете аппаратные средства Batronix, Вы также должны выбрать право, вносят коробку списка в основании, потому что Batronix иногда использует различные иды. Вы можете использовать Вкладку поиска для этого, также.

#### Сокращения

Бар символа: Клавиатура: Ctrl+H

109

## 8.2 Линии Обмена диалога (Аппаратные средства Меню)

| -          |          |                            |        |    |      | 1 1 0                                    |                                                  |
|------------|----------|----------------------------|--------|----|------|------------------------------------------|--------------------------------------------------|
| Enal       | ole sw   | apping                     |        |    |      | Load profile:                            |                                                  |
| :00        | 0        |                            | D8:    | 8  |      | Null profile                             | 9<br>10 -                                        |
| 112        | 1        |                            | 09-    | 9  |      | Volvo/Beneult Sier                       | vens ECU                                         |
| 6          | 2        | 1m                         | 010    | 10 | in . | VAG Simos                                | 3                                                |
| #63        |          |                            | 010    |    | 12   | Bosch EDC                                | 16                                               |
| 33         | 3        |                            | D11::  | 11 | ]0   | Bosch ME                                 | 9                                                |
| 4:         | 4        |                            | D12:   | 12 |      | Peugeot 307                              | HDI                                              |
| 5:         | 5        |                            | D13:   | 13 |      | Current state:                           |                                                  |
| 6:         | 6        |                            | D14    | 14 |      | Eprom mode: 8 Bit                        | Produce                                          |
| 75         | 7        | 10                         | D15:   | 15 |      | In WinOLS: The current da                | ta is not swappe                                 |
| )<br>atali | Da<br>Da | Invert line<br>taline epro | e<br>m |    | đ.)  | Export: When exportin<br>simulating no c | eu statej<br>g. programming,<br>lata is swapped. |

Используйте этот диалог, чтобы обменять или инвертировать линии, читая или при письме eproms или когда данные экспорта или im-. Обычно Вы будете работать с "удобочитаемыми" данными, так, чтобы тексты могли быть прочитаны, и контрольные суммы могут быть вычислены. Обмен сделан непрерывный, когда данные экспортируются. Если проект в настоящее время не содержит "удобочитаемые" данные (это показано в правильной части диалога), Вы можете использовать "Extended" кнопки, чтобы активно применить обмен.

Вы можете использовать несколько предопределенных типичных профилей. Если Ваш проект содержит многократные элементы, Вы можете обменять каждый элемент индивидуально.

#### Отметьте:

То, который оценивает Вас, может отредактировать (8 или 16 битов), зависят от Вашего потока eprom. Вы можете изменить поток eprom непосредственно от этого диалога.

#### Сокращения

Бар символа: - клавиатура:

### 8.3 BDM

Пожалуйста выберите подтему. 8.3.1 диалог BDM /

#### Сравниваются (Аппаратные средства Меню)

| Compare BDM                                                                               | ? <mark>- × -</mark> |
|-------------------------------------------------------------------------------------------|----------------------|
| Status:<br>Project: , , 038906016A , Vers. 0                                              | 0.00                 |
| Elements:<br>Processor (MPC555/6)<br>Eprom (29BL802-EDC16)<br>Eprom 2<br>EEprom (ST95320) |                      |
| Start Cancel                                                                              |                      |

Различия показов между BDM/ECU и проектом. Вы можете выбрать который элементы сравниться.

Элементы напечатаны смелые, если они содержат, содержат различия между оригинальным и версия (в памяти PC - не различия между ЭКЮ и PC).

#### Отметьте:

Операции BDM только поддержаны, если проектный тип был установлен в "BdmToGo" в Проектных свойствах или если проект пуст.

#### Сокращения

Бар символа: - клавиатура:

-

8.3.2 Диалог BDM / Программа (Аппаратные средства

| ogram BDM                                                  | ? 🗙  |
|------------------------------------------------------------|------|
| Status:<br>Project: ,,038906016A,Vers.0                    | 0.00 |
| Elements:<br>Processor (MPC555/6)<br>Eprom (29BL802-EDC16) |      |
| Eprom 2<br>EEprom (ST95320)                                |      |
| Start Cancel                                               |      |

Программирует содержание текущего проекта в интерфейс BDM/ECU. Непустые области автоматически обнаружены и удалены. Вы можете выбрать который элементы к программе.

Если Вы хотите защитить Ваш проект от того, чтобы быть прочитанным с WinOLS конкурентами, пожалуйста активизируйте прочитанную защиту "Bdm/Bsl" в Проектных свойствах перед программированием.

Элементы напечатаны смелые, если они содержат, содержат различия между оригинальным и версия (в памяти PC - не различия между ЭКЮ и PC).

#### Отметьте:

Операции BDM только поддержаны, если проектный тип был установлен в "BdmToGo" в Проектных свойствах или если проект пуст.

#### Сокращения

- Бар символа:
- клавиатура:

-

| Status:<br>Project 029906016A Vers 0 |      |
|--------------------------------------|------|
| FIDED. ,,0303000104, Vels. 0         |      |
|                                      | 0.00 |
|                                      |      |
| Elements:                            |      |
| Processor (MPC555/6)                 |      |
| Eprom (29BL802-EDC16)                |      |
| Eprom 2                              |      |
| V EEprom (ST95320)                   |      |
|                                      |      |
| Testempty Erase Cancel               |      |

Позволяет проверять Вас, если BDM/ECU пуст и удалить это.

Элементы напечатаны смелые, если они содержат, содержат различия между оригинальным и версия (в памяти PC - не различия между ЭКЮ и PC).

#### Отметьте:

Операции BDM только поддержаны, если проектный тип был установлен в "BdmToGo" в Проектных свойствах или если проект пуст.

#### Сокращения

Бар символа:

- клавиатура:

8.3.4 Диалог BDM / Прочитанный (Аппаратные средства Меню)

|                         | 0.00 |
|-------------------------|------|
| ÷                       |      |
| Elements:               |      |
| Processor (MPC555/6)    |      |
| C Eprom (29BL802-EDC16) |      |
| Eprom 2                 |      |
| EEprom (ST95320)        |      |
|                         |      |

Позволяет Вам читать текущее содержание BDM/ECU как новый проект или новую версию. По умолчанию все элементы от ЭКЮ прочитаны, но для версий Вы можете повредить некоторых, если Вы уверены, что Вы не нуждаетесь в них. Читая оригинал, Вы должны прочитать все элементы.

Элементы напечатаны смелые, если они содержат, содержат различия между оригинальным и версия (в памяти PC - не различия между ЭКЮ и PC).

#### Отметьте:

Операции BDM только поддержаны, если проектный тип был установлен в "BdmToGo" в Проектных свойствах или если проект пуст.

Сокращения

Бар символа: - клавиатура:

8.4

## BSL

Пожалуйста подтему. выберите

#### 8.4.1 Диалог BSL / Сравнивается (Аппаратные

| Compare BSL         | ? <b>*</b> *        |
|---------------------|---------------------|
| Status:<br>Project: | Audi, A3, , Vers. 0 |
|                     |                     |
| Elements:           | •                   |
| Prozes              | sor<br>sor          |
| Start               |                     |

Различия показов между BSL100/ECU и проектом. Вы можете выбрать который элементы сравниться.

Элементы напечатаны смелые, если они содержат, содержат различия между оригинальным и версия (в памяти РС - не различия между ЭКЮ и РС).

#### Отметьте:

Операции BSL только поддержаны, если проектный тип был установлен в "BsIToGo" в Проектных свойствах или если проект пуст.

#### Сокращения

Бар символа:

- клавиатура:
- -

115

8.4.2 Диалог BSL / Программа (Аппаратные средства

| rogram BSL          |                      | ? × |
|---------------------|----------------------|-----|
| Status:<br>Project: | Audi, A3, "Vers. 0   |     |
|                     |                      |     |
| Elements:           |                      |     |
| Proces              | sor                  |     |
| EEpron              |                      |     |
| Start               | <u><u>C</u>ancel</u> |     |

Программирует содержание текущего проекта в интерфейс BSL100/ECU. Непустые области автоматически обнаружены и удалены. Вы можете выбрать который элементы к программе.

Если Вы хотите защитить Ваш проект от того, чтобы быть прочитанным с WinOLS конкурентами, пожалуйста активизируйте прочитанную защиту "Bdm/Bsl" в Проектных свойствах перед программированием.

Элементы напечатаны смелые, если они содержат, содержат различия между оригинальным и версия (в памяти РС - не различия между ЭКЮ и РС).

#### Отметьте:

Операции BSL только поддержаны, если проектный тип был установлен в "BsIToGo" в Проектных свойствах или если проект пуст.

#### Сокращения

- Бар символа:
- клавиатура:

-

| ead BSL             | ? <b>—</b> ×                           |
|---------------------|----------------------------------------|
| Status:<br>Project: | Audi, A.3, "Vers. 0                    |
| A.                  |                                        |
|                     | 2                                      |
| Elements:           |                                        |
| Proces              | sor                                    |
| EEpron              | 1                                      |
| Read pas            | sword first (Necessary for TPROT 8-10) |
| Start               |                                        |

#### 8.4.3 Диалог BSL / Прочитанный (Аппаратные

Позволяет Вам читать текущее содержание BSL100/ECU как новый проект или новую версию. По умолчанию все элементы от ЭКЮ прочитаны, но для версий Вы можете повредить некоторых, если Вы уверены, что Вы не нуждаетесь в них. Читая оригинал, Вы должны прочитать все элементы.

Элементы напечатаны смелые, если они содержат, содержат различия между оригинальным и версия (в памяти РС - не различия между ЭКЮ и РС).

#### Отметьте:

Операции BSL только поддержаны, если проектный тип был установлен в "BsIToGo" в Проектных свойствах или если проект пуст.

#### Сокращения

Бар символа: - клавиатура:

\_

## 8.5 Eprom

Пожалуйста выберите подтему.

#### 8.5.1 Диалог Eprom / Сравнивается (Аппаратные

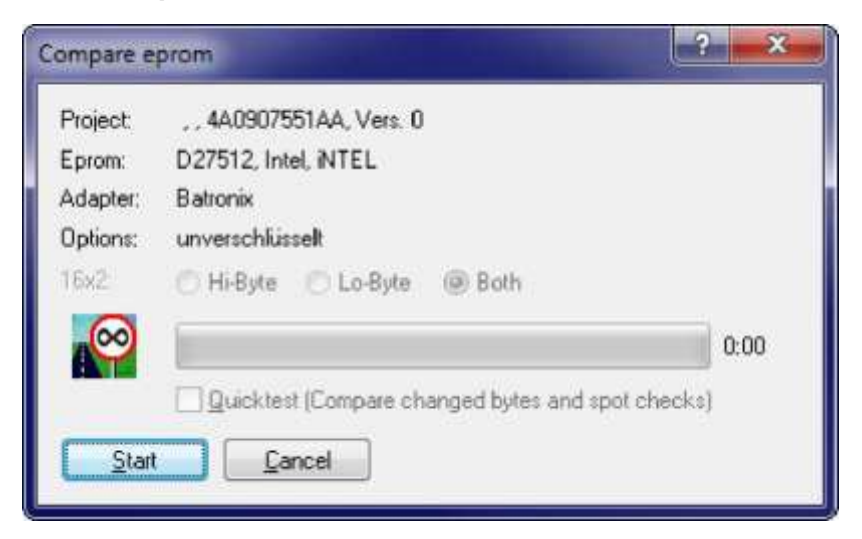

Показывает возможные различия между eprom и текущим содержанием памяти. Используйте выбор шифрования сравнить eproms для EVC-КЛЮЧЕВЫХ модулей.

Вы можете активизировать quicktest. Если Вы сделаете так, то WinOLS не будет сравнивать весь eprom, но только байты, где текущая версия отличается от оригинала и нескольких дополнительных байтов как выборочные проверки.

#### Отметьте:

Операции Eprom только поддержаны, если проектный тип был установлен в "Eprom" в Проектных свойствах или если проект пуст.

#### Сокращения

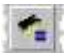

Бар символа: Клавиатура :

| Project:             | , , 4A0907551AA, Vers. 0    |      |
|----------------------|-----------------------------|------|
| Eprom:               | D27512, Intel, INTEL        |      |
| Adapter:<br>Options: | Batronix<br>unverschlüsselt |      |
|                      | O Hi-Byte O Lo-Byte @ Both  |      |
|                      | •                           | 0:00 |

#### 8.5.2 Диалог Eprom / Программа (Аппаратные средства

Рядом с показанной информацией о проекте и ергот формируемый адаптер - показ. Если keyfile для EVC-КЛЮЧА ергот модули защиты от копирования будет использоваться, то шифрование выбора будет показано.

#### Отметьте:

Операции Eprom только поддержаны, если проектный тип был установлен в "Eprom" в Проектных свойствах или если проект пуст.

#### Сокращения

Бар символа: -^J Клавиатура: -

#### 8.5.3 Диалог Eprom / Testempty/Delete (Аппаратные средства Меню)

| tempty / Ei       | ase eprom                                     | ? ×  |
|-------------------|-----------------------------------------------|------|
| Configuratio      | n                                             |      |
| Project:<br>Eprom | ., 4AU9U/551AA, Vers. U<br>D27512 Intel INTEL |      |
| Adapter:          | 28 pin socket                                 |      |
| Options:          | unverschlüsselt                               |      |
| Status            | Ready.                                        |      |
| $\mathbf{x}$      |                                               | 0.00 |
| 7 Erase auto      | matically, if not empty                       |      |
| Testempty         | Erase Cancel                                  |      |

Сравнивает eprom содержание с ведьмой И СЛЕДУЮЩИЕ для eproms с 8-битовым автобусом и с ведьмой FFFF для eproms с 16-битовым автобусом. Если какие-нибудь различия происходят, тест может быть остановлен, и eprom может быть удален.

#### Отметьте:

Операции Eprom только поддержаны, если проектный тип был установлен в "Eprom" в Проектных свойствах или если проект пуст.

#### Отметьте:

Эта операция - только поддержка Grol3> e-Wilde eprommer.

#### Сокращения

Бар символа: Клавиатура: -

#### 8.5.4 Диалог Eprom / Параметры (Аппаратные средства Меню)

| Eprom                                                                      |                                                                                                    |
|----------------------------------------------------------------------------|----------------------------------------------------------------------------------------------------|
| Start address:                                                             |                                                                                                    |
| End address:                                                               | FFF                                                                                                    |
| Memory                                                                     |                                                                                                    |
| Start address:                                                             | 0                                                                                                    |
| End address:                                                               | FFF                                                                                                    |
| Please note: If you<br>rogramming", it is<br>he ones you spec<br>ewritten. | I're using the option ''intelligent<br>possible that areas larger than<br>ified here will be deleted and<br>Cancel |

Этот выбор не обычно необходим. Это позволяет Вам программировать части ергот.

#### Отметьте:

Операции Eprom только поддержаны, если проектный тип был установлен в "Eprom" в Проектных свойствах или если проект пуст.

#### Сокращения

Бар символа: Клавиатура: -

#### ? × Read eprom Project: .... Vers. 0 2732, , 50 ms Eprom: Adapter: Batronix Options: unverschlüsselt 16x2 🗇 Hi-Byte 👘 Lo-Byte 🔘 Both 00 0:00 Quicktest (Compare changed bytes and spot checks) Start Cancel

#### 8.5.5 Диалог Eprom / Прочитанный (Аппаратные

ергот может быть прочитан как оригинальный или версия. Открытый проект необходим, но проект не должен содержать данные.

#### Отметьте:

Операции Eprom только поддержаны, если проектный тип был установлен в "Eprom" в Проектных свойствах или если проект пуст.

#### Сокращения

Бар символа: *Зі* Клавиатура: -

#### 8.5.6 Диалог Eprom / Варианты (Аппаратные средства Меню)

| Programm      | ing;             |
|---------------|------------------|
| Intelli       | gent programming |
| <u>I</u> este | empty beforehand |
| Delet         | e beforehand     |
| Comp          | are afterwards   |
| PSOP44 -      | Adapter:         |
| O PAD4        | 400              |
| PAD4          | \$11 (=AS44D40)  |
|               |                  |
| OK            | Cancel           |

Здесь Вы можете переключить различные адаптеры, которые могли бы использоваться альтернативно и не могут быть признаны автоматически.

Кроме того Вы можете выбрать, должен ли ергот быть проверен или удален прежде, чем написать и должен ли он быть сравнен впоследствии.

Выбор "интеллектуальное программирование" позволяет очень быстрое программирование. Это только доступно для eproms, который позволяет удаление областей. Если это будет активизировано, то eprom будет сравнен память и только области, которые были изменены, будет удален и повторно запрограммирован.

#### Отметьте:

Операции Eprom только поддержаны, если проектный тип был установлен в "Eprom" в Проектных свойствах или если проект пуст.

#### Сокращения

Бар символа:

- клавиатура:

8.6 Гений

Войдите в текст темы здесь.

#### 8.6.1 Гений диалога / Импорт (Аппаратные средства Меню)

Позволяет Вам импортировать данные из аппаратных средств NewGenius в WinOLS.

#### Требования для действий NewGenius:

- 1. Вставной OLS1003 должен быть установлен и зарегистрирован.
- 2. Текущий водитель NewGenius Dimsport's должен быть установлен.
- 3. Аппаратные средства Dimsport's NewGenius должны быть связаны.

#### Сокращения

Бар символа:

- клавиатура:

#### 8.6.2 Гений диалога / Экспорт (Аппаратные средства Меню)

Позволяет Вам экспортировать данные от WinOLS в аппаратные средства NewGenius.

#### Требования для действий NewGenius:

- 1. Вставной OLS1003 должен быть установлен и зарегистрирован.
- 2. Текущий водитель NewGenius Dimsport's должен быть установлен.
- 3. Аппаратные средства Dimsport's NewGenius должны быть связаны.

#### Сокращения

Бар символа:

- клавиатура:

-

#### 8.6.3 Гений диалога / Исследователь (Аппаратные средства Меню)

Позволяет Вам рассматривать текущее содержание аппаратных средств NewGenius.

#### Требования для действий NewGenius:

- 1. Вставной OLS1003 должен быть установлен и зарегистрирован.
- 2. Текущий водитель NewGenius Dimsport's должен быть установлен.
- 3. Аппаратные средства Dimsport's NewGenius должны быть связаны.

#### Сокращения

- Бар символа:
- клавиатура:
- -

### 8.7 Тренажер

Пожалуйста выберите подтему. 8.7.1 Тренажер

#### Груза команды (Аппаратные средства Меню)

Эта команда напишет все ергот данные в тренажер.

#### Импорт:

Вы должны выключить воспламенение прежде, чем использовать эту команду!

#### Отметьте:

Операции Eprom только поддержаны, если проектный тип был установлен в "Eprom" в Проектных свойствах.

#### Сокращения

Бар символа:

- клавиатура:

-

| Mamai                   | 3733             |                 |         |
|-------------------------|------------------|-----------------|---------|
| Name.<br>Configuration: | SIM27040         |                 |         |
| Organization:           | BitS             |                 |         |
| Connection:             |                  |                 |         |
| Connocuon.              |                  |                 |         |
| Line swapping:          | Off              |                 |         |
| OLC-File:               |                  |                 |         |
| OLC-Info:               |                  |                 |         |
| Access time;            |                  |                 |         |
| Properties:             |                  |                 |         |
| Automark (U             | se access disp   | lay for select  | ion)    |
| Only monitor            | (no simulator fi | unction)        |         |
| Early timing (          | normal timing)   |                 |         |
| Allow write a           | ccesss to simu   | lator (disallov | e)      |
| 📝 Read da               | ta back from si  | mulator, if ne  | cessary |
|                         |                  |                 |         |
| Settings:               | 446 25           |                 |         |
| Switch origin           | ial / version:   | 1.00            |         |
| Monitor afterglo        | N:               | 1.00            | Seconds |
| Write pulselengt        | Fig. 1           | 60.00           |         |
| Update delay:           |                  | 0.00            |         |

#### 8.7.2 Тренажер диалога / Свойства (Аппаратные средства

Верхний блок содержит информацию о в настоящее время отбираемых аппаратных средствах производителя.

Если checkbox 'Автомарка' активизирован, и двигатель бежит, то любые ячейки, к которым получают доступ, автоматически используются как выбор для любой операции (например для + и-).

checkbox 'Только контролируют', повреждает тренажер и позволяет WinOLS только контролировать двигатель.

Делать развитие транспортных средств, которые выполняют тесты контрольной суммы в легче время запуска, Вы можете выбрать выбор, 'Переключаются оригинальный / версия', которая автоматически переключается от оригинала до измененной версии после определенного времени. Этот выбор не должен быть

перепутан с выбором, 'Оригинальным и версия в одном eprom' в диалоге производителя, который нуждается в eprom дважды нормального размера и переключения модуль как КЕҮ520.

В то время как контроль каждого доступа памяти отмечен на экране (по умолчанию в красном). Используйте область послесвечения, чтобы формировать число секунд, маркировка должна продлиться.

Использование 'Пишет pulselength', чтобы формировать тренажер timinig. Если ценность является слишком маленькой, данные не могли бы достигнуть памяти тренажера. Если ценность к большому, тренажер мог бы потерпеть крах, выполняя изменения онлайн ергот содержания.

Задержка Обновления' является временем, WinOLS будет ждать после любых изменений, пока изменения не написаны памяти тренажера.

#### Отметьте:

Начиная с версии 1.030 программы это больше не необходимо, чтобы ввести код связи. Это будет автоматически быть признанным теперь.

#### Сокращения

Бар символа:

- клавиатура:

#### 8.7.3 Тренажер команды / доступы карты Чека (Аппаратные средства Меню)

Проект может содержать много карт, но не все обязательно используются прямо сейчас. С этой командой Вы можете проинструктировать WinOLS проверять все карты, чтобы видеть, используется ли это (=accessed аппаратными средствами) или нет.

Все карты, которые используются, будут отмечены красные (обычный цвет тренажера) в окне выбора карты. Эта информация автоматически не обновлена. Если Вы хотите получить последнюю информацию, Вы должны использовать эту команду снова.

Эта команда только доступна, если текущий проект онлайн с тренажером. Отметьте:

Эта команда может занять время (в зависимости от числа карт).

#### Сокращения

Бар символа:

клавиатура:

-

## 8.7.4 Тренажер команды / Удаляет информацию доступа карты (Аппаратные средства Меню)

Если Вы использовали команду 'Тренажер / доступы карты Чека, у Вас будет несколько карт отмеченными в красном в окне выбора карты. Эта команда удалит всю

информацию маркировки для того окна. Ни карты, ни hexdump данные не будут изменены в любом случае.

Эта команда только доступна, если текущий проект онлайн с тренажером.

#### Сокращения

Бар символа: -
| Команды меню Hardware | 125 |
|-----------------------|-----|
|                       |     |
|                       |     |

Клавиатура: -

# Глава

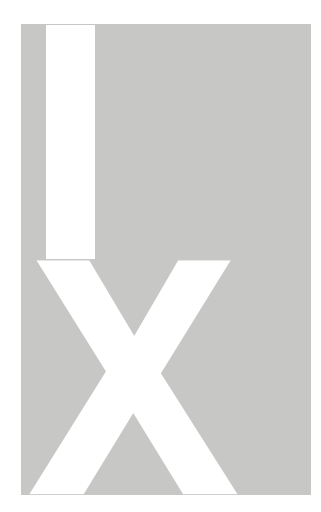

# 9 Команд меню View

Меню View содержит следующие команды:

| Барный бар                           | Пуговицы                | различная            | барная      |              |
|--------------------------------------|-------------------------|----------------------|-------------|--------------|
| Статуса                              | Пуговица си             | имвола бар ст        | атуса       |              |
| символа                              |                         |                      |             |              |
|                                      |                         |                      |             |              |
| Происхождени<br>е движения<br>vexano | Перемещає<br>оставленнь | ет адрес нача.<br>Iй | па текущего | 1 к          |
| Изменения права пр                   | оисхождения<br>право    | движения ад          | рес начала  | текущего 1 к |
| Больше                               | Увеличивае              | ет число             | колонок     | 1,           |
| колонок                              | Сокращает               | число колоно         | к 1         |              |
| Меньше                               |                         |                      |             |              |
| колонок                              |                         |                      |             |              |
|                                      | Показ Rown              | narkers              |             |              |
| Масштабиров                          |                         |                      |             |              |
| Маоштаопров                          |                         |                      |             |              |
| ание стороны                         |                         |                      |             |              |
| Права Percent                        |                         |                      |             |              |
| & Co.                                |                         |                      |             |              |
| Измерьте 100%-ое                     |                         |                      |             |              |
| Немасштабирован                      |                         |                      |             |              |
| ие                                   |                         |                      |             |              |
| Соединитесь точки                    |                         |                      |             |              |
| / Заполняют                          |                         |                      |             |              |
| поверхности                          |                         |                      |             |              |

| Mamourgot orgooof                                 | сторона быть установлена или нет.                                                                  |
|---------------------------------------------------|----------------------------------------------------------------------------------------------------|
| которым показаны                                  | Увеличивает показ                                                                                  |
| различия, если<br>фактор и                        | Перезагружает показ к его стандартной<br>ценности (2-ой только)                                    |
| возмещал,<br>используются и                       | Делает показ меньшим                                                                               |
| если ценности<br>версии<br>используются           | Соединяет отдельные точки с линиями (2-ой<br>только)<br>Заполните поверхности цветом (3-ий только) |
| Позволяет Вам<br>изменять способ<br>представления | Визуализирует (воображаемые) ряды линиями<br>(2-ой только)                                         |

правильной стороны и должна ли правильная

Показы Различий различия текущей карты как а

#### СПИСОК

- первые Шаги к первому различию в текущей карте
- предыдущие Шаги к предыдущему различию в потоке карта
- следующие Шаги к следующему различию в потоке карта

после Шаги к последнему различию в текущей карте дний

| Выберите версию<br>ссылки              | Позволяет пользователю изменять версию,<br>которая будет использоваться как<br>оригинальная        |
|----------------------------------------|----------------------------------------------------------------------------------------------------|
| Соедините окна                         | Активизирует связь между текущим окном и<br>другим окном. (Изменение, чтобы пропустить<br>диалог). |
| Оптимизируйт<br>е ценность<br>лиапазон | Вычислите дополнительный диапазон ценности для барного показа                                      |
| Обнаружьте<br>Карту                    | Вычислите дополнительный диапазон ценности для барного показа                                      |
| Выбор карты<br>поддержки               | Поддерживает выбор карт, улучшая выборы,<br>которые Вы сделали.                                    |

# 9.1 Бар Символа команды (Представление Меню)

Используйте эту команду для пуговицы бары символа.

# 9.2 Бар Статуса команды (Представление Меню)

Используйте эту команду для пуговицы бар статуса. Бар (у основания окон WinOLS) содержит информацию об отобранном пункте меню, о государстве аппаратных средств тренажера и положении курсора.

Вы можете найти больше информации в барной странице статуса.

# 9.3 Оставленное происхождение Движения команды (представление Меню)

Используйте эту команду, чтобы переместить начало показанной области окна. Это могло бы быть необходимо, чтобы отметить карты правильно.

#### Отметьте:

Эта команда только доступна для hexdumps.

#### Сокращения

Бар символа: клавиатура: Ctrl+Left

# 9.4 Право происхождения Движения команды (представление Меню)

Используйте эту команду, чтобы переместить начало показанной области окна. Это могло бы быть необходимо, чтобы отметить карты правильно.

#### Отметьте:

Эта команда только доступна для hexdumps.

#### Сокращения

Бар символа: клавиатура: Ctrl+Right

### 9.5 Команда Больше колонок (Представление Меню)

Используйте эту команду, чтобы увеличить число видимых колонок 1.

#### Отметьте:

Эта команда только доступна для hexdumps.

#### Наконечник:

Вы можете изменить число колонок также с линией сепаратора между hexdump и барами. Или "Щелчком и бременем" или с правильным щелчком.

#### Сокращения

Бар символа: - клавиатура: М.

### 9.6 Команда Меньше колонок (Представление Меню)

Используйте эту команду, чтобы увеличить число видимых колонок 1.

#### Отметьте:

Эта команда только доступна для hexdumps.

#### Наконечник:

Вы можете изменить число колонок также с линией сепаратора между hexdump и барами. Или "Щелчком и бременем" или с правильным щелчком.

#### Сокращения

Бар символа: клавиатура: W

#### 9.7 Масштабирование команды (Представление Меню)

Используйте эту команду, чтобы увеличить показ.

Если Вы будете в текстовом способе, то больший шрифт будет использоваться, чтобы показать данные. В 2-ом способе графический показ будет увеличен горизонтально. Держите клавишу SHIFT нажатой, чтобы увеличить показ вертикально.

# Сокращения

Бар символа: Клавиатура ®J: -Мышь: Ctrl + Mousewheel

# 9.8 Масштаб команды 100 % (Представление Меню)

Используйте эту команду, чтобы перезагрузить графический показ горизонтально к 100 %. Эта команда только доступна в 2-ом способе.

Держите клавишу SHIFT нажатой, чтобы перезагрузить вертикальный показ.

#### Сокращения

Бар символа:

- клавиатура:

-

#### 9.9 Немасштабирование команды (Представление Меню)

Используйте эту команду делать меньший показ.

Если Вы будете в текстовом способе, то меньший шрифт будет использоваться, чтобы показать данные. В 2-ом способе графический показ будет показан горизонтально меньший. Держите клавиша SHIFT нажала делать показ, вертикально меньший.

#### Сокращения

Бар символа: Клавиатура ®J: -Мышь: Ctrl + Mousewheel

# 9.10 команда Соединяют Точки (Представление Меню)

2-ой способ:

Эти пуговицы команды показ соединяющихся линий для отдельных точек. 3-

ий способ:

Эти пуговицы команды заполнение поверхностей с цветами.

Команда только доступна в 2-ом и 3-ьем способе.

Сокращения Бар символа: - ^J / М. Клавиатуры: -

# 9.11 Показ команды Rowmarkers (Представление Меню)

Даже при том, что в 2-ом способе данные показаны как 'плоская' последовательность ценностей, WinOLS управляет данными в рядах и колонках внутренне. (Вы можете переключить к текстовому способу любое время, чтобы видеть ряды и колонки). колонки важны для определенных типов выборов и таким образом также для модификации ценностей и создания карт.

Используйте эту команду для пуговицы показ перерывов линии с помощью линиям.

Эта команда только доступна в 2-ом способе.

#### Сокращения

Бар символа: **М.** Клавиатуры: -

# 9.12 Различия команды (Представление Меню)

| From a | ddress; 0 | Max      | number: 20 | 000 00 | tion |
|--------|-----------|----------|------------|--------|------|
| No.    | Addr      | Original | Version    | Change |      |
| 203    | 182BF     | AB       | AC         | 1      |      |
| 204    | 182CO     | B8       | B9         | 1      |      |
| 205    | 182C1     | C6       | C7         | 1      |      |
| 206    | 182C2     | EO       | El         | 1      |      |
| 207    | 182C3     | 4        | 5          | 1      |      |
| 208    | 182C4     | 32       | 33         | 1      | L.,  |
| 209    | 18205     | 5A       | 5B         | 1      | 13   |
| 210    | 182C6     | 82       | 83         | 1      |      |
|        | 10000     |          | 1.0        |        |      |

Этот диалог показывает все различия (до 2000) от оригинала до текущей версии этого окна. Различные кнопки в этом диалоге позволяют Вам редактировать ценности в список.

WinOLS пытается держать это окно в синхронизации с окно карты или hexdump. Если Вы измените положение курсора в hexdump или нанесете на карту окно, то окно различий покажет соответствующий вход. Если Вы измените положение или выберете записи в окне различий, то WinOLS изменит положение курсора и / или выбор в hexdump или нанесет на карту окно.

Размер диалога может формироваться.

Этот диалог не является модальным, означая, что окна, лежащие позади окна, могут все еще использоваться. Этот диалог - "плавающий" диалог. Все плавающие диалоги могут быть toggled с клавишей ТАВ.

#### Сокращения

Бар символа: **J1** Клавиатура: Ctrl+U

# 9.13 Различия команды / сначала (Представление Меню)

Используйте эту команду, чтобы переместить курсор в первое различие между оригиналом и текущей версией в пределах текущего окна.

#### Сокращения

Бар символа: Клавиатура J^I: Е

# 9.14 Различия команды / предыдущий (Представление Меню)

Используйте эту команду, чтобы переместить курсор в предыдущее различие между оригиналом и текущей версией в пределах текущего окна.

#### Сокращения

Бар символа: Клавиатура-АЈ: V

# 9.15 Различия команды / затем (Представление Меню)

Используйте эту команду, чтобы переместить курсор в следующее различие между оригиналом и текущей версией в пределах текущего окна.

#### Сокращения

Бар символа: Клавиатура: N

# 9.16 Различия команды / последний (Представление Меню)

Используйте эту команду, чтобы переместить курсор в последнее различие между оригиналом и текущей версией в пределах текущего окна.

#### Сокращения

Бар символа: Клавиатура: L

| Reference version:<br><u>This project</u>                                              | er projects                    |   |  |
|----------------------------------------------------------------------------------------|--------------------------------|---|--|
| Audi A6<br>— Original (0 Bytes different<br>— mod (367 Bytes different)                | 1                              |   |  |
|                                                                                        |                                |   |  |
|                                                                                        |                                |   |  |
| Created: ?                                                                             |                                |   |  |
| Created: ?<br>Changed: 12.10.2011 (15:3                                                | 35:18)                         |   |  |
| Created: ?<br>Changed: 12.10.2011 (15:<br>Mode of comparison:                          | 35:18)<br>Other:               |   |  |
| Created: ?<br>Changed: 12.10.2011 (15:<br>Mode of comparison:<br>© Version > Reference | 35:18)<br>Other:<br>Tolerance: | 0 |  |

# 9.17 диалог Избранная Версия ссылки (Представление

Несколько функций в WinOLS используют 'Оригинальную версию' как ссылку. По умолчанию это - версия, прочитанная от ергот. Но Вы можете выбрать любую другую версию потока другого проекта.

Кроме выбора проекта ссылки Вы можете также выбор вид сравнения для визуального показа различий. Например минимальное различие от оригинала может быть обязано отмечать ячейку как изменено.

Кроме того погашение может быть введено. Это полезно, когда данные в одном проекте перемещены (по сравнению с другой одним).

#### Сокращения

Бар символа: Клавиатура: -

| Connect:                | Select connection window                                                                                                    | 2 ×                                                                                                    |
|-------------------------|----------------------------------------------------------------------------------------------------|----------------------------------------------------------------------------------------------------|
| Offeet                  | Current project                                                                                                    | Connect with:                                                                                                    |
| -29A56<br>-29A56<br>    |                                                                                                    | ⊡ - TstChk-Ols220 ()<br>⊡ Original<br>⊡ - TstChk-Ols223 (350411)<br>⊡ Original                                                                              |
| Search:                 | -TstChk-Ols223 (350411)<br>Original                                                                                                    |                                                                                                    |
| Tolerance               | Compare values with:                                                                                                    | Compare values with:<br>C Driginal<br>Connected project                                                                                                    |
| Result:<br>none         | Address offset 0 <u>Au</u> tomatically                                                                                                    |                                                                                                    |
|                         | Правильный Диалог:<br>Возможно соединить окно. Если два ок<br>видимой области случатся с обоими ок<br>завито, другой завит таким же образом.                     | на будут связаны, то любые изменения к<br>нами в синхронизации. Если одно окно                                                                              |
| Copy:<br>+ 📑 +<br>+ 📑 + | Если связь активизирована, этот диало<br>Вы хотите пропустить этот диалог, и ис<br>последний раз, держать клавишу SHIFT<br>баром меню и изображения со спуском   | г показан, чтобы выбрать окно связи. Если<br>пользовать окно Вы также использовали в<br>- нажатой, выбирая этот выбор (работы с<br>).                       |
| Difference              | Используйте checkbox, 'Также использу<br>сравнение ссылки, также. Если активиз<br>синхронизации, но также и каждом, окна<br>оригинальную версию когда дело доход | ют как окно ссылки', чтобы активизировать<br>ировано, окна будут не только сохранены в<br>а будут также использовать другой как<br>цит до изменений показа. |
| ¥ ¥<br>@                | Используйте checkbox, 'Устраивают Wir<br>на экране оптимальным способом. Если<br>тянуть одного из них (использование ег<br>(и некоторые пикселы по этому).       | ndows, чтобы устроить два сравненных окна<br>и Вы хотите обменять эти два окна, только<br>о бара названия) к положению другого окна                         |

# 9.18 диалог Выбирают окно связи (Представление Меню)

Полевое 'погашение адреса' содержит погашение, которое будет использоваться, держа

диалоги в синхронизации. По умолчанию с ценностью в вот будет различие между положениями курсора в этих двух окнах. Если Вы нажмете 'Automatically' кнопки, то WinOLS будет искать другой проект области, подобные тому в текущем положении курсора в текущем проекте. Если подобная область найдена, погашение вычислено.

#### Оставленный Диалог:

Когда Вы будете работать со связанными окнами, маленькое окно появится между проектами.

#### Секция Соединяется:

У Вас есть несколько возможностей изменить погашения (различие адреса между окнами) между окнами:

- Вы можете вручную войти в число.
- Используйте один из вариантов поиска.
- С кнопками +/-Вы может изменить адрес, возмещенный одной единицей (в зависимости от текущей ширины бита)
- Вы можете нажать на checkbox 'Погашение', чтобы дезактивировать связь. В этом способе Вы можете переместить одно окно и восстановить связь, когда Вы нашли правильное погашение или использовать кнопку "В курсоре", чтобы вычислить погашение от 2 положений курсора.

# Поиск Секции:

Вы можете использовать 5 различных способов поиска, каждого в 2 указаниях. Программа ищет проект, на который указывает стрелка и искать данные проекта, от которого стрелка указывает далеко. Красный фон означает, что результаты поиска доступны. Если фон является оранжевым, то текущее погашение - один из результатов поиска. 5 способов поиска (сверху донизу):

- 1. Ищите данные вокруг текущего положения курсора
- 2. Ищите данные вокруг текущего положения курсора, но только в картах
- 3. Ищите отобранные данные
- 4. Ищите отобранные данные, но только в картах
- 5. Ищите карту, что курсор в настоящее время идет

#### Терпимость Секции:

Здесь Вы можете войти в желательную терпимость

#### поиска. Результат Секции:

Эта секция показывает результат нового поиска. Текст показывает число текущего результата, после общим количеством результата (максимальные 200). Вы можете использовать "Ползунок", чтобы показать на экране через результаты, которые приспособят погашение. После того, как функция поиска используется, ползунок автоматически установлен в результат поиска, который является самым близким к оригинальному погашению. Если Вы хотите пойти в результаты индивидуально, нажать на ползунок однажды и затем использовать клавиши курсора.

# Копия Секции:

Используйте эти кнопки, чтобы скопировать текущий выбор или карту под курсором (или

в настоящее время отбираемые карты, если любой) к

#### соответственно другому проекту. Различия Секции:

Эта секция идентична с функциями от меню представления. Это содержит кнопки, чтобы переместить курсор в любое окно к первому/предыдущему/следующему/последнему различию.

#### Сокращения

Бар символа: Клавиатура Мл: -

# 9.19 Команда Оптимизирует диапазон ценности (Представление Меню)

Ценности от карт или hexdumps могут быть показаны как барные диаграммы. Специальный масштаб может использоваться, чтобы улучшить визуальный показ. Оптимальные параметры настройки для этого могут быть автоматически вычислены с этой функцией.

Эта команда только доступна, если показанный бар активизирован для текущего диалога.

#### Сокращения

Бар символа: Клавиатура: Ctrl+B

# 9.20 Команда Обнаруживает карту (Представление Меню)

Используйте эту команду, чтобы обнаружить карту в текущем положении курсора в hexdump окне. Только определенные типы карты признаны (см. ниже). Эта функция только работает в hexdumps.

Если никакая карта не будет найдена, или признаваемая карта уже отмечена, то поиск продолжится вдоль файла. Считайте клавишу SHIFT нажатой, чтобы искать назад.

Эта функция базирует на функции "второстепенный поиск карты". Это означает, это использует карты, которые перечислены как "потенциальные карты" в списке выбора карты. Поэтому у этого есть те же самые ограничения как "второстепенный поиск карты". Например, это, Вы дезактивируете "Статистическое признание карты" там, эти карты, не будет найдено здесь также. Кроме того Вы можете ограничить поиск шириной бита карты. Для этого, нажмите на маленький черный треугольник в окне выбора карты. Меню трещит открытый, где Вы можете выбрать фильтр для ширины бита (8/16/32 Бит). Этот фильтр также работает на эту функцию.

#### Сокращения

Бар символа: *М.* Клавиатуры: f

# 9.21 Поддержка команды наносит на карту выбор (Представление Меню)

Используйте эту команду для пуговицы поддержка выбору карт. Если это будет активизировано, то пользователь будет поддержан когда создание выбор, содержащий карту. Чтобы использовать

эта особенность, Вы только должны будете создать выбор без промежутков (например с 'последовательным' способом выбора).

WinOLS проанализирует отобранную область для воображаемого числа колонок, и начало обращаются и изменяют их соответственно. Тогда начало и конец выбора будут расширены, так, чтобы прямоугольное было, отобран.

Когда в сомнении, лучше выбрать к немногим ценностям чем слишком многие. Иначе Вы могли бы затронуть метод анализа с ложными данными.

Созданный выбор может быть изменен позже в 2-ом способе. (Изменение прессы, переместите курсор в 2-ой способ за начало / конец выбора, щелкните и бремя).

Если Вы не хотите активизировать эту команду надолго, Вы можете также только использовать ее, когда Вы нуждаетесь в ней. Просто создайте выбор, любят описанный выше. И когда этот выбор существует, только активизируйте эту команду (через бары меню или изображения). Теперь это будет только выполнено однажды и не активизировано надолго.

#### Сокращения

| <br>100.00 |    |
|------------|----|
| <br>100    | 1  |
| <br>1000   | a. |

Бар символа: Клавиатура :

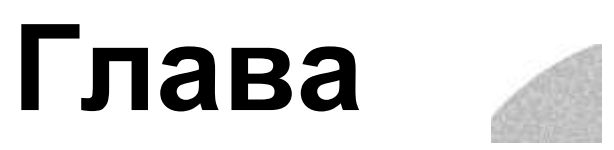

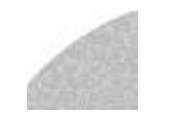

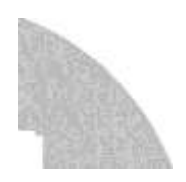

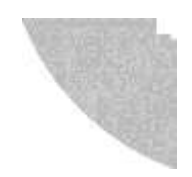

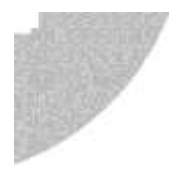

# 10 Команд меню Selection

Меню Selection содержит команды, чтобы работать с выборами:

| Выберите ячейн  | (y                                 | Выбирает текущую ячейку.              |  |  |
|-----------------|------------------------------------|---------------------------------------|--|--|
| Выберите ряд    |                                    | Выбирает текущий ряд                  |  |  |
| Выберите колон  | е колонку Выбирает текущую колонку |                                       |  |  |
| Выберите экран  | 1                                  | Выбирает видимую область              |  |  |
| Выбор           | экрана                             | Инвертирует выбор в видимой области   |  |  |
| обратного свода |                                    | Создает выбор из ценностей, в которые |  |  |
| Создайте выбор  | D                                  | Вы должны войти                       |  |  |

| Ничего не выберит<br>Восстанавливают<br>последний выбор | re, Удаляет выбор,<br>Восстанавливает<br>последний выбор |
|---------------------------------------------------------|----------------------------------------------------------|
| Оригинальный                                            | Наборы все отобранные ячейки к их оригинальной ценности  |
| Выбор-> Карта                                           | Создает окна карты из отобранного<br>прямоугольника      |
| Груз                                                    | Загружает спасенный выбор в<br>клипборд                  |
| Экон                                                    | Экономит текущий выбор в файл                            |

омит

| Способ выборов   | Позволяет<br>различными | выбор<br>способа | между<br>ми выбор | четырьмя<br>а |
|------------------|-------------------------|------------------|-------------------|---------------|
| Выбор,           | Отмечает на             | ачало Ма         | рок выбо          | ра конец      |
| начинающий конец | выбора                  |                  |                   |               |
| Выбора           |                         |                  |                   |               |

# 10.1 Команда Избранная ячейка (Выбор Меню)

Выбирает ячейку, в которой курсор в настоящее время находится.

Считайте клавишу CTRL нажатой, щелкая, чтобы расширить текущий выбор вместо того, чтобы заменить это.

# Сокращения

Бар символа: клавиатура: Вставка

# 10.2 Команда Избранный ряд (Выбор Меню)

Выбирает ряд, в котором курсор в настоящее время находится.

Считайте клавишу CTRL нажатой, щелкая, чтобы расширить текущий выбор вместо того, чтобы заменить это.

#### Сокращения

Бар символа:

- клавиатура:

#### -

#### 10.3 Команда Избранная колонка (Выбор Меню)

Выбирает колонку, в которой курсор в настоящее время находится. По умолчанию это выбирает только видимую часть колонки. Это может быть изменено в меню конфигурации.

Считайте клавишу CTRL нажатой, щелкая, чтобы расширить текущий выбор вместо того, чтобы заменить это.

#### Сокращения

Бар символа:

- клавиатура:

-

# 10.4 Экран Select команды (Выбор Меню)

Выбирает все в настоящее время видимые ячейки.

Считайте клавишу CTRL нажатой, щелкая, чтобы расширить текущий выбор вместо того, чтобы заменить это.

#### Сокращения

Бар символа:

- клавиатура:

# 10.5 Выбор экрана Invert команды (Выбор Меню)

Инвертирует выбор для всех видимых ячеек. Отобранные ячейки отсеяны и наоборот.

#### Сокращения

Бар символа:

- клавиатура:

-

141

# 10.6 Диалог Создает выбор (Выбор Меню)

| Create selection b | y      |       |                    |
|--------------------|--------|-------|--------------------|
| from               | 1      | •     | From hexdumpcursor |
| <b>to</b>          |        | -     | From hexdumpcursor |
| and the mode       | Consec | utive | -                  |
| Arely              |        |       | Class              |

Этот диалог позволяет Вам создавать выбор, входя в начало и адрес конца. Кроме того Вы можете определить используемый способ выбора. Получающийся выбор - то же самое, которое Вы получили бы, если бы Вы создали выбор с указанными параметрами вручную.

Этот диалог не является модальным, означая, что окна, лежащие позади окна, могут все еще использоваться. Этот диалог - "плавающий" диалог. Все плавающие диалоги могут быть toggled с клавишей ТАВ.

#### Сокращения

- Бар символа:
- клавиатура:

-

# 10.7 Команда, Избранная ничто (Выбор Меню)

Удаляет текущий выбор.

#### Сокращения

Бар символа:

- клавиатура:

# 10.8 Команда Восстанавливает последний выбор (Выбор Меню)

Восстанавливает последний выбор.

#### Сокращения

Бар символа:

- клавиатура:

# 10.9 Выбор команды-> Карта (Выбор Меню)

Используйте эту команду, чтобы создать карту из прямоугольного выбора в hexdump. Размер выбора должен соответствовать оптимальному размеру более поздней карты.

Эта команда только доступна, когда последовательный, прямоугольный выбор был сделан.

#### Сокращения Бар символа: - клавиатура:

К

# 10.10 Выбор команды / Груз (Выбор Меню)

Эта команда загружает ранее спасенный выбор в клипборд. Используйте Пасту команды (Ctrl+V) для дальнейшей обработки.

#### Сокращения

Бар символа: клавиатура: Ctrl+R

# 10.11 Выбор команды / Экономят (Выбор Меню)

Эта команда экономит в настоящее время отбираемые ячейки на жестком диске.

#### Сокращения

Бар символа: клавиатура: Ctrl+W

# 10.12 способ Выбора команды (Выбор Меню)

Эта команда предлагает выбор 4 различных способов выбора:

- 1) Выбор последовательной области
- 2) Выбор прямоугольной области
- 3) Выбор колонок
- 4) Выбор рядов

#### Наконечник:

Если Вы только создали выбор и затем использовать эту команду, чтобы изменить способ, то это изменение будет также применено к созданному выбору.

#### Сокращения

Бар символа: [□ □ H H Клавиатура: -

# 10.13 начало Выбора команды (Выбор Меню)

Это наборы команд начало для выбора. Если конец для выбора был уже определен, выбор с в настоящее время отбираемым способом будет сделан.

# Сокращения

Бар символа: Клавиатура—\: Ctrl+Shift+B

# 10.14 конец Выбора команды (Выбор Меню)

Это наборы команд конец для выбора. Если начало для выбора было уже определено, выбор с в настоящее время отбираемым способом будет сделан.

# Сокращения

Бар символа: \_ziJ Клавиатура: Ctrl+Shift+K

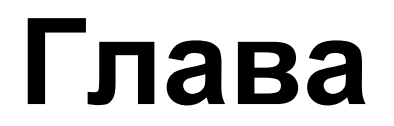

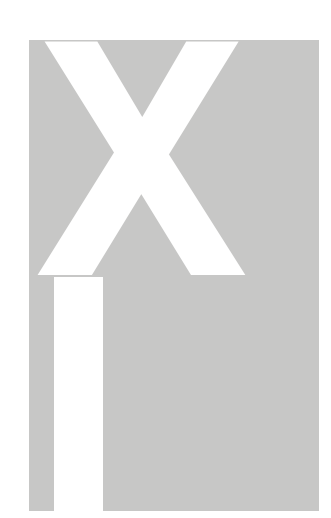

# 11 Команды меню Search

Меню Search содержит команды, чтобы искать различные критерии:

| Bytesequence / Текст                           | Ищет текст или последовательность<br>ведьмы - или десятичные значения                              |  |  |
|------------------------------------------------|----------------------------------------------------------------------------------------------------|--|--|
| Выбор                                          | Ищет область, которая напоминает<br>текущий выбор                                                  |  |  |
| Начните поиск                                  | Начинает поиск снова.                                                                              |  |  |
| Продолжают Поиск                               | Продолжите поиск вперед                                                                            |  |  |
| поиска назад                                   | Продолжите поиск назад                                                                             |  |  |
| Замени<br>ть                                   | Поиски текста или последовательности байтов и заменяют возникновения                               |  |  |
| Перезапустите<br>второстепенный поиск<br>карты | Позволяет Вам начинать, отменять или<br>перезапускать автоматический поиск карт<br>на заднем плане |  |  |
| Профиль описания оси                           | Администрация автоматически или<br>вручную собранные описания оси                                  |  |  |
| Параллельные карты                             | Помогает Вам искать и синхронизировать карты, которые подобны текущему.                            |  |  |
| Пойдите,<br>чтобы<br>Обратиться                | Перемещает курсор в данный адрес                                                                   |  |  |
| Предыдущий<br>комментарий                      | Перемещает курсор в предыдущий текст<br>комментария                                                |  |  |
| Следующий<br>комментарий                       | Перемещает курсор в следующий<br>комментарий<br>текст                                              |  |  |
| Вставка /<br>Редактирует                       | Вставьте новый комментарий в положении<br>курсора, или позволяет Вам<br>редактировать существующий |  |  |
| комментарий                                    | Удаляет комментарий в текущем положении курсора                                                    |  |  |
| Улапите                                        |                                                                                                    |  |  |

Удалите комментарий Предыдущий маркер Следующий маркер Вставляет/удаляет маркер Перемещает курсор в предыдущие Шаги маркера, курсор к следующему маркеру Создает маркер в текущем курсоре положение или текущий выбор или удаляют маркер, если это уже существует

Подлинники Создают, управляют и управляют подлинниками.

# 11.1 Поиск диалога последовательностей байта (Поиск Меню)

| Decimal Hexadecimal Text Map                                                                                  |                                                                         |                    | Options     |
|----------------------------------------------------------------------------------------------------|-------------------------------------------------------------------------|--------------------|-------------|
| 1F 4 56 4 75 4 76 4 9A 4 9B 4 9D 4 9E 4                                                                       | 1                                                                       |                    |             |
| In griginal Search in Bealtime Match case Single value II 1-dimensional                                       | Searchrange from/to (hex)<br>Max. difference u/d (dec)<br>2-dimensional | 0                  | 3FFFFF<br>0 |
| QK Gancel                                                                                                    | Result as                                                               | Selection          | n F         |
| Decimal Hexadecimal Text Map                                                                                  |                                                                         |                    | Options     |
| In griginal Search in <u>R</u> ealtime Match case Single value II 1-dimensional Also search in closed folders | Searchrange from/to (hex)<br>Max. difference u/d (dec)<br>2-dimensional | 0                  | 3FFFFF<br>0 |
| Start Cancel                                                                                                  | ] Result as                                                             | S <u>e</u> lection | n<br>Fr     |
| No. Address Found data                                                                                        |                                                                         |                    |             |
| No. Address Found data                                                                                        |                                                                         |                    |             |
| NO. Address Found data                                                                                        |                                                                         |                    |             |

Используйте этот диалог, чтобы искать последовательности байта или тексты в проектных данных или для текстов в списке карты.

Когда поиск последовательностей байта использует места, чтобы отделить различные байты. Выбор поиска десятичного или шестнадцатеричного может быть отвергнут для единственных байтов, предустанавливая их с '0х' для шестнадцатеричной интерпретации или '0d' для десятичной интерпретации.

Вы можете выбрать кое-что в редакторе WinOLS, скопировать это и приклеить это в этом диалоге.

Кроме того Вы можете войти в диапазон поиска. Только возникновения в пределах этого диапазона покажут как результаты. Используйте максимальное различие, чтобы формировать, как далеко каждая ячейка может отличаться от Вашей строки поиска, чтобы быть рассмотренной как возникновение. Вы можете формировать различие для вверх и вниз отдельно.

Используйте синие левые/правильные кнопки стрелки, чтобы подскочить к следующему или предыдущему возникновению текста поиска. Используйте афроамериканца вниз стрелка, чтобы получить список всех возникновений (максимальный 2000). Нажмите 'на Начало', чтобы начать поиск и заполнить список данными. Если список открыт, и Вы начинаете новый поиск, нажимая на одну из синих кнопок стрелки, только адреса прежде или после того, как текущее положение курсора будет обыскано. Считайте, что клавиша SHIFT, щелкая синими кнопками стрелки вынуждает WinOLS использовать эту особенность даже при том, что Вы не изменяли поиск.

#### Групповые символы:

Вы можете использовать вопросительный знак как символ за неизвестную ценность. Например с 'longw? резерфорд' или 'и следующие и следующие аа?? ab' Вы можете искать их текст / последовательность байта. '?' / '??' будет соответствовать любому байту. Ища в шестнадцатеричном способе Вы можете также использовать вопрос для неизвестного полубайта (откусывание), например: и следующие? f

#### Варианты:

- Ищите в в реальном времени: поиск начнется, в то время как Вы печатаете.
- В оригинальном: текст поиска будет обыскан в оригинальной версии вместо версии, которую Вы в настоящее время редактируете.
- Случай состязания: ища тексты, случай писем будет наблюдаться.
- Единственная ценность / 1-мерный / 2-мерный: Только карты с указанными измерениями будут обысканы. (Только для карты ищут способ),

Щелчок на 'Вариантах' показывает больше вариантов:

• Адрес: Только данные, начинающиеся в адресе правильного погашения, будут обысканы. Если 'Автоматическое' используется, WinOLS автоматически использует ширину бита текущего окна.

- Кодекс Programm: Только в пределах / за пределами кодекса программы обыскан. Вы можете признать программу 'увядшими' ценностями в hexdump. (См. также краткий обзор).
- Ищите в...: Только в пределах / вне карт будет обыскан.
- Для карт...: ища в (или: для), карты, только измененные/, неизмененные карты будут обысканы.

• Ценности заканчиваются на: Когда поиск данных только оценивает, будет соответствовать тому концу (в десятичном числе
способ) на выбранных числах. Это варианты полезно, используя групповые символы.

### Отметьте:

Этот диалог - "плавающий" диалог. Все плавающие диалоги могут быть toggled с клавишей ТАВ.

### Отметьте:

hotkey Ctrl+F начнет этот диалог, только если у проектного окна есть центр. Если у списка карты есть центр (=, курсор мигает там), диалог поиска для списка карты будет начат.

### Сокращения

Бар символа: Клавиатура *jOll*: Ctrl+F

### 11.2 Поиск команды / Выбор (Поиск Меню)

Эта команда начинает поиск области, подобной тому в настоящее время, отбираемому. Сорт подобия формируется в следующем диалоге.

### Сокращения

Бар символа: Клавиатура мл: Ctrl+Alt+F3

### 11.3 Параметры Поиска диалога (Поиск Меню)

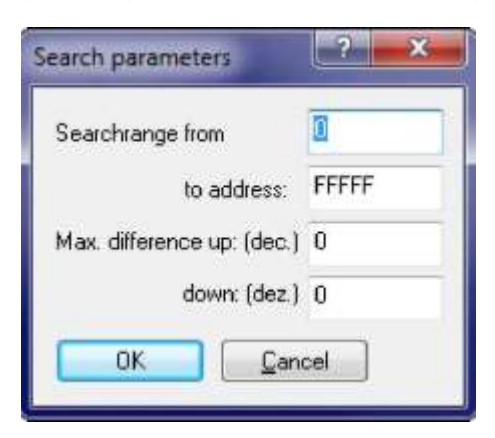

Этот диалог позволяет Вам редактировать глобальные параметры поиска. Вы можете формировать область, чтобы искать и максимальное различие, которое ячейка может иметь от обысканной ценности.

### Сокращения

Бар символа: клавиатура: Alt+F3

# 11.4 Команда Продолжает поиск (Поиск Меню)

Эта команда продолжается, поиск, который был начат ранее.

### Сокращения

Бар символа: Клавиатура**-Z\_**: F3

# 11.5 Поиск команды назад (Поиск Меню)

Эта команда продолжается, поиск, который был начат ранее, но назад.

### Сокращения

Бар символа: ^ Клавиатура: Shift+F3

# 11.6 Диалог Заменяет (Поиск Меню)

| Decimal    | Hexadecimal           | Text            |         |                       |
|------------|-----------------------|-----------------|---------|-----------------------|
| lf (f ?? ( | 77 77                 |                 |         | •                     |
| Replace    | with                  |                 |         |                       |
| cc cc co   | 00 00 00 00           |                 |         | •                     |
| Searc      | h in <u>R</u> ealtime | Mate            | ch case | 🔝 In <u>o</u> riginal |
| <u>S</u> e | arch                  | <u>B</u> eplace |         | Search parameters     |
| CI CI      | ose                   | Replace all     | 1       |                       |

Используйте этот диалог, чтобы искать последовательности байта или тексты и заменить их возникновения другими последовательностями байта или текстами.

Когда поиск последовательностей байта использует места, чтобы отделить различные байты. Выбор поиска десятичного или шестнадцатеричного может быть отвергнут для единственных байтов, предустанавливая их с '0x' для шестнадцатеричной интерпретации или '0d' для десятичной интерпретации.

Вы можете использовать вопросительный знак как символ для неизвестного байта. Например с 'longw? резерфорд' или 'и следующие и следующие аа?? ab' Вы можете искать их текст / последовательность байта. '?' / '??' будет соответствовать любому байту. Вы можете также выбрать кое-что в редакторе WinOLS, скопировать это и приклеить это в этом диалоге.

Ниже текста поиска должен быть введен текст замены. У обоих текстов должна быть та же самая длина. (Уловка: Вы можете приложить вопросительные знаки до конца более короткого текста). Если Вы используете вопросительные знаки в тексте замены (как описано выше), то эти положения памяти не изменены, когда Вы заменяете.

Если checkbox 'Поиск в в реальном времени' будет активизирован, то поиск начнется, в то время как Вы печатаете.

Если выбор 'В оригинальном' будет активизирован, то текст поиска будет обыскан в оригинальной версии вместо версии, которую Вы в настоящее время редактируете. Текст всегда заменяется в текущей версии.

Используйте синие левые/правильные кнопки стрелки, чтобы подскочить к следующему или предыдущему возникновению текста поиска.

### Сокращения

Бар символа:

- клавиатура:

-

### 11.7 Фон Перезапуска команды наносит на карту поиск

WinOLS может искать карты, в то время как Вы обычно работаете. Эта команда позволяет Вам управлять этим поведением.

В зависимости от ситуации эта команда показана под различными лейблами, и это выполняет различные функции.

Если не наносят на карту поиск, был выполнен, эта команда позволяет Вам начинать тот. Если поиск бежит, Вы можете остановить его с этой командой. Если поиск уже закончен, Вы можете перезапустить его с этой командой.

### Сокращения

Бар символа:

- клавиатура:

-

| The Later Date        |                        |
|-----------------------|------------------------|
| u Re Sign Factor Offs | et P                   |
| N                     | Nu Re Sign Factor Offs |

# 11.8 Профиль описания Оси диалога (Поиск Меню)

Профили описания оси - коллекции описаний оси (Название, единица, признак, фактор, и т.д). Они автоматически собраны WinOLS, но могут также быть собраны вручную.

### Автоматически:

WinOLS автоматически собирает профили описания оси на заднем плане (если у Вас нет инвалидов он в диалоге конфигурации под 'автоматически'). Профиль описания оси содержит подпись, которая позволяет WinOLS признать исходный проект и подобные проекты. Эта подпись автоматически произведена от карт, которые обысканы на заднем плане. Если Вы теперь формируете описания оси или импортируете эту информацию из файла Damos, то информация об описании, единице, факторе, погашении, и т.д. собрана в профиле.

Если Вы позже вставите карты в различный проект, то WinOLS автоматически заполнится в информации описания оси, если ось будет признана.

Отметьте: подпись не может быть произведена для каждого проекта. Только проекты с картами Bosch содержат подпись. Bosch, который II карт недостаточно, если проект не содержит 'нормальные' карты Bosch, также.

В этом диалоге Вы можете рассмотреть и избранный (коробка компании наверху) различные профили и даже переименовать их. В более низкой части экрана Вы можете видеть различные описания оси, которые были признаны за текущие профили.

Вы можете отредактировать, удалить или применить их. Обычно Вы не должны будете делать все это вручную, так как WinOLS делает

### все автоматически на заднем плане. Вручную:

Для ручного способа всегда есть активный профиль описания оси. С соответствующей кнопкой Вы можете сказать WinOLS, какой профиль должен быть активным. Активный профиль собирает описания оси, которые доступны для Вас в диалоге "свойства Карты" как меню, когда Вы нажимаете на маленький черный треугольник. Переключая активные профили Вы можете управлять различными коллекциями, например для различных автомобильных типов.

### Сокращения

- Бар символа:
- клавиатура:

| Folder                                                               | Address              | Name               | Id        |
|----------------------------------------------------------------------|----------------------|--------------------|-----------|
| Poluei                                                               | A001655              | Mane UDarah II 101 | .10       |
| Fotential maps                                                       | 13/2/6               | Map bosch ii 16    |           |
|                                                                      |                      |                    |           |
|                                                                      |                      |                    |           |
|                                                                      |                      |                    |           |
|                                                                      |                      |                    |           |
|                                                                      |                      |                    |           |
|                                                                      |                      |                    |           |
|                                                                      |                      |                    |           |
|                                                                      |                      |                    |           |
| V Keep data in sync:<br>Transfer changes as<br>Transfer changes in p | difference<br>ercent |                    |           |
| Move all parallel map                                                | of this group in     | to one folder.     |           |
| Öptions:                                                             |                      | Cheve only         | 0000 0000 |
| Transfer map name                                                    | ACI\$                | E Show only        | Dew mahs  |
| Iranster changes alre                                                | ady made in the      | map to other maps  |           |

# 11.9 Карты Параллели диалога

Часто та же самая карта существует несколько раз (с незначительными изменениями) в том же самом ЭКЮ. В WinOLS их называют "Параллельными картами". Вы можете создать все их сразу и передать изменения автоматически другим (параллельным) картам. Используйте следующую процедуру:

- 1. Ищите карту в hexdump окне и зарегистрируйте это как карту в пределах WinOLS.
- 2. Войдите в описания оси, если Вы хотите.
- 3. Щелкните с правильной кнопкой мыши в карту и избранные "Параллельные карты".

Диалог, показанный выше, появится. В зависимости от терпимости, которая введена, будет вероятно найдено различное число карт. (Ценность терпимости по умолчанию вычислена таким способом, которым наименее подобные карты найдены, но никогда более чем 100 %).

Используйте варианты формировать, какие вещи Вы хотите передать (это применяется только к карте и названиям оси), или который Вы хотите синхронизировать (это применяется только, чтобы нанести на карту ценности). Если Вы передадите изменения как различие, не, то абсолютные ценности, но различие между оригинальным и версия будут переданы.

Рекомендуется создать папку для каждой группы параллельных карт и сохранить карты там. Это облегчает понимать, какие карты синхронизированы.

### Примечания синхронизации:

Эта функция создает "Синхронизирующие блоки", которые Вы можете рассмотреть в диалоге контрольной суммы (Ключевой F2). Для этих блоков WinOLS всегда пытается держать каждые два блока данных идентичными. Если Вы измените что-нибудь в одном блоке, то изменения будут выполнены в другом, также (С фортом запроса подтверждения он сначала время).

### Сокращения

Бар символа:

- клавиатура:

-

# 11.10 диалог Идут, чтобы обратиться (Поиск Меню)

| Go to addr | 205                                      | ? *    |
|------------|------------------------------------------|--------|
| Go to:     | 242042<br>Address binaryand (Filesize-1) | •      |
| <u>o</u> k |                                          | Cancel |

Используйте эту команду, чтобы установить курсор в определенное место. По умолчанию текущее положение - показ. Кроме того Вы можете вспомнить последние 16 положений. Если проект будет содержать комментарии, то они появятся в списке, также, вместе с их адресом. По умолчанию шестнадцатеричные ценности ожидаются. Если Вы можете, чтобы войти в десятичные значения, приставка их с '0х', как например '0d100'. Вы можете также ввести имя карты или комментария.

Активизируйте 'Адрес binaryand...', чтобы вычислить набор из двух предметов, и для адреса Вы

вход и файл измеряет-1. Это полезно, если у Вас есть адреса, которые являются без диапазона адреса WinOLS. Например, если у Вас есть адрес 1E02E8 и размер файла 7FFFF, тогда эффективно адрес 602E8 используется.

### Сокращения

Бар символа: ^ Клавиатура: Ctrl+G

# 11.11 команда Предыдущий комментарий (Поиск Меню)

Эта команда перемещает курсор в предыдущий комментарий в пределах текущего проекта.

### Сокращения

Бар символа: клавиатура: Shift+V

# 11.12 команда Затем комментируют (Поиск Меню)

Эта команда перемещает курсор в следующий комментарий в пределах текущего проекта.

### Сокращения

Бар символа: клавиатура: Shift+N

# 11.13 Вставка команды / Редактируют комментарий (Поиск Меню)

Эта команда позволяет Вам вставлять комментарий в текущем положении курсора или последовательном выборе или редактировать это, если уже есть тот. Комментарии всегда придерживаются текущего адреса, но значат все версии проекта.

Комментарии также показывают как tooltips, если Вы держите курсор мыши в течение некоторого времени по ячейке с комментарием. Кроме того они перечислены в диалоге, 'Идут в адрес.

### Сокращения

Бар символа: клавиатура: Shift+Enter

# 11.14 команда Удаляют комментарий (Поиск Меню)

С этой командой Вы можете удалить комментарий в текущем положении курсора, если есть тот.

# Сокращения

Бар символа:

Клавиатура: -

# 11.15 команда Предыдущий маркер (Поиск Меню)

Эта команда перемещает курсор в предыдущий маркер в пределах текущего проекта.

### Сокращения

Бар символа: клавиатура: Shift+F5

# 11.16 команда Следующий маркер (Поиск Меню)

Эта команда перемещает курсор в следующий маркер в пределах текущего проекта.

### Сокращения

Бар символа: - клавиатура: F5

# 11.17 Вставка команды / Удаляют маркер (Поиск Меню)

Эта команда позволяет Вам вставлять маркер в текущем положении курсора или последовательном выборе или удаляет это, если уже есть тот. Маркеры всегда придерживаются текущего адреса, но значат все версии проекта. В отличие от комментариев, маркеры не могут содержать текст.

### Сокращения

Бар символа: клавиатура: Ctrl+F5

# Administrate and execute scripts (Mode: Hexdump)

11.18 Подлинники команды (Поиск Меню)

Если Вы делаете определенные изменения снова и снова, потому что Вы всегда получаете подобные ЭКЮ, это может иметь смысл создавать подлинник. Это будет суммировать все изменения в универсальный формат, таким образом они смогут быть применены быстро. Кроме того каждый подлинник признает, может ли он быть применен к текущему проекту или нет. (Если у Вас есть много подлинников, Вы можете задержать признание, чтобы ускорить этот диалог. Просто выключите выбор 'Чек автоматически').

Этот диалог позволяет Вам выполнять, редактировать (редактор текста будет начат), или удалите подлинники. Кроме того Вы можете использовать поддиалог, чтобы создать новые подлинники. combobox в верхнем правильном углу позволяет Вам ограничивать поиск правильного подлинника определенной подпапкой папки подлинника.

Вы можете формировать варианты WinOLS (в 'Автоматической' странице) таким способом, которым чеками WinOLS после каждого проектного импорта, может ли подлинник быть применен к новому проекту или нет.

Когда подлинники были созданы, привилегированный способ (абсолютный / различие / процент) был определен для того, чтобы передать данные. В зависимости от вида подлинника Вы можете хотеть отвергать этот способ, выполняя подлинник.

Вы можете найти больше информации о подлинниках в соответствующей главе.

### Сокращения

Мышь: клавиатура: F8

# 11.18.1 Диалог Создает подлинники (Проект

| Create WinOLS Scripts                                                                                                    |                                                                                                    |                                                    |                                             | ? ×                   |
|----------------------------------------------------------------------------------------------------|----------------------------------------------------------------------------------------------------|----------------------------------------------------|---------------------------------------------|-----------------------|
| This function allows you to expo<br>possibility to apply the changes I<br>Which changes would you like to<br>Only the current map (The so | t all changes that you ma<br>ater on to other projects.<br>o export?<br>ript can only be applied if | <b>de into a script files</b><br>a map of the same | . This gives you a comp<br>size is active.) | pletely automatic     |
| Changed maps                                                                                                    |                                                                                                    | Data are                                           | as with changes:                            |                       |
| Address Name                                                                                                    | Size                                                                                                | From                                               | To                                          |                       |
| For security reasons this script                                                                                                    | can only be applied if:<br>ged match in their original                                              | the other project's of                             | vione.)<br>original version.                |                       |
| all maps match complete                                                                                                    | ly (in their unmodified part<br>poletely (in their unmodifier                                       | s, too) in the origina<br>t parts, tool in the o   | il data.<br>riginal data                    |                       |
| and the following project pro                                                                                                    | perties match:<br>Model 📃 Softw                                                                     | wareversion                                        | Softwaresize                                |                       |
| Also transfer map structure                                                                                                    |                                                                                                    |                                                    |                                             |                       |
| Transfer changes absolute                                                                                                    | 🔹 🔽 User may ov                                                                                     | errule percentual /                                | difference / absolute d                     | lecision on execution |
| Maps and data areas may at mo                                                                                                    | st be moved by an offset o                                                                          | of 1048576 Byt                                     | tes (dez).                                  |                       |
| The values in the maps and data                                                                                                    | a areas may at most differ                                                                          | by 0 2                                             | from by values in order                     | to 'match'.           |
|                                                                                                    |                                                                                                    |                                                    |                                             |                       |

Этот диалог - рекомендуемый способ создать новые подлинники. Основания всегда - изменения в текущем проекте. Все, что Вы должны сделать, должно выбрать, который изменяется, Вы хотели бы экспортировать. Просто выберите карты или области данных, содержащие изменения.

Если возможный Вы должны всегда ограничивать применимость подлинника в максимально возможной степени, чтобы избежать комфорт увеличения и неправильное употребление. Это сделано потребовать, чтобы все блоки / карты были признаны. Кроме того Вы можете потребовать определенных проектных свойств.

Кроме того Вы можете определить, как далеко адреса могут быть перемещены от их происхождения и насколько ценности могут отличаться.

Экономя, Вы должны всегда выбирать длинное, описательное имя файла, так как это название позже появится в списке подлинника. Кроме того Вы должны всегда хранить подлинники в справочнике подлинника WinOLS, потому что они не будут появляться в списке подлинника иначе.

Вы можете найти больше информации о подлинниках в соответствующей главе.

### Сокращения

Мышь: клавиатура: -

# Глава

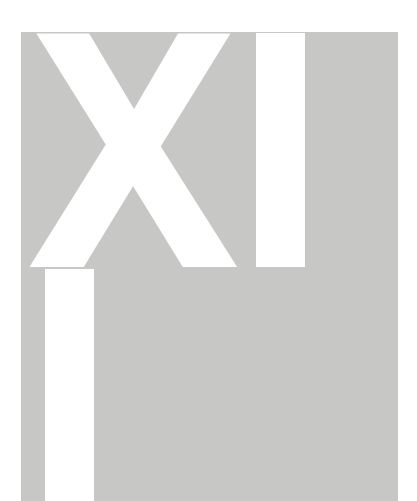

# 12 Команды меню Miscellaneous

Меню Miscellaneous предлагает следующие команды:

| Обновлени  | Позволяет        | Вам         | использовать |
|------------|------------------|-------------|--------------|
| я +        | профессиональные | особенности | WinOLS.      |
| Регистраци |                  |             |              |
| Я          |                  |             |              |

Спасательные Попытки проекта спасти данные от коррумпированного ols проектируют файл.

| Калькулятор | Начинает меню конфигурации для глобальных |
|-------------|-------------------------------------------|
| Конфигураци | Запусков вариантов калькулятор окон       |
| И           |                                           |

# 12.1 Диалог Updates+Registration (Разное Меню)

| Updates + registration                  | ?                                                                                                    |
|-----------------------------------------|----------------------------------------------------------------------------------------------------|
|                                         | Welcome to the simplified updates-online wizard.<br>This wizard will search online for updates and handle their registration.<br>And it works like this:<br>1. Create a connection to the internet and click on "Start".<br>2. The program versions are checked now. |
| Automatically search for updates in the | 3. The updates are loaded.                                                                                                    |
| background<br>↓ Update WinOLS           | 0.00                                                                                                    |
| Update checksums                        |                                                                                                    |
| Website: Change list                    | Start Cancel                                                                                                    |

Этот диалог позволяет Вам регистрировать WinOLS, проверять на обновления для WinOLS и его плагинов и загружать и устанавливать эти обновления.

Вы можете использовать WinOLS для 10 компьютеров. Каждый должен быть зарегистрирован отдельно. Вы можете сделать это непосредственно легко по Интернету.

Просто нажмите "на Начало" и следуйте за инструкциями помощника.

Если у WinOLS есть проблема с соединением с Интернетом, пожалуйста убедитесь, что проверили Ваш местный брандмауэр. Кроме того Вы можете использовать испытательную функцию в конфигурации

диалог.

Сокращения Бар символа:

# 12.2 Спасательный проект диалога (Разное Меню)

| Rescue project                                                                                                 | <b></b>                    |
|----------------------------------------------------------------------------------------------------|----------------------------|
| This function extracts maps and hexdumps from ols-files. This should only be done,<br>with the normal methods. | if the file cannot be read |
| Please choose the file you would like to rescue:                                                               |                            |
| Start rescue                                                                                                   |                            |
| Rescue protocol:                                                                                               |                            |
|                                                                                                    |                            |
|                                                                                                    |                            |
|                                                                                                    |                            |
|                                                                                                    | *                          |
| Close                                                                                                    |                            |

Этот диалог помогает Вам спасти данные от развращенного файла (\*.ols) проекта WinOLS. Спасательный процесс не мог бы быть в состоянии извлечь все данные, и извлеченные данные могли бы быть неправильными.

### Отметьте:

Пожалуйста спасите все неспасенные изменения к другим проектам прежде, чем использовать этот пункт меню. Пожалуйста проверьте любые спасенные данные тщательно прежде фактически использовать это.

### Сокращения

Бар символа:

- клавиатура:

-

# 12.3 Конфигурация диалога (Разное Меню)

Диалог конфигурации содержит много страниц, которые объяснены на следующих страницах.

### 12.3.1 Конфигурация диалога / Цвета (Разное Меню)

| Colour Theme:  | Colour theme: Win | ols 🔹               |
|----------------|-------------------|---------------------|
|                | Def. Text colour  | Def. Backgr. colour |
| Default:       |                   |                     |
| Мар            |                   |                     |
| Hexdump        | J                 | <b>V</b>            |
| CPU-Access     | V                 |                     |
| Selection      |                   |                     |
| right & 2d     |                   |                     |
| 3d             |                   |                     |
| Changed data   | 0                 |                     |
| increased      |                   |                     |
| decreased      |                   |                     |
| Map in hexdump | <b>a</b>          |                     |
| Rowmarker      |                   |                     |
| Potential maps |                   |                     |
| Comments       |                   |                     |

Первый лист окна позволяет Вам формировать цвета использование WinOLS. Вы можете выбрать одну из трех предопределенных цветных тем или выбрать Ваши собственные определенные пользователем цвета. Если checkbox 'Определение'. проверен, тогда цвет, определенный на 'Неплатеже' (самый верхний цвет), будет использоваться в этом месте.

Вы можете отредактировать предопределенную цветную тему. Используйте кнопку 'изменения Сброса, чтобы возвратиться к ценностям по умолчанию для этой цветной темы. Однако, рекомендуемый метод должен отредактировать только 'Пользователя, определенного' тема. Если Вы активизируете эту тему, то кнопка 'изменения Сброса изменится на 'тему Копии от...' и позволит Вам копировать цветную тему с предопределенной темы.

### Сокращения

Бар символа: Клавиатура: F12

### 12.3.2 Конфигурация диалога / Представление (Разное Меню)

| Show registered map                                                                           | s in hexdump wi | ndows (Text+2) | d)   |
|-----------------------------------------------------------------------------------------------|-----------------|----------------|------|
| With border                                                                                   |                 |                |      |
| Show potential maps                                                                           | in hexdump win  | dows (Text+2d) | )    |
| Show unimportant dat                                                                          | a pale          |                |      |
|                                                                                               |                 |                |      |
| Show overview data                                                                            | n scrollbar     |                |      |
| Search results & difference                                                                   | es:             |                |      |
|                                                                                               |                 |                |      |
| Font size:                                                                                    | 12              |                |      |
| Font size:<br>Additional line height:                                                         | 12              |                |      |
| Font size:<br>Additional line height:                                                         | 12              |                |      |
| Font size:<br>Additional line height:                                                         | 12              |                |      |
| Font size:<br>Additional line height:<br>Title:<br>Hexdump window title:                      | 12              |                |      |
| Font size:<br>Additional line height:<br>Title:<br>Hexdump window title:                      | 12              |                | Ins. |
| Font size:<br>Additional line height:<br>Title:<br>Hexdump window title:                      | 12              |                | Ins. |
| Font size:<br>Additional line height:<br>Title:<br>Hexdump window title:<br>Map window title: | 12              |                | Ins  |

### Область 'Все способы представления:

Наверху Вы можете выбрать размер шрифта и шрифта для hexdump и нанести на карту окна. Пожалуйста отметьте, что некоторые шрифты не могут использоваться как описание Оси в 3-ьем способе несмотря на официальную документацию. Если у Вас есть какие-нибудь проблемы с этим, пожалуйста выберите различный шрифт.

Тогда Вы можете пуговица показ зарегистрированных карт с в hexdumps. Зарегистрированные карты отмечены с цветным фоном и дополнительные граница.

Затем Вы можете пуговица показ потенциальных карт с в hexdumps. Потенциальные карты отмечены с границей и признаком на вершине. Если Вы хотите к пуговице поиск этих карт, пожалуйста обратитесь к странице под названием 'Автоматически' / 'Фон'.

Кроме того Вы можете позволить WinOLS показывать незначительные бледные данные. Данные считают незначительными, если они признаны как кодекс программы или как пустые области. Данные от функции краткого обзора используются для

показа. Именно поэтому бледный показ только работает, когда данные краткого обзора были произведены.

Тогда Вы можете формировать WinOLS, чтобы показать данные краткого обзора в (вертикальный или горизонтальный, завися способа представления) scrollbar. Этот выбор запрашивает ту информацию краткого обзора, был произведен. Или на заднем плане или вручную открывая диалог краткого обзора. Для ссылки цветов, см. диалог краткого обзора.

Наконец Вы изменяете изменение размер шрифта и дополнительная высота линии. Это относится к Различиям диалогов und Поиск.

### Область 'Название':

WinOLS автоматически производит полезные названия:

- Название hexdump окна
- Название окон карты
- Проектное название в Карте Sidebar

Вы можете здесь формировать, какую информацию Вы хотите показать вместо ценностей по умолчанию. Используйте кнопку на праве выбрать из шаблонов.

### Сокращения

Бар символа: JÈ

*I* Клавиатура:

### 12.3.2.1 Конфигурация диалога / Представление / окна New (Разное Меню)

| Default vier | w for ne     | w ma | aps & hexd | umps |             |      |    |
|--------------|--------------|------|------------|------|-------------|------|----|
|              | ( <b>-</b> . |      | (++        |      | 20000000    | -    | 10 |
| Hexdump:     | lext         |      | Hex        | ٠.   | Right side: | Bars |    |
|              | -            | -    | 0.1        |      | 22030 00 1  | 0    |    |

### F12

Здесь Вы можете определить, в котором пути новые карты и hexdumps показаны по умолчанию. Вы можете выбрать способ представления (Текст, 2-ой, 3-ий), числовая система (10, 16) и конфигурация для правильной стороны (Пустой, Бары, ASCII).

### Сокращения

Бар символа: 31 Клавиатура: F12

166 WinOLS 2.29

12.3.2.2 Конфигурация диалога / Представление / Текст (Разное Меню)

| Text-Mode:      |                  |               |     |
|-----------------|------------------|---------------|-----|
|                 |                  |               |     |
| Default value f | or new hexdumps: |               |     |
| 8 Bit           |                  |               |     |
| Value range:    | Dynamic O        | •<br>en chanc | 256 |
| Tooltine for    | differences      |               |     |
| Toopa for       | otips            |               |     |
| Past to         |                  |               |     |

На этой странице Вы можете выбрать ширину бита по умолчанию и стиль для нового hexdumps, когда новый проект создан, импортируя файл или читая eprom. Вы можете также определить диапазон ценности, который используется для барного показа.

Кроме того Вы можете формировать, как WinOLS должен вести себя когда если изменение ширина бита (8/16/32), используя текстовый способ. По умолчанию это не будет изменять число колонок. Но Вы можете сказать WinOLS приспосабливать число колонок таким способом, которым полная ширина показала пребывание, примерно постоянное.

Тогда Вы можете формировать, если Вы хотите видеть tooltip, перемещая курсор мыши через измененный байт.

Наконец Вы можете выбрать, если Вы хотите видеть маркеры для линии и колонки, где курсор в настоящее время располагается.

### Сокращения

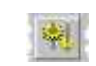

Бар символа: Клавиатура: F12 12.3.2.3 Конфигурация диалога / Представление / 2-ой

(Разное Меню) М. 2-ого Способа

### Область '2-ой способ':

Выбор 'Большие Пикселы говорит WinOLS использовать большие пикселы, показывая точки в 2-ом способе, чтобы увеличить удобочитаемость.

Если checkbox 'Быстрый Tooltips' будет активизирован, то tooltips (небольшие желтые окна) будет казаться быстрее, если курсор будет выше ценности.

Использование 'Большие Пикселы,

### W 2d-Mode

| 2d-Mode:                          | III Cost to alting   |
|-----------------------------------|----------------------|
| Sig poer                          |                      |
| Big pixel while displaying lines  | Show original values |
| Horizontal guides                 | Show Y scale         |
| Don't connect when starting ne    | w row                |
| Edit by click+drag                |                      |
| Default values for new 2d windows |                      |
| Connect dots                      |                      |
|                                   |                      |

показывая линии, чтобы заставить WinOLS показать большие точки, даже когда ценности связаны с линиями.

Выбор 'Показ, оригинальные ценности говорят WinOLS также показывать оригинальные ценности в 2-ом способе, если они отличаются от текущей ценности.

Используйте выбор 'Горизонтальные гиды для пуговицы горизонтальные гиды, которые видимы в фоне окна.

Выбор 'Показ Y масштаб' заставляет WinOLS показывать вертикальный масштаб на правильной стороне окна.

Если checkbox 'не соединяется, когда старт нового ряда' активизирован, то WinOLS не будет соединять пикселы, когда новая линия (вертикальный гид) начнется в данных.

Активизируя checkbox 'редактируют click+drag', Вы можете изменить ценность просто с мышью. Специальный курсор появляется, когда Вы перемещаете курсор мыши непосредственно через 2-ую ценность, которая или в настоящее время отбирается курсором редактирования, или это - часть выбора. Щелкните и бремя, чтобы изменить ценность / все отобранные ценности. Вы можете повредить эту функцию в конфигурации под "2-ым".

### Область 'Неплатеж оценивает за новые 2-ые окна:

Здесь Вы можете установить ценность по умолчанию для новых 2-ых окон. Используйте выбор, 'Соединяют точки' с пуговицей государство по умолчанию для связи точек для новых окон. Вы можете формировать неплатеж для маркеров ряда, также.

### Сокращения

Бар символа: ^ Клавиатура:

### 12.3.2.4 Конфигурация диалога / Представление / 3-ий (Разное Меню)

| 3d-Mode         |                   |                   |  |
|-----------------|-------------------|-------------------|--|
| 3d-Mode:        |                   |                   |  |
| 🔽 Big pixel     |                   | V Fast tooltips   |  |
| Shade areas     |                   | Augiliary cursors |  |
| 🛄 with hei      | ght colors        |                   |  |
| Value-depe      | nded scaling      | 3                 |  |
| Original values | Show version only |                   |  |
| Edit by click   | .+drag            |                   |  |
| Default values  | for new 3d v      | vindows:          |  |
| Fill areas      |                   |                   |  |
|                 |                   |                   |  |

### F12

### Область '2-ой способ':

Выбор 'Большой Пиксел' говорит WinOLS показывать пикселы в перекрестках линии проволочной сетки, чтобы увеличить удобочитаемость.

Если checkbox 'Быстрый Tooltips' будет активизирован, то tooltips (небольшие желтые окна) будет казаться быстрее, если курсор будет выше ценности.

Позвольте 'областям Оттенка заполнить области цветом, который представляет его угол зрителю. С 'Высотой WinOLS цветов может показать ценности в цвете штриховки. Оба варианта улучшают представление, но потребляют большую вычислительную власть.

Если checkbox 'Вспомогательные курсоры будет проверен, то 4 дополнительных курсора отметят текущие ценности на оси и отметят ценность на карте.

Зависимое от ценности вычисление: пункты в весах не ничья в равном расстоянии, но в зависимости от их ценностей.

Используйте коробку компании 'Оригинальных ценностей, чтобы выбрать метод, который используется, чтобы показать и оригинальные ценности и ценности версии в то же самое время.

Активизируя checkbox 'редактируют click+drag', Вы можете изменить ценность просто с мышью. Специальный курсор появляется или когда Вы перемещаете курсор мыши непосредственно через 3-ью ценность, которая в настоящее время отбирается курсором редактирования или когда Вы перемещаете курсор мыши через выбор. Щелкните и бремя, чтобы изменить ценность / все отобранные ценности. Вы можете повредить эту функцию в конфигурации под "3-ьим".

### Область 'Неплатеж оценивает за новые 2-ые окна:

Здесь Вы можете установить ценность по умолчанию для новых 3-ьих окон. Проверьте, 'Заполняют области, чтобы создать новые 3-ьи представления по умолчанию с заполненными поверхностями вместо представления проволочной сетки. Вы можете формировать то же самое для линий помощи.

### Сокращения

Бар символа: Клавиатура **J**j**U**: F12

### 12.3.3 Конфигурация диалога / Сообщения (Разное Меню)

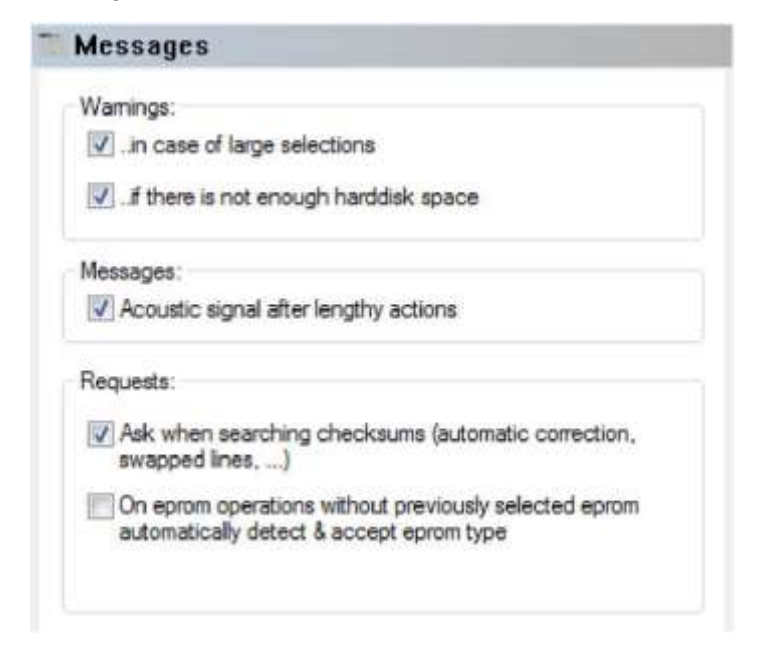

Используйте эту страницу для пуговицы различные предупреждения поддержки WinOLS. С первым checkbox Вы можете пуговица предупреждение, если выбор

добирается до большого, это может взять очень долго, чтобы создать. Во-вторых Вы можете формировать чек на место жесткого диска перед каждой дисковой операцией.

Кроме того Вы можете сказать WinOLS не показывать любые диалоги запроса, ища контрольные суммы. Это относится к сообщению, спрашивающему ли найденные контрольные суммы

должен быть исправлен автоматически и к сообщению, спрашивающему, должен ли забытый обмен линии быть применен теперь. (Примечание: Если одно из этих двух сообщений появляется даже при том, что Вы имеете необузданный, это показывает, Вы должны получить обновление для модуля контрольной суммы от вебсайта EVC).

Клавиатура: F12

#### 12.3.3.1 Конфигурация диалога / Сообщения / выключенный (Разное Меню)

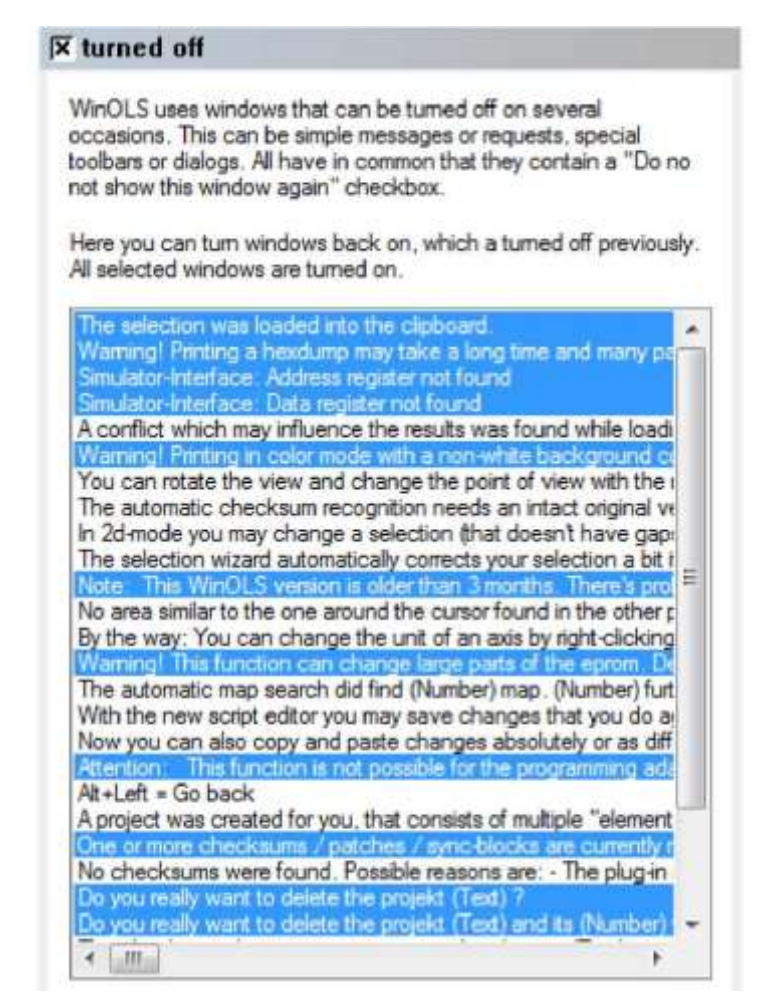

Могут быть выключены некоторые сообщения в WinOLS. Используйте эту страницу,

чтобы возвратить их на. Будут показаны отобранные сообщения.

### Сокращения

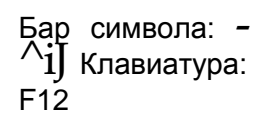
# 12.3.4 Конфигурация диалога / Пути (Разное Меню)

| Desired file with a                                                           |                     |
|-------------------------------------------------------------------------------|---------------------|
| In bring configured via the cligate)                                          | 16                  |
| (is being configured via the clients)                                         |                     |
| Plugin path:                                                                  |                     |
| /ellb                                                                         |                     |
| 01 C file path:                                                               |                     |
| olc\                                                                          | 6                   |
|                                                                               |                     |
| Script path:                                                                  |                     |
| skript \                                                                      | 3                   |
| Place for configuration files:<br>Directory for application data (recommended | d for NT, 2000, XP) |
| ==> C:\ProgramData\Evc\WinOLS\                                                |                     |
| Default value for "kev" key file:                                             |                     |
|                                                                               | Del.                |
|                                                                               | Citerio (ci         |
| Dafault unha facani kau filo i                                                |                     |
| Default value for spi key file:                                               |                     |
| Default value for spi key file:                                               | Del.                |
| Default value for spi key file:<br>Store customer list in your own CSV file:  | Del.                |

Project files and plugins can be stored on shared network drives.

Различные пути для различных видов файлов могут формироваться в третьей странице диалога. Проектные файлы и плагины могут быть сохранены на разделенных водителях сети. Вы можете также выбрать ключевой файл в этом диалоге, который используется для ергот шифрования.

Файлы конфигурации WinOLS могут храниться в двух различных местах. Если Вы используете Windows 95, 98, или МЕНЯ это - хорошая идея хранить эти файлы в справочнике WinOLS. Однако для всех более новых версий окон этому не рекомендуют. В этом случае Вы должны хранить файлы конфигурации в центральную папку для прикладных данных.

#### Сокращения

Бар символа: ^ Клавиатура: F12 171

12.3.4.1 Конфигурация диалога / Пути / Клиенты (Разное Меню)

| lame | Project data path |  |
|------|-------------------|--|
|      |                   |  |
|      |                   |  |
|      |                   |  |

Этот диалог позволяет Вам создавать и редактировать список клиентов.

По умолчанию WinOLS хранит все проекты в одной единственной папке. Вы можете изменить это поведение с "Клиентами". Каждый клиент представляет предопределенный путь, где WinOLS хранит проекты. Выбирая клиента с изображением шляпы в главном окне WinOLS или в "Открытом проектном" диалоге, Вы изменяете текущий проектный путь.

Большинство файла связало функции (как поиск подобных проектов, или открытие проекта) будет только использовать текущий путь. Открытые проекты не затронуты изменением проектного пути, но останутся в их собственном справочнике. Если Вы хотите переместить проект к другому клиенту (и таким образом другой путь), закрыть проект и правильный щелчок это в "Открытом проектном" диалоге.

# Сокращения

Бар символа: ^ Жлавиатура: F12

#### 12.3.5 Конфигурация диалога / Автоматически (Разное Меню)

| Namespace                                     | 1000                       | - 9999                          |                                  |                       |
|-----------------------------------------------|----------------------------|---------------------------------|----------------------------------|-----------------------|
| This filename i<br>you save the p<br>ilename. | s used to<br>project. It i | store the WinO<br>s independent | LS project file<br>from the WinC | wheneve<br>)LS export |
| In the backgr                                 | ound auto                  | matically:                      |                                  |                       |
| Search                                        | potential r                | naps                            |                                  |                       |
| Generat                                       | e overvie                  | w information                   |                                  |                       |
| Collect r                                     | map axis d                 | lescription profi               | les                              |                       |
| 📝 Apply m                                     | ap axis de                 | scription profile               | es.                              |                       |
| Dialog project                                | t propertie                | 5:                              |                                  |                       |
| 🔽 Auto-co                                     | mplete da                  | ta                              |                                  |                       |
| Vehicle                                       | / Model: I                 | Manage space                    | characters (2                    | O TDI')               |
| THE C.                                        | ce chara                   | ters between r                  | umber and T                      | DIVESI                |

Space characters between number and T/L

Load open projects on startup

#### Namespaces:

Особенность 'namespaces' представляет интерес для Вас, если Вы используете WinOLS на многократных компьютерах, не используя центральный разделенный справочник для всех, например потому что один из компьютеров - портативный компьютер. Чтобы сделать ручную синхронизацию легче, Вы можете формировать способ, которым файлы названы по имени каждого компьютера. Вступите от / до области, чтобы перечислить имена файла. Эти имена файла могут также содержать письма.

Примеры для правильного namespaces:

1000 - 9999 1000 - 1999 laptop1000 - laptop1999 1000pc - 9999pc

## Фон:

Параметры для автоматического поведения могут формироваться в этой секции. Ищите Если активизировано, WinOLS будет искать проект потенциальные карты и потенциал... показывает их (если это активизировано в странице 'Представления'). Потенциальные карты будет обыскан только однажды. Если Вы экономите проект и вновь открываете его, их

не будет обыскан снова. Произведите Если активизировано, WinOLS автоматически произведет краткий обзор

краткий обзор... информация, даже если окно краткого обзора не открыто. Это полезно если

у Вас есть 'бледный' активизированный показ данных (см. страницу 'Представления'), Соберите карту... Если активизировано, WinOLS автоматически произведет для различного

проекты. Эти профили хранят информацию о пути ось карты описания показаны (например название, единица, фактор, погашение...).

Этими профилями можно управлять в меню снижения снижения окно выбора карты. Примените карту... Если активизировано, WinOLS

автоматически попытается найти информацию к формируйте описания оси карты пучше чем ценности по умоп

формируйте описания оси карты лучше чем ценности по умолчанию сделал бы.

## Свойства проекта диалога:

Авто Если активизировано, WinOLS попытается закончить что-нибудь, что Вы печатаете

закончите... проектируют диалог свойств (и в открытом проектном диалоге, если Вы используете

оперативная особенность редактирования). Поскольку этот WinOLS будет использовать данные Вы

введенный в другие проекты и некоторые предопределенные данные. Справьтесь WinOLS может помочь Вам заполниться в полевом "Транспортном средстве / Модель" в последовательном

космический путь. Чтобы достигнуть этого, WinOLS (если Вы позволяете этот выбор) исправляет

характеры делают интервалы между характером между числом (например "2.0") и следующим текстом (е.

g. "TDI") согласно Вашему предпочтению.

... TDI, Если этот выбор - активный WinOLS, исправляет "2.0TDI" к "2.0 TDI".

Если этот выбор - бездействующий WinOLS, исправляет "2.0 TDI" к

"2.0TDI".... другой текст, Если этот выбор - активный WinOLS, исправляет "2.0L" к "2.0 L".

Если этот выбор - бездействующий WinOLS, исправляет "2.0 L" к "2.0L".

#### Больше вариантов:

Груз Если активизировано, все проекты с были открыты, когда переход из WinOLS будет

проекты... быть вновь открытым на следующем начале WinOLS.

#### Сокращения

Бар символа: Клавиатура: F12 12.3.5.1 Конфигурация диалога / Автоматически / Импорт (Разное Меню) +Dmport

When importing projects, automatically:

- Detect eprom errors
- Detect virtual eeproms and warn me
- Detect forgotten swapping
- Show project properties
  - Search and accept vehicle data
- Search identical projects
- Suggest similar projects as original, if applicable
- Search checksumms
- Suggest scrips, if applicable

Параметры для автоматического поведения могут формироваться в этой странице. Все варианты только просят импорт / ергот процесс считывания.

Обнаружьте

eprom... Предложить

Действитель ный eeproms Обнаружьте забытый...

Проект показа... Ишите и...

Ищите идентичный..

Предложите подобный...

Ищите контрольные суммы... Если недостающий обмен линии был обнаружен, Вас спросят, хотите ли Вы применить его теперь. Иначе Вы не будете получать сообщений. активизирова но, WinOLS Показывает диалог "проектные свойства", импортируя файл. будет искать типичные Если активизировано, WinOLS будет искать eprom содержание eprom информацию транспортного средства, когда проектный диалог ошибки свойств будет показан впервые после импорта от файла или ергот. после чтения Данные будут автоматически введены в диалог. eprom или Если активизировано, WinOLS будет искать идентичные проекты импортирова после импорта. ния файла. Некоторые Если активизировано, WinOLS будет искать подобные проекты, типичные которые могли бы использоваться как оригинальные для текущего ошибки могут импорта и предложат список с возможными кандидатами. быть Если активизировано, WinOLS будет искать контрольные суммы в признаны пределах импорта. Если уже были контрольные суммы, найденные в этот путь, но не все. пределах проектов, они будут повторно вычислены. WinOLS Если активизировано, WinOLS покажет список подлинников, если только будет любой это покажет сообщение. если ошибка была найдена. Детали в http://www.ev c.de/en/servic e/q1608.asp Если активизирова но, WinOLS попробует типичную линию, обменивающ yЮ конфигураци и, чтобы видеть. забыли ли Вы использовать TOT, импортируя. Если

| 176 | WinOLS 2.29 |       |      |          |   |          |  |  |
|-----|-------------|-------|------|----------|---|----------|--|--|
|     |             |       |      |          |   |          |  |  |
|     | •           |       |      |          |   |          |  |  |
|     |             |       |      |          |   |          |  |  |
| I   | тодлин      | может | быть | применен | к | текущему |  |  |
|     |             |       |      | •        |   |          |  |  |

оугя ірогоді. Клавиатура: F12

12.3.5.2 Конфигурация диалога / Автоматически / Экспорт (Разное Меню)

| D.C. h                                                                  |                                               | 100                                    |
|-------------------------------------------------------------------------|-----------------------------------------------|----------------------------------------|
| Default:                                                                |                                               | Ins                                    |
| E-Mails:                                                                |                                               |                                        |
| Underscores instea                                                      | ad of spaces                                  |                                        |
| The filename is the de<br>sending the file by e-m                       | fault filename when<br>nail it is the name of | n exporting. When<br>f the attachment. |
| Preview (default) for th                                                | e current project                             |                                        |
| t to the the terminal to the                                            | to contain protect.                           |                                        |
| L LIGHT HE REAL PROPERTY LIGHT IS                                       | to contra project.                            |                                        |
| , the structure particulation of the second                             | is consit project.                            |                                        |
| Suffix for binary files:                                                | bin                                           |                                        |
| Suffix for binary files:                                                | bin                                           |                                        |
| Suffix for binary files:<br>for the import:<br>If possible, use the imp | bin                                           | export:                                |
| Suffix for binary files:<br>for the import:<br>If possible, use the imp | bin<br>port settings for the                  | export:                                |

Когда экспорт WinOLS может использовать проектные свойства произвести предложение для экспортного имени файла. Вы можете формировать формат этого предложения с текстами и placeholders в этом диалоге. Используйте "Ins" кнопки. выбрать placeholder, который Вы хотите использовать. Для экспорта бинарных файлов Вы можете кроме того формировать метод, который используется, чтобы произвести суффикс файла.

Импортируя файл, WinOLS помнит имя файла импорта и папку, откуда файл был импортирован. Вы можете использовать эти данные как неплатеж, экспортируя тот же самый файл снова. Если Вы активизируете эти варианты, то это отвергнет упомянутый выше шаблон всякий раз, когда эти данные доступны.

Для экспорта файлов BdmToGo Вы можете формировать WinOLS, чтобы удалить имя клиента и информации пластины лицензии от файла, экспортируя.

Параметры настройки на этой странице используются для экспорта как приложение электронной почты и файл.

### Сокращения

Бар символа: ^ Клавиатура:

#### 12.3.5.3 Конфигурация диалога / Автоматически / ЭЛЕКТРОННАЯ ПОЧТА (Разное Меню)

| -Mail data:                                                                                                    |                                                                             |                            |
|----------------------------------------------------------------------------------------------------|-----------------------------------------------------------------------------|----------------------------|
| Subject WinOLS                                                                                                    | Datei                                                                       |                            |
| Attachment filename                                                                                                    | : See page "Export"                                                         |                            |
| -Mail Text:                                                                                                    |                                                                             |                            |
| Hallo!                                                                                                    |                                                                             |                            |
| Anbei die besproch                                                                                                    | ene WinOLS Datei:                                                           |                            |
|                                                                                                    |                                                                             | -                          |
| Insert Project pro                                                                                                    | perties, but not                                                            |                            |
| ✓ Insert Project pro<br>✓ Date                                                                                          | perties, but not                                                            | Project state              |
| ✓ Insert Project pro<br>✓ Date<br>✓ Elename<br>✓ Created by                                                             | perties, but not<br>2-Bit Sum<br>5-Softwaresize<br>Modified by              | Project state VIN Versions |
| <ul> <li>✓ Insert Project pro</li> <li>✓ Date</li> <li>✓ Filename</li> <li>✓ Created by</li> </ul>                      | perties, but not<br><u>8</u> -Bit Sum<br><u>Softwaresize</u><br>Modified by | Project state VIN Versions |
| <ul> <li>✓ Insert Project pro</li> <li>✓ Date</li> <li>✓ Filename</li> <li>✓ Created by</li> <li>Viele Grüße</li> </ul> | perties, but not<br><u>8</u> -Bit Sum<br><u>Softwaresize</u><br>Modified by | Project state VIN Versions |

Note: Your standard e-mail client will be used to send e-mails. You may configure this property in your e-mail client.

# F12

С этим диалогом Вы можете формировать стандартное содержание любой почты, которую Вы посылаете, экспортируя файлы WinOLS по электронной почте. Файл посылают с программой Вашей стандартной электронной почты, но та программа не будет вероятно прилагать стандартной нижней сноски, которую Вы, возможно, формировали. (Это поведение может зависеть от клиента Вашей электронной почты).

Вы можете формировать линию предмета по умолчанию, стартовый текст и заканчивающийся текст. Кроме того у Вас может быть WinOLS, добавляет проектная информация к почте. Они - вся информация, Вы можете показать в избранном 'Избранном ЭКЮ' диалог. (Только информационные области, которые содержат данные, будут добавлены). Вы можете хотеть игнорировать несколько информационных областей.

Посылая почту от WinOLS, клиент Вашей стандартной электронной почты будет использоваться. Вы можете формировать эту собственность в клиенте своей электронной почты. Действия, необходимые, чтобы сделать, это зависит от клиента электронной почты.

#### Сокращения

Бар символа: ^ Клавиатура:

#### 12.3.5.4 Конфигурация Диалога / Автоматически / поиск Карты

| /hen<br>ackg<br>aps a | searching fūr maps (f) or when searching for maps in the<br>round, certain rules are used. Here you may configure which<br>are found and which are ignored. |
|-----------------------|----------------------------------------------------------------------------------------------------|
| Igno                  | re maps that                                                                                                    |
| V                     | consist of one constant value                                                                                                    |
| 1                     | mostly consist of one constant value                                                                                                    |
| V                     | consist of 2 alternating values                                                                                                    |
| Prop                  | entary maps:                                                                                                    |
| J                     | Bosch                                                                                                    |
| V                     | Delphi                                                                                                    |
| V                     | Denso                                                                                                    |
| V                     | Siemens                                                                                                    |
| 1                     | <u>T</u> emic                                                                                                    |
| Stati                 | stical map recognition:                                                                                                    |
| Th<br>se              | is method recognised maps simply by the look. The map<br>arch will take more time if you activate this option.                                              |
| 10                    | Use statistical map recognition                                                                                                    |

F12

С этим диалогом Вы можете формировать способ, которым обысканы карты. Это применяет оба к прямому поиску (hotkey f) и автоматическому поиску на заднем плане.

Чтобы уменьшить misdetections, WinOLS игнорирует несколько типов карты по умолчанию. Вы можете хотеть изменять это и принимать карты, которые состоят только из одной ценности, главным образом из одной ценности или 2 переменных ценностей.

Кроме того WinOLS может искать карты в продавце определенные форматы, если это активизировало в этом диалоге.

Другой выбор - 'Статистическое признание карты', которое в состоянии признать карты, которые не сохранены в определенном формате. Этот метод признания судит данные

| 179 |
|-----|
|-----|

'Смотрите', точно так же, как человек сделал бы это. В результате это в состоянии найти карты без любых специальных заголовков или структурных данных. Как недостаток это признание занимает некоторое время, и данные оси карты только редко признаются.

#### Сокращения

Бар символа: ^ Клавиатура:

12.3.5.5 Конфигурация Диалога / Автоматически / Сообщение

| (D                                                                                                    |
|----------------------------------------------------------------------------------------------------|
| WinOLS can generate an entry in a report file for every save /<br>export / programming. This makes it easier for you to remember<br>which work was done for which customer, for example, when writing<br>an invoice. |
| The report is a CSV file and can be opened with Excel.                                                                                                    |
| Activate report:                                                                                                    |
| Write the report into this file:                                                                                                    |
| 1                                                                                                    |
| Don't generate entries that already exist                                                                                                    |
| F12                                                                                                    |
| Which data to you want to log?                                                                                                    |
| General                                                                                                    |
| Action V Filename V Editor Version name                                                                                                    |
| Customer data:                                                                                                    |
| Vehicle:<br>Producer Chassis Model                                                                                                    |

WinOLS может создать файлы сообщения в формате logfile. Каждый раз Вы экономите, экспортируете или программируете проект, WinOLS напишет линию с информацией в этот файл. Вы можете открыть файл позже с Excel, чтобы понять, какая работа была сделана для который клиент.

Если Вы активизируете выбор сообщения, Вы должны выбрать файл, в котором будет храниться информация. Файл может храниться на двигателе сети, и он может использоваться несколькими пользователями в то же самое время (если они все используют те же самые параметры настройки).

Если Вы активизируете, 'не производят записи, которые уже существуют', только один вход будет создан, если Вы спасете тот же самый проект 2 раза. Если файл сообщения является большим, этот выбор может вызвать заметные времена ожидания. Все далее checkboxes обращаются к информации (и таким образом колонки стола), которые сохранены. Выберите информацию, которую Вы хотите хранить. Текущая дата будет всегда храниться.

#### Сокращения

Бар символа: ^ Жлавиатура: F12

## 12.3.6 Конфигурация диалога / Разное (Разное Меню)

| nulusave.                                                                 | 14 Martin Contractor                                                                                                    |
|---------------------------------------------------------------------------|----------------------------------------------------------------------------------------------------|
| Autosave every                                                            | 1 minutes                                                                                                    |
| and ask.                                                                  | before autosave                                                                                                    |
| Inan project dialog:                                                      |                                                                                                    |
| Mana and tinta and a                                                      | and a surplicate of an effective of                                                                                                    |
| when multiple proje                                                       | ects are selected and opened                                                                                                    |
|                                                                           |                                                                                                    |
| open the most red                                                         | cently edited version                                                                                                    |
| open the most rea                                                         | ecently edited version                                                                                                    |
| open the most real                                                        | cently edited version                                                                                                    |
| open the most rea                                                         | cently edited version                                                                                                    |
| open the most rea                                                         | cently edited version                                                                                                    |
| Rights:                                                                   | Mode (sees only finished projects; war                                                                                                    |
| Rights:<br>Non-Developer 1<br>when trying to op                           | Mode (sees only finished projects; warn<br>pen others; cannot change projects)                                                                                              |
| Rights:<br>Non-Developer 1<br>when trying to op                           | Mode (sees only finished projects; warn<br>pen others; cannot change projects)                                                                                              |
| Rights:<br>Non-Developer I<br>when trying to op                           | Mode (sees only finished projects; warn<br>pen others; cannot change projects)                                                                                              |
| Rights:<br>Non-Developer I<br>when trying to op<br>You can limit the righ | Mode (sees only finished projects; warn<br>pen others; cannot change projects)<br>hts on a global scale. This applies to the<br>computer, but it is not stored in the proje |

#### Область 'Автосохранение':

Если Вы активизируете выбор Автосохранения, проекты с изменениями автоматически спасены после определенного времени.

# Область 'Открытый проектный диалог':

Кроме того Вы можете формировать, как WinOLS должен действовать, если Вы выбираете и открываете многократные проекты (до 10) в "Открытом проектном" диалоге. WinOLS может попросить каждый проект, какая версия должна быть открыта, или это может автоматически использовать новую версию.

## Область 'Права':

Здесь Вы можете включить 'способ Неразработчика'. В этом способе только проекты, которые отмечены как 'закончено', видимы в открытом диалоге проектов. Кроме того Вы не можете сделать изменения на проектах.

С 'Rights' кнопки Вы можете (точно так же, как в свойствах Проекта диалога), ограничивают пользовательские права. Однако, ограничения в этом диалоге применяются не только к текущему проекту, но и ко всему WinOLS.

# Сокращения

Бар символа: ^ Клавиатура:

#### 12.3.6.1 Конфигурация диалога / Разное / Редактирует (Разное Меню)

| Selection:     | only visible parts of colu<br>selection when moving | mns<br>the cursor |    |
|----------------|-----------------------------------------------------|-------------------|----|
| itrength of th | e function value +/- 1;                             |                   |    |
| 8 Bit: 1       | 16 Bit: 1                                           | 32 Bit:           | 1  |
| Strength of th | e function Ctrl + Pagel                             | Jp / PageDow      | n: |
| 8000           | Bytes (hex)                                         |                   |    |
| )isplay beha   | vior in the map selection                           | n window:         |    |
| Emeradore      | oiects by mouse click                               |                   |    |

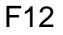

Разное Выбирает только... Поведение показа.. Удалите выбор...

Сила... оценивает...

Сила... PageUp...

может формироваться для различного возможного бита widths. Вы параметры можете использовать ключи Ctrl+PageUp и Ctrl+PageDown, чтобы могут подскочить большой блок с курсором. Размер этого блока (в байтах) формировать может формироваться здесь. Это например полезно если интересные СЯ В части в пределах проекта точный на расстоянии 8000 байтов. последнем Если у Вас есть много проектов со многими картами, окно выбора листе: карты может стать довольно полным. Вы можете сказать, WinOLS, Если чтобы 'расшириться' (= показывают все карты), только отобранные активизирова проекты или только текущий проект. но, выборы колонки работают только в видимой области. Если активизирова HO, любое изменение в положении курсора, удалит поток выбор, если Вы в настоящее не время изменяете выбор. Этот выбор полезный. если Вы работаете без мыши. Каждый раз, когда Вы нажимаете + или - ключ, текущая ценность изменена. Используйте эти области, чтобы формировать, насколько ценность должна быть

изменена. Это

Редактируя Когда активизировано, редактирующаяся относительная функция не будет воздействовать на eprom

операции... данные, но на показанных данных (который может быть различным из-за фактор и погашение). Кроме того + и - функция не будет увеличиваться /

уменьшите ценность eprom одним, но попытайтесь увеличить последнюю цифру. Если это не возможно, потому что изменение было бы слишком маленьким, ценность eprom будет изменена 1.

Число, Если этот выбор является активным, Вы можете отредактировать ценности просто, поражая число

ключи... ключ (0-9) в текстовом способе. Если выбор не является активным, Вы должны совершить нападки

'Войдите' в ключ прежде, чем Вы сможете войти в новую ценность.

## Сокращения

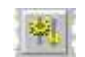

Клавиатура: F12

#### 12.3.6.2 Конфигурация диалога / Разное / Отладка (Разное Меню)

#### Debug

Don't load all DLLs simultaniously (Solves DLL problems under 95/98/ME/NT. This makes the plugins a bit slower, but you can still use all of them.) Бар символа:

Send logfile to EVC

Delete configuration

Не загружайте Под 95/98/ME/NT число DLLs, который может быть загружен в все... то же самое время ограничены. Если Вы лицензировали много программных расширений, это может

случитесь, что некоторые из этих программных расширений не работают. Обычно этот выбор автоматически активизирован в этом случае, но Вы можете также активизировать его вручную. Вы можете все еще использовать все программные расширения, но они могут быть немного медленнее.

| 12 3 6 3 Конфигурация   |
|-------------------------|
| 12.0.0.0 Конфли урадил  |
| диалога / Разное / Язык |
|                         |
| (Разное Меню) ^Language |
|                         |

Различные языки могут быть выбраны для пользовательского интерфейса. Языки должны быть установлены в справочнике программного расширения. По умолчанию языковой немец и английский язык установлены.

## Сокращения

| 3   | and the second | 1 |
|-----|----------------|---|
| - 2 | 100            | F |
|     | Control Inc.   | в |

Бар символа: Клавиатура: F12

| 🕏 Internet               | 12.3.6.4                       |
|--------------------------|--------------------------------|
| Use Proxy-Server         | Конфигурация                   |
| Host                     | диалога / Разное /             |
| Port: 80                 | Интернет (Разное               |
|                          | Меню) ^Internet                |
| Test Internet access now | Несколько функций WinOLS могут |
|                          | Здесь Вы можете формировать,   |

должен ли WinOLS использовать сервер по доверенности, чтобы связаться с Интернетом. Пожалуйста свяжитесь со своим администратором сети для деталей.

Если Ваше полномочие требует логина с именем пользователя и паролем, пожалуйста войдите в это в качестве "хозяина" в формате "username:password@proxy".

Этот диалог кроме того содержит испытательную функцию, чтобы проверить доступ к Интернету и вебсайту EVC для различных типичных проблем.

## Сокращения

# 12.3.7 Конфигурация диалога / Аппаратные средства (Разное Меню)

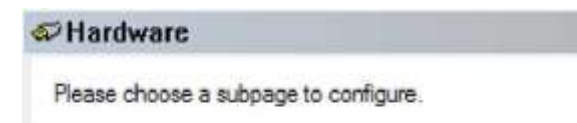

12.3.7.1 Конфигурация диалога / Аппаратные средства / Прочитанная защита (Разное Меню)

| efault values for read | d protection and SPI tag: |
|------------------------|---------------------------|
| NOREAD-Tag (ge         | neral read protection)    |
| SPI tag (for progra    | mming SPI files)          |
| BDM read protecti      | on                        |
| User tag:              |                           |
|                        |                           |

Этот диалог позволяет Вам редактировать ценности по умолчанию для некоторых параметров настройки защиты. Ценности могут позже быть отредактированы в диалоге "Проектные свойства" для каждого проекта индивидуально.

# Сокращения

Бар символа: Клавиатура-lkJ: F12

| Команды меню Mis                                                        | cellaneous |      | 185               |
|-------------------------------------------------------------------------|------------|------|-------------------|
| 12.3.7.2 Конфигурация диалога / Аппаратные средства / BDM (Разное Меню) |            |      |                   |
| ^BDM                                                                    |            |      |                   |
|                                                                         | BDM Firmwa | ire: |                   |
|                                                                         | Version:   |      | (available: 0300) |
|                                                                         | Status:    |      |                   |
|                                                                         |            |      | Update firmware   |

| Клавиатура: F12     |  |
|---------------------|--|
| BDM Identification: |  |

Provider: Serial number:

Бар символа:

Read data again

Don't do testempty / delete before programming

You can find the BDM properties of the current project under: Project properties > Projekt type > Button [...]

This dialog displays data about the currently connected BDM module.

For information about the BDM serial number in the project please use the dialog " Properties: project".

Shortcuts

\*

12.3.7.3 Конфигурация диалога / Аппаратные средства / BSL (Разное Меню)

| 0000 |                                         |
|------|-----------------------------------------|
|      |                                         |
| ?    | (available: 0000)                       |
| 0001 |                                         |
| U    | pdate chip firmware                     |
| c.   |                                         |
| ?    |                                         |
| ion: |                                         |
| ?    | Set / delete                            |
|      |                                         |
|      | 0000<br>?<br>0001<br><br>?<br>ion.<br>? |

Вы можете найти свойства BSL текущего проекта под: Проектные свойства> Projekt печатают> Кнопка [...]

Этот диалог показывает данные о в настоящее время связанном модуле BSL.

Поскольку информация о регистрационном номере BSL в проекте пожалуйста используйте диалог "Свойства: проект".

| Сокращения | l |
|------------|---|
|------------|---|

Бар символа: -^iJ Клавиатура: F12 12.3.7.4 Конфигурация диалога / Аппаратные средства / Ергот (Разное Меню)

| INO Epromine        | f                      |                          |
|---------------------|------------------------|--------------------------|
| Batronix:           |                        |                          |
| ⊚ <u>U</u> SB       |                        |                          |
| Found in: C:        | \Program Files (x86)\E | latronix\Prog-Express\Pr |
| Große-Wilde:        |                        |                          |
| Parallel port:      |                        |                          |
| Port 378            | Port 278               | Port 3BC                 |
| Other Port:         |                        |                          |
| ISA card:           |                        |                          |
| Port 280            | Port 298               | Port 2B0                 |
| Port 288            | Port 2A0               | Port 2B8                 |
| Port 290            | Port 2A8               |                          |
| Use exclusiv<br>XP) | ely (recommended for   | read/write errors under  |
| Search              |                        |                          |

WinOLS может использоваться, чтобы общаться с Grol3> e-Wilde MP2440P или Batronix eprommer. Этот диалог позволяет Вам выбирать вид связи коммуникации.

# Отметьте:

MP2440P ерготтег будет только работать, если Вы вручную активизировали поддержку этому устройству во время установки WinOLS!

## Сокращения

| Бар    | СИМВ  | ола: |
|--------|-------|------|
| Клавиа | атура | J±J: |
| F12    |       |      |

| 188 | WinOLS 2.29 |
|-----|-------------|
|     |             |

#### 12.3.7.5 Конфигурация диалога / Аппаратные средства / Тренажер (Разное Меню)

| Тренажер                                            |                                     |                         |        |  |
|-----------------------------------------------------|-------------------------------------|-------------------------|--------|--|
| Порт:                                               |                                     |                         |        |  |
| (') Ни один                                         |                                     |                         |        |  |
| Parallelpor<br>37 Порта<br>Port27E<br>C Порт<br>2BC | t (OLSIGonry) ©<br>3                |                         |        |  |
| Другой                                              | порт: 🏥 🗆 ЕРР-:                     | эмуляция                |        |  |
| (Задержка                                           | : [[]]                              |                         |        |  |
| Используй<br>компьютер                              | iте EPP-erinulat<br>ра нет интерфей | ion, если у<br>йса EPP. | Вашего |  |
| USB (OLS3                                           | W только)                           |                         |        |  |

Статус: [не testet)

Тест

۸

WinOLS может использоваться, чтобы общаться с OLS16 или тренажером OLS300. Этот диалог позволяет Вам выбирать вид связи коммуникации.

#### Отметьте:

Тренажер OLS16 будет только работать, если Вы вручную активизировали поддержку этому устройству во время установки WinOLS!

#### Сокращения

Бар символа: ^ Клавиатура: F12

# 12.4 Калькулятор команды (Разное Меню)

Эта команда начинает калькулятор Windows, если это было установлено.

#### Сокращения

Бар символа:

- клавиатура:

-

# 13 Команды меню Window

Меню Window содержит команды, чтобы управлять различными окнами:

| Выбор кар                                                    | рты                                                    | Показывает краткий обзор для всех карт                                                                                                    |        |
|--------------------------------------------------------------|--------------------------------------------------------|----------------------------------------------------------------------------------------------------|--------|
| Различия<br>оригинала                                        | для<br>а                                               | Показывает различия текущей карты кан<br>список                                                                                                    | <      |
| Краткий о                                                    | бзор                                                   | Показывает краткий обзор проекта.                                                                                                    |        |
| Предвари<br>й просмот                                        | ітельны<br>гр                                          | Показывает 3-ий предварительный просмотр<br>для прямоугольных выборов или отобранных<br>карт.                                                                                        | )<br>( |
| Проектны<br>коммента                                         | й<br>рий                                               | Показывает комментарий, сохраненный для в настоящее время активного проекта.                                                                                                    |        |
|                                                              |                                                        |                                                                                                    |        |
|                                                              | Плавающие<br>окна пуговиц                              | Показы или скрывают все<br>ы плавающие окна.                                                                                                    | Э      |
| Новая Пли                                                    | Плавающие<br>окна пуговиц<br>итка                      | Показы или скрывают все<br>ы плавающие окна.<br>Открывает новое окно для текущего документа                                                                                          | Э      |
| Новая Пли<br>окна Casca                                      | Плавающие<br>окна пуговиц<br>итка<br>аde               | Показы или скрывают все<br>ы плавающие окна.<br>Открывает новое окно для текущего документа<br>Каскады все открытые окна Tiles все окна                                              | Э      |
| Новая Пли<br>окна Casca<br>горизонтал                        | Плавающие<br>окна пуговиц<br>итка<br>ade<br>пьно       | Показы или скрывают все<br>ы плавающие окна.<br>Открывает новое окно для текущего документа<br>Каскады все открытые окна Tiles все окна<br>горизонтально Плитки все окна вертикально | 9      |
| Новая Пли<br>окна Casca<br>горизонтал<br>Плитка              | Плавающие<br>окна пуговиц<br>итка<br>ade<br>пьно       | Показы или скрывают все<br>ы плавающие окна.<br>Открывает новое окно для текущего документа<br>Каскады все открытые окна Tiles все окна<br>горизонтально Плитки все окна вертикально | Ð      |
| Новая Пли<br>окна Casca<br>горизонтал<br>Плитка<br>вертикаль | Плавающие<br>окна пуговиц<br>итка<br>аde<br>пьно<br>но | Показы или скрывают все<br>ы плавающие окна.<br>Открывает новое окно для текущего документа<br>Каскады все открытые окна Tiles все окна<br>горизонтально Плитки все окна вертикально | e      |

Окно 1, 2... Выключатели к окну выбора

13.1 Выбор Карты диалога (Окно Меню)

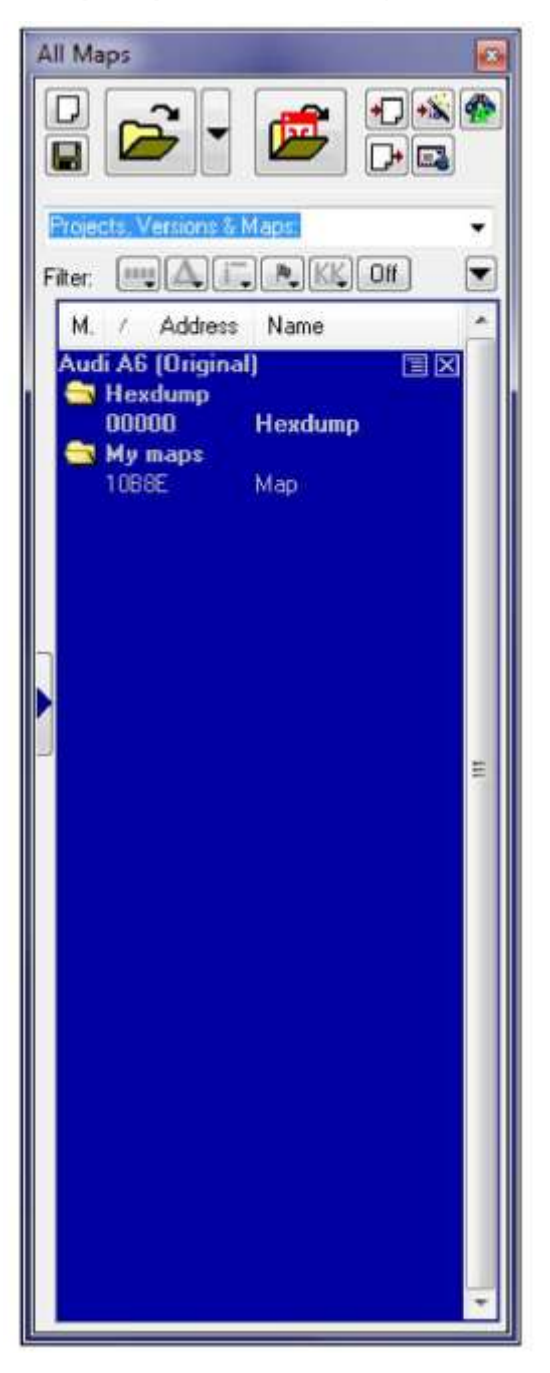

Этот диалог показывает краткий обзор всех открытых проектов и их окон и позволяет Вам дублировать и удалять окна.

Этот диалог не является модальным, означая, что окна, лежащие позади окна, могут все еще использоваться.

Размер диалога может формироваться, в то время как это не 'состыковано'. Окно может быть

(не-) состыкованный, щелкая два раза заголовком / название.

Линия в жирном шрифте отображает в символической форме открытое окно. Текстовые показы цвета (точно так же, как в окне), содержит ли окно какие-нибудь изменения по сравнению с его оригинальной версией. Окна в списке могут быть открыты, закрыты, удалены или дублированы с меню контекста (право mousebutton). Щелкните два раза линией, чтобы открыться / закрывают окно.

Если Вы щелкаете изображением около проекта, или с меню контекста Вы можете скрыть окна от списка. Это полезно, когда у Вас есть большое количество окон. Скрытые окна обычно не показываются в списке. Если Вы правильный щелчок проект в этом окне, которое Вы можете формировать, показаны ли карты даже при том, что они отмечены как скрыто, например если Вы хотите нескрыть их. Карты, которые появляются в списке даже при том, что они скрыты, могут быть признаны их увядшим цветом. (Вы можете формировать скрывающуюся стратегию в Разном> Конфигурация>, Разное> Редактирует

.)

mouseclick на **черном треугольнике** откроет маленькое меню с дополнительными командами для этого диалога:

- Вы можете экспортировать список в файл CSV. (Та же самая функция как в Проекте / Экспортное Меню)
- Вы можете искать список карты определенную карту
- Вы можете показать или скрыть колонку. (Примечание: Id колонки полезен, если Вы импортируете карты Damos или A2L).
- Вы можете показать / скрывают карты согласно их ширине бита. Вы можете определить определенную ширину бита, или Вы можете сказать WinOLS показывать только карты, у которых есть та же самая ширина бита, которую в настоящее время имеет hexdump окно.

Кнопки фильтра, оставленные черного треугольника, являются сокращениями к подменю фильтра.

Щелкните в первой колонке чтобы пуговица флаг для того, чтобы отметить цели. Флаг только используется для ясности.

Этот диалог может быть (в зависимости от Вашей конфигурации) "плавающим" диалогом. Все плавающие диалоги могут быть toggled с клавишей ТАВ.

#### Сокращения

Бар символа: Клавиатура Мл: Ctrl+K

193

| From address: 0 |       | Max. number: 20000 |         | 000 00 | Option |  |
|-----------------|-------|--------------------|---------|--------|--------|--|
| No.             | Addr  | Original           | Version | Change |        |  |
| 203             | 182BF | AB                 | AC      | 1      |        |  |
| 204             | 182CO | B8                 | B9      | 1      |        |  |
| 205             | 182C1 | C6                 | C7      | 1      |        |  |
| 206             | 182C2 | EO                 | El      | 1      |        |  |
| 207             | 182C3 | 4                  | 5       | 1      |        |  |
| 208             | 182C4 | 32                 | 33      | 1      |        |  |
| 209             | 182C5 | 5A                 | 5B      | 1      | 13     |  |
| 210             | 182C6 | 82                 | 83      | 1      |        |  |
|                 | 10000 |                    | 10      |        | -      |  |

# 13.2 Различия диалога для Оригинала (Окно Меню)

Этот диалог показывает все различия (до 2000) от оригинала до текущей версии этого окна. Различные кнопки в этом диалоге позволяют Вам редактировать ценности в список.

WinOLS пытается держать это окно в синхронизации с окно карты или hexdump. Если Вы измените положение курсора в hexdump или нанесете на карту окно, то окно различий покажет соответствующий вход. Если Вы измените положение или выберете записи в окне различий, то WinOLS изменит положение курсора и / или выбор в hexdump или нанесет на карту окно.

Размер диалога может формироваться.

Этот диалог не является модальным, означая, что окна, лежащие позади окна, могут все еще использоваться. Этот диалог - "плавающий" диалог. Все плавающие диалоги могут быть toggled с клавишей ТАВ.

# Сокращения

Бар символа: **Ji]** Клавиатура: Ctrl+U

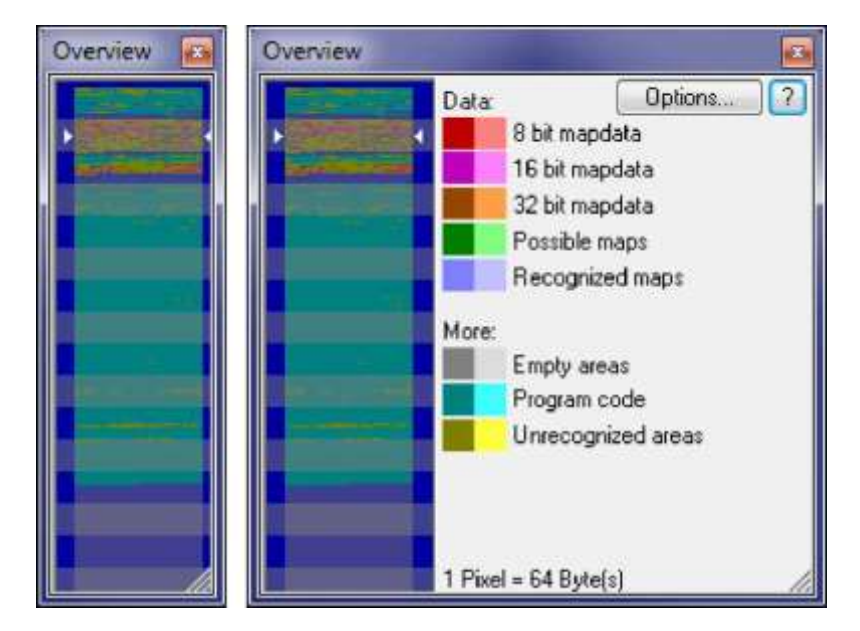

# 13.3 Краткий обзор диалога (Окно Меню)

Этот диалог показывает краткий обзор текущего проекта и классифицирует области согласно их подозреваемой функции. Анализ, необходимый для этого, может занять несколько секунд и сделан на заднем плане.

Если курсор будет отодвинут графика, то текущий пиксел будет отмечен в легенде на правильной стороне окна. Щелчок в графических шагах представление текущего окна. Щелкание два раза в графической области вынудит WinOLS обновить информацию, показанную в окне.

Вы можете выбрать, хотите ли Вы показать различия между оригинальным и версия или доступ тренажера в легком цвете. Чтобы выбрать, который должен быть отображен в символической форме легкими пикселами, нажмите 'Расширенный'. (Вы, возможно, должны сделать диалог шире для этого). Если у Вас есть показ WinOLS доступы тренажера, Вы, должно быть, загрузили тренажер ранее. Кроме того Вы должны произвести необходимые данные для этого однажды с соответствующим пунктом меню от меню 'Extended'.

Ширина этого диалога может быть изменена, чтобы оставить свободное место на экране. Вы можете изменить высоту на двойной из неплатежа, чтобы получить лучшее представление.

Этот диалог - "плавающий" диалог. Все плавающие диалоги могут быть toggled с клавишей ТАВ.

# Сокращения

Бар символа: ^ Клавиатура: о

195

# 13.4 Предварительный просмотр диалога

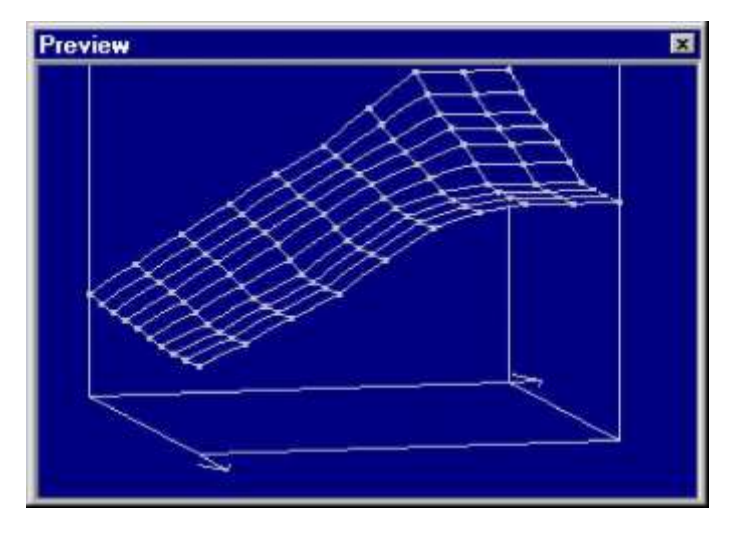

Этот диалог показывает предварительный просмотр данных, Вы в настоящее время продолжаете работать. Предварительный просмотр показывают

- а) Когда Вы создаете прямоугольный выбор
- b) Когда Вы выбираете карту в окне выбора карты
- с) Когда Вы редактируете карту, которую не показывают в 3-ьем способе

Этот диалог не является модальным, означая, что окна, лежащие позади окна, могут все еще использоваться.

Размер диалога может формироваться. Вы можете использовать мышь, чтобы изменить перспективу и угол предварительного просмотра.

Этот диалог - "плавающий" диалог. Все плавающие диалоги могут быть toggled с клавишей ТАВ.

## Сокращения

Бар символа: Клавиатура: Р

# 13.5 Плавающие окна Пуговицы команды (Окно Меню)

Эта команда показывает или скрывает все плавающие окна. Плавающие окна - окна, которые всегда показываются выше нормальных окон. Как диалог различий, окно предварительного просмотра и (в зависимости от Вашей конфигурации) также окно выбора карты.

## Сокращения

Бар символа: клавиатура: Счет

# 13.6 Команда Новое Окно (Окно Меню)

Используйте эту команду, чтобы создать новое окно с тем же самым содержанием как один в настоящее время открытый.

# 13.7 Каскад команды (Окно Меню)

Используйте эту команду, чтобы показать все открытые окна в льющемся каскадом стиле.

# 13.8 Плитка команды горизонтально (Окно Меню)

Используйте эту команду, чтобы показать все открытые окна друг рядом с другом.

# 13.9 Плитка команды вертикально (Окно Меню)

Используйте эту команду, чтобы показать все открытые окна друг выше друга.

# 13.10 Команды 1, 2... (Окно Меню)

Выключатели к окну отобраны.
## 14 Команд меню? (Помощь)

Меню? (Помощь) содержит следующие команды, чтобы получить доступ к информации помощи о заявлении:

| Темы<br>помощи             |               | Списки все темы<br>помощи                                       |
|----------------------------|---------------|-----------------------------------------------------------------|
| Темы помо<br>меню Context  | ощи:          | Объясняют меню контекста WinOLS                                 |
| Темы помощи: Е<br>Снижение | бремя &       | Показы помогают о бремени & поддержке<br>снижения WinOLS        |
| Темы помощи: Г<br>диалогов | Ілавание      | Перечисляет плавающие диалоги и объясняет их использование      |
| Темы помощи: С             | Списки Кла    | авиатуры все сокращения клавиатуры                              |
| Темы помощи: №<br>мыши     | Лышь Объ      | ьясняет различный курсор курсоров                               |
| Темы помощи: Е             | 3ыборы О<br>№ | бъясняют, как использовать выбор WinOLS<br>иетоды оптимально    |
| Маленький                  |               | Показывает различные подсказки для текущей                      |
| Наконечник                 |               | информации Показов контекста о маленьких но                     |
| наконечника                |               | полезных особенностях                                           |
| дня                        |               |                                                                 |
| Начальная<br>страница EVC  |               | Начинает Ваш браузер с начальной<br>страницы EVC                |
| Информация<br>Информации   | об            | Показы все установленные программные расширения                 |
| Программных                |               | Информация программы показов, номер версии<br>и авторское право |
| расширений<br>WinOLS       | 0             |                                                                 |

## 14.1 Темы Помощи команды (Меню? (Помощь))

Показывает список всех тем помощи.

## Сокращения

- Бар символа:
- клавиатура:
- -

## 14.2 Помощь контекста команды (Меню? (Помощь))

Используйте эту команду, чтобы активизировать курсор помощи. В то время как этот курсор позволен, нажмите на изображения панели инструментов пунктов меню, чтобы получить помощь для них.

#### Сокращения

Клавиатура: shift+fi

#### 14.3 Диалог маленький наконечник (Меню? (Помощь))

Этот диалог показывает подсказки, которые это отсылает к текущему контексту или действию. Вы можете также рассмотреть их, выбирая их из меню.

#### Сокращения

Бар символа:

- клавиатура:

## 14.4 Наконечник диалога дня (Меню? (Помощь))

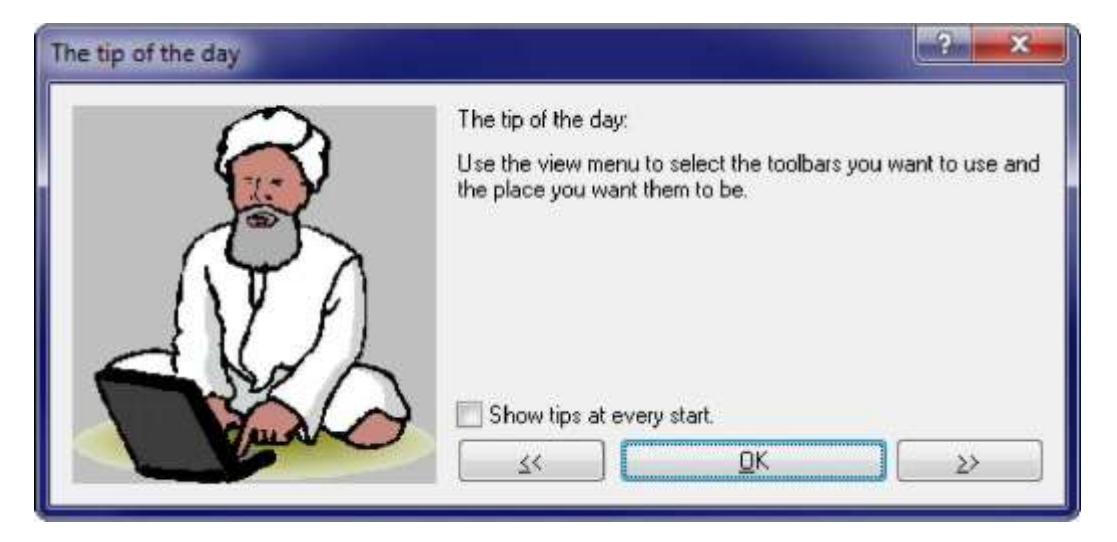

Этот диалог показывает намеки и уловки для WinOLS в каждом начале программы. Вы можете повредить этот диалог, если Вы предпочитаете не видеть это.

#### Сокращения

Бар символа:

- клавиатура:

-

## 14.5 Начальная страница команды EVC (Меню? (Помощь))

Начинает Ваш интернет-браузер с начальной страницы EVC. Связь с Интернетом необходима для этой команды.

#### Сокращения

- Бар символа:
- клавиатура:

## 14.6 Информация диалога о программных расширениях (Меню? (Помощь))

| Product                                      | Name                                                       | Version                  | Date              | Registered        |
|----------------------------------------------|------------------------------------------------------------|--------------------------|-------------------|-------------------|
|                                              | Tag-Patchblock<br>Copy-Checksum<br>Manual Default-Checksum |                          |                   | Yes<br>Yes<br>Yes |
|                                              |                                                            |                          |                   |                   |
| Description<br>he following<br>Name          | on<br>g other plug-ins are installed:                      | Version                  | Registered?       |                   |
| Descripti<br>he followin<br>Name<br>Damos an | on<br>g other plug-ins are installed:<br>d ASAP2 Import    | Version<br>Version 3.021 | Registered?<br>No |                   |

Этот диалог показывает список всех установленных программных расширений. Если программное расширение будет установлено, но не зарегистрируется, то его функция поиска будет работать, но контрольная сумма не будет вычислена. Свяжитесь с EVC, чтобы получить программные расширения.

Конфликты кнопки DLL только доступны, если конфликты между двумя или больше DLLs произошли во время запуска.

## Сокращения

Бар символа: -

Клавиатура: -

## 14.7 Информация диалога о WinOLS (Меню? (Помощь))

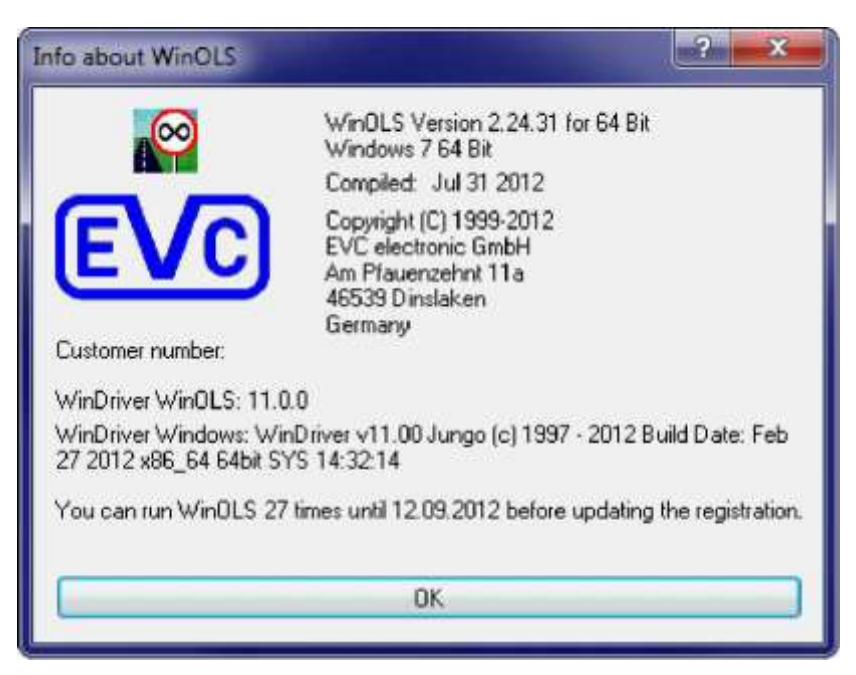

Этот диалог показывает информацию версии.

#### Сокращения

- Бар символа:
- клавиатура:

-

# Глава

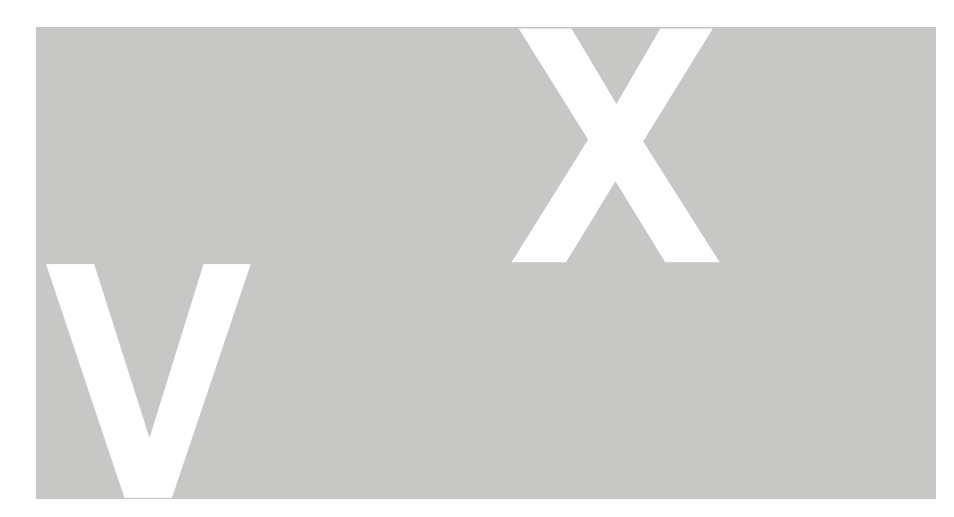

## 15 Другие Диалоги

Пожалуйста выберите подтему.

## 15.1 Диалог параметр Интела/Моторолы

| импорта | a |
|---------|---|
|---------|---|

| File size<br>4 KByte (2732)<br>8 KByte (2764)<br>16 KByte (27128)<br>32 KByte (27256)<br>64 KByte (27512)<br>128 KByte (27C010)<br>256 KByte (27C020/29F200)<br>512 KByte (27C040/29F400)<br>1024 KByte (29F800)<br>2048 KByte (29F160)<br>4096 KByte | The file contains data for the following<br>address range: 08000-00000<br>Please choose the offset:<br>0 (hex)<br>This will create this address<br>(please choose the project size) |
|----------------------------------------------------------------------------------------------------|----------------------------------------------------------------------------------------------------|
| 8192 KByte                                                                                                    |                                                                                                    |

Импортируя файлы Интела или Моторолы, WinOLS, возможно, нуждаются в дополнительной информации для правильного импорта. Это - то, вследствие того, что эти форматы файла могут содержать многократные блоки данных, которые сохранены (согласно файлу) в совсем других адресах. Обычно рекомендуется импортировать эти различные блоки как элементы а не использовать этот диалог. (Вы можете выбрать это в вопросе, который появляется перед этим диалогом).

Если Вы не хотите использовать элементы, Вы можете использовать этот диалог для силы все данные в один большой блок данных. Это не реальная проблема, так как эти блоки данных нанесены на карту в один большой блок так или иначе. Но Вы должны решить, которые предполагают, что размер - правильный для этой картографии. Произвольно Вы можете определить погашение, которое приводит к движению данных к другому адресу. В зависимости от проектного размера Вы выбрали, 'Наложившиеся найденные области!' может появиться в диалоге. Это случается, когда многократные блоки данных пишут в те же самые адреса из-за картографии (который определен проектным размером и погашением). Наложившиеся области - намек, что проектный размер может быть слишком маленьким.

Нажмите кнопку 'Больше информации', чтобы получить список всех блоков данных, которые содержит текущий файл.

## Сокращения

- Бар символа:
- клавиатура:

-

### 15.2 Диалог Защищенная область памяти изменяется

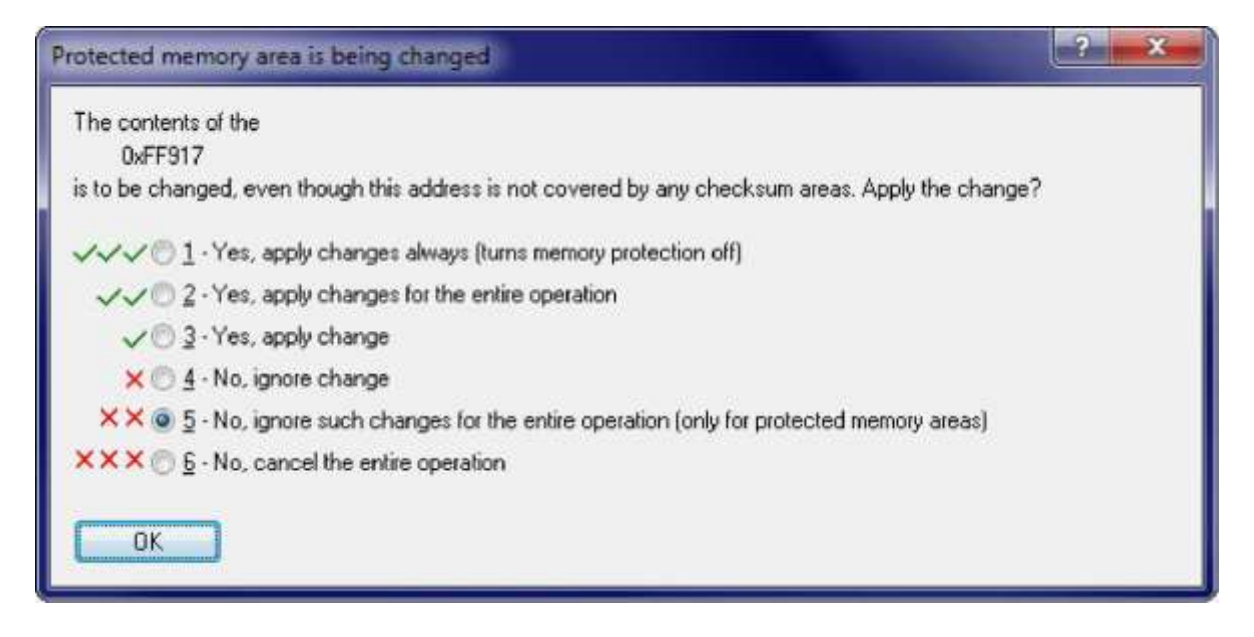

Этот диалог будет показан, если Вы измените данные, которые не покрыты контрольной суммой, включая защиту памяти. Это позволяет Вам решать, что сделать с этим изменением и с дальнейшими изменениями.

#### Сокращения

Бар символа: - клавиатура:

#### 15.3 Поиск диалога в списке карты (список карты Меню)

| Search in ma | p list              |                                             | ? ×                  |
|--------------|---------------------|---------------------------------------------|----------------------|
| Search for:  | 1                   |                                             | •                    |
|              | In <u>R</u> ealtime | Match case                                  |                      |
|              | Single value        | V Onedimensional<br>r maps in closed folder | I wodimensional<br>™ |
| <u>0</u> K   | <u>C</u> ancel      |                                             | Result as Selection  |

Используйте этот диалог, чтобы искать список карты типы

Если выбор 'Поиск в в реальном времени' будет активизирован, то поиск будет бежать, в то время как Вы входите в данные.

| Другие Диалоги | 205 |
|----------------|-----|
|                |     |

Если выбор 'Также ищет карты в закрытых папках, активизирован, WinOLS даже найдет карты, которые в настоящее время находятся не в списке, потому что они находятся в папке, которая в настоящее время закрывается. WinOLS откроет папку карты, чтобы показать это.

Если выбор 'Результат как выбор' будет активизирован, то все карты будут отобраны, которые соответствуют критериям поиска. Вы можете продолжить работать с этим выбором, например скрываясь или удаляя их. Используйте выбор 'Результат как фильтр представления', чтобы скрыть все записи, которые не соответствуют Вашим критериям поиска.

Используйте синие кнопки стрелки, чтобы подскочить к следующему или предыдущему возникновению поиска текст.

#### Отметьте:

hotkey Ctrl+F начнет этот диалог, только если у списка карты есть центр. Если у проектного окна есть центр (=, курсор мигает там), диалог поиска для списка последовательности байта будет начат.

#### Сокращения

Бар символа: клавиатура: Ctrl+F

#### 15.4 Диалог Входит в имя файла

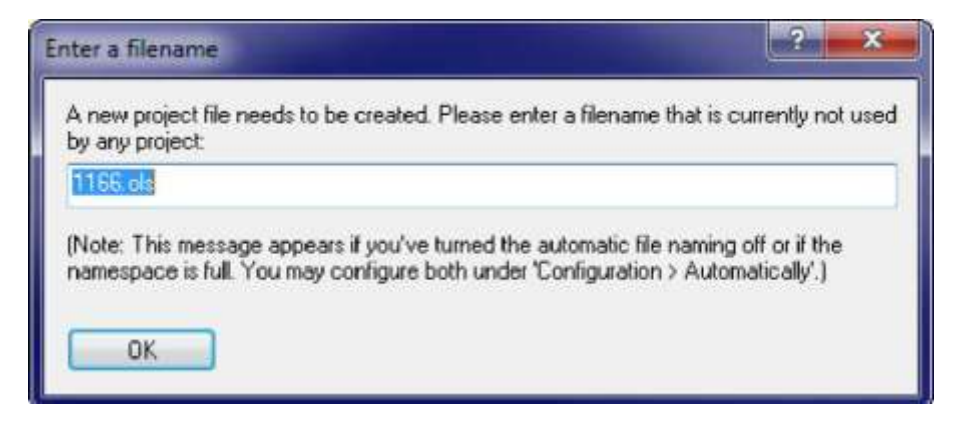

Этот диалог просит, чтобы Вы вошли в имя файла для нового проекта. Большую часть времени WinOLS может автоматически создать новое имя файла. Этот диалог появляется, только если Вы выключили автоматическое обозначение или если данный namespace полон (значение всех файлов, которые могут быть созданы с namespace, уже существуют).

Обе проблемы могут формироваться в Разном диалога> Конфигурация> Автоматически. За дополнительной информацией о namespaces, пожалуйста обратитесь к странице помощи того диалога.

Если Вы неуверены, что вступить в этот диалог или признать, что неплатеж оценивает или только входит в большое случайное число.

## Сокращения

| 206 | WinOLS 2.29  |
|-----|--------------|
|     |              |
|     |              |
|     |              |
|     | Бар символа: |

- клавиатура:

-

## 15.5 Папка Названия диалога

| Folder properties                         | ? × |
|-------------------------------------------|-----|
| Name: New tolder                          |     |
| Automatically move maps into this folder: |     |
| If the address is within this range       |     |
| 0 . 0                                     |     |
| If the name contains the following text:  |     |
| Apply rule now on existing ma             | ps] |
| OK <u>C</u> ancel                         |     |

Этот диалог просит название на папку. Появляется, когда Вы создаете новую папку или переименовываете существующую папку. Вы должны избежать использовать то же самое название дважды.

WinOLS может переместить карту автоматически в правильную папку, если адрес в пределах определенного диапазона, или название содержит определенный текст. Вы можете формировать эти свойства здесь.

#### Сокращения

Бар символа:

- клавиатура:
- -

## 15.6 Карты Движения диалога

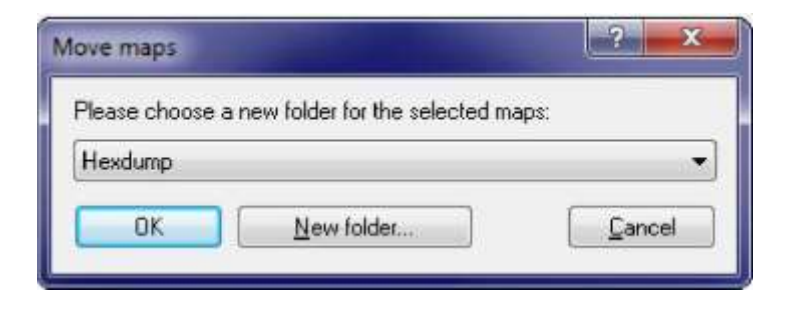

Этот диалог позволяет Вам перемещать одну или более карт в другую папку. Поскольку это только выбирает новое (уже существующий) папка от списка.

#### Сокращения

Бар символа:

- клавиатура:

## 15.7 Бар статуса

Поиск карты в продвижении (51 %, 16 найденных карт ()) |All CHKs хорошо <55 |No OLS-модулей |Cursor: 0006A => 05 (05)-> 0 (0.00 %), Ширина: 16

Бар статуса показан в более низком конце экрана WinOLS. Вы можете пуговица бар статуса в меню "представления" с командой "бар статуса".

В то время как Вы проводите через меню, бар статуса покажет текст помощи для выбора, который Вы в настоящее время выбираете. Если Вы будете ждать с курсором мыши по изображению, то бар статуса покажет последовательность помощи для изображения, также.

Когда (как показанный в изображении выше) автоматический второстепенный поиск будет бежать, Вы будете видеть его государство в баре статуса.

Первый следующий диапазон показывает государство модулей контрольной суммы. В зависимости от положения курсора и конфигурации, WinOLS может показать информацию о контрольных суммах вообще или о текущей (ручной) контрольной сумме.

Право на контрольную сумму одно или более изображений (й) может показать государство возможно связанного OLS16 или модуля тренажера OLS300. Ждите с курсором мыши выше символа, чтобы получить tooltip с описанием. Право на символы, текстовое описание государства тренажера будет показано.

Последний диапазон показывает информацию о положении курсора, текущей полевой ценности в положении курсора (и оригинальной ценности), относительное изменение по сравнению с оригиналом (также в проценте) и наконец ширина потока hexdump или карты.

#### Отметьте:

Вы можете правильный щелчок любой из диапазонов, чтобы получить соответствующее меню контекста для диапазона, которым Вы щелкали.

## 15.8 Сторона Права команды (бар Изображения)

Используйте эту команду, чтобы изменить содержание правильной стороны окна карты или hexdump. Вы можете выбрать между барным показом (диапазон ценности для

баров может формироваться в диалоге собственности окна), показ ASCII, или Вы можете выключить правильную сторону.

Эта команда только доступна для текстового способа представления.

#### Сокращения

Бар символа: См. выше Клавиатуры: -

#### 15.9 Ширина Данных команды (бар Изображения)

### 8 16 32 Fl.

Используйте эту команду, чтобы определить число битов в показанную ценность. Возможные ценности 8, 16 или 32 бита или 32 бита, с плавающей запятой. Если Вы используете ширину данных, большую чем 8 битов, Вы можете использовать организацию кнопки Data, чтобы определить организацию байтов.

#### Сокращения

Бар символа: См. выше Клавиатуры: #

#### 15.10 организация Данных команды (бар Изображения)

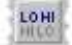

Используйте эту команду, чтобы определить способ, которым организованы данные. С одной стороны, май хранения позади с наименее существенным байтом. С другой стороны, самый существенный байт может быть первым. Эти виды хранения также известны как Интел или Моторола.

Эта команда не доступна для 8-битовых Данных.

#### Сокращения

Бар символа: См. выше Клавиатуры: -

#### 15.11 система числа команды (бар Изображения)

#### И СЛЕДУЮЩИЕ плохо

С этой кнопкой Вы можете переключиться между десятичной системой исчисления (10er система), шестнадцатеричная система (l6er система) и двоичной системой счисления (2er система) для того, чтобы рассмотреть.

Если Вы не знакомы с системами числа, Вы должны работать с десятичной системой исчисления. Нажмите 255, чтобы активизировать это.

#### Сокращения

Бар символа: См. выше Клавиатуры: -

(C) 2012 Электронный EVC

| R |
|---|
|   |
|   |
|   |
|   |
|   |
|   |
|   |
|   |
|   |
|   |

## 15.12 диалог Вычисляет фактор и возмещал

Этот диалог - поддиалог диалога 'Свойства: окно'. Вы можете достигнуть этого от они с кнопкой "f (x)".

Этот диалог позволяет Вам вычислять фактор областей WinOLS и погашение от различных общих формул или типовых ценностей. Это полезно, если у Вас есть информация о преобразовании ценностей ергот, которые не могут быть введены непосредственно в WinOLS (как фактор и возмещены), из-за их данного формата.

Например у Вас могла бы быть следующая конверсионная формула: VAL = 100 / (0,00001 \* N)

Сначала Вы должны выбрать вид формулы. Входной размер ниже удара фракции, таким образом Вы должны использовать правильную формулу. Войдите в ценности. Номер 100 выше удара фракции, числа 0.00001 ниже удара фракции. В нашем образце не добавлена никакая дальнейшая ценность. Так только отпуск совокупная переменная ниже фракции поглаживают в 0.

В результате Вы можете теперь видеть фактор и погашение в более низком левом углу диалога. Кроме того checkbox "Аналог" активизирован. Вы можете теперь поразить кнопку ОК, чтобы оставить диалог и принять ценности. Если у Вас есть типовые ценности, Вы можете использовать более низкую правильную часть диалога, чтобы проверить Ваши результаты.

#### Сокращения

Бар символа:

- клавиатура:

-

## 15.13 Фактор конструкт, Погашение, и т.д. (бар Изображения)

% Δ ×1 Org 83

Используйте эти 4 Кнопки, чтобы изменить способ представления для данных по сравнению с, это - оригинальные данные.

% Пропорциональное различие между оригиналом и версией будет показано.

Дельта абсолютное различие между оригиналом и версией будет показана.

\*1 данные версии будут показаны, игнорируя фактор и возмещены.

Org данные оригинала будет показан вместо версии. Если другой

версия отобрана как версия ссылки, которая будет показана. OrgOrg данные оригинала будет показан вместо версии.

отобранный, поскольку версия ссылки будет проигнорирована и оригинальная версия

текущий проект будет показан. Эта кнопка только доступна если ссылка версия является активной.

Вы можете активизировать каждое из этого 5 способов в течение короткого времени только, перемещая курсор мыши через изображение. Если Вы теперь нажмете на изображение, то способ будет активизирован надолго. Если Вы отодвинете курсор мыши без щелчка, то старое государство будет восстановлено.

#### Сокращения

Бар символа: См. выше Клавиатуры: -

## 15.14 Сторона Права команды / Фиксируют Сторону Поездки (Представление Меню)

Эта команда полезна, если Вы работаете в текстовом способе с картами или hexdumps, у которых есть большое количество колонок. Обычно Правильная Сторона (где характеры или бары) скрыта, если Вы не завиваетесь полностью направо. Если Вы активизируете способ, 'Фиксируют Правильную Сторону', Правильная Сторона никогда не будет скрываться, но пребывание, всегда видимое.

Вы можете также пуговица способ, нажимая на маленькую красную или зеленую точку на разделительной линии между данными и Правильной Стороной.

#### Сокращения

Бар символа:

- клавиатура:

(C) 2012 Электронный EVC

#### 15.15 Изменение диалога проектируют размер

| Change project size                                                                                                    |   |
|----------------------------------------------------------------------------------------------------|---|
| Attention                                                                                                    |   |
| You have entered a different (smaller) project size. All versions will be changed. Do you want<br>to continue? This process cannot be undone. | 2 |
| How do you want the new data to be filled?                                                                                                    |   |
| With a copy of the existing data                                                                                                    |   |
| O With FF                                                                                                    |   |
| Where do you want to cut the data off? (Note: The data will be lost!)                                                                         |   |
| O At the beginning of the project                                                                                                    |   |
| At the end of the project                                                                                                    |   |
|                                                                                                    |   |
| OK Cancel                                                                                                    |   |
|                                                                                                    |   |

Этот диалог появляется, когда Вы изменяете проектный размер в проектных свойствах. Теперь Вы можете выбрать, должны ли байты быть добавлены к / удаленный с начала или конца проекта. Если Вы делаете проект больше, Вы можете также выбрать, как новые байты должны быть заполнены.

Важный: изменение проектного размера всегда относится ко всем версиям проекта и не может быть уничтожено. Если Вы отключаете байты, они не могут быть восстановлены.

#### Сокращения

| Бар        |
|------------|
| символа:   |
| Клавиатура |
|            |

(C) 2012 Электронный EVC

#### 15.16 изменения Передачи диалога

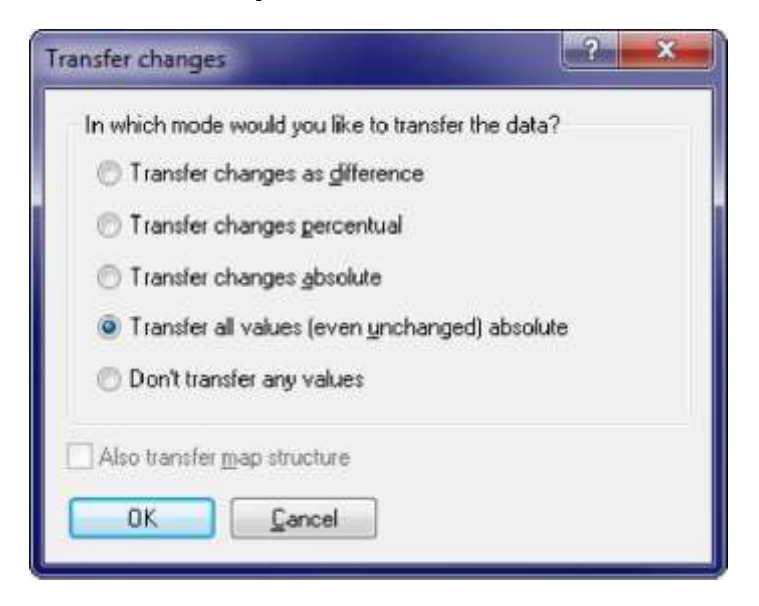

Вы можете достигнуть этого диалога, соединяя 2 проекта и щелчок права карта в hexdump.

Этот диалог позволяет Вам передавать карту Вы щелкавший правом в другой проект. Вы можете выбрать, хотите ли Вы передать содержание (ценности карты) и / или данные структуры (все, что Вы видите в свойствах карты). Когда передача адреса начала карты будет приспособлена согласно текущим параметрам настройки связи.

#### Абсолютное/различие/процент:

Если Вы выберете "Абсолютный" способ, то ценности будут переданным справочником. Для способа "Различие" различие между оригинальным и версия будет вычислено, используя исходные данные и добавлено к целевым данным. Для способа "Процент" различие процента между оригинальным и версия будет вычислено для исходных данных и добавлено как процент к целевым данным.

#### Сокращения

- Бар символа:
- клавиатура:

-

## 15.17 Вставка диалога / редактируют комментарий

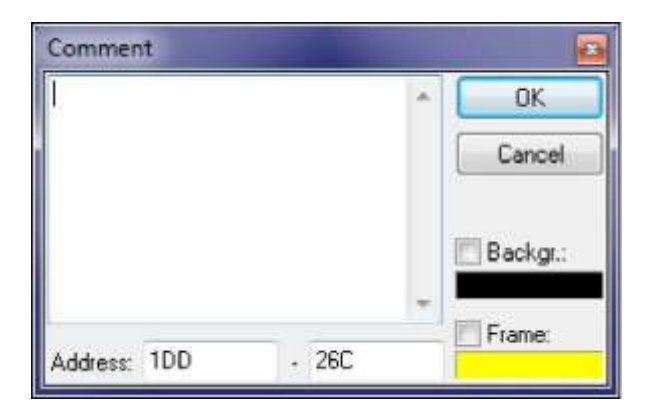

Этот диалог позволяет вставлять или редактировать комментарий.

Комментарии предлагают много возможностей:

- Они отмечают места или области.
- Они хранят информацию, которая может быть замечена как tooltips.
- Они позволяют быстрый доступ к отмеченным местам со следующим / предыдущие функции.
- Они появляются в, "Идут, чтобы" перечислить.
- Они могут отметить области безопасности для экспорта BdmToGo.

Если у Вас будет выбор, активный, используя эту функцию, то комментарий будет создан для отобранного диапазона. Если Вы хотите, Вы можете также отредактировать фон и создать цвет для маркировки.

#### Сокращения

Бар символа: клавиатура: Shift+Enter

#### 15.18 SPI-подписей

SPI-модуль должен признать файл как файл SPI. Именно поэтому это должно содержать так называемую подпись.

| 🔛 Audi A3 | (Orig        | inal) | as Ej | prom | n, 378 | 8563,                       | Hex                          | dum                        | p*f           | or Cł | iecks                  | umt   | est                    |    |     |               |            |
|-----------|--------------|-------|-------|------|--------|-----------------------------|------------------------------|----------------------------|---------------|-------|------------------------|-------|------------------------|----|-----|---------------|------------|
| 06D00D    | FF           | FF    | FF    | EF   | FF     | FF                          | FF                           | FF                         | EP            | FF    | TT                     | EF    | FF                     | FF | FF  | EF)           | + <b>X</b> |
| 06D01D    | 22           | FF    | FF    | ŦŦ   | FF     | $\overline{E} \overline{E}$ | $\overline{E}  \overline{E}$ | $\mathbb{E}^*\mathbb{E}^*$ | $\mathbf{EE}$ | FF    | 20                     | FF    | FF                     | ΕΈ | FF  | FF            | 1          |
| 06D02D    | 22           | 32    | FF    | EE   | 212    | $\mathbf{E}\mathbf{E}$      | $\overline{z}\overline{z}$   | EE                         | BF.           | FF    | 22                     | EE.   | FF                     | 22 | E E | FF            | -          |
| 06D03D    | EE.          | ΞE    | FF    | EE   | FF     | ĒĒ                          | DE                           | $\overline{E}\overline{E}$ | BE            | ΈF    | EE                     | E.E.  | ΕF                     | ΞE | ĒΈ  | EE.           |            |
| D6D04D    | FF           | ΞE    | EE    | EF   | EE     | $\mathbf{E}\mathbf{F}$      | ΞE                           | EF                         | BF            | EF    | $\mathbb{E}\mathbb{P}$ | 22    | EF                     | SE | EF  | EF            |            |
| 06D05D    | -65          |       |       | 2.8  | -15    |                             | 43                           | 2E                         | BE:           | FÉ    | FF                     | FF    | $\mathbb{E}\mathbb{P}$ | ΞŦ | FF  | EF            | EVC.EVC.   |
| OGDOGD    | EE           | ΈE    | FF    | FF   | FF     | FF                          | FF                           | FF                         | FF            | FF    | FF                     | FF    | FF                     | FF | FF  | FF            |            |
| 06D07D    | FF           | FF    | EE    | FF   | FF     | FF                          | ŦF                           | FF                         | FF            | FF    | FF                     | FF    | FF                     | ΈF | FF  | FF            |            |
| 06D08D    | FF           | FF    | FF    | FF   | FF     | FF                          | FF                           | FF                         | FF            | FF    | FF                     | FF    | FF                     | FF | FF  | FF            |            |
| 06D09D    | EE.          | ΕE    | FF    | EF   | EE.    | FF                          | FE                           | FF                         | FF            | FF    | E.E.                   | EE    | E.E.                   | FF | EE. | FF            |            |
| 06D0AD    | EE.          | FF    | FF    | FF   | EF     | EE                          | FF                           | FF                         | EE:           | FF    | FF                     | FF    | FF                     | ΞE | FF  | BE            | -          |
| 06D0BD    | FF           | 포판    | EF    | EF   | EF     | BF                          | ΞĒ                           | FF                         | EF            | FF    | EF                     | 22    | FF                     | FF | EF  | $\mathbf{FF}$ |            |
| 06D0CD    | FR           | -     | FF    | 77   | 77     | FF                          | TE                           | FF                         | FF            | FF    | 15.0                   | (FRE) | FF                     | FF | FF  | 22            | ×          |
| Mext 20   | 1 <u>730</u> | 1 1   | -     |      |        |                             |                              |                            |               |       |                        | 111   |                        |    |     |               | •          |

Это состоит из 8 характеры ASCII "EVC.EVC" и должно быть около конца стираемой программируемой постоянной памяти в адресе xxxxO, адрес, где там самая низкая существенная цифра в шестнадцатеричном является нолем.

## Глава

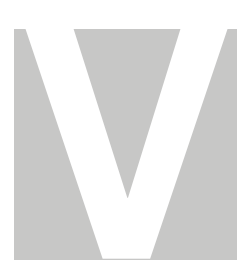

## 16 Передовых тем

#### 16.1 Подлинники

Подлинники - текстовые файлы, которые содержат инструкции, как изменить проектный файл и под которыми обстоятельствами может быть применен файл подлинника. Подлинники могут использоваться, чтобы хранить часто необходимые изменения карты и быстро применять их в другие проекты.

#### 16.1.1 Основы

Подлинники - текстовые файлы, которые хранятся в справочнике подлинника (может формироваться в вариантах WinOLS), и имейте файл, заканчивающийся '.Winolsskript'. Как в С ++ Вы может начать комментарии линии с'//'. Большинство команд может только использоваться в пределах предопределенных блоков. Только одна команда в линию позволена.

В основном подлинники описывают пересечение множеств, следующее из команд поиска и операторов замены для наборов. Кроме того карты могут быть определены.

#### 16.1.2 Язык подлинника

Следующий текст описывает внутреннюю структуру подлинников. Это только важно для очень передовых пользователей с программированием опыта. Обычно подлинники должны быть созданы с "Добавляющимся" поддиалогом диалога "Подлинника".

#### Группы:

Центральное понятие WinOLS scripting язык является группами. Таким образом Вы найдете группы в нескольких командах. Группа всегда представляется символическим названием (е. г. "KF01"), и описывает ряд всех результатов поиска соответствия. Например, чтобы искать карту Вы (строго говоря) нуждались бы в трех командах поиска. Один для данных карты и один для данных каждой оси. Данные не должны быть перемещены один ниже другого (например, расстояние между данными карты и данными Оси X должно быть тем же самым в исходном проекте и в целевом проекте, где подлинник применен).

У каждого поиска (детали видят ниже) есть определенный адрес начала. Когда WinOLS начнет поиск, он будет помнить список всех погашений относительно адреса начала и хранить это в пределах группы. (Если поиск не находит результатов, подлинник не может быть применен). Так, если Вы ищете последовательность "128 129 130" с 0х1000 адреса начала, тогда результат мог бы состоять в том, что последовательность будет найдена в адресах 0х1000, 0х1100 и 0х1200. WinOLS будет помнить ценности 0, 0х100 и 0х200 для группы. Если Вы теперь выпустите другую команду поиска для той же

самой группы, то строка поиска только будет поиском известных погашений. Если последовательность не может быть найдена в одном из известных погашений, то этот будет удален от группы. Так, если Вы будете искать "100 101" с 0х2000 как адрес начала, то тогда WinOLS будет ТОЛЬКО искать в

адреса 0x2000, 0x2100 и 0x2200. Все другие места будут проигнорированы. И если последовательность например не будет найдена в 0x2100, то это погашение (0x100) будет проигнорировано в дальнейших поисках, также.

#### Глобальные команды:

#### requires\_winols "1.505"

Подлинник может только быть выполнен, если по крайней мере версия 1.505 WinOLS бежит. Это помогает несовместимостям ухода от, потому что последние дополнения на scripting язык были сделаны в версии 1.505.

#### requires\_hexdump

Этим подлинником можно только управлять, если в настоящее время активное окно показывает hexdump. Это будет проигнорировано для окон карты.

#### requires\_map [X-Größe Y-Größe]

Этим подлинником можно только управлять, если в настоящее время активное окно показывает карту. Это будет проигнорировано для hexdump окон. Вы можете определить 2 дополнительных параметра, которые являются числом колонок и рядов, которые карта, как ожидают, будет иметь. Если в настоящее время активная карта не соответствует этим данным тогда, подлинник не может быть применен.

#### replace\_mode Mode1 [Mode2] [Mode3]

Определяет, какой способ замены должен использоваться. Подлинник может определить многократный, заменяют команды для той же самой области данных, пока они используют различный способ. Эта команда управляет выбором в диалоге подлинника. Первая ценность (Mode1) является ценностью по умолчанию в диалоге. Следующие ключевые слова могут использоваться для параметра Способа: процент абсолютный difference2 все

Ключевое слово все - особый случай. Если это используется, то Mode2 и Mode3 могут отметить, используются. Вместо этого все заменяют команды в пределах подлинника, независимо от того какой способ они используют, выполнены. Это может быть полезно, если Вы хотите использовать тот же самый подлинник и для абсолютного и различие (или процентиль) изменения. Выбор способа в диалоге подлинника не возможен в этом случае. Если ключевое слово, все используется, Вы должны установить ценность для requires\_winols к 1.088, потому что это ключевое слово не поддержано в более ранних версиях.

#### Блоки:

begin\_requires

#### end\_requires

Это окружает блок, который проверяет, может ли подлинник проситься для текущего проекта. Только если все команды поиска находят кое-что, что подлинник расценен как применимый. Команды в этом блоке не могут изменить проект.

begin\_executable end\_executable

Окружает блок, содержащий команды, чтобы выполнить подлинник и изменить проект.

*группа* begin\_insert\_map

#### end\_insert\_map

Этот блок может только использоваться в пределах ВЫПОЛНИМОГО блока. Это содержит определение для карты, которая вставлена, когда подлинник выполнен. Группа должна быть идентичной тому, который был ранее определен. Если группа содержит, умножают положения, только лучшее используется.

#### Неглобальные команды:

ищите Группу Dataorganisation Startaddress Отклонение Tolarance "Searchstring", Эта команда выполняет поиск строки поиска. Последовательность состоит из нескольких десятичных чисел, отделенных местами. Вопросительный знак может использоваться вместо числа, если какое-нибудь число является приемлемым в этом положении. Организация данных (eByte, eLoHi, eHiLo, eLoHiLoHi, eHiLoHiLo) описывает формат данных, в котором строка поиска ожидается в проекте. Поиск начнется в начале, обращаются и затем расширяются налево и прямо насколько отклонение позволяет это. Терпимость описывает максимальное различие, которое ценности строки поиска могут иметь от проекта.

замените Группу Dataorganisation Startaddress mode1 mode2 "Replacestring", Эта команда заменяет строку поиска другой последовательностью. Здесь Вы можете использовать вопросительные знаки, также. Они представляют ячейку, которая не должна быть заменена различной ценностью. Модель определяет, должно ли только лучшее найденное положение быть заменено ("Лучше всего") или каждый ("Все"). Mode2 определяет, будут ли данные изменены абсолютные ("Абсолютный") в проценте ("Процент") или будут ли изменения переданы как различие ("Difference2") Отметьте: В версиях WinOLS до 1.205 автоматический родовой подлинник мог произвести неправильно ценности за ценности различия. Из-за соображений безопасности было дезактивировано старое ключевое слово "Различие", так, чтобы никакие неправильные данные не могли быть произведены. Если Вы создали подлинники, вручную просто используют новое ключевое слово "Difference2". Иначе Вы должны обновить подлинник или не использовать метод различия.

#### уникальная Группа

Подлинник только продолжится, если группа будет содержать точно

один вход. "Собственность" set\_map\_property "Ценность"

Эта команда может только быть выпущена с блоком INSERT\_MAP. Это определит свойства различия карты. Полный список со всеми возможными свойствами может быть замечен в любом подлиннике, который передает карту.

#### "Собственность" check\_map\_property "Ценность"

Эта команда проверяет, есть ли у текущего проекта эта ценность в ее свойствах. Если дело обстоит не так, подлинник не может быть выполнен. Вы можете также войти в регулярное выражение (как в perl или в хороших редакторах текста). Регулярные выражения отмечены приставкой "РЕ:". Пример для признания Мерседеса в его обычных изменениях был бы: ре ""производителя" check\_map\_property: (Mercedes|<sup>A</sup>MB\$)". Если Вы также хотели бы принять пустую ценность для производителя: ре ""производителя" check\_map\_property: (Mercedes|AMB\$|A\$)". Действительные свойства: Производитель, Шасси, Модель, Softwareversion и Softwaresize.

#### Работа:

Подлинники весьма быстры. Чтобы держать чек, может ли подлинник быть применен или не быстро, только одному простому правилу нужно повиноваться: Простые условия сначала. Подлинники всегда обрабатываются линейным способом (начинающийся наверху, и затем понижающийся). Это - хорошая идея использовать ПОИСК, приказывает сначала, который может быть сделан быстро. Этим путем более сложные команды будут обработаны позже и более редко. ИЩИТЕ команды просты / быстрый, если они не содержат марки вопросов, никакое или небольшое отклонение и не позволяют или небольшой терпимости. Команды CHECK\_MAP\_PROPERTY также просты в, должен стоять вначале.

#### 16.1.3 Подлинники карты

Подлинники обычно применяются ко всему проекту. Как последствие они могут только использоваться для проектов, которые очень подобны оригинальному проекту.

Этой проблемы можно избежать с подлинниками карты. Подлинник карты только знает текущую карту и может только быть картой к другой карте (у которого должен быть тот же самый размер как исходная карта). Кроме того такой файл подлинника может содержать только данные одной карты.

#### Создание:

Чтобы создать подлинник карты, откройте карту, которая содержит различия между оригинальным и версия и управляет функцией подлинника от меню (или нажмите ключевой F8). В теперь появляющемся диалоге используют "Add" кнопки.

#### Применение:

Чтобы применить подлинник карты просто открывают карту и управлять функцией подлинника. Теперь это не будет показывать нормальные подлинники, но только подлинники, сделанные для карт размера текущей карты.

#### 16.1.4 Импортирование с подлинниками

Первоначально подлинники были введены, чтобы позволить Вам повторить часто необходимые изменения.

Но так как подлинники весьма легки создать, передовые пользователи с программированием знания могут использовать их как интерфейс импорта для карт. Это может быть полезно, если у Вас есть обширная информация об одном или более проектах в формате, который не может импортированный в WinOLS.

В этом случае Вы можете развить свое собственное конверсионное программное обеспечение, чтобы создать подлинники, которые используются, чтобы импортировать известную информацию. Созданный подлинник можно тянуть - заскакивал в проектное

#### Созданный подлинник должен следовать за этой структурой:

| (C) | 2012 | Эле |
|-----|------|-----|

// This is a WinOLS Script \* Please refer to the WinOLS documentation for details
//----requires\_winols "1.505"
окно.

| 220 | WinOLS 2.29 |
|-----|-------------|
|     |             |

```
replace mode absolute
begin requires
end requires
begin executable
    search KF00 eByte 0x00000 0 0% "?"
    begin insert map KF00
       set_map_property "Name" "Kennfeld"
set_map_property "IdName" ""
        set_map_property "Typ" "eZweidim"
        set map property "FolderName" "My maps"
        set map property "ViewMode" "eViewText"
        set_map_property "RWin" "eBars"
       set_map_property "DataOrg" "eFloatLoHi"
set_map_property "bKehrwert" "0"
set_map_property "bVorzeichen" "0"
set_map_property "bDelta" "0"
       set_map_property "bProzent" "0"
set_map_property "bOriginal" "0"
set_map_property "bOriginalWerte" "0"
set_map_property "Spalten" "16"
        set map property "Zeilen" "3"
        set_map_property "Radix" "10"
set_map_property "Nachkommastellen" "0"
set_map_property "Kommentar" ""
set_map_property "Feldwerte.Name" "-"
        set_map_property "Feldwerte.Einheit" "-"
        set map property "Feldwerte.Faktor" "1,000000"
set map property "Feldwerte.Offset" "0,000000"
        set map property "Feldwerte.StartAddr" "7668"
        set map property "StuetzX.Name" "-"
        set map property "StuetzX.Einheit" "-"
set map property "StuetzX.Faktor" "1,000000"
        set map property "StuetzX.Offset" "0,000000"
        set_map_property "StuetzX.DataSrc" "eRom"
        set map property "StuetzX.DataHeader" "0"
        set_map_property "StuetzX.DataAddr" "4096"
set_map_property "StuetzX.DataOrg" "eFloatLoHi"
        set_map_property "StuetzX.Radix" "10"
set_map_property "StuetzX.bRueckwaerts" "0"
        set_map_property "StuetzX.bKehrwert" "0"
        set map property "StuetzX.bVorzeichen" "0"
set map property "StuetzX.Nachkommastellen" "0"
set_map_property "StuetzX.SignaturByte" "0xFFFFFFFF"
        set map property "StuetzX.SkipBytes" "0"
        set_map_property "StuetzY.Name"
        set_map_property "StuetzY.Einheit" "-"
        set map property "StuetzY.Faktor" "1,000000"
        set_map_property "StuetzY.Offset" "0,000000"
        set map property "StuetzY.DataSrc" "eRom"
        set_map_property "StuetzY.DataHeader" "0"
        set map property "StuetzY.DataAddr" "8192"
        set map_property "StuetzY.DataOrg" "eFloatLoHi"
set_map_property "StuetzY.Radix" "10"
        set_map_property "StuetzY.bRueckwaerts" "0"
set_map_property "StuetzY.bKehrwert" "0"
        set_map_property "StuetzY.bVorzeichen" "0"
set_map_property "StuetzY.Nachkommastellen" "0"
        set map property "StuetzY.SignaturByte" "OxFFFFFFFF"
        set_map_property "StuetzY.SkipBytes"
                                                             "0"
    end insert map
end executable
```

Типовой подлинник создает карту. Чтобы создать больше чем одну карту с единственным подлинником, просто повторите, что текст с begin\_executable / end\_executable блокирует и заменяет "KF00" каждый раз другим, уникальными идентификаторами.

Подлинник использует команду set\_map\_property, чтобы заполнить несколько свойств карты с ценностями. Индивидуальные свойства отражают области в диалоге "Свойства: Карта". Checkboxes заполнены числами 0 (не проверенный) или 1 (проверенный). У индивидуальных имен полей есть эти значения:

| Назван          | Название карты или оси                                            |
|-----------------|-------------------------------------------------------------------|
| ие              | Внутренний идентификатор. Обычно только Damos / ASAP2             |
| IdName          | используют это.                                                   |
| Тур             | Тип карты. Действительные ценности - eEinzel (Единственная        |
|                 | ценность), eEindim                                                |
|                 | (Одномерная карта), eZweidim (Двумерная карта),                   |
| FolderName      | eZweilnv (Двумерная, перевернутая карта)                          |
| ViewMode        | Название папки (требует WinOLS 2.08),                             |
|                 | Способ представления. Действительные ценности - eViewText         |
| RWin            | (Текстовый способ), eView2d                                       |
|                 | (2-ой способ), eView3d (3-ий способ)                              |
|                 | Правильная область в текстовом способе. Действительные            |
| DataOrg         | ценности - eRightWinNone (Ничто), eHex (представление             |
| 5               | Характера), eBars (Барное представление), eHexBars (Оба           |
|                 | представления)                                                    |
| bKehrwert       | Организация данных (Endian и ширина бита). Действительные         |
| bVorzeichen     | ценности - eByte, eLoHi, eHiLo, eLoHiLoHi, eHiLoHiLo, eFloatLoHi, |
| bDelta bProzent | eFloatHiLo                                                        |
| bOriginal       | 1 для взаимного представления (иначе 0)                           |
| bOriginalWerte  | 1 для подписанного представления (иначе 0)                        |
| 5               | 1 для представления различия (иначе 0)                            |
| Spalten         | 1 для представления с percentual различием (иначе 0)              |
| Zeilen          | 1, чтобы проигнорировать фактор и возместить (иначе 0)            |
| Корень          | 1, чтобы рассмотреть не ценности версии, но оригинальные          |
| Nachkommastelle | ценности                                                          |
| n               | (иначе 0)                                                         |
|                 | Число колонок в карте                                             |
| SignaturByte    | Число рядов в карте                                               |
|                 | Система числа. 16 для шестнадцатеричного, 10 для десятичного      |
| SkipBytes       | числа                                                             |
|                 | Число положений после десятичной запятой                          |
| Feldwerte ()    | Байт маркера перед осью или 0xFFFFFFF (требует                    |
|                 | WinOLS 2.08)                                                      |
| StuetzX ()      | Число байтов пропущенного между двумя ценностями оси (требует     |
|                 | WinOLS 2.08),                                                     |
| StuetzY ()      |                                                                   |

Эта приставка фактическим ценностям карты.

означает, что Эта приставка означает, что следующие свойства относятся к следующие ценностям X осей.

свойства Эта приставка означает, что следующие свойства относятся к ценностям Оси Ү.

Einheit Текстовая область с единицей за ценности.

| 222 | WinOLS 2.29  |                                                                                                    |
|-----|--------------|----------------------------------------------------------------------------------------------------|
|     |              |                                                                                                    |
|     | Погашени     | Фактор умножения для того, чтобы рассмотреть                                                                                                    |
|     | e Faktor     | ценности дополнение оценивает за                                                                                                    |
|     | StartAddr /  | рассмотрение ценностей начало ценностей в                                                                                                    |
|     | DataAddr     | этом адресе hexdump                                                                                                    |
|     | DataSrc      | Тип источника данных. Действительные ценности - eDataSrcNone<br>(никакая ось), eRom (Данные от hexdump), eRomAdd (Совокупные<br>ценности от hexdump), eRomSub (Отнимающие ценности от<br>hexdump), eUserdef (Userdefined vallues), eRomBackwards<br>(Ценности от hexdump в перевернутом заказе) |
|     | DataHeader   | Число байтов заголовка перед осью, которая отмечена в hexdump также                                                                                                    |
|     | bRueckwaerts | 1 для того, чтобы отразить данные (иначе 0)                                                                                                    |

# Глава

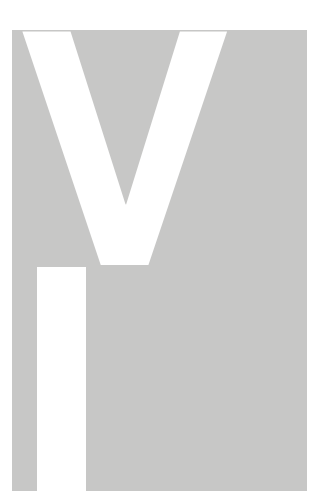

#### 17 Авторских прав, Контакт & Интернет

#### (C) Copyright 2012

EVC электронный Am GmbH Pfauenzehnt 11a D-46539 Dinslaken Германия

Нижестоящий суд Дуйсбург HRB 9864 Менеджера Axel Schroer

#### Индекс

#### - 2 -

2-ой способ 30

#### - 3 -

3-ьи 195 3-ьих способов 30

#### - 8 -

8-битовая сумма 55

# - A -

A2L 27, 72 активное описание оси представляет 151 Совокупную контрольную сумму 94 Адреса 154 Снова 90 Алгоритмов, 94 Анализа 194 Применяют Контрольную сумму 96 окон Arrange 134 Как оригинальные 45 Как Текст 84 Asap2 27, 72 ASCII 84 Назначьте ценности 87 автомарок 123 Автоматически, 173 описания оси представляют 151

### - B -

Второстепенный поиск карты 150, 178 барных показов 136 bDelta, 219 BDM Сравнивают 110 BDM, удаляет 112 Программа 111 BDM BDM Читают 113 Тест BDM пустые 112 BdmToGo 63 begin\_execu table 216 begin\_insert\_map 216 begin\_requires 216 мусорных ведер 27, 39, 59, 61 bKehrwert 219 Жирных шрифтов 191 bOriginal 219 bOriginalWerte 219 Bosch 136, 150, 178 bProzent 219 bRueckwaerts 219 BSL Сравнивает 114 Программ 115 BSL BSL Читают 116 bVorzeichen 219

# С

Калькулятор 188 Изменений абсолютные 87 Изменений редактирует 89 родственников Изменения 88 Шасси 48 check\_map\_property 216 Контрольных сумм 96 Контрольных сумм 90, 94, 204 Клиента 33 Клипборда 82 Близких 46 Цветных тем 163 Колонки, которые 129 Комментариев Комментария 54 155, 213 Сравнивают 110, 114, Сравнивают ергот 117 Сравнений 133 Конфигурация 163, 164, 165, 166, 167, 168, 169. 170, 171, 173, 177, 180, 181, 182, 183, 205 Формируйте почту 177, Формируют поиск карты 178, Соединяются, Точки 130 соединяют окна 134 Последовательный выбор, 142 меню Context 30 Продолжают поиск 149 Копий 82

Защита от копирования 85 Создает Подлинники 158, Создают выбор 141 Кредит 34 CSV 51, 65, 66 деталей клиента 52 списка клиента 51 Сократитесь 82

#### - D -

daf 39, 59, 61 Дамба 72 Damos 27,72 dat 39, 59, 61 Организация данных 39, 208 Ширина данных 208 DataAddr 219 DataHeader 219 DataOrg 219 DataSrc 219 Удалите комментарий 155 Удалите ергот 118 Удалите Карту 83 Удалите окно 83 Обнаружьте карту 136 Способ разработчика 41 Различие 100 Различия 28 Различия / сначала 132 Различия / длятся 132 Различия / затем 132 Различия / предыдущие 132 Различия для Оригинальных 131, 193 Окно 191 дока Бремя и Снижение 27

Отредактируйте комментарий 155 Einheit 219 Элементов 32, 64 53 ЭЛЕКТРОННЫХ ПОЧТ, 177 end\_executable 216 end\_insert\_map 216

#### - E -

Ергот / Линии Обмена 109 Вариантов Ергот 120 Параметров Ергот 119 Eprom Testempty/Delete 118 EVC.EVC. 213 Excel 65, 82 Выхода 78 Экспортируйте 43, 176 Экспортная Экспортная карта файла 61 перечисляет 65 Экспортных пакетов карты 66

#### - F -

Фактор 100 и т.д. 210 Возместите 209 Faktor 219 Быстро Tooltips 164, 166, 167, 168 Feldwerte 219 Файл 27 Имя файла 205 Файлов Используя 37, 46, 47, 48, 78 использование их 36 Заполняет поверхности 130 карт обнаружения (2-ой способ), 19 карт обнаружения (текстовый способ) 17 Фиксируют Правильную Сторону 210 Флагов 191 Плавание Диалога 131, 191, 193, 194 Плавание диалогов 28 окон Floating 134 FolderName 219

#### - G -

Пойдите, чтобы обратиться 154

end\_requires 216 Eprom 107

#### - H -

Темы помощи 198 ведьм 27, 39, 59, 61 Начальная страница EVC 199

# Я

IdName 219 Импорта 175 Изменений Импорта 68 справочников Импорта 64 пакета карты Импорта файла 59 Импорта 67 Импортирования 203 Информаций о программных расширениях 200 Информаций о WinOLS 201 ini 48, 76 Оперативный Редактируют 85 комментариев 155 Вставки Вставка маркера 156 Вставки новый hexdump 83 Вставки новая Карта 83 Intel 27 Intel-Hex 203 Интернет-база данных 48 выборов экрана Invert 140 Модель 48 Больше колонок 129 Моторолы 27 Ведьм

#### K

Акселераторы Клавиатуры 26 kp 66,67

#### L

Меньше колонок 129 Линий ломает 131 Тренажер Груза 122

### Μ.

Mandanten 34 Ручных контрольных суммы 94 Ручных контрольных суммы 90 Карт 136 списков карты 28 выборов Карты 30, 191 МАРІ 64, 177 Карт 124 Маркера 156, 191 Massenexport 43 защиты Памяти 204 Моторолы 203 курсора 29 Мыши Mousewheel, 129 Движений наносят на карту 206 происхождения Движения, оставило 128 прав происхождения Движения 128

#### Ν

Nachkommastellen 219 Названий 219 Новый Файл 205 Новая папка 206 Новых проектов 37 Следующих комментариев 155 формат Числа 100 систем Числа 208

#### 0

Возместите 100, 203, 219 ols 27, 39, 59, 61 93 Онлайн Только законченные проекты 41 Только Монитор 123 Открытых 41 Открытая карта 83 Открытых версии 45 Оптимизируют 136 Оригинальных ценностей 90 Оригинальных версий 133 Перспектива 27 Краткий обзор 194 окна 28 краткого обзора

#### Ρ

paf 39, 59, 61 параллельные 153 параллели наносят на карту 153 Пасты 82 Пути 171 процент 100 Перспектив 100, 195

#### pk 27

Плагины 90, 200 Плюс 86 Меню 30 Рорир Предварительный просмотр 28, 195 Предыдущих комментариев 155 Предыдущий Предварительный просмотр информации, выводимой на печать маркера 156 77 Печати 77 Производителей 48, 107 кодовых 194 Программ Программы Eprom, 118 Проектных комментариев 28, 54 проектных свойства, экспортируют 76 проектных свойств, импортируют 76 Проектов, заявляет 48 Projekteigenschaften 44 Свойства Проект 48 Версия 55 Окно 100 Пропорциональное изменение 89 Защищенных областей памяти изменяется 204

#### - Q -

Вопросительный знак 146, 149

#### - R -

Корень 219 Прочитанных ергот 120 89 в реальном времени, 146, 204 Взаимные 100 Прямоугольных выборов 142 Делают заново 81 Регистр окна 134 Reference версии 133 ссылки OLS, 161 Регистрационный ключ 161 Переименовывает папку 206, заменяет 149, 216 герlace\_mode 216 Сообщений о Сообщении 179 48 requires\_hexdump 216 requires\_map 216 requires\_winols 216 Торговых посредников 34 Восстановите последний выбор, которым 141 Право щелкает 30 Правильная сторона 100, 207 Вращений 100 RWin 219

#### - S -

s19 27, 39, 59, 61 Экономят все 48, Экономят изменения 46, 47 Сохраняют ергот данные 46, 47 Сохраняют данные карты 46, 47 Экономят проект 47 Масштабов 100 % 130 Scipts 216 scr 27 Подлинников 157 поисков 28, 216 Поисков / Выбор 148 Поисков и заменяют 149 Поисков назад 149 контрольных сумм Поиска онлайн 93 Поиска двойные версии 56 Поисков последовательностей байта, 146 Поисков в карте перечисляют 204 Поиска онлайн 48 параметров Поиска 148 Поисков подобные проекты 47, 56 данных транспортного средства Поиска 48 Избранных ячеек 139 Избранных колонок 140 Избранный ничто 141 Избранная Версия 133 ссылки Избранный ряд, 140 экранов 140 Select Выбирают Выбор окна 134 связи 136 Выборов / Груз, 142 Выбора / Экономят 142 Выбора, начинающие 142 конца Выбора 143 способа Выбора 142 СИМВОЛ выбора 224 \f "Wingdings" \s 10 Карт 141 Выборы 31

Пошлите почте 64 set\_map\_property 216 Сокращений 26 Показов Rowmarkers 131 Признак 85 Подпишите Hexdump 85 SignaturByte 219 Интерфейсов Тренажера Подписи 55 124 свойства Тренажера 107, 123 SkipBytes 219 Spalten 219 SPI 90 SPI-подпись 213 StartAddr 219 баров Статуса 128, 207 Магазинов онлайн 48 StuetzX 219 StuetzY 219 Suchen und ersetzen 44 линии Обмена 109 Выключателей Оригинальные 123 бара Символа 128 Синхронизирующих Блоков 96 Диапазон ценности 100, 136 Версий 55

#### Т

Клавиша ТАВ 195 Текст 84 Textmode 30 Наконечник дня 199 Плавающие окна пуговицы 195 Тур 219

### - U -

Уничтожьте 81 уникальные 216 Немасштабирования 130 Обновлений все проекты 57 файлов Обновления 57

#### - V -

Ценность - 1 Минус 87 Ценностей + 1 86 Рассмотрите 164, 165, 166, 167, 168 ViewMode 219

### W

Групповой символ 146 Групповых символов 149 Winolsskript 157, 158 <u>www.evc.de</u> 90, 93

### Ζ

Zeilen 219 почтовый индекс 27, 39, 59, 61 Масштабирование 129 факторов масштабирования 19